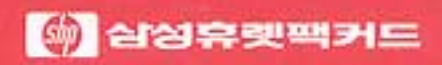

사용 설명서

## HP DeskJet 505K 프린터

HP DeskJet 505K

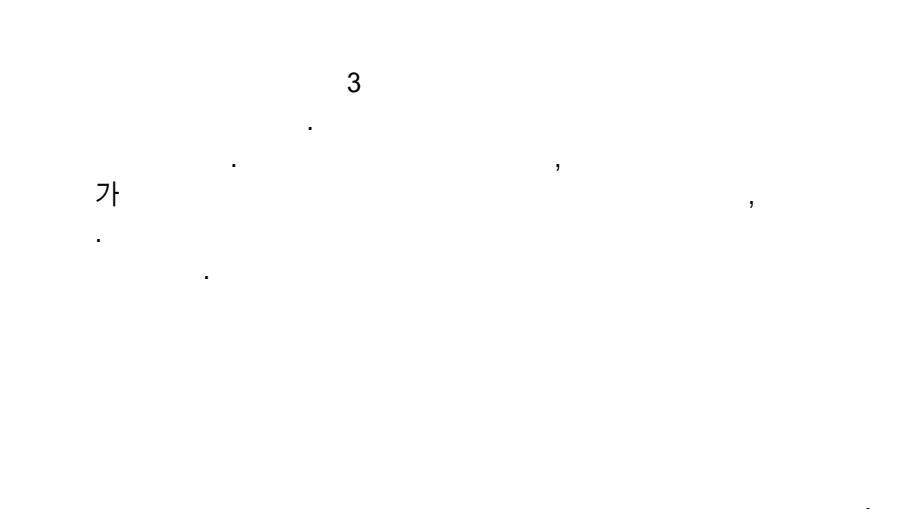

가

.

1

.

,

,

가

,

1993 1

가

#### DeskJet 505K

•

**1.** DeskJet 505K

#### 2.

. ,

#### 3.

DeskJet 505K

가

#### DIP

.

#### 4.

DeskJet 505K

•

DeskJet 505K

, DIP

.

•

가.,

## 5.

DeskJet 505K

.

.

,

6.

7.

KSSM

, PCL

.

.

### Α.

DeskJet 505K .

## B.

C.

DeskJet 505K

|         |         |         |   | HP     |
|---------|---------|---------|---|--------|
|         | (       | )       |   | 51608A |
|         | (highca | apacity | ) | 51626A |
|         | (       | )       |   | 51625A |
| DeskJet |         |         |   | 92250R |

, 220VAC/ 60Hz 9100 - 5050

36 - pin male ~ 25 - pin male HP24542D

 (User 's Manual)
 C2618 - 90001

 (User 's Manual Kit)
 C2618 - 60002

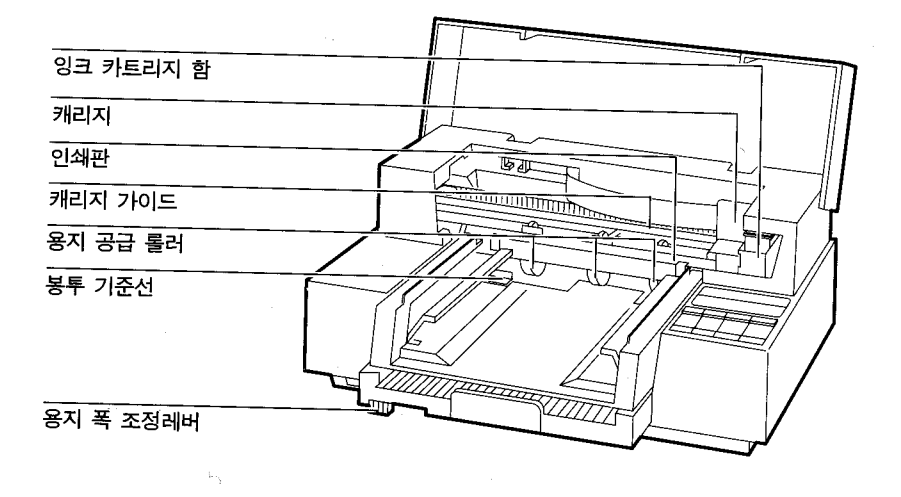

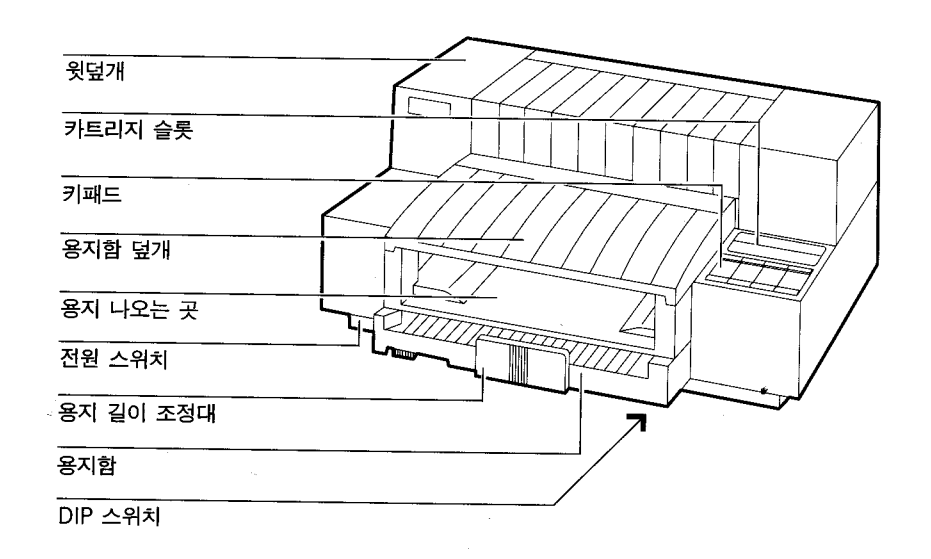

|   |   |   |   | • | • | • | • | • | • | • | • | • | • | • | • | • | • | • | • | • | • | • | • | 1 |
|---|---|---|---|---|---|---|---|---|---|---|---|---|---|---|---|---|---|---|---|---|---|---|---|---|
| • | • | • | • | • | • | • | • | • | • | • | • | • | • | • | • | • | • | • | • | • | • | • | • | 3 |
|   |   |   |   |   | • | • | • | • |   |   |   |   | • | • | • |   | • |   | • |   |   | • | • | 4 |

| 1. |        |   |   |   |   |   |   |   |   |   |   |   |   |   |   |   |   |   |   |   |   |   |   |   |   |   |     |   |
|----|--------|---|---|---|---|---|---|---|---|---|---|---|---|---|---|---|---|---|---|---|---|---|---|---|---|---|-----|---|
|    |        |   |   |   | • |   | • |   | • | • | • | • | • |   | • |   | • | • | • | • |   |   |   |   |   |   | 1 - | 2 |
|    |        | • | • | • | · |   | • | • | • | • | • | • | • |   | • | • | • | · | • | • |   |   | • | • | • | • | 1 - | 3 |
|    |        |   | • | • | · |   | • | • | • | • | • | • | • |   | • | • | • | · | • | • |   |   | • | • | • | • | 1 - | 4 |
|    |        |   |   |   |   |   |   |   |   |   |   |   |   |   |   |   |   |   |   |   |   |   |   |   |   |   |     |   |
| 2. |        |   |   |   |   |   |   |   |   |   |   |   |   |   |   |   |   |   |   |   |   |   |   |   |   |   |     |   |
|    |        |   |   |   |   |   |   |   |   |   |   |   |   |   |   |   |   |   |   |   |   |   |   |   |   |   | 2 - | 4 |
|    |        |   |   |   |   |   |   |   |   |   |   |   |   |   |   |   |   |   |   |   |   |   |   |   |   |   | 2 - | 4 |
|    |        |   |   |   | • |   | • |   | • | • |   | • | • |   | • |   |   | • | • | • |   |   |   |   |   |   | 2 - | 5 |
|    |        |   |   |   | • |   |   |   | • |   |   |   |   |   | • |   |   | • | • | • |   |   |   |   |   |   | 2 - | 7 |
|    |        |   |   |   |   | • | • | • | • | • | • | • | • |   | • | • | • | • | • | • | • |   | • | • | • | • | 2 - | 7 |
| A4 | Letter |   |   |   |   |   |   | · | • | · | · | • | · |   | • | · | · | · | • | • | • |   | · | • | • | • | 2 - | 8 |
| B5 |        |   | • | · | · |   | · | • | • | • | • | • | • | • | • | • | • | · | • | • | · | • | · | • | • | • | 2 - | 9 |
|    |        | • | • |   |   | • | • | • | • | • | • | • | • | • | • | • | • | • |   | • |   |   |   |   |   | 2 | - 1 | 1 |
|    |        |   |   |   |   |   |   |   |   |   |   |   |   |   |   |   |   |   |   |   |   |   |   |   |   | 2 | - 1 | 3 |

| · · ·<br>·<br>2- ( | · · · · ·<br>·<br>· · · · ·<br>) | · · · ·<br>· · · ·<br>· · · · |       | · · ·<br>· · ·<br>· · ·<br>· · · | · · ·<br>· · ·<br>· · ·<br>· · · | · · ·<br>· · ·<br>· · ·<br>· · · | · · ·<br>· · ·<br>· · ·<br>· · · | · · · · · · · · · · · · · · · · · · · | · · · · · · · · · · · · · · · · · · · | · · · | · · · · · · · · · · · · · · · · · · · | • | 2 -<br>2 -<br>2 -<br>2 -<br>2 -<br>2 -<br>2 -<br>2 - | 14<br>14<br>15<br>15<br>17<br>18<br>18 |
|--------------------|----------------------------------|-------------------------------|-------|----------------------------------|----------------------------------|----------------------------------|----------------------------------|---------------------------------------|---------------------------------------|-------|---------------------------------------|---|------------------------------------------------------|----------------------------------------|
| (                  | )                                |                               | • • • | • •                              | • •                              | • •                              | • •                              | • •                                   | •                                     | • •   | • •                                   | • | 2 -                                                  | 19                                     |
|                    |                                  | • • •                         | • • • | • •                              | • •                              | • •                              | • •                              | • •                                   | •                                     | • •   | • •                                   | • | 2 -                                                  | 20                                     |
| 3.                 |                                  |                               |       |                                  |                                  |                                  |                                  |                                       |                                       |       |                                       |   | . 3                                                  | - 2                                    |
|                    |                                  |                               |       |                                  |                                  |                                  |                                  |                                       |                                       |       |                                       |   | . 3                                                  | - 2                                    |
|                    |                                  |                               |       |                                  |                                  |                                  |                                  |                                       |                                       |       | •                                     |   | • 3                                                  | - 3                                    |
|                    |                                  |                               |       |                                  |                                  |                                  |                                  |                                       |                                       |       | •                                     | • | • 3                                                  | - 4                                    |
| KS/KSSM            |                                  |                               |       | •                                |                                  |                                  |                                  |                                       |                                       |       | •                                     | • | • 3                                                  | - 5                                    |
| PCL                |                                  |                               | • •   | • •                              | • •                              | • •                              | • •                              | • •                                   | •                                     | • •   | • •                                   | • | 3 -                                                  | 10                                     |
| KS/KSSM            |                                  |                               |       | •                                |                                  | • •                              | • •                              | • •                                   | •                                     | • •   | • •                                   | • | 3 -                                                  | 11                                     |
| PCL                |                                  |                               | • •   | • •                              | • •                              | • •                              | • •                              | • •                                   | •                                     | • •   | • •                                   | • | 3 -                                                  | 12                                     |
| DIP ·              |                                  |                               | • • • | • •                              | • •                              | • •                              | • •                              | • •                                   | •                                     | • •   | • •                                   | • | 3 -                                                  | 13                                     |
| KS/KSSM            |                                  | AI                            | DIP   |                                  | •                                | • •                              | • •                              | • •                                   | •                                     | • •   | • •                                   | • | 3 -                                                  | 14                                     |
| KS/KSSM            |                                  | ΒD                            | DIP   |                                  | •                                | • •                              | • •                              | • •                                   | •                                     | • •   | • •                                   | • | 3 -                                                  | 17                                     |
| PCL                | DIP                              |                               | • • • | • •                              | • •                              | • •                              | • •                              | • •                                   | •                                     | • •   | • •                                   | • | 3 -                                                  | 18                                     |
|                    |                                  |                               | • • • | • •                              | • •                              | • •                              | • •                              | • •                                   | •                                     | • •   | • •                                   | • | 3 -                                                  | 21                                     |
|                    | •                                | • • •                         | • • • | • •                              | • •                              | • •                              | • •                              | • •                                   | •                                     | • •   | • •                                   | • | 3 -                                                  | 21                                     |
|                    |                                  |                               | • •   | • •                              | • •                              | • •                              | • •                              | • •                                   | •                                     | • •   | • •                                   | • | 3 -                                                  | 22                                     |
| 4.                 |                                  |                               |       |                                  |                                  |                                  |                                  |                                       |                                       |       |                                       |   | 4                                                    | 2                                      |
|                    |                                  | • •                           | •••   | • •                              | • •                              | • •                              | • •                              | • •                                   | • •                                   | • •   | •                                     | • | • 4                                                  | - 2                                    |
| rul<br>Kg          |                                  |                               |       |                                  |                                  |                                  |                                  |                                       |                                       |       | •                                     | • | • 4                                                  | - 2                                    |
| KGGW .             |                                  |                               |       |                                  |                                  |                                  |                                  |                                       |                                       |       |                                       |   | • 4                                                  | - 2                                    |
| NOOW               | •••                              |                               |       |                                  |                                  |                                  |                                  |                                       |                                       |       |                                       |   | · 4                                                  | - 2                                    |
| PCL                |                                  |                               |       |                                  |                                  |                                  |                                  | • •                                   |                                       |       |                                       | · | • 4                                                  | - 4                                    |

| KS<br>DO | /KSS<br>S | M   |            |     |    |    |   |   |   |   | : | • | : | : | • | • | : | • | : | • | • | : | • | • | • | • 4 | 4 -<br>4 -  | 5<br>5 |
|----------|-----------|-----|------------|-----|----|----|---|---|---|---|---|---|---|---|---|---|---|---|---|---|---|---|---|---|---|-----|-------------|--------|
|          |           |     |            |     |    | ·  | · | · | · | · | · | · | · | · | · | · | · | · | · | · | · | · | · | · | · | • 4 | 4 -         | 6      |
| KS       | /KSS      | М   |            | •   | ·  | ·  | · | · | · | · | · | · | · | · | · | · | · | · | · | · | · | · | · | · | · | • 4 | 4 -         | 6      |
| PC       | L         | •   | ·          | • • | ·  | ·  | · | · | • | · | · | · | · | · | · | • | · | • | · | • | · | · | • | · | • | • 4 | 4 -         | 6      |
|          |           |     |            |     |    | ·  | • | · | ÷ | • | · | • | · | • | • | • | • | • | • | • | · | • | ÷ | · | • | • 4 | 4 -         | 7      |
|          |           |     |            |     | DI | IP |   |   |   |   | · | • | · | · | • | • | · | • | • | • | ÷ | · | • | · | • | • 4 | 4 -         | 7      |
| KS       | /KSS      | М   |            |     |    |    |   |   |   |   | • | • | • | • | • | • | • | • | • | • |   | • | • | • | • | • 4 | 4 -         | 8      |
| PC       | L         |     |            |     |    |    |   |   |   |   | • |   | • |   |   | • |   |   | • | • |   |   |   |   |   | 4   | - 1         | 5      |
| KS       | /KSS      | М   | P          | CL  |    |    |   |   |   |   |   |   |   |   |   |   |   |   |   |   |   |   |   |   |   | 4   | - 1         | 7      |
|          |           |     |            |     |    |    |   |   |   |   |   |   |   |   |   |   |   |   |   |   |   |   |   |   |   |     |             |        |
| 5.       |           |     |            |     |    |    |   |   |   |   |   |   |   |   |   |   |   |   |   |   |   |   |   |   |   |     |             |        |
|          |           |     |            |     |    |    |   |   |   |   |   |   |   |   |   |   |   |   |   |   |   |   |   |   |   | . { | 5 -         | 2      |
|          |           |     |            |     |    |    |   |   |   |   |   |   |   |   |   |   |   |   |   |   |   |   |   |   |   | . { | 5 -         | 6      |
|          |           |     |            |     |    |    |   |   |   |   |   |   |   |   |   |   |   |   |   |   |   |   |   |   |   |     |             |        |
| 6.       |           |     |            |     |    |    |   |   |   |   |   |   |   |   |   |   |   |   |   |   |   |   |   |   |   |     |             |        |
| •••      |           |     |            |     |    |    |   |   |   |   |   |   |   |   |   |   |   |   |   |   |   |   |   |   |   | . ( | <u> 6</u> - | 2      |
|          | 가         |     |            |     |    |    |   |   |   |   |   |   |   |   |   |   |   |   |   |   |   |   |   |   |   | . ( | - 6         | 2      |
|          | • 1       | 가   |            |     |    |    |   |   |   |   |   |   |   |   |   |   |   |   |   |   |   |   |   |   |   | . ( | ร<br>ก-     | 2      |
|          |           | . 1 |            | 가   |    |    |   |   |   |   |   |   |   |   |   |   |   |   |   |   |   |   |   |   |   | . ( | 5 -         | 3      |
|          |           |     |            | . 1 |    |    |   |   |   |   |   |   |   |   |   |   |   |   |   |   |   |   |   |   |   | . ( | ร<br>จ      | 3      |
|          |           |     |            |     |    |    |   |   |   |   |   |   |   |   |   |   |   |   |   |   |   |   |   |   |   | . ( | 3 -         | 3      |
|          |           |     |            |     |    |    |   |   |   |   |   |   |   |   |   |   |   |   |   |   | Ì |   |   |   |   | . ( | ,<br>2 -    | 4      |
| ĸ٩       | /K00      | М   |            |     | -  | -  | - |   |   |   |   |   |   |   |   |   |   |   |   |   | Ì |   |   |   |   | . ( | ן<br>ה ה    | 1      |
|          | 1.00      | IVI |            |     | _  | _  |   |   | ÷ |   |   |   |   |   |   |   |   |   |   |   | ÷ |   |   |   |   | . ( | י<br>ב ב    | т<br>А |
| 10       | L         |     |            |     |    |    |   |   |   |   |   |   |   |   |   |   |   |   |   |   | Ċ |   |   |   |   | . ( | י כ<br>מי   | 7      |
|          | 고니        |     |            | • • | •  | •  | • | • |   | • | • | • | • | • | • | • | • | • | • | • | • | • |   | • | • | • • | ן - ר<br>2  | 7      |
|          | ~1        |     |            |     |    |    |   |   |   |   |   | • | • | • | • | • | • | • | • | • | ` | • |   | • | • | • • | - כ<br>ב    | 7      |
|          |           |     | ¬ι         |     |    |    |   |   |   |   |   |   |   | • | • | • | • | • | • | • |   | • | • | • | • | • • | - כ<br>ב    | 7      |
|          |           |     | ノ「<br>フレ   |     |    |    |   |   |   | • | • | • | • | • | • | • | • | • | • | • |   | • | • | • | • | • • | - כ<br>כ    | 7      |
|          | 71        |     | <b>∠</b> Γ |     |    |    |   |   |   |   | • | • | • | • | • | • | • | • | • | • |   | • | • | • | • | • 6 | - כ<br>^    | 7      |
|          | ノF<br>フレ  |     |            |     |    |    |   |   |   |   |   | • | • | • | • | • | • | • | • | • | 1 | • | 1 | • | • | • 6 | - כ<br>^    | 1      |
|          | ノΓ        |     |            | •   | •  | •  | • | • | • | • | • | • | • | • | • | • | • | • | • | • | • | • |   | • | • | • 6 | ) -<br>2    | Ö<br>0 |
|          | 1         | -,  |            |     |    |    |   | • | • | • | • | • | • | • | • | • | • | • | • | • | • | • | • | • | • | • 6 | ר כ<br>ר    | ð      |
|          |           | 가   |            |     |    |    |   |   |   | • | • | • | • | • | • | • | • | • | • | • | • | • | • | • | • | • 6 | 5 -         | 8      |

|                                         |                                               | 9                          |
|-----------------------------------------|-----------------------------------------------|----------------------------|
| 가                                       |                                               | 9                          |
| 가                                       |                                               | 0                          |
|                                         | 가 가 · · · · · · · · · 6-1                     | 0                          |
|                                         |                                               | 0                          |
|                                         | 가                                             | 0                          |
|                                         |                                               | 0                          |
| 가                                       |                                               | 0                          |
| 가                                       |                                               | 0                          |
|                                         |                                               | 1                          |
|                                         |                                               | 1                          |
|                                         |                                               | 1                          |
|                                         |                                               | 3                          |
| <b>KSSM</b><br>1 -<br>1 -<br>2 -<br>1 - | 2-<br>                                        | 2<br>2<br>3<br>5<br>9<br>1 |
|                                         | • • • • • • • • • • • • • • • • • • 7-1       | 2                          |
| KS                                      | · · · · · · · · · · · · · · · · · · ·         | 4<br>5                     |
| 300 DPI                                 |                                               | 0                          |
| PCL                                     |                                               | 4                          |
| 1 -                                     |                                               | 4                          |
|                                         | (Escape ) · · · · · · · · · · · · · · · · · · | 5                          |
|                                         |                                               | 4                          |
|                                         |                                               | 5                          |
| KS                                      |                                               | 5                          |
| KSSM                                    |                                               | 7                          |
| PCL                                     |                                               | 9                          |

#### Ø. Β. C. KS 1 -2 -.....C-4 KSSM .....C-7 ....C-7 1 -2 -.....C-9 PCL

# 1

#### DeskJet 505K

, . •

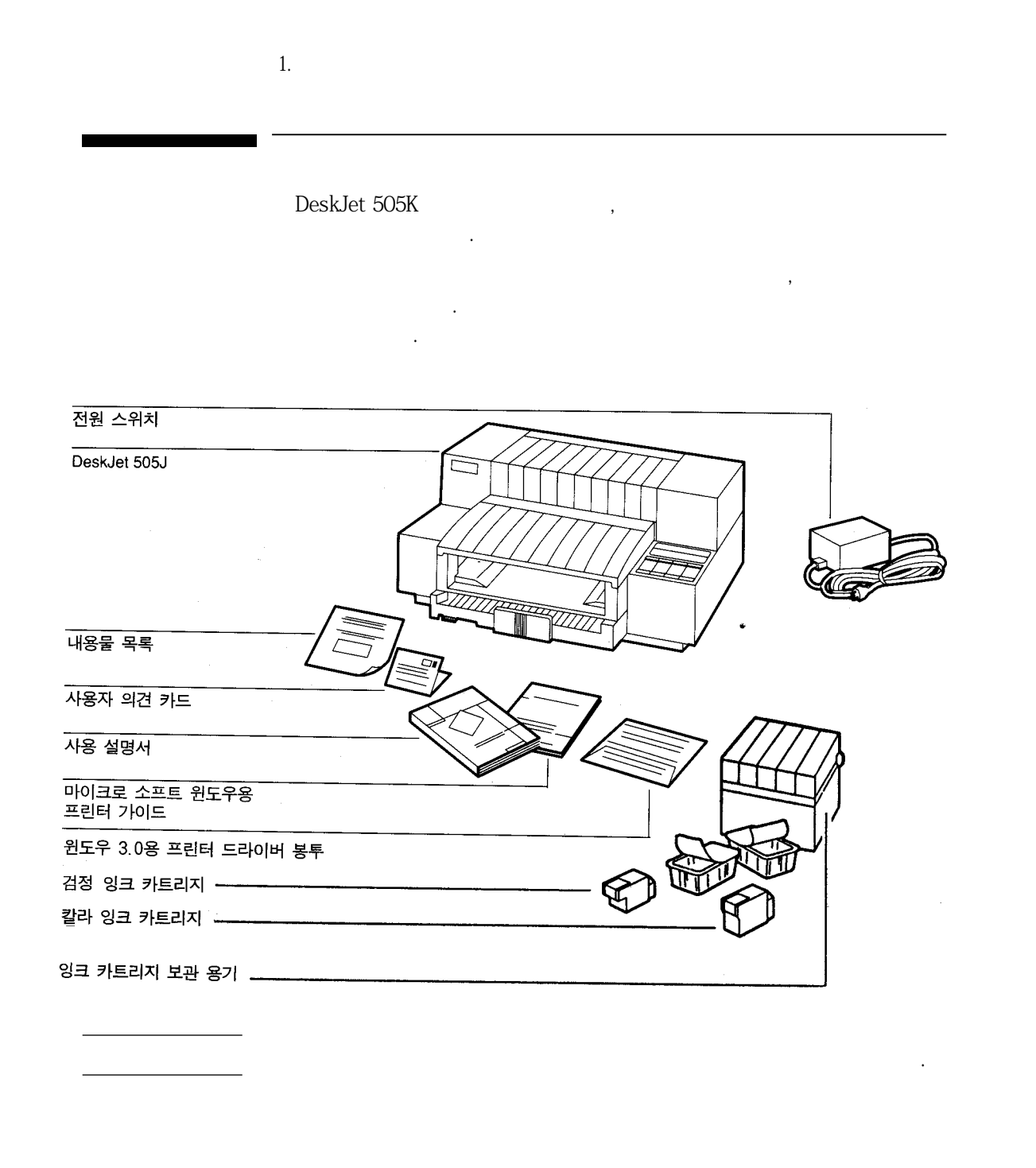

1 - 2

|    | " ] "                                                                                                    |                           |
|----|----------------------------------------------------------------------------------------------------|---------------------------|
| 1. | 프린터의 전원이 꺼진 상태에서 시작하십<br>시오.<br>용지 나오는 곳의 용지함 덮개를 떼어내어<br>옆에 놓으십시오.<br>프린터 아랫 부분을 정면으로 볼 수 있도<br>록 프린터를 왼쪽으로 기울여 세워 놓으십<br>시오. | 전원 스위치                    |
| 2. | 전원 모듈을 프린터의 전원 커넥터에 단단<br>히 꽂으십시오.                                                                                             |                           |
| 3. | 전원 모듈 케이블의 다른쪽을 전원 콘센트                                                                                                    | 4. 접속 케이블을 연결할 수 있도록 프린터를 |
|    | 에 꽂으십시오.                                                                                                    | 왼쪽으로 기울어진 상태로 두십시오.       |

•

. " O "

# 2

.

,

DeskJet 505K

.

가

.

,

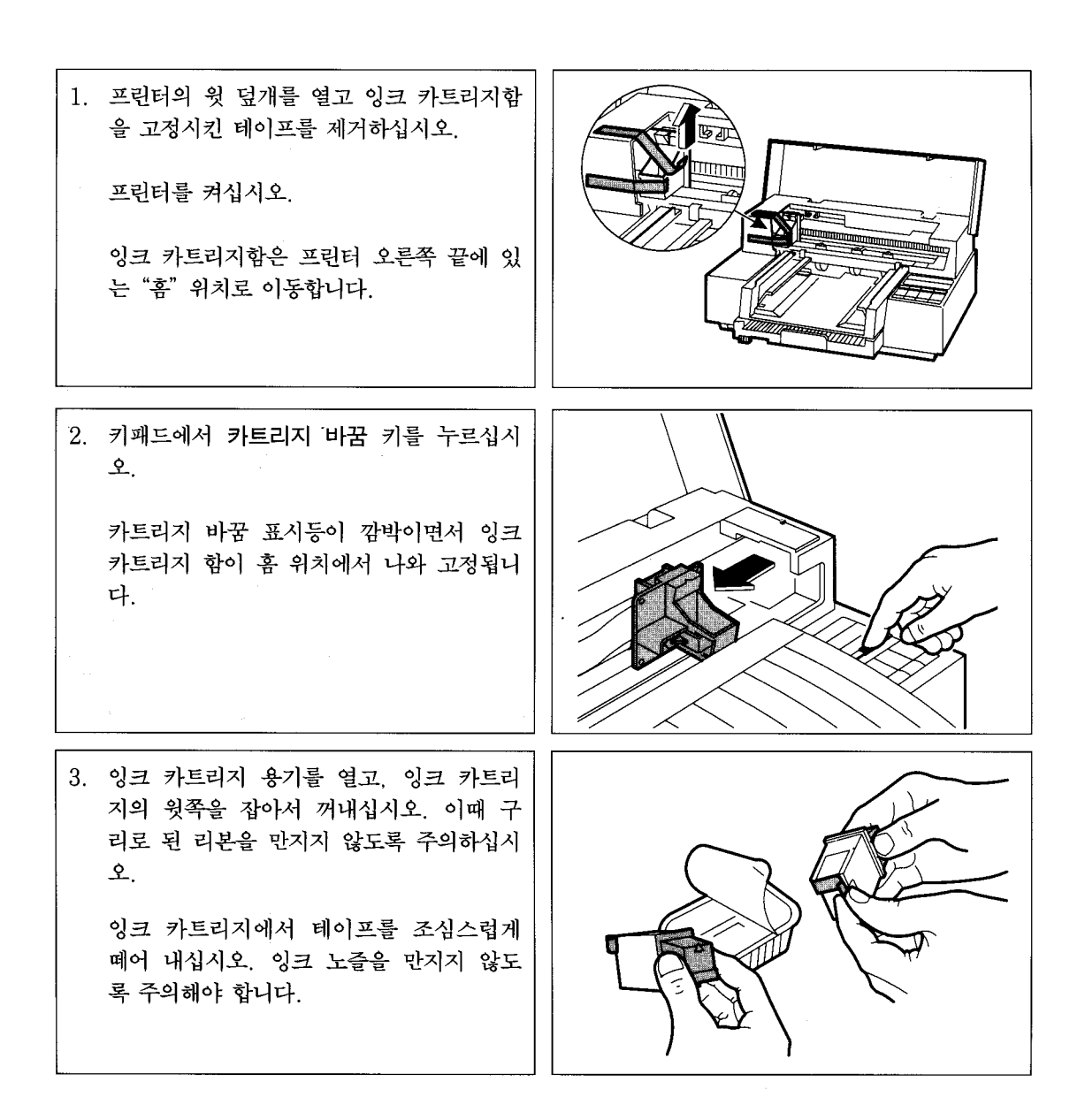

| 4. | 카트리지 위의 녹색 화살표가 잉크 카트리<br>지함의 윗 부분에 있는 녹색점을 가리키도<br>록 하여 잉크 카트리지를 함에 넣으십시<br>오. |                      |
|----|---------------------------------------------------------------------------------|----------------------|
| 5. | 녹색 화살표를 녹색점 방향으로 밀어서 카<br>트리지를 제자리에 고정시키십시오.                                    |                      |
| 6. | 키패드에서 카트리지 바꿈 키를 누르십시<br>오. 잉크 카트리지 함이 홈 위치로 이동합<br>니다.                         | 7. 프린터의 윗 덮개를 닫으십시오. |

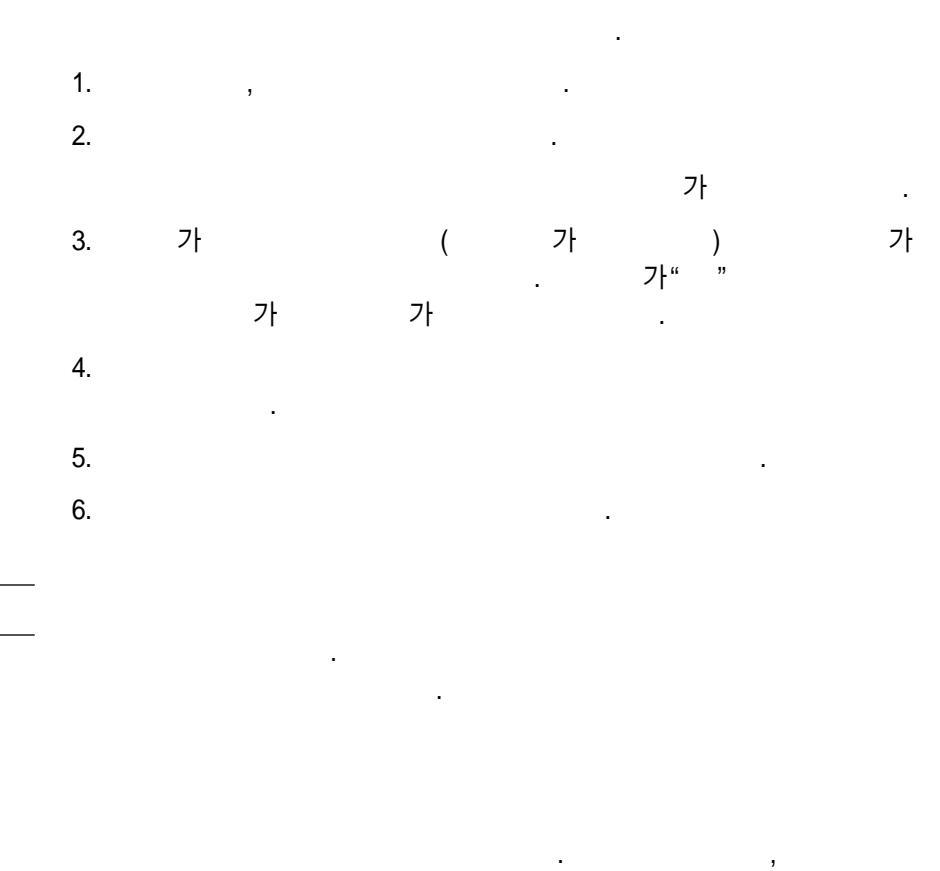

,

,

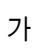

•

가

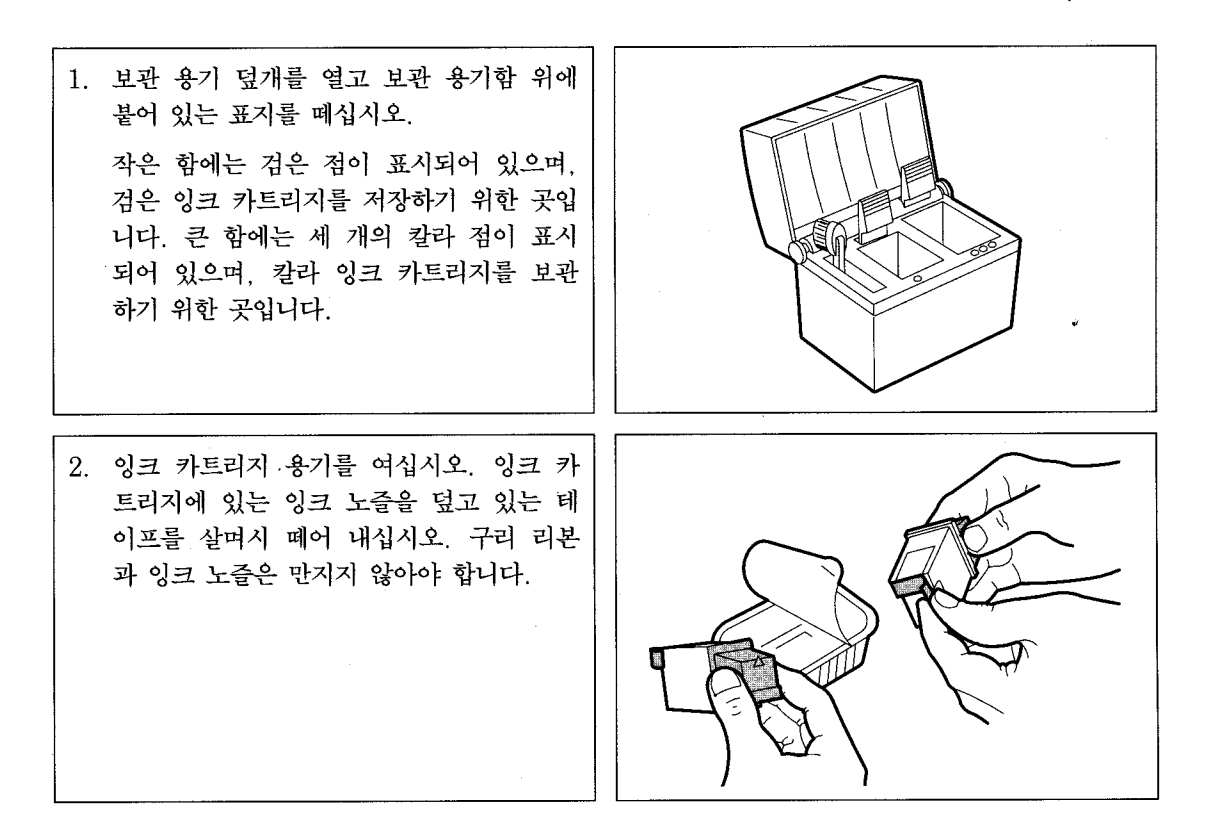

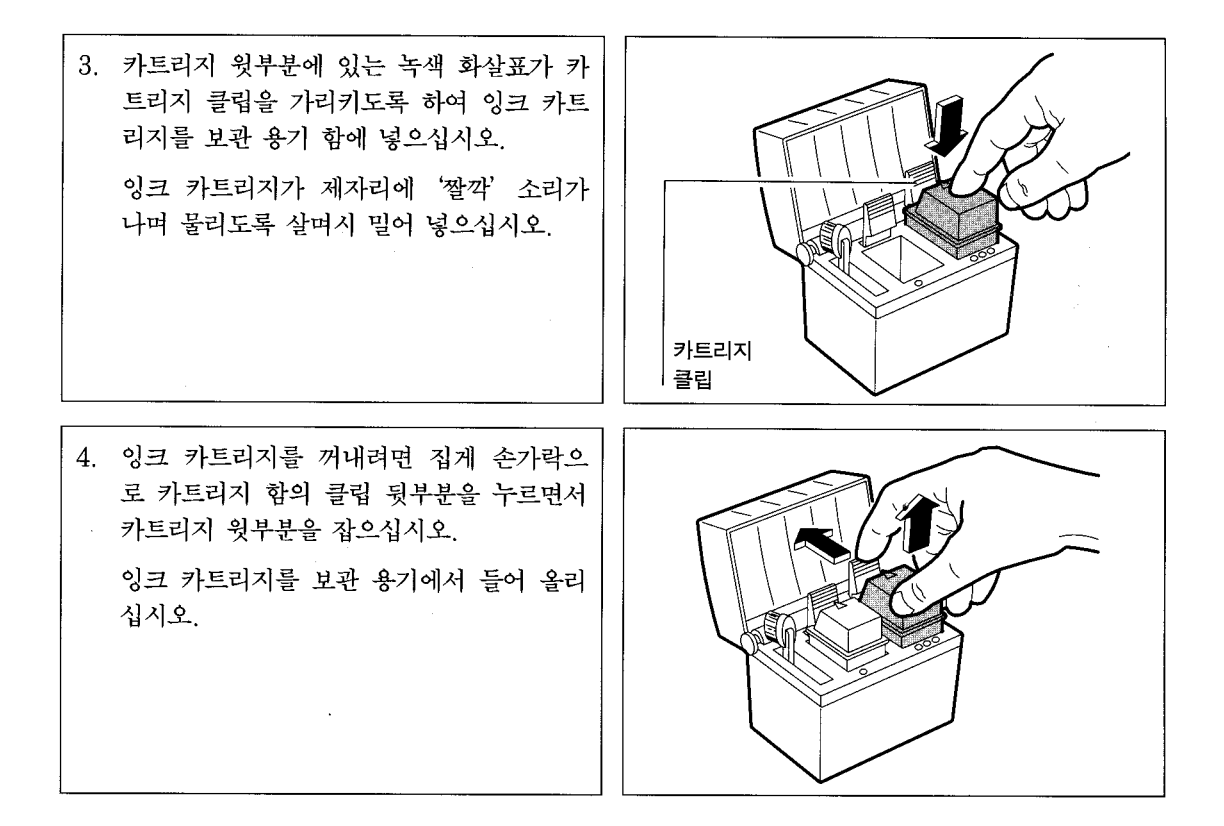

가

•

가

•

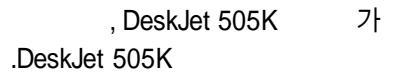

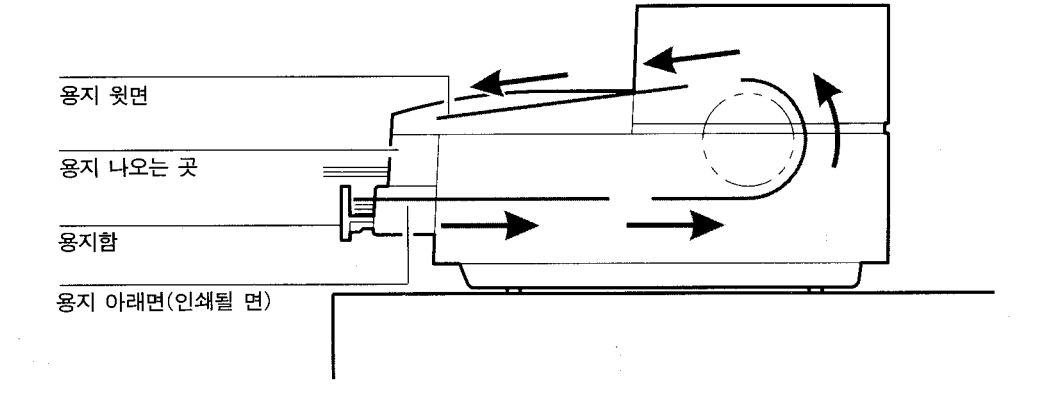

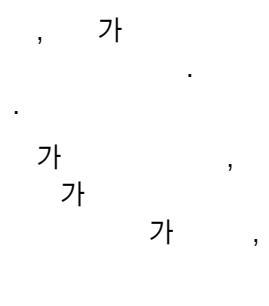

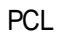

DIP B2, B3, B4

A4 Letter

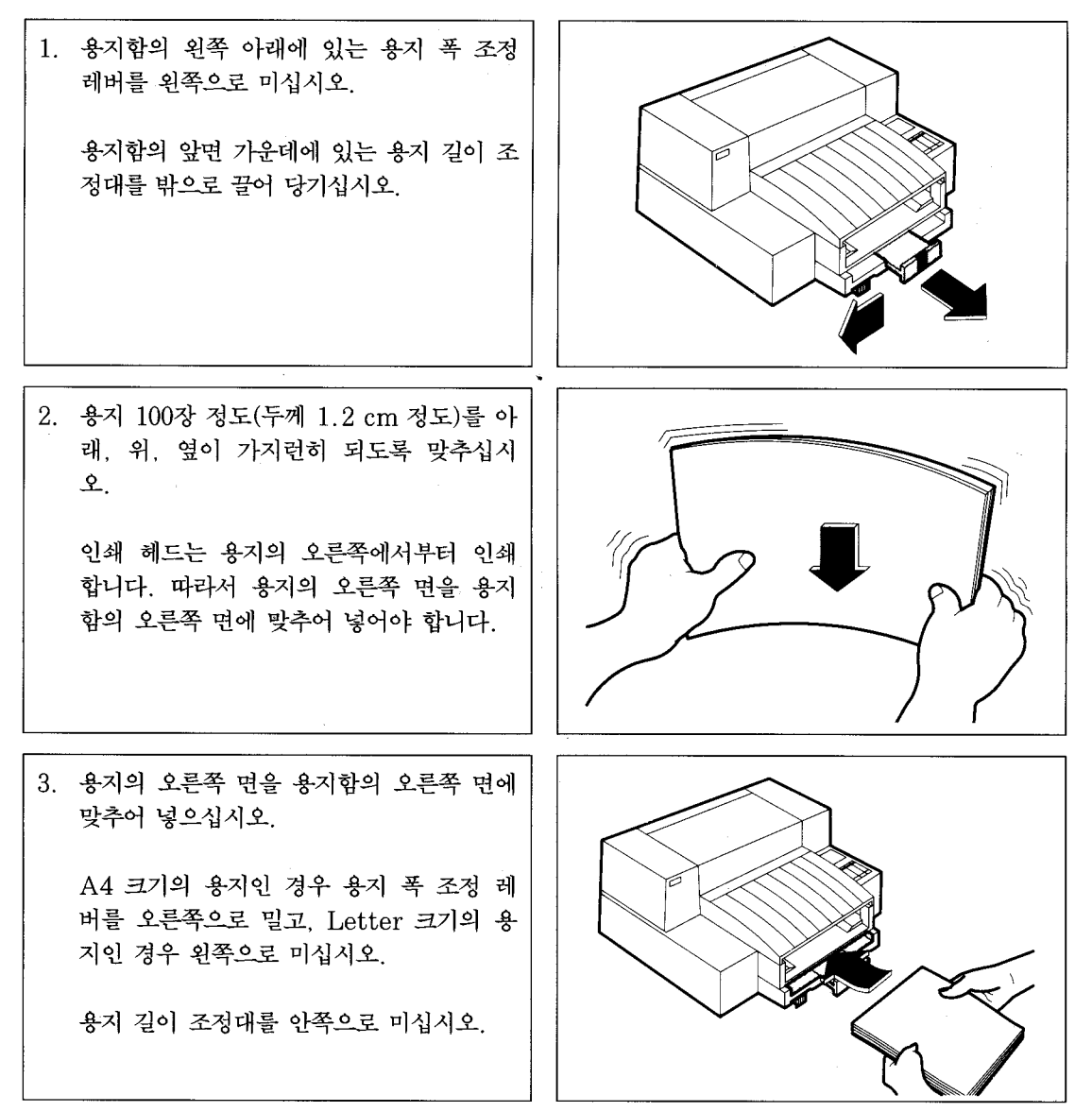

**B5** 

A4 Letter

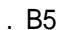

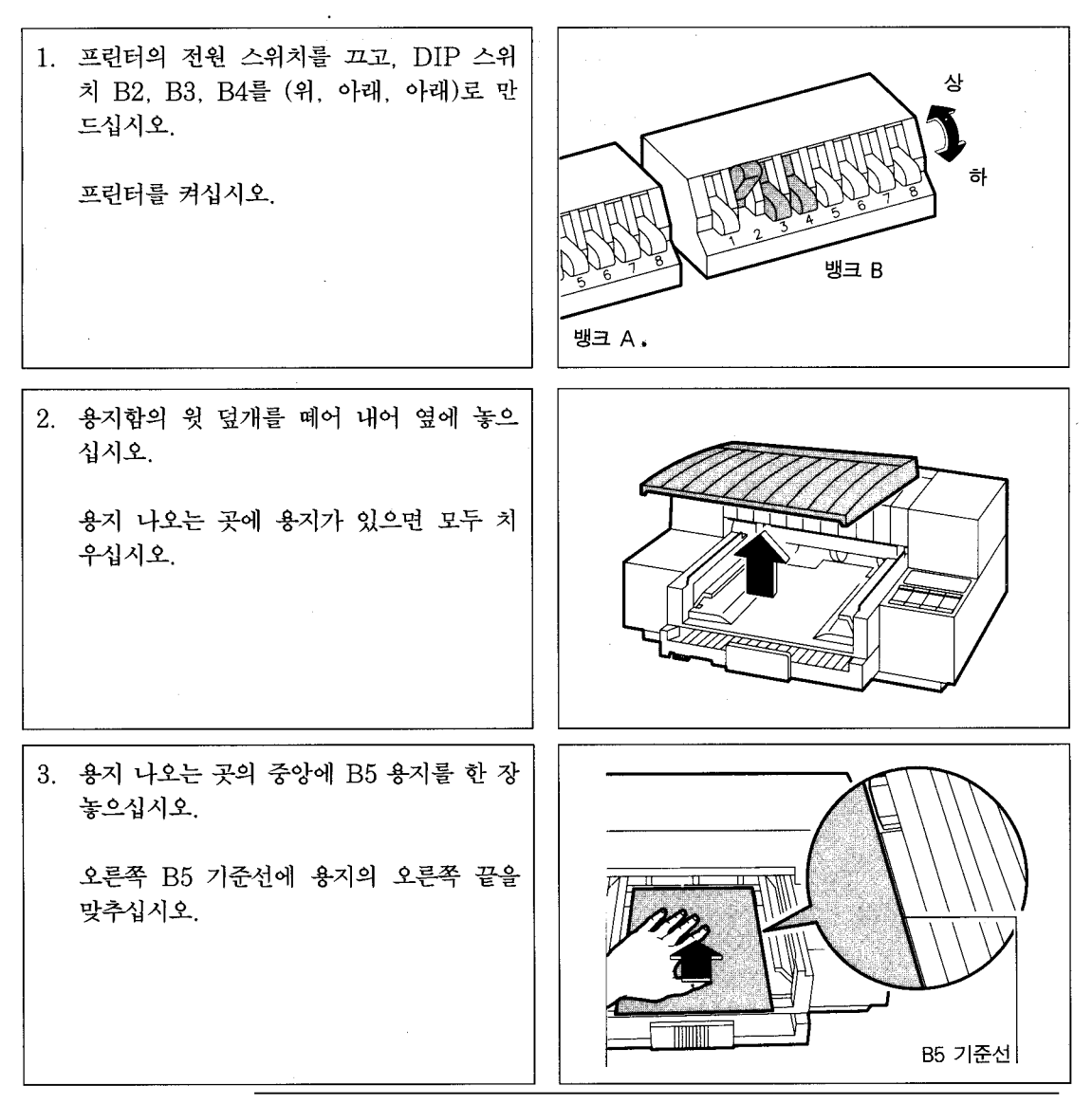

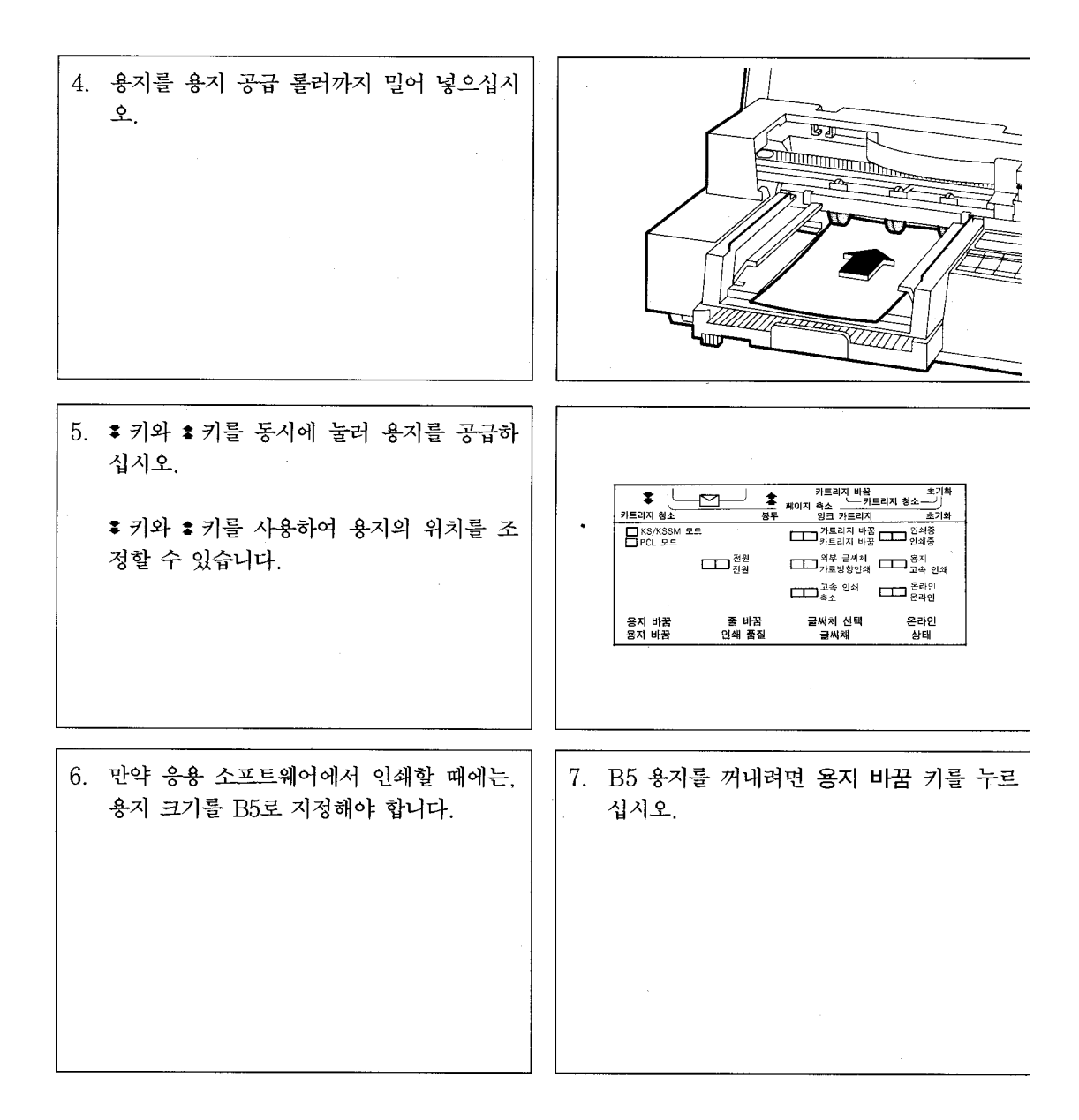

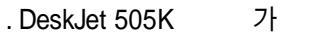

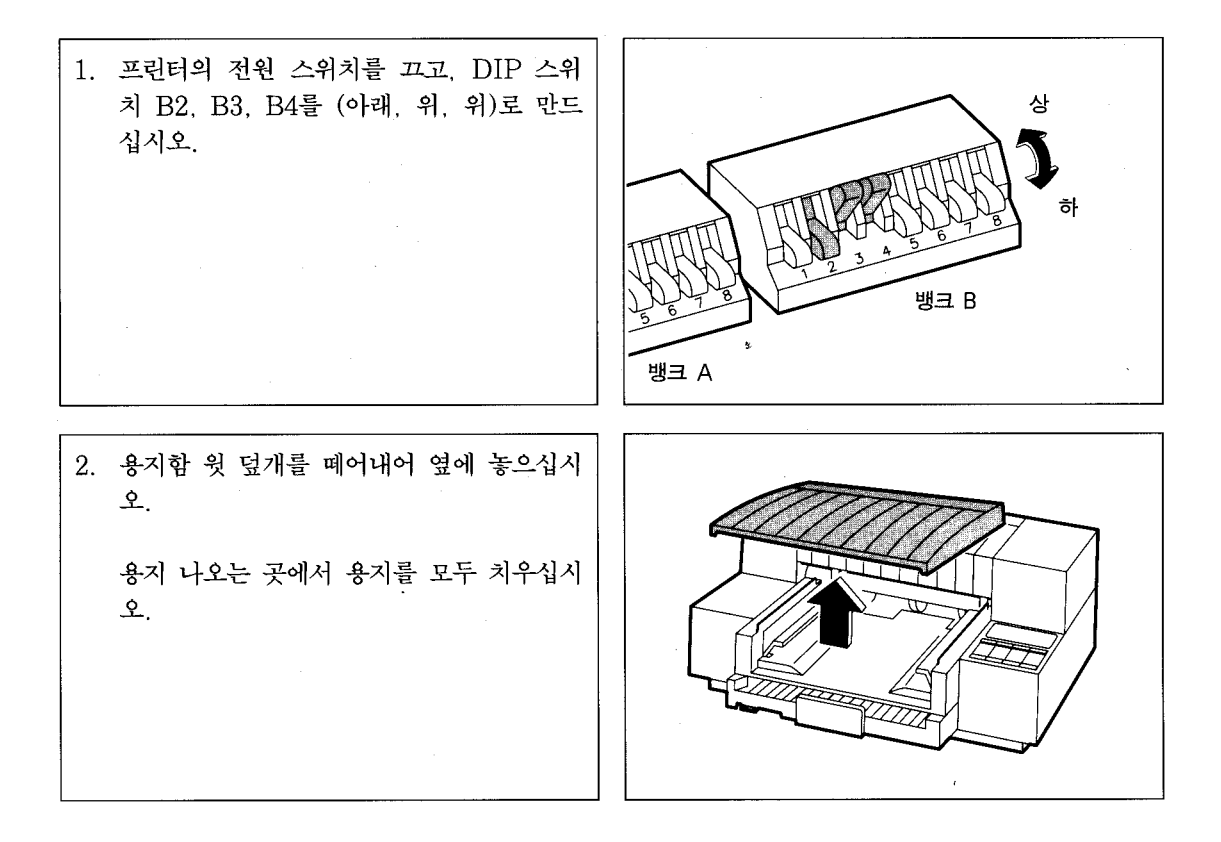

| 3. | 봉투의 뚜껑 부분이 위로 오도록 하고, 중<br>간을 살짝 구부려서 오른쪽 그림과 같이<br>용지 나오는 곳 날개 밑에 위쪽부터 넣으<br>십시오. |                                                                                                    |
|----|------------------------------------------------------------------------------------|----------------------------------------------------------------------------------------------------|
| 4. | 봉투의 오른쪽 끝을 용지 나오는 곳의 오                                                             |                                                                                                    |
|    | 른쪽 면에 맞추고 앞으로 밀어 넣어 봉투                                                             |                                                                                                    |
|    | 기준선 아래에 맞추어 놓으십시오.                                                                 |                                                                                                    |
|    | 봉투를 용지 공급 롤러까지 밀어 넣으십시                                                             |                                                                                                    |
|    | 오.                                                                                 |                                                                                                    |
|    | 왼손으로 가볍게 봉투를 누른 상태로 봉투                                                             |                                                                                                    |
|    | 공급이 끝날 때까지 손을 뗴지 마십시오.                                                             |                                                                                                    |
| L  |                                                                                    |                                                                                                    |
| 5. | ♥키와 ♥키를 동시에 누르면 봉투가 공급<br>됩니다.                                                     |                                                                                                    |
|    | ♥ 키와 ♥ 키를 사용하여 봉투의 위치를 조                                                           | *<br>・<br>・<br>・<br>・<br>・<br>・<br>・<br>・<br>・<br>・                                                                             |
|    | 정할 수 있습니다.                                                                         | KS/KSSM 호드         개료21지 비장           PCL 포트         기료21지 비장           CD 환율         기료21지 비장           CD 환율         기료21지 비장 |
|    | <br>봉투를 꺼내려면, 용지 바꿈 키를 누르십                                                         | ····· 가운영왕인의 ····· 가소 인석<br>····································                                                                |
|    | 시오.                                                                                | 용지 바꿈 줄 바꿈 글씨체 선택 온라인<br>용지 바꿈 인쇄 품질 글씨체 상태                                                                                     |
|    |                                                                                    |                                                                                                    |
|    |                                                                                    |                                                                                                    |

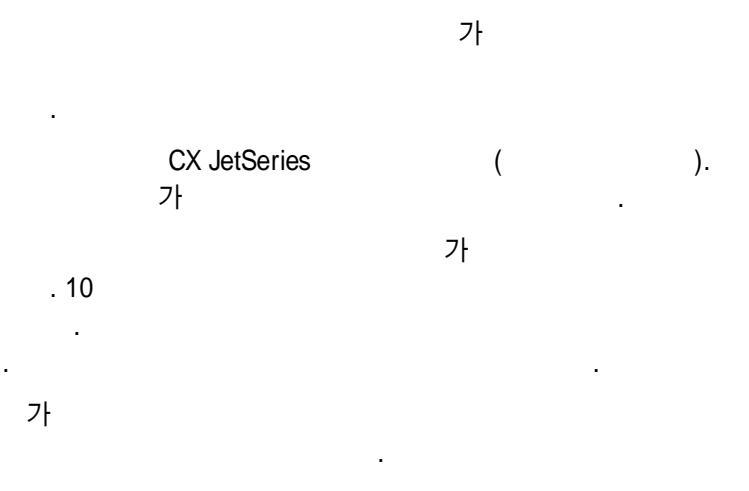

A4 Letter

DeskJet 505K . DeskJet 505K가 , . 가 (cotton bond paper) . , 가 . , 가 . . . , . 가 가 . 24 lb 16lb 가 가 , OHP

| 특수 용지              | 37]       | 매수    | HP 부품 번호  |
|--------------------|-----------|-------|-----------|
| CX JetSeries 낱장 용지 | A4        | 200 장 | HP 51630Z |
|                    | US Letter | 200 장 | HP 51630Y |
| LX JetSeries 투명 용지 | A4        | 50 장  | HP 51636G |
|                    | US Letter | 50 장  | HP 51636F |

LX JetSeries CX JetSeries

DeskJet 505K

,

•

DIP ,

.

| 낱장 용지<br>(표준 용지함 용) | <u>খ</u> য়                      |
|---------------------|----------------------------------|
| A4                  | 210 mm × 297 mm                  |
| Letter/A            | 216 mm × 279 mm (8.5 인치 × 11 인치) |
| US Legal            | 203 mm × 356 mm (8.5 인치 × 14 인치) |

.

.

•

| 봉투           | <u>ارد</u>                            |
|--------------|---------------------------------------|
| Long No.4    | 90 mm × 205 mm                        |
| Western No.2 | 114 mm $\times$ 162 mm                |
| Western No.5 | 95 mm × 217 mm                        |
| Western No.6 | 98 mm × 190 mm                        |
| Western No.7 | $92 \text{ mm} \times 165 \text{ mm}$ |
| US # 10 봉투   | 105 mm × 241 mm (4.125 인치 × 9.5 인치)   |
| European DL  | 221 mm $\times$ 110 mm                |

#### . B5

| B5 | 182 mm × 257mm |
|----|----------------|

,

100mm~241mm 90mm~356mm 0.086mm~0.107mm

.

-

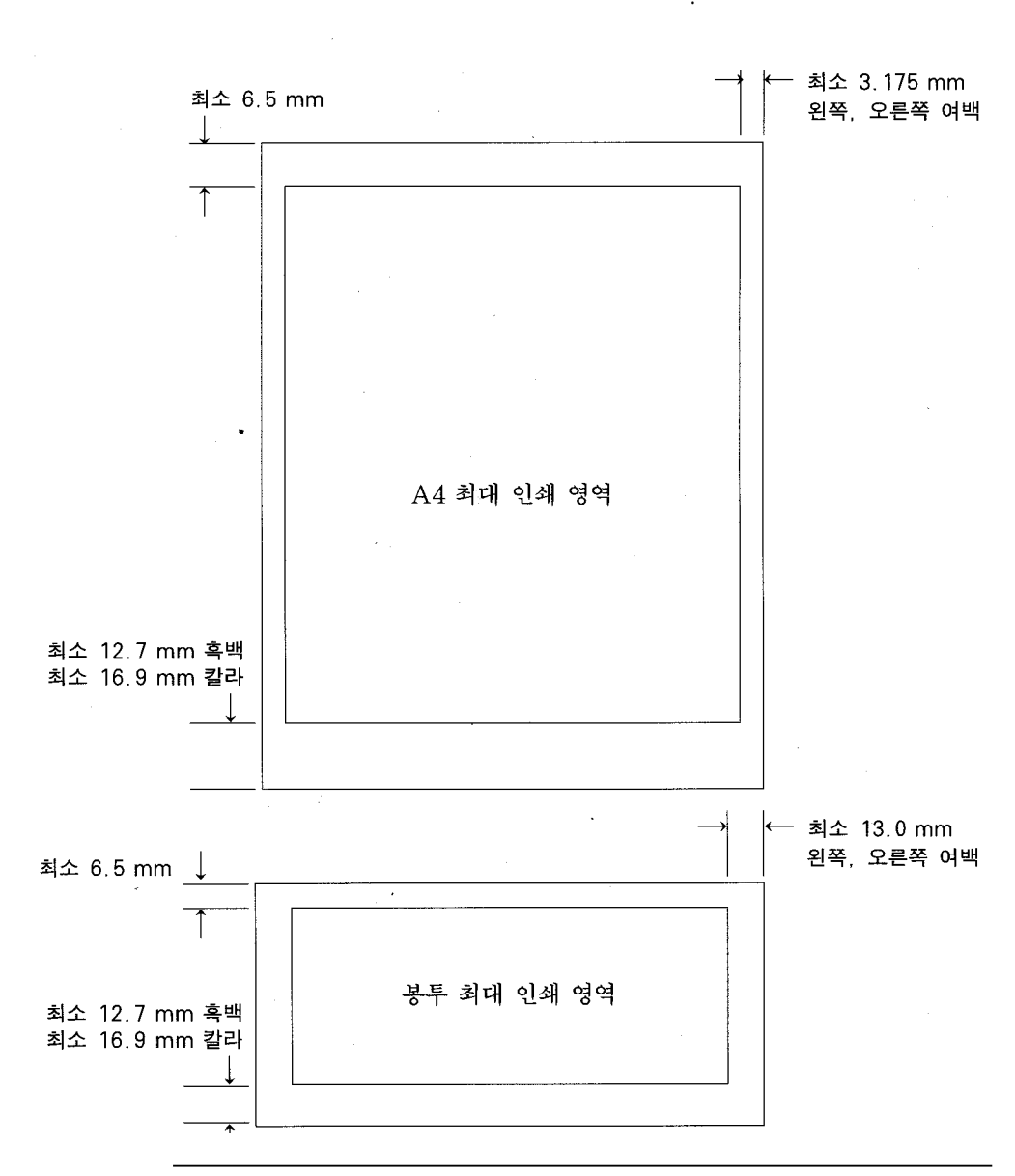

,

,

2-( ) 1. 2. 3.

## ID E

00000000 00010000 6.2 92/10/29

Copyright (c) Hewlett-Packard Company

.

1 1

| 32           | 00   | C2       | 618        | A    |      | Myungjo Korean |     |    |            |      |              |                 |          | KSC 5601         |              |     |      |     |      |     | 6.67 cpi |          |    |           | 9.6 point |  |  |
|--------------|------|----------|------------|------|------|----------------|-----|----|------------|------|--------------|-----------------|----------|------------------|--------------|-----|------|-----|------|-----|----------|----------|----|-----------|-----------|--|--|
|              | •    | ٥        | •          |      |      |                | "   | -  | -          | H    | $\mathbf{i}$ | ~               |          | ,                | **           | "   | (    | )   | <    | >   | Ċ        | >        | ſ  | J         | r         |  |  |
| 3            | ľ    | 1        | ±          | ×    | ÷    | ¥              | ≤   | ≥  | . ∞        | ÷.   | ۰            | •               | "        | °C               | Å            | ¢   | £    | ¥   | \$   | Ŷ   | ۷        | 1        | ~  | ð         | $\nabla$  |  |  |
| Ξ            | ÷    | §        | *          | ☆    | *    | 0              | •   | 0  | $\diamond$ | ٠    |              |                 | Δ        |                  | V            | •   |      |     | 1    | 1   | ••       | =        | *  | ≫         | ~         |  |  |
| \$           | œ    | ÷        | s          | n    | ∈    | ∋              | ç   | ⊇  | C          |      | U            | Ω               | $\wedge$ | V                | -            | ⇒   | ⇔    | ¥   | Э    | ,   | ~        | ~        | ~  | "         | •         |  |  |
| •            | ٢    | 4        | 1          | 2    | :    | ş              | Σ   | Π  | Π          | F    | ‰            | $\triangleleft$ | •        | $\triangleright$ | ►            | ¢   | ٠    | Ø   | ٠    | æ   |          | ۲        | ۲  | ۲         | O         |  |  |
| •            |      | <b>1</b> | 曲          |      |      |                | 83  | 8  | 8          | -    | 70           | 0.0             | 9        | t                | ŧ            | I   | 1    | 1   | ~    | ~   | b        | J        | ¢  | Л         | £G        |  |  |
| ( <b>?</b> ) | No.  | Co.      | TM         | am.  | p.m. | Tel            | 1   | ** | #          | 5    | %            | &               | ,        | (                | )            |     | +    |     |      |     | /        | 0        | 1  | 2         | 3         |  |  |
| 4            | 5    | 6        | 7          | 8    | 9    | :              | ;   | <  | =          | >    | ?            | 0               | Α        | B                | ċ            | D   | Е    | F   | G    | н   | I        | J        | ĸ  | L         | М         |  |  |
| Ν            | 0    | Ρ        | Q          | R    | S    | Т              | Ü   | v  | w          | х    | Y            | Z               | E        | ₩                | ]            | ^   | _    | •   | a    | b   | с        | d        | е  | f         | g         |  |  |
| h            | i    | j        | k          | 1    | m    | n              | 0   | p  | q          | r    | s            | t               | u        | v                | w            | x   | У    | z   | {    | T   | }        | -        | ٦  | TI        | ù         |  |  |
| L            | ١X   | Uðr      | С          | œ    | 2    | 21             | र0  | 29 | ᆳ          | 歪    | रष           | 85              | п        | н                | нH           | *** | X    | ж   | 0    | ス   | ᄍ        | え        | 7  | E         | 21        |  |  |
| 5            | ŀ    | Ħ        | ŧ          | Ħ    | Ŧ    | ٦Ì             | 4   | 퀴  | L          | ᅪ    | ᅫ            | 거               | 11.      | т                | Ħ            | ᆌ   | ᆔ    | π   |      | -   | 1        |          | ս  | u         | u         |  |  |
| ۵            | राष् | æ        | 200        | ΔS   | Ŧö   | ហ              | n.  | BA | 8          | 81   | HC.          | 1943            | WC.      | HZ               | HE           | 8   | 뱅    | 지   | ᄮ    | X   | 새        | ᄶ        | Δ  | 00        | ٥         |  |  |
| 20           | 66   | 풍        | 88         | ত    | ᆄ    | ᆅ              | ᆈ   | ᆑ  | 4          | ᆔ    | •            | •]              | i        | ii               | iii          | iv  | v    | vi. | vii  | V   | ix       | x        | I  | I         | П         |  |  |
| ĪV           | v    | VI       | V          | V    | IX   | Х              | A   | В  | Г          | ۵    | Е            | Ζ               | н        | Θ                | I            | κ   | Λ    | м   | N    | Ξ   | 0        | П        | P  | Σ         | Т         |  |  |
| r            | Φ    | х        | Ψ          | Ω    | α    | ß              | r   | δ  | ε          | 5    | n            | θ               | e        | κ                | λ            | μ   | ν    | Ś   | 0    | π   | ρ        | σ        | τ  | υ         | Ø         |  |  |
| x            | ψ    | ω        |            | 1    | Г    |                | Г   | L  | F          |      | -            | 1               | +        | _                | 1            | Г   | ٦    | -   | L    | F   | т        | -        | ᆂ  | +         | F         |  |  |
| T            | -1   | 1        | +          | ί    | т    | -              | ⊥   | +  | -          | -    | Г            | 1               | L.       | Ľ,               | г            | Г   | - 1- | H   | F    | H   | -        | -        | -1 | -         | -         |  |  |
| -            | T    | т        | <u>_</u>   | _h   | 1    | 1              | +   | +  | +          | +    | +            | +               | +        | +                | +            | +   | +    | +   | μl   | ml  | df       | e        | kl | cc        | <b>.</b>  |  |  |
| ca î         | m'   | ka'      | fm         | 1111 | μm   | 12             | CIL | km |            | ca   | m'           | ka              | ha       | ٨g               | Ing          | İcg | kt   | cal | 122  | æ   | n/s      | ∎/Š      | ps | <b>BS</b> | μs        |  |  |
| 215          | p¥   | υVa      | μV         | ωV   | k₩   | MV             | рA  | nA | μA         | mА   | kА           | p₩              | ъW       | µ₩               | a₩           | k.W | MW   | Hz  | kfle | Miz | Gilz     | The      | Ω  | kΩ        | MQ        |  |  |
| pŕ           | ъF   | μF       | <b>5</b> 4 | cd   | rad  | N.             | **  | sr | Pa         | idha | ih.          | Pa              | WЪ       | lm               | $\mathbf{k}$ | Bq  | Gyr  | Sv  | C/hg | Æ   | Ð        | <u>a</u> | Ħ  | IJ        | Ŀ         |  |  |
| Ł            | ø    | Œ        | <u>0</u>   | Þ    | Ŧ    | D              | 1   | 0  | C          | ۲    | ۲            | 1               | ⊗        | ۵                | 3            | ۲   | 3    | Ē   | ۲    | ۲   | Ð        | 9        | Đ  | Ť         |           |  |  |
| 4            | Ą    | ٩        | 중          | ⅋    | Ð    | 6              |     | 6  | 3          | Ф    | C            | đ               | e        | Ð                | ۲            | Э   | Ð    | Ð   | S    | Ф   | ۲        | 1        | 0  | Ð         | 9         |  |  |

.

가

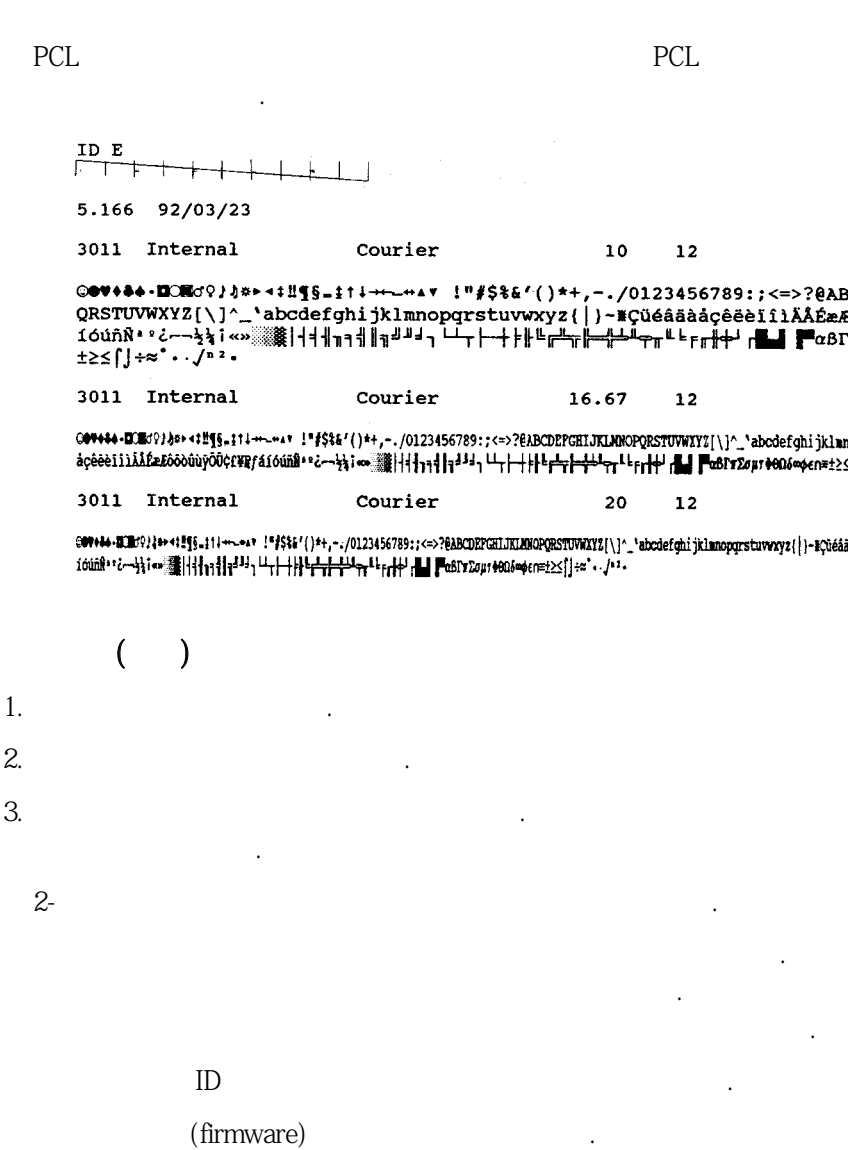

가

.

2.

가

6.2 92/10/29 00000000 00010000

Copyright (c) Hewlett-Packard Company

3200 C2618A Roman Extended

10 cpi 9.6 point

°¨BØØH\§ !"**#\$%&**'()\*+,-./0123456789:;<=>?@ABCDEFGHIJKLMNOPQRSTUVWXYZ[₩]^\_'abcdefξ hijklmnopqrstuvwxyz{\}<sup>°</sup>CüéâäàåçëëèïîìÅÅÊæ&δööùùÿÖU¢£¥RfáíóúñÑâQ2~-½ϟ;«» ╢╢╗<sup>┛┛</sup>┐└╌┼┼┼╙╔╨╦╔╙┶╒╔╢┿┘┎**┺┛**┏┓ゐГ╖ΣσμτΦθΔδ∞ø∈Ω≡±≥≤∫J+~°··√<sup>n</sup>а∎

3200 C2618A Draft Roman Ext. 10 cpi 9.6 point

°¨ϐØø¤\§ |"**#\$%&**`()\*+,-./0123456789:;<=>?@ABCDEFGHIJKLMNOPQRSTUVWXYZ[₩]^\_`abcdefg hijklmnopqrstuvwxyz{¦]~ÇüéâäàåçêëèĭīìÄÅÉæÆöööùùÿÖÜ¢£¥RƒáíóúñÑaQ¿r→½↓;«» ▒▓|┤┤╢╖╕ ╢║╗╝╝╕└└┬┝─┼╞╟╚╔╧╦╠┉╩┯╥╙╘╒╓╫╪┘┎┻┛┠╨┎┎у┰∜8Ωδ∞φ∈Ω≘±≥≤∫J+≈°・·√°°∎
# 3

. DeskJet 505K

•

DIP

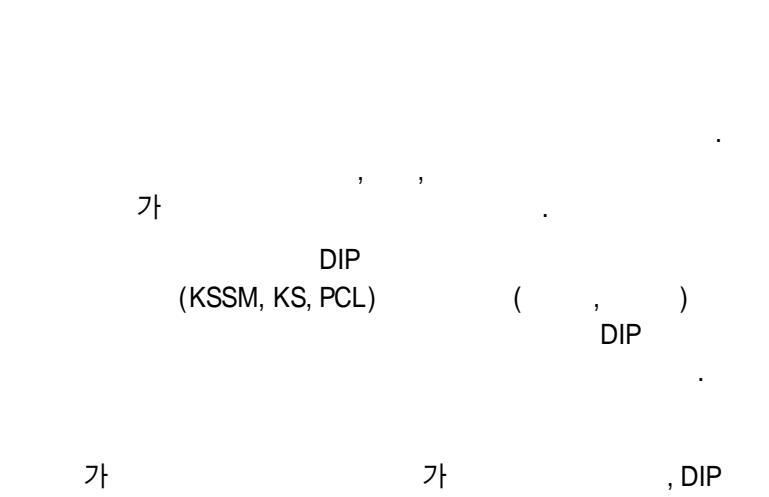

.

|        | 가      |   |   |   |
|--------|--------|---|---|---|
|        | 가      | , | 가 |   |
|        | 가      | , |   |   |
|        | ASCII  |   |   |   |
| 1. DIP | А1, В7 |   |   |   |
| 2.     | 7,     |   |   | , |
| 3.     |        |   |   |   |

HP DeskJet 505K

•

KS/KSSM PCL KS/KSSM

PCL

## KS/KSSM

KS/KSSM

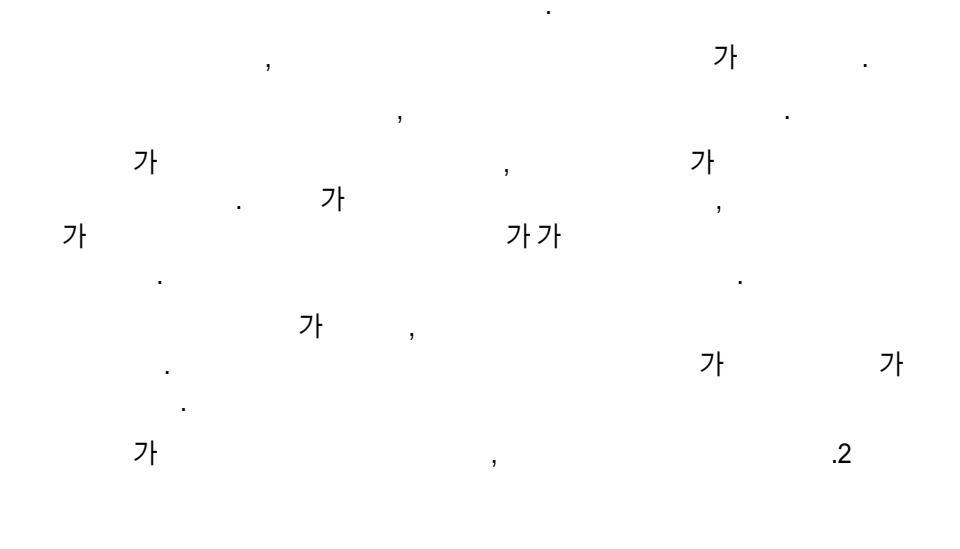

·

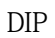

.

가 가

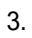

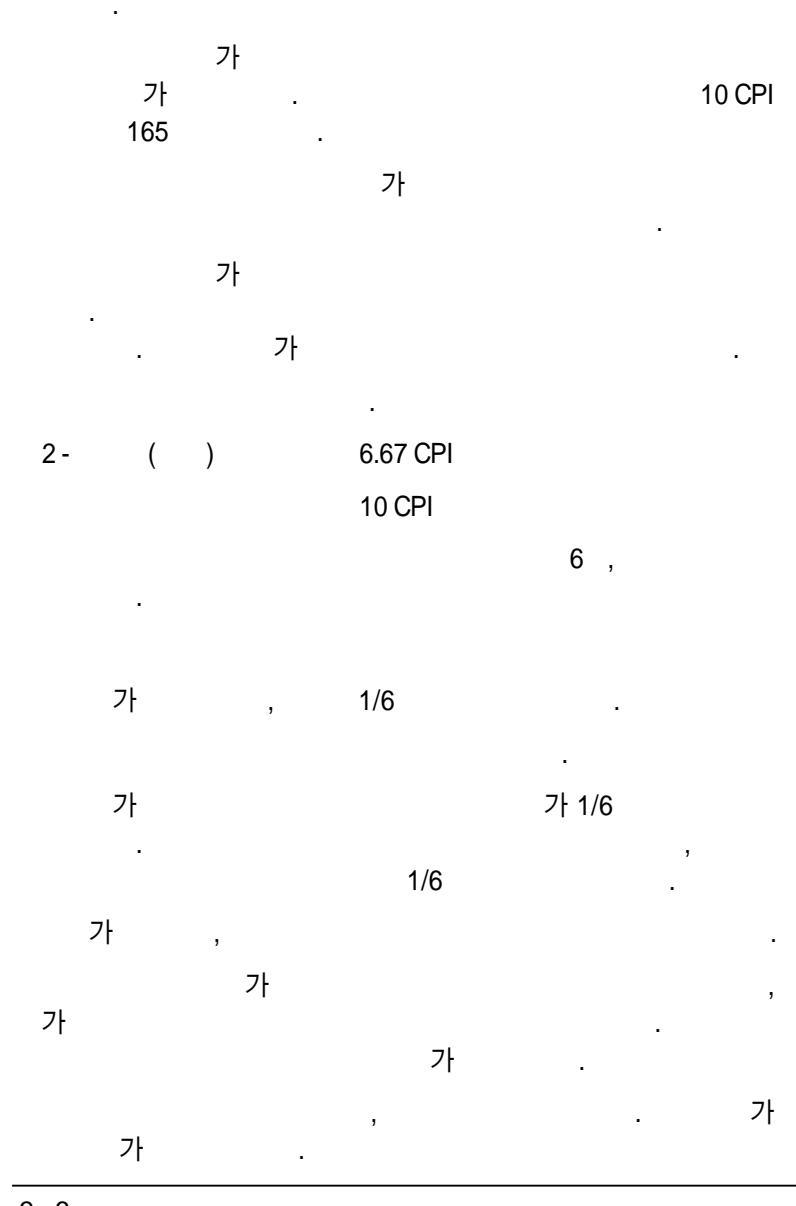

3 - 6

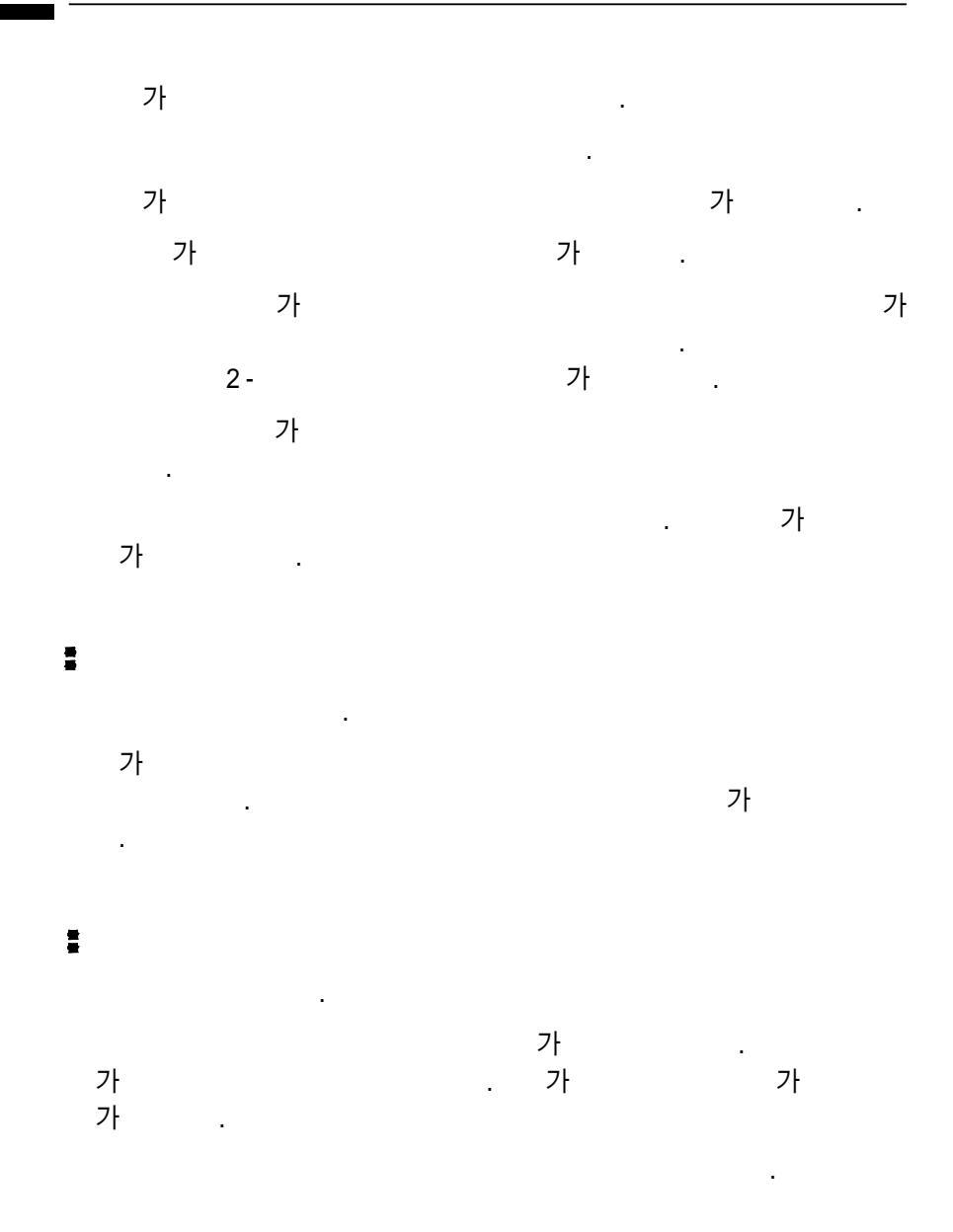

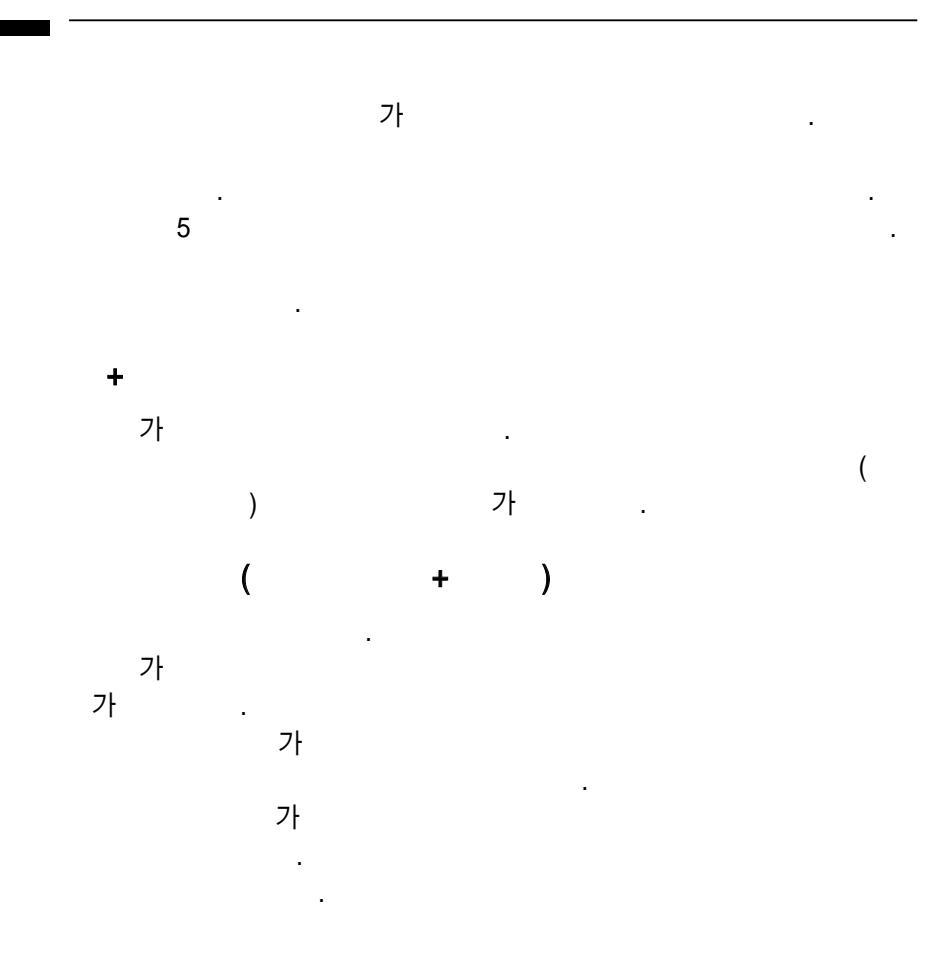

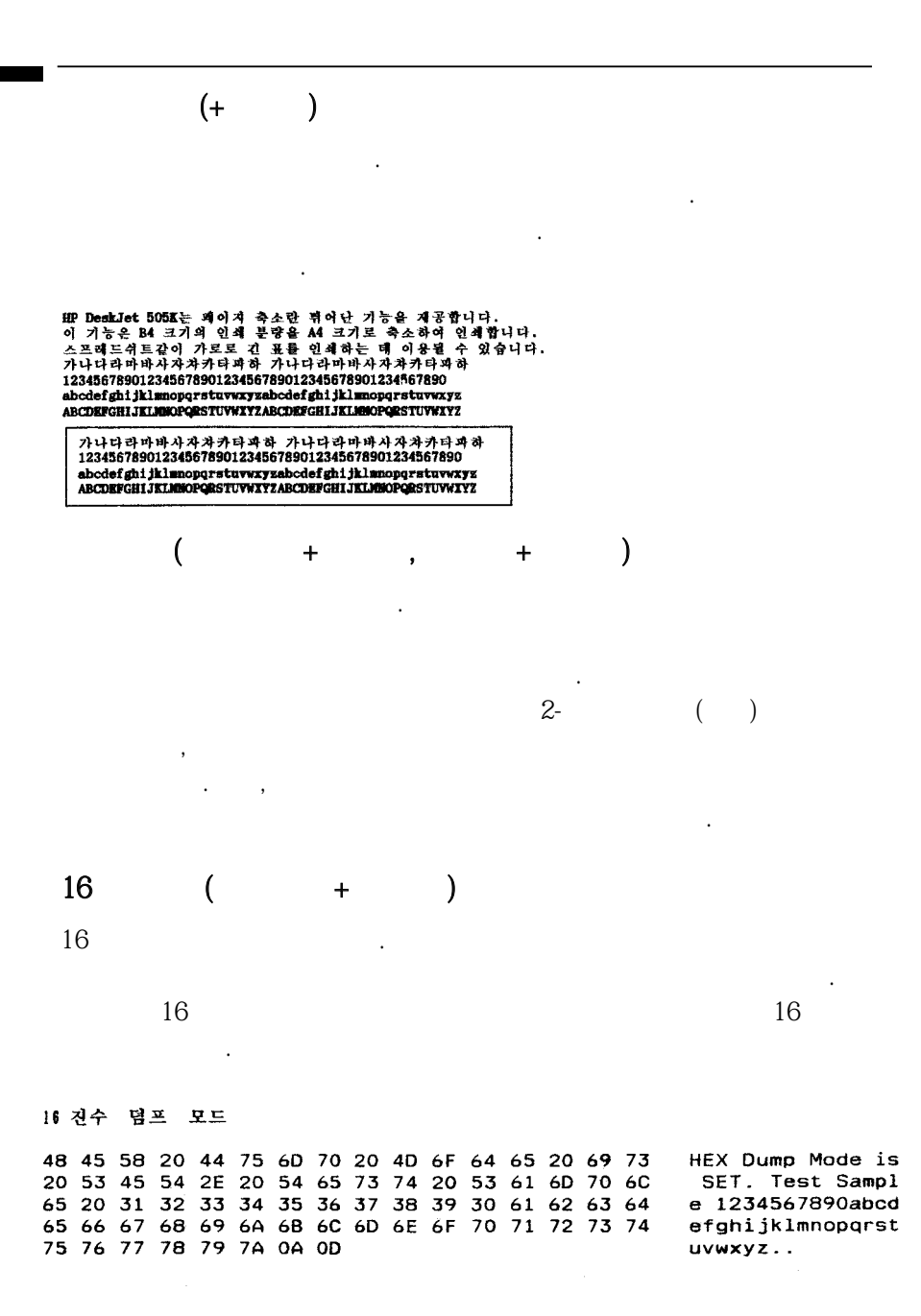

3 - 9

## PCL

PCL

| <b>7</b> | 기 능                                                                                                    |
|----------|----------------------------------------------------------------------------------------------------|
| 카트리지 청소  | 잉크 카트리지를 깨끗하게 하는 작업을 수행합니다. 이는<br>먼지 등으로 인하여 인쇄물에서 점이나 선이 빠지는 경우<br>의 인쇄 품질을 높여 줍니다.                                                                                              |
| 봉투       | 용지 나오는 곳에 있는 봉투를 프린터로 공급합니다.                                                                                                    |
| 잉크 카트리지  | 잉크 카트리지를 바꿀 수 있도록 잉크 카트리지를 가운데<br>로 이동합니다.                                                                                                    |
| 초기화      | 프린터를 DIP 스위치 기본 설정값으로 초기화합니다. 인<br>쇄하려고 기다리던 정보는 없어집니다.                                                                                                    |
| 용지 바꿈    | 용지를 프린터에 공급하거나, 인쇄된 페이지를 내보냅니<br>다.                                                                                                    |
| 인쇄 품질    | 고속 또는 고품질 모드를 선택합니다. 기본값은 고품질<br>모드입니다. 어떤 소프트웨어는 이 설정값을 무시하고 다<br>시 설정할 수 있습니다.                                                                                                  |
| 글씨체      | 이 키를 누를 때마다 다음과 같은 차례로 글씨체가 선택<br>됩니다.                                                                                                    |
|          | - Courier 16.67 CPI(축소)<br>- 가로 방향 Courier 10 CPI<br>- 가로 방향 Courier 16.67 CPI(축소)<br>- Courier 10 CPI                                                                            |
| 상태       | 프린터를 정지시킵니다. 인쇄중에 이 키를 누르면 프린터<br>는 현재 행을 인쇄하고 정지하며, 다시 이 키를 누르면 정<br>보의 손실없이 다시 인쇄를 계속합니다. 또한, 용지함에<br>용지가 없는 경우에 온라인 표시등이 깜박입니다. 이때<br>용지를 용지함에 넣고 상태 키를 누르면 인쇄를 계속할<br>수 있습니다. |

·

# KS/KSSM

| 표시등               | 상태  | 의 미                                             |  |  |
|-------------------|-----|-------------------------------------------------|--|--|
| 전원                | 켜짐  | 프린터가 켜 있습니다.                                    |  |  |
| 카트리지 바꿈 깜박임       |     | 잉크 카트리지함이 중앙으로 이동되어 있습니다.<br>(잉크 카트리지를 교환하는 동안) |  |  |
| 외부 글씨체            | 켜짐  | 외부 글씨체가 선택되었습니다.                                |  |  |
| 고속 인쇄             | 켜짐  | 고속 인쇄 모드                                        |  |  |
| 용지                | 깜박임 | 용지함에 인쇄할 용지가 없습니다.                              |  |  |
| 온라인 켜짐 온라인 모드(데이티 |     | 온라인 모드(데이타를 받고 인쇄할 수 있는 상태)                     |  |  |
|                   | 꺼짐  | 오프라인 모드(데이타를 받아 버퍼에 저장)                         |  |  |
|                   | 깜박임 | 페이지 축소 모드<br>(축소된 글씨체로 인쇄)                      |  |  |
| 인쇄중               | 꺼짐  | 고품질 인쇄 모드                                       |  |  |
|                   | 켜짐  | 프린터가 데이타를 받아 인쇄하고 있습니다.                         |  |  |

## PCL

PCL

| 표시등              | 상태  | 의 미                                                         |  |  |
|------------------|-----|-------------------------------------------------------------|--|--|
| 전원               | 켜짐  | 프린터가 켜 있습니다.                                                |  |  |
| 카트리지 바꿈          | 깜박임 | 잉크 카트리지를 바꾸어야 합니다.                                          |  |  |
| 가로방향인쇄           | 켜짐  | 가로 방향 인쇄 모드(Courier 10 CPI, 가로방향<br>글씨체로 인쇄)                |  |  |
| 축소 <sup>*1</sup> | 켜짐  | 인쇄 모드(Courier 16.67 CPI 글씨체로 인쇄)                            |  |  |
| 인쇄중              | 켜짐  | 프린터가 데이타를 받아 처리하고 있습니다. 글씨<br>체, 인쇄 품질, 용지 바꿈 키는 작동되지 않습니다. |  |  |
| 고속 인쇄 켜짐         |     | 고속 인쇄 모드                                                    |  |  |
|                  | 꺼짐  | 고품질 인쇄 모드                                                   |  |  |
| 온라인              | 켜짐  | 프린터가 데이타를 받을 준비가 되어 있습니다.                                   |  |  |
|                  | 꺼짐  | 프린터는 정지되어 있으며, 데이타를 인쇄할 수 없<br>습니다.                         |  |  |
|                  | 깜박임 | 용지함에 인쇄할 용지가 없습니다.                                          |  |  |

1가

.

Courier 16.67 CPI가

•

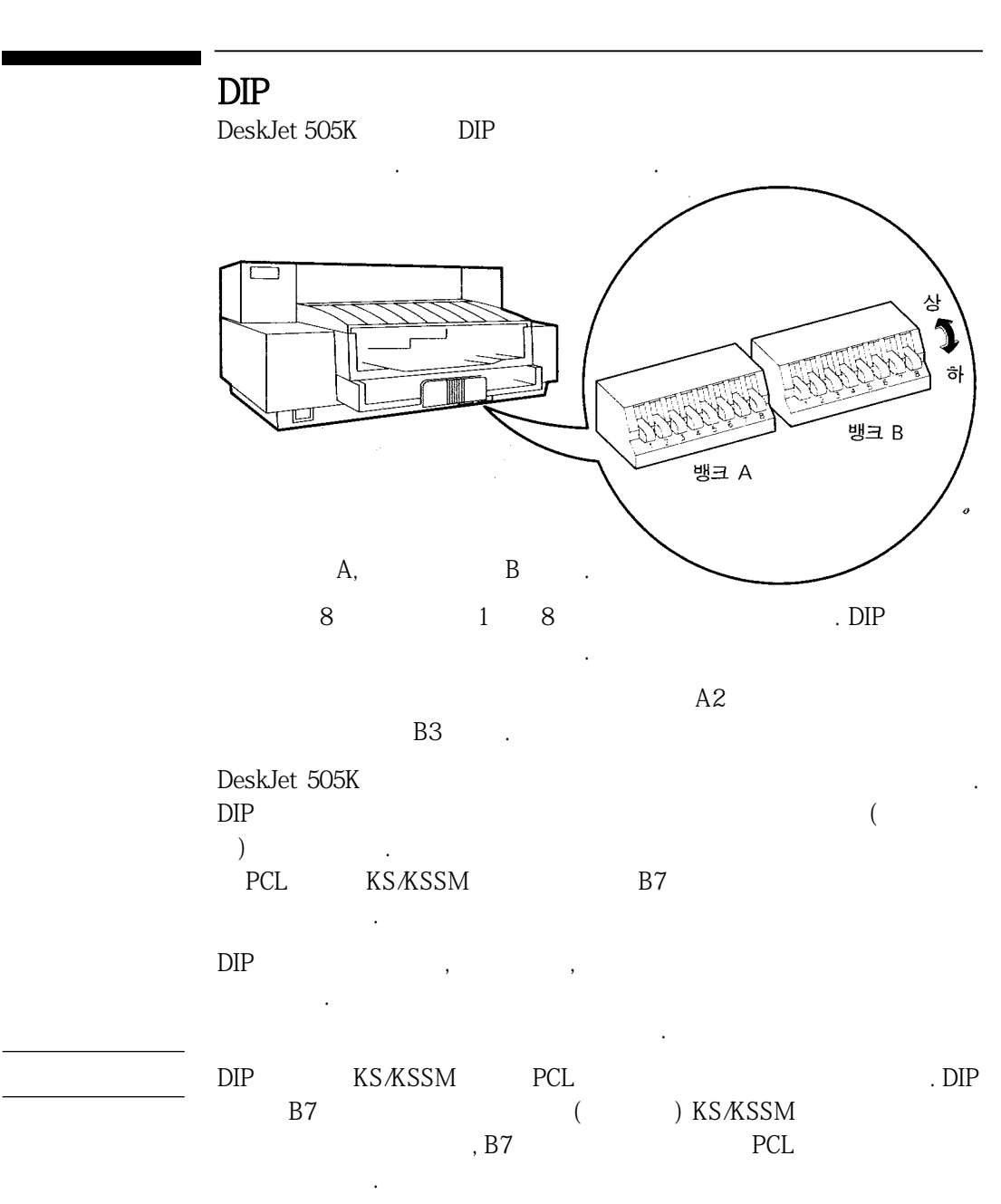

| KS/KSSM | Α | A DIP |  |  |
|---------|---|-------|--|--|
| KS/KSSM | А | DIP   |  |  |

| 뱅크 A             | 위치      | 기 능                                           |
|------------------|---------|-----------------------------------------------|
| A1*1             | 위<br>아래 | KSSM 모드<br>KS 모드                              |
| A2               | 위<br>아래 | 조합형 코드(상용 조합형)<br>완성형 코드(KSC 5601 완성형)        |
| A3*2             | 위<br>아래 | 영문 전용 프린터<br>한글 프린터                           |
| A4               | 위<br>아래 | 자동 줄바꿈 설정(CR = CR + LF)<br>자동 줄바꿈 해제(CR = CR) |
| A5*3             | 위<br>아래 | 고속 인쇄 모드 ,<br>고품질 인쇄 모드                       |
| A6* <sup>3</sup> | 위<br>아래 | 축소 인쇄 모드<br>정상 인쇄 모드                          |
| A7*4             | 위<br>아래 | 이탤릭 문자<br>확장 그래픽 문자                           |
| A8*5             | 위<br>아래 | 8 LPI<br>6 LPI                                |

<sup>1</sup> KS/KSSM (B7, )

•

. KSSM

.

.

KSSM

LQ EPSON

KS

2.

3

.

English Mode is SET. Normal Character Mode is SET English Mode is SET. Condensed Character Mode is SET

| 4             | (A3, )                                                                                                    | (A7, ) | (A7, |
|---------------|----------------------------------------------------------------------------------------------------|--------|------|
| <b>)</b><br>5 | . 6 LPI 1                                                                                                    | 6      |      |
|               | 6 LPI 8 LPI .                                                                                                    |        |      |
|               | 6 LPI로 설정되었습니다.<br>6 LPI로 설정되었습니다.<br>6 LPI로 설정되었습니다.<br>6 LPI로 설정되었습니다.<br>6 LPI로 설정되었습니다.<br>6 LPI로 설정되었습니다.     |        |      |
|               | 8 LPI로 설정정되었습니다.<br>8 LPI로 설정정되었었습니다.<br>8 LPI로 실실성정되었었습니다.<br>8 LPI로 설실성정정있습니다.<br>8 LPI로 설정정정되었습니다.<br>8 LPI로 설정 |        |      |
| DIP           | A5                                                                                                    |        |      |

| A5 위치 | 고품질 위치 모드    | 고속 인쇄 모드     |  |  |
|-------|--------------|--------------|--|--|
| 위     | 고속 San Serif | 고속 San Serif |  |  |
| 아래    | 고품질 영문자      | 고속 영문자       |  |  |

San Serif

.

고속 San Serif 인쇄 모드 1234567890!@#\$%^&\*() abcdefghijklmnopqrstuvwxyz ABCDEFGHIJKLMNOPQRSTUVWXYZ

| KS/KSSM B DIP |
|---------------|
|---------------|

KS/KSSM

.

B DIP

| 뱅크 B       | 위치                                                                                                   | 기 능                                                   |
|------------|----------------------------------------------------------------------------------------------------|-------------------------------------------------------|
| B1         | 위<br>아래                                                                                              | 인쇄 시작 위치를 6.5 mm로 설정<br>인쇄 시작 위치를 19 mm로 설정           |
| B2, B3, B4 | (위, 위, 위)<br>(위, 위, 아래)<br>(위,아래,위)<br>(위,아래,아래)<br>(아래,위,위)<br>(아래,위,아래)<br>(아래,아래,위)<br>(아래,아래,아래) | 예비<br>예비<br>B5<br>봉투<br>US Legal<br>US Letter/A<br>A4 |
| B5         |                                                                                                    | બ <u>ી</u> મ]                                         |
| В6         | 위<br>아래                                                                                              | 행을 넘는 문자 무시(인쇄되지 않음)<br>행을 넘는 문자를 다음 행에 인쇄(자동 줄바꿈 인쇄) |
| B7*1       | 위<br>아래                                                                                              | PCL 모드로 설정<br>KS/KSSM 모드로 설정                          |
| B8         |                                                                                                    | <b>ल</b> ]म]                                          |

DIP

•

1

,

## PCL DIP

PCL DIP

|        | DIP 스위치          | 위치                                                                                                   | 기 능                                                   |  |  |
|--------|------------------|----------------------------------------------------------------------------------------------------|-------------------------------------------------------|--|--|
| 뱅      | A1, A2           |                                                                                                    | બીમ <u>]</u>                                          |  |  |
| 크<br>A | A3*1             | 위<br>아래                                                                                              | 그래픽 해상도: 300 dpi<br>그래픽 해상도: 75 dpi                   |  |  |
|        | A4               | 위<br>아래                                                                                              | 자동 줄바꿈 설정(CR = CR + LF)<br>자동 줄바꿈 해제(CR = CR)         |  |  |
|        | A5, A6, A7, A8*2 |                                                                                                    | 기본 문자 세트 선택                                           |  |  |
| 뱅      | B1* <sup>3</sup> | 위<br>아래                                                                                              | 천공 부분 띄기 해제<br>천공 부분 띄기 설정                            |  |  |
| B      | B2, B3, B4       | (위, 위, 위)<br>(위, 위, 아래)<br>(위,아래,위)<br>(위,아래,아래)<br>(아래,위,위)<br>(아래,위,아래)<br>(아래,아래,위)<br>(아래,아래,아래) | 예비<br>예비<br>예비<br>봉투<br>US Legal<br>US Letter/A<br>A4 |  |  |
|        | B5*4             | 위<br>아래                                                                                              | 페이지 길이: 66행<br>페이지 길이: 63행                            |  |  |
|        | B6               |                                                                                                    | લીમ]                                                  |  |  |
|        | B7*5             | 위<br>아래                                                                                              | PCL 모드<br>KS/KSSM 모드                                  |  |  |
|        | B8               |                                                                                                    | લોમ <u>ો</u>                                          |  |  |

PCL

.

PCL DIP

. . •

가

<sup>1</sup> 300 DPI

2

| <b>5</b> -21 - 11- |    |    |    |    |
|--------------------|----|----|----|----|
| 군자 제트              | Að | A6 | A/ | Að |
| PC-8               | 아래 | 아래 | 아래 | 아래 |
| HP 로만어8            | 아래 | 아래 | 아래 | 위  |
| PC-8 덴마크어/노르웨이어    | 아래 | 아래 | 위  | 아래 |
| 영국 영어 (ISO 4)      | 아래 | 아래 | 위  | 위  |
| 독일어 (ISO 21)       | 아래 | 위  | 아래 | 아래 |
| 프랑스어 (ISO 69)      | 아래 | 위  | 아래 | 위  |
| 이탈리아어 (ISO 15)     | 아래 | 위  | 위  | 아래 |
| 노르웨이어 1 (ISO 60)   | 아래 | 위  | 위  | 위  |
| 스웨덴식 이름 (ISO 11)   | 위  | 아래 | 아래 | 아래 |
| 스페인어 (ISO 17)      | 위  | 아래 | 아래 | 위  |
| ASCII              | 위  | 아래 | 위  | 아래 |
| 포르투칼어 (ISO 16)     | 위  | 아래 | 위  | 위  |
| PC-850             | 위  | 위  | 아래 | 아래 |
| ECMA-94 라틴어 1      | 위  | 위  | 아래 | 위  |
| HP Legal           | 위  | 위  | 위  | 아래 |
| લે[મ]              | 위  | 위  | 위  | 위  |

•

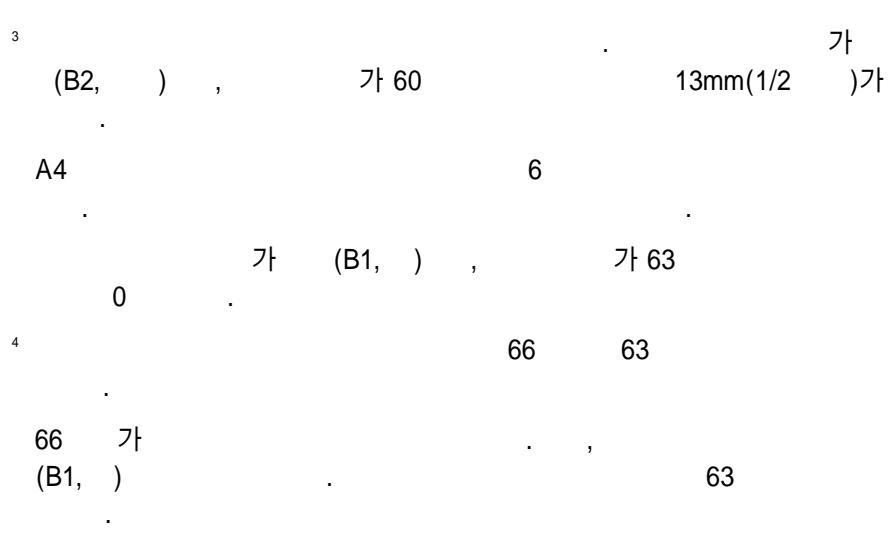

⁵ , DIP

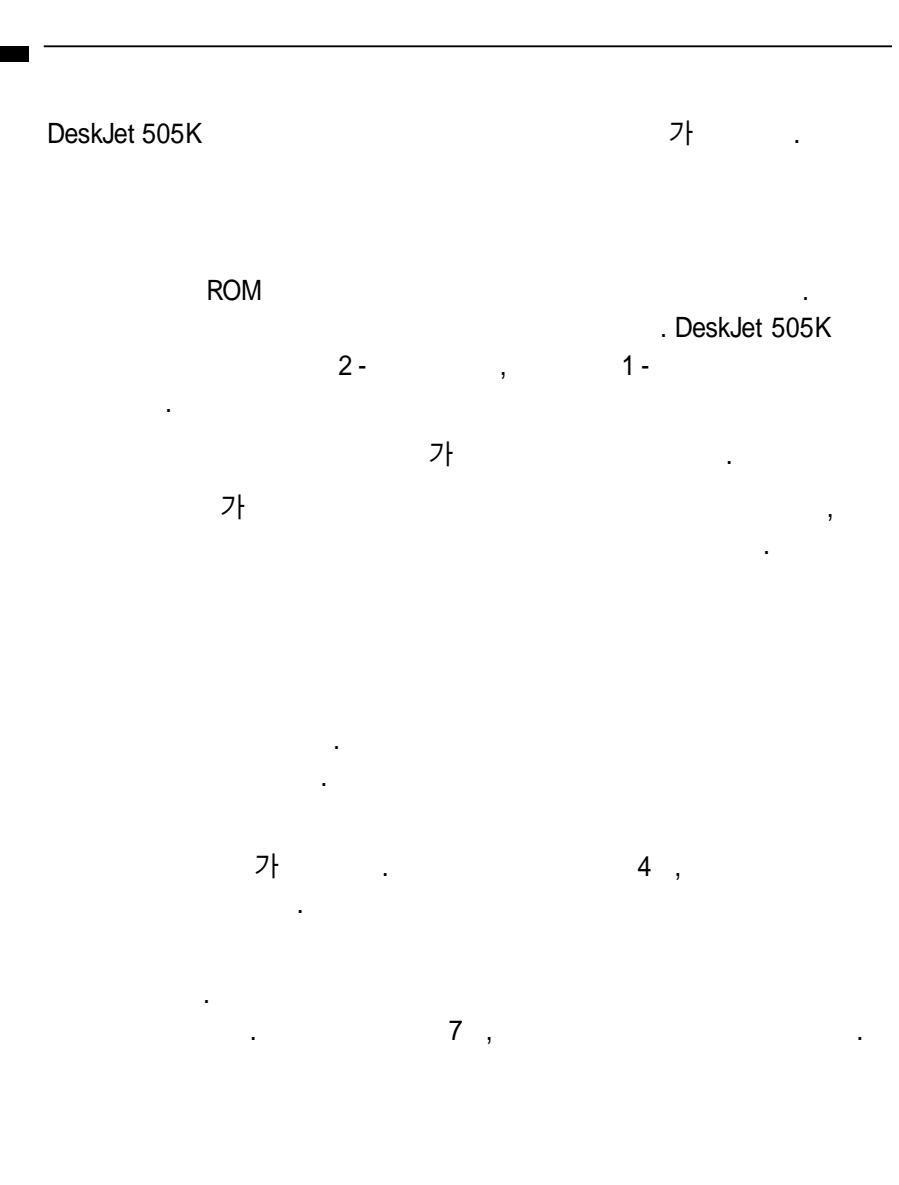

## DeskJet 505K

.

•

,

.

가

| 기 농      | 소프트웨어*1 | 명 령 | DIP 스위치* <sup>3</sup> | 키피드       |
|----------|---------|-----|-----------------------|-----------|
| 용지 크기    | 0       | 0   | ○(B2~B4)              | ×         |
| 여백       | 0       | 0   | ○(B1)                 | ×         |
| 행 간격     | 0       | 0   | 0 (A8)                | ×         |
| 글씨체      | *2      | 0   | ○(B8)                 | ×(글씨체)    |
| 문자 스타일   | 0       | 0   | ×                     | ×         |
| 문자 크기    | 0       | 0   | ×                     | ×         |
| 문자 세트    | *2      | 0   | ○(A7)                 | ×         |
| 축소 인쇄 모드 | 0       | 0   | ○(A6)                 | ○(페이지 축소) |
| 인쇄 속도    | 0       | 0   | ○(A5)                 | ○(고속 인쇄)  |

가

1

2

3

DIP

.

가

## 4

,

가 가

.

DeskJet 505K

DIP KS/KSSM PCL KS/KSSM PCL DeskJet 505K 3 PCL, EPSON KSSM, ) KS KS/KSSM 180 DPI DeskJet 505K 300 DPI 가 DeskJet 505K KS/KSSM . 300 DPI .

### PCL

PCL . 1 5 , DeskJet 505K 3

#### PCL

DeskJet Plus. DeskJet Family. DeskJet 500. DeskJet 500C

가

,

KS/KSSM

KS

가 KS C 5601

KS printer

,

KS mode

•

KSSM

.

ESC/P

EPSON ( : LQ - 1550H, LQ - 2550H )

#### DIP

.

: PCL 1. • 2. DIP B7 3. 4. DeskJet 505K KS 1. 2. DIP A1 , B7 3. . KS Mode 4.

| KSSM      |         |             |              |   |
|-----------|---------|-------------|--------------|---|
| 2. DIP    | A1      | , B7        |              |   |
| 3.        |         |             |              |   |
| 4.        |         |             | LQ/KSSM      |   |
| KS/KS     | SM      |             |              |   |
|           | :DIP    | A2          |              |   |
|           | :DIP    | A2          |              |   |
| PCL       |         |             |              |   |
| DeskJe    | et 505K |             |              |   |
| 1. DeskJe | t 505K  |             |              |   |
|           | 가       |             | 가            |   |
| 2.        |         |             |              |   |
|           |         |             | DeskJet 505K |   |
|           | De      | eskJet 505K |              |   |
|           |         | 가           |              | 가 |
| 3. DeskJe | t 505K  | PCL         |              |   |
|           |         | DIP         | B7           |   |
| PCL       |         | ,           |              |   |

.

1. DIP B7 KS/KSSM , DeskJet 505K( ) 가 2. . 가 300 DPI KSSM LQ - 2550H( 0 DeskJet 505K EPSON 가 300DPI , EPSON , DeskJet 505K DeskJet DeskJet . • HP DeskJet 500C PCL • DOS

DOS , KS/KSSM PCL , HP DeskJet 505 HP DeskJet 505C 7t HP DeskJet

DeskJet 505C 가, HP DeskJet PLUS

HP DeskJet 500C

| DeskJet 505K | 80 - column | 136 - column |
|--------------|-------------|--------------|
| 가            |             |              |

,

DeskJet 505K

,

KS/KSSM PCL

### KS/KSSM

| HP Des | kJet 50 | 5K    | 가 ks/ | /kssm |                | ,           |           |
|--------|---------|-------|-------|-------|----------------|-------------|-----------|
|        |         |       |       | , [   | DeskJet 505, D | eskJet PLUS | , DeskJet |
| Family |         |       |       | 가     |                |             |           |
|        |         |       | HP    | PCL   | Des            | skJet 505K가 | KSSM      |
| KS(    |         | )     |       |       |                |             |           |
|        | PCL     |       |       |       |                |             | DeskJet   |
| 505K   | DIP     | B7    |       | , A1  | KSSI           | М           |           |
|        |         | EPSON | 24 -  |       | , LQ 1550      | LQ 2550     |           |
|        |         |       |       |       |                |             |           |

## PCL

•

.

HP DeskJet 505K7 PCLDeskJet 505,DeskJet PLUS, DeskJet 505C()DeskJet Family

PCL

| , DeskJet 505K |          |                |       | Desk | Jet 505K        |          |
|----------------|----------|----------------|-------|------|-----------------|----------|
| HF             | P DeskJe | et 505K        |       |      |                 |          |
|                |          | DIP            |       |      |                 |          |
| HP DeskJe      | et 505K  | DIP            | A3가   |      | ,               |          |
| 3              |          |                | DIP   | A2가  |                 |          |
| A2             |          |                |       | ,    | 가               | DIP      |
|                |          | DIP            | A1 B7 |      |                 |          |
| DIP            | B7       | KS/KSSM<br>PCL | PCL   | ,    | . DIP<br>KS/KSS | B7<br>SM |
| KS/KSSM        | ĸs       | , DIP<br>DIP   | A1    | KS   | KSSM            | 가        |
| KSSM           |          |                | / / / |      | 3               |          |

## KS/KSSM

| KS/KSSM | DeskJet 505K |      |
|---------|--------------|------|
| DIP B7  |              | (A1) |
| (A2)    |              |      |

.

| DIP 스위치 | 위치 | 기능      |
|---------|----|---------|
| A1      | 위  | KSSM 포드 |
|         | 아래 | KS 또드   |
| A2      | 위  | 조합형     |
|         | 아래 | 완성형     |
| A3      | 아래 | 한글 프린터  |

.

#### KS KSSM 가

KS

MY-, 2.0

Lotus, 2.2K

, 2.82F

#### KSSM

V

, 1.51

KS KSSM

MY - , 3.0

WORKS, 2.1

- G, 1.0

, 3-5

| <b>MY -</b><br>MY -                   | ,      | 2.0     | 가 |         | ,<br>가 | 가 |
|---------------------------------------|--------|---------|---|---------|--------|---|
|                                       | 가 Let  | tter    |   | MY -    |        |   |
| 1. F6 :<br>2. ⟨MY -<br>3.<br>4.<br>5. | ><br>( | )<br>59 |   | ,<br>80 | )      |   |

| Lotus    | 2.2K |  |
|----------|------|--|
| 1. Lotus |      |  |
| 2. 1     |      |  |
| 3.       |      |  |
| 4.       | ,    |  |
|          |      |  |
| KS       |      |  |

4.

•

.

, 2.82F

#### HANAPRO

.

.

,

1. HANAPRO

2.

3.

7

가 Letter

: 59

L: 80

1 가 1.5 가

가

, DeskJet 505K KS

.

| V                                    |                                         |
|--------------------------------------|-----------------------------------------|
| WSETUP<br>V                          | γ ,                                     |
| DeskJet 505K<br>59                   | A4 63 , Letter<br>V                     |
| 1. V 7.                              | ,                                       |
| 2.                                   |                                         |
| 3.                                   |                                         |
| + +<br>,<br>55 <sup>°</sup> ),<br>7¦ | +<br>2, A4 59 (Letter<br>2 DeskJet 505K |
| – A4 Lette                           | ۶r                                      |
| V                                    | 6 LPI . 7t<br>ESC 3C, {27} 3C           |

•

| , 1.5               | 1                                                              |   |
|---------------------|----------------------------------------------------------------|---|
| DIP A2              | 가 .                                                            |   |
| 1.                  | PRTDEF .                                                       |   |
| 2. HWP PRINTER      | 가, Printer .                                                   |   |
| 3.                  | . LQ/KSSM .                                                    |   |
| 4. Module           | iter .                                                         |   |
| Hangul Code         | Enter .                                                        |   |
|                     | . DeskJet 505K                                                 |   |
|                     |                                                                |   |
| Trigem/Qnix         | KS Wansung .                                                   |   |
| English Munjo<br>가  | Enter . ESC . 28k \ 0 .                                        |   |
| English Gothic<br>가 | Enter . ESC . 28 & \ 28k \ 1 .                                 |   |
| Shade               | Enter . Shade On Code 7                                        | ነ |
| •                   | .27(X\3\0\0\2\0                                                |   |
| Shade Off Code      | 가 . \27(X\3\0\0\0                                              |   |
| Reverse<br>가        | Enter, Reverse On Code $\ \ \ \ \ \ \ \ \ \ \ \ \ \ \ \ \ \ \$ |   |
| Reverse Off Code    | 가 \27(X\3\0\0\0<br>C                                           | 0 |

•

MY -3.0 , MY -3.0 KS KSSM , 1. LOVE MY -2. . 3. , Printer : LQ - 1550H Method : KSSM KSSM Text Mode(Module) 24PIN 180 dpi(Graphic) KS KS Test Mode(Module) KS - 24 PIN Mode(Graphic) 2.1 WORKS, WORKS, 2.1 KSSM KS 1. WORKS . 2. P/ . 3. S/ , P/ : KSSM(KSSM ) KS(KS ) : LQ - 1550 D/ G/ : 180 dpi(60 dpi, 120 dpi KSSM )

|          | - G | i, 1.0       |     |        |    |   |
|----------|-----|--------------|-----|--------|----|---|
|          | - G | DeskJet 505K | KSS | М      | KS |   |
| 1. SETUP |     |              |     |        |    |   |
| 2. 3.    |     |              |     |        |    |   |
| 3. KSSM  |     | KSSM , K     | 5   | PRTGOV | /( | ) |
| ,        |     | - G          |     |        |    |   |
|          | /S) |              |     |        |    |   |
|          |     |              |     |        |    |   |

| , 3.5 |
|-------|
|-------|

| DeskJet 505K KSSN | / KS |
|-------------------|------|
|-------------------|------|

. 1. WINSTALL

.

4.

- 2. Installed Printer .
- 3. KSSM 5. LQ 1550.5 WPP , KS 8. PRTGOV 5. WPP .

•

/P(Print) /S(Select)
#### PCL

| DeskJet 505K | PCL | DIP | B7 |
|--------------|-----|-----|----|
|              |     |     |    |

| DIP 스위치 | 위치 | 기능     |
|---------|----|--------|
| B7      | 위  | PCL 모드 |

PCL

PCL MY - DTP PCL, 1.5 , 1.00 , 1.5

PCL HP DeskJet 500C DIP

,

#### MY - DTP PCL, 1.5

1. DTPSETUP

2. Printer Setup

3. Printer Method HP DeskJet 500 or Compatible Laser Printer

4. ESC , Save & Quit

.

1. GSP

,

4.

2. ,

,

- 3. .
- 4. HEWLETT PACKARD.

DeskJet(HP Mode)

#### 1.5

| 1. | HP DeskJet 500 | HP DeskJet500C |
|----|----------------|----------------|
|    |                |                |

SMIN P

가

•

#### KS/KSSM PCL

KS/KSSM PCL DeskJet 505K KS/KSSM PCL

#### KSSM PCL

, 1.0 Quattro. 2.0( ) KS, KSSM PCL , 2.0

#### , 1.0

KSSM PCL

#### 1. HGRIM

2. ,

3.

4. KSSM EPSON LQ PCL HP LaserJer III .

.

#### Quattro. 2.0()

Quattro KSSM PCL

1. Q Quattro

- 2.O /H /P /1 1
- 3. T
   KSSM
   EPSON / LQ 1500

   PCL
   HP Printer/DeskJet 500
   DeskJet 505C

   DOS
   Quattro
   DeskJet 500C

2.0 , 1. 2. 가 KSSM : LQ (24) KS :KS (24) :HP 500 PCL HP 500C( ) 3. , A4 Α4 . , 1. 2.

.

KSSM , KS PCL . DIP DeskJet 505K .

,

1. GGSETUP

4.

2.

KSSM :24 - KSSM Mode KS :24 - KSMode PCL :HP DeskJet 500

HP DeskJet 500C

# 5

.

.

DeskJet 505K

•

| DeskJet 505K           |   |         | 2              |    |
|------------------------|---|---------|----------------|----|
| 가                      |   | ,       | 1              |    |
| 가,<br>9.6              |   |         | ,              | 10 |
| 가                      |   |         | , DeskJet 505K | 가  |
| . DeskJet 505K         | 가 |         |                | 가  |
| ,<br>DeskJet 505K<br>가 | 가 | 300 DPI | (DPI)          | ·  |

,

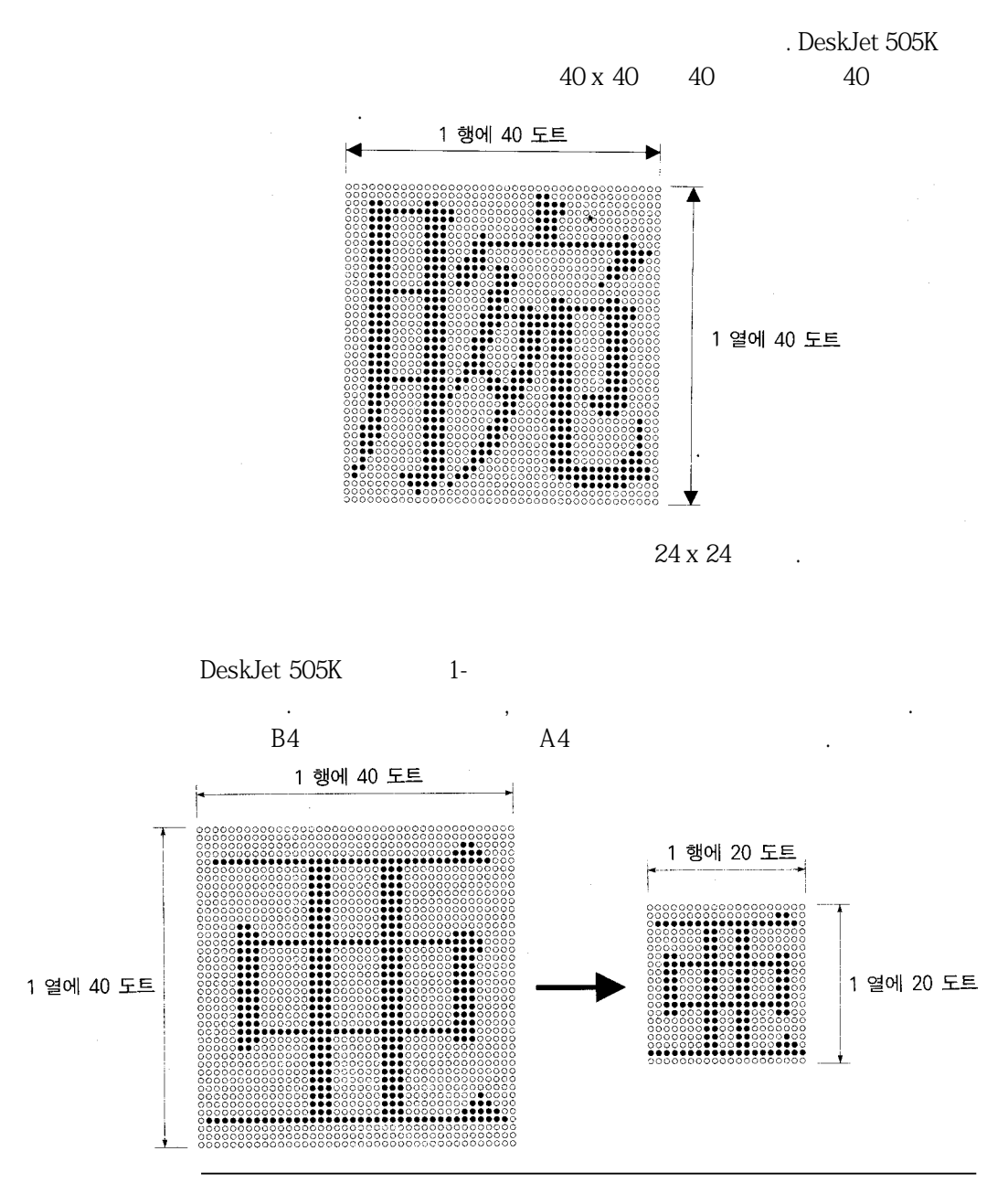

2 -

Т"

가 [W]]] 고정 문자 간격 비례 문자 간격

,

" W "

|     | (    | ) | ( | , CPI) |
|-----|------|---|---|--------|
| . 1 | 72   |   | • |        |
|     | 10 가 |   |   |        |

Roman characters can be fixed pitched. Roman characters can be proportional. (1-byte)

abcdeabcdeab 12 피치 또는 12 CPI abcdeabcde 10 피치 또는 10 CPI 0

10

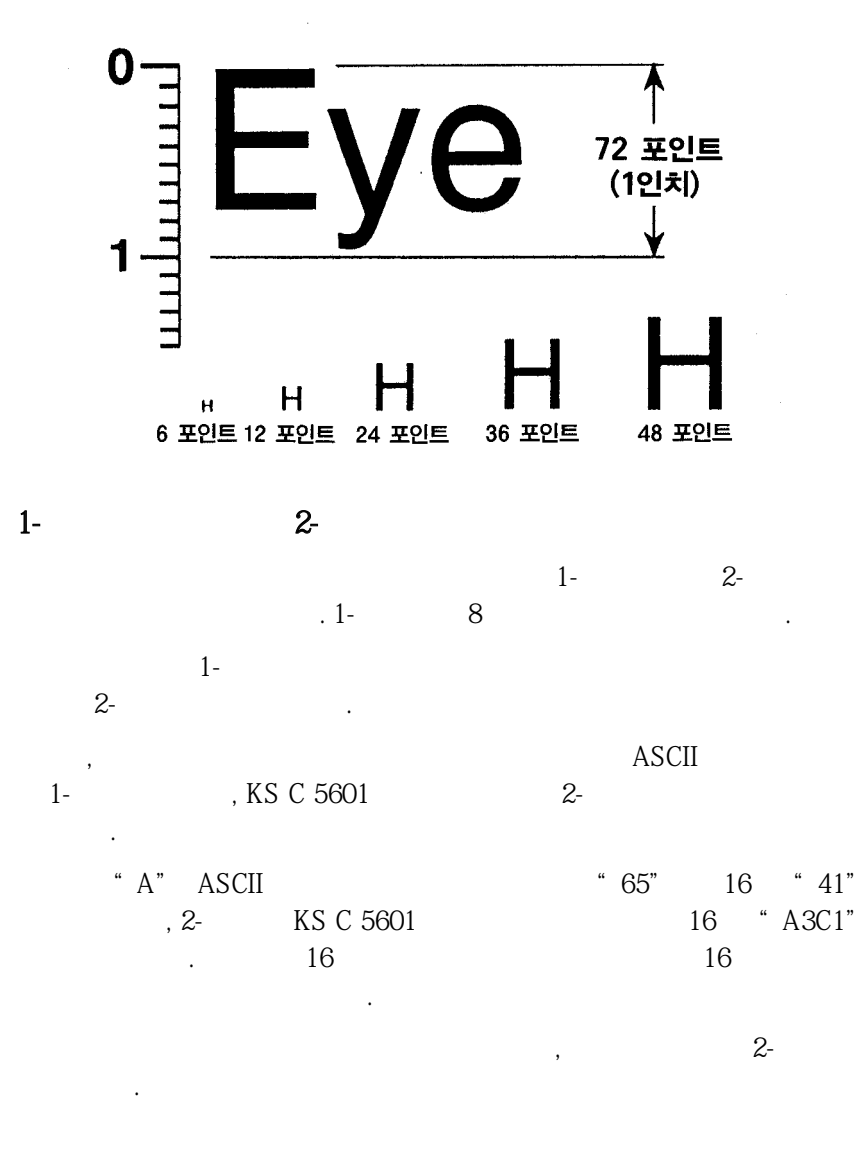

| 내부 글씨체    | 2-바이트 문자(한글) 명조체와 고딕체                                                                                     | 1-바이트 문자(영문) 로만체                                                                                          |
|-----------|----------------------------------------------------------------------------------------------------|----------------------------------------------------------------------------------------------------|
| 문자 간격     | 고정                                                                                                    | 고정 또는 비례                                                                                                  |
| 인쇄 모드     | 고품질 인쇄                                                                                                    | 고품질 또는 고속 인쇄                                                                                              |
| 문자 크기     | 6.67 CPI, 9.6 포인트                                                                                         | <ul> <li>10 CPI, 12 CPI 및<br/>비례 간격 문자, 9.6포인트</li> <li>15 CPI, 6.5 포인트</li> <li>축소 인쇄 모드 *1</li> </ul>   |
| 축소 및 확대   | 세로 두배 확대<br>가로 두배 확대<br>가로, 세로 두배 확대(4배 크기<br>가로 2배 축소(1/2 크기)<br>가로, 세로 2배 축소<br>(1/4 크기, 위 또는 아래 첨자 지정) | 세로 두배 확대<br>가로 두배 확대<br>가로, 세로 두배 확대(4배크기)<br>가로 2배 축소(1/2 크기)<br>가로, 세로 2배 축소<br>(1/4 크기, 위 또는 아래 첨자 지정) |
| 문자 스타일 *2 | 강조<br>이탤릭<br>단일 또는 이중 밑줄<br>음영<br>외곽선<br>음영 + 외곽선<br>세로 인쇄<br>세로 2 문자 인쇄                                  | 강조<br>이탤릭<br>단일 또는 이중 밑줄<br>음영<br>외곽선<br>음영 + 외곽선                                                         |
| 문자 세트     | KS C 5601, 1987<br>상용 조합형                                                                                 | 확장 그래픽 문자 세트<br>국제 문자 세트                                                                                  |

DeskJet 505K

| 1 |        | 가          |      |   |  |
|---|--------|------------|------|---|--|
|   | 10 CPI | 17.1 CPI , |      |   |  |
|   | 12 CPI | 20 CPI ,   |      |   |  |
|   |        | 가 가 2      | (1/2 | ) |  |
|   | 15CPI  |            |      |   |  |
| 2 |        |            |      |   |  |

#### DeskJet 505K

•

가

# 6

가 가

•

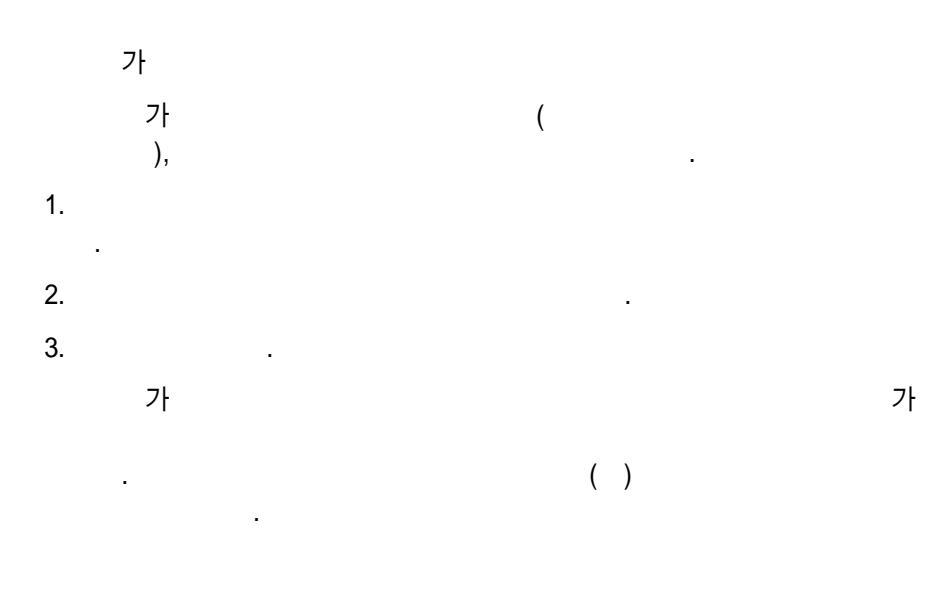

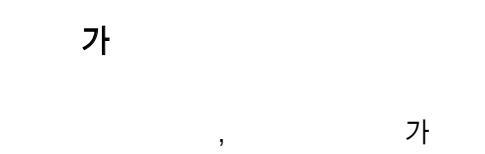

•

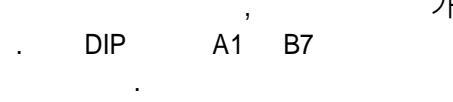

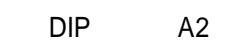

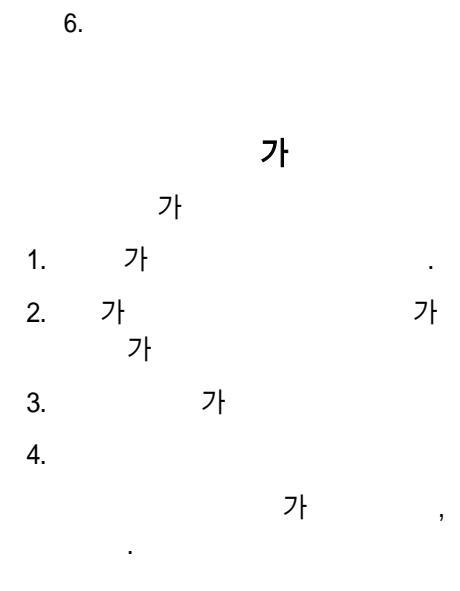

.

•

.

•

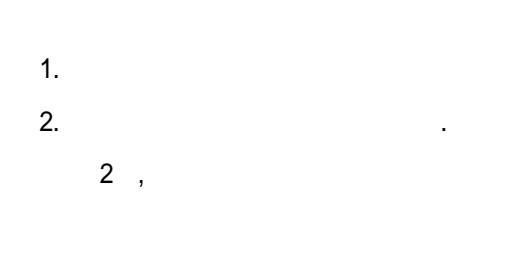

DIP 가

### KS/KSSM

3,

•

.

.

가 가

가

.

.

.

가

.

가 .

#### PCL

6.

PCL

| 오류 표시등                                   | 원인/해결 방안                                                                                                    |
|------------------------------------------|----------------------------------------------------------------------------------------------------|
| 온라인 표시등이 깜박<br>입니다.                      | 용지가 없습니다.<br>용지함에 용지를 넣고 상태 키를 누르면 인쇄가 계속<br>됩니다.                                                                                                    |
| 온라인과 인쇄중 표시<br>등이 깜박입니다.                 | 용지가 끼었습니다.<br>끼인 용지를 빼내고 그 페이지를 다시 인쇄하십시오.                                                                                                    |
| 온라인 표시등이 깜박<br>이고 가로 방향 인쇄<br>를 하지 않습니다. | 프린터가 인쇄할 준비가 되었습니다.<br>용지 바꿈 키를 누르면 그 페이지가 인쇄됩니다.                                                                                                    |
| 카트리지 바꿈 표시등<br>이 깜박입니다.                  | <ol> <li>이크 카트리지를 프린터 드라이버의 설정에 맞추<br/>어(검정색 또는 칼라) 바꾸어야 합니다.</li> <li>이크 카트리지를 바꾸고 잉크 카트리지 키를 누르<br/>면 잉크 카트리지가 "홈"위치로 갑니다.</li> <li>인쇄하려는 파일에 프린터가 알 수 없는 명령이<br/>들어 있습니다.</li> <li>초기화 키를 누르고 프린터를 껐다가 다시 켜십<br/>시오.</li> </ol> |
| 모든 표시등이 교대로<br>깜박입니다.                    | 잉크 카트리지가 움직이지 않습니다.<br>잉크 카트리지를 포장하고 있던 테이프를 모두 떼어<br>냈는지 확인하고, 기타 다른 방해물들을 없애고 다시<br>해 보십시오.                                                                                                    |
| 모든 표시등이 켜져<br>있습니다.                      | 계속해서 인쇄할 수 없습니다.<br>프린터와 컴퓨터를 끄고; 프린터를 켠 후 30초 가량<br>기다렸다가 컴퓨터를 켜십시오.                                                                                                    |
| 모든 표시등이 동시에<br>깜박입니다.                    | 프린터 자체 검사가 되지 않았습니다.<br>프린터를 껐다가 다시 켜십시오.                                                                                                    |

| 가                         |   |
|---------------------------|---|
| 1. 가<br>가                 |   |
| 2. 가                      |   |
| 3.                        |   |
| 1. 100 ( 1.2cm)<br>2. 가 . |   |
| 가.                        |   |
| 를 들 가                     |   |
| ■ ■ 가                     |   |
| -                         |   |
| 가                         |   |
| 1. 100 ( 1.2cm)           |   |
| 2. 가 가                    |   |
| 3. A4 ,                   | 가 |

가

•

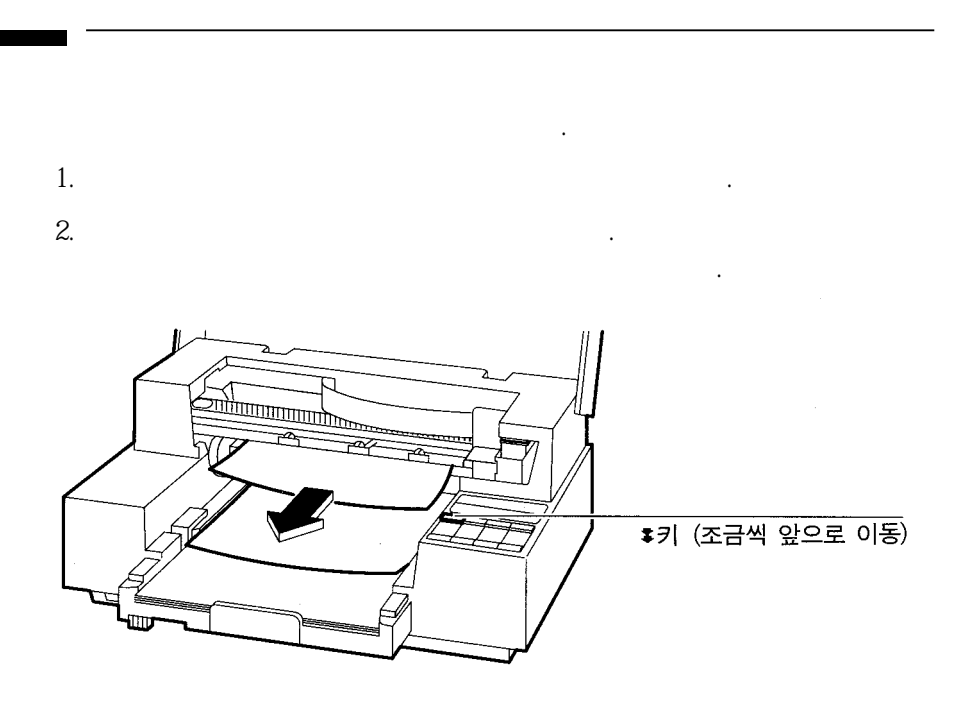

가

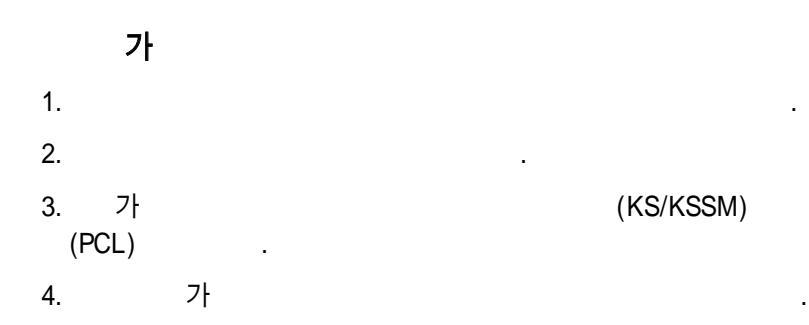

가

가

가

가

Snowshoeing in deep powder is diffic and the group will also encounter stee inclines. The modified beavertail desi should serve them well in both areas.

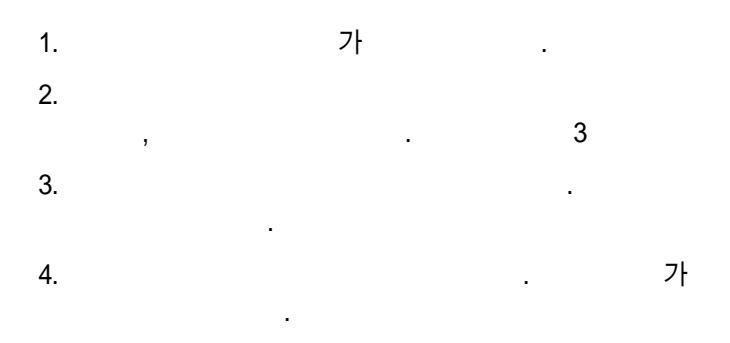

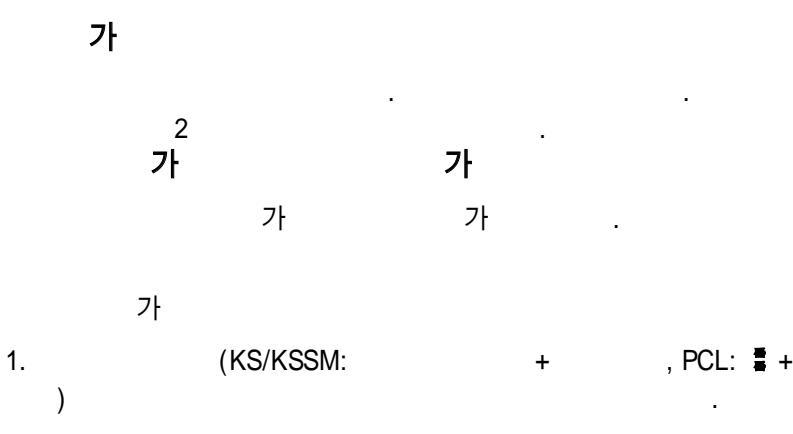

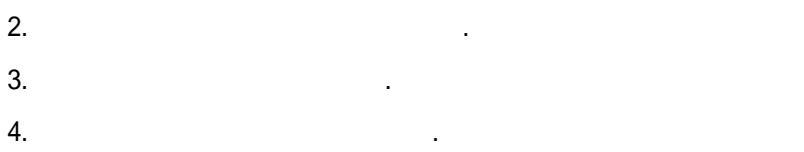

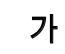

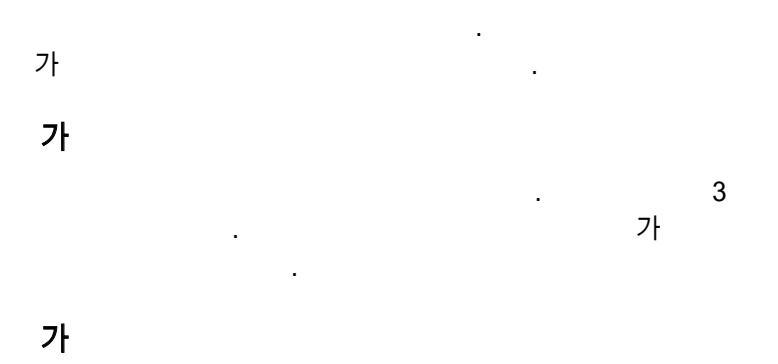

가 , 가

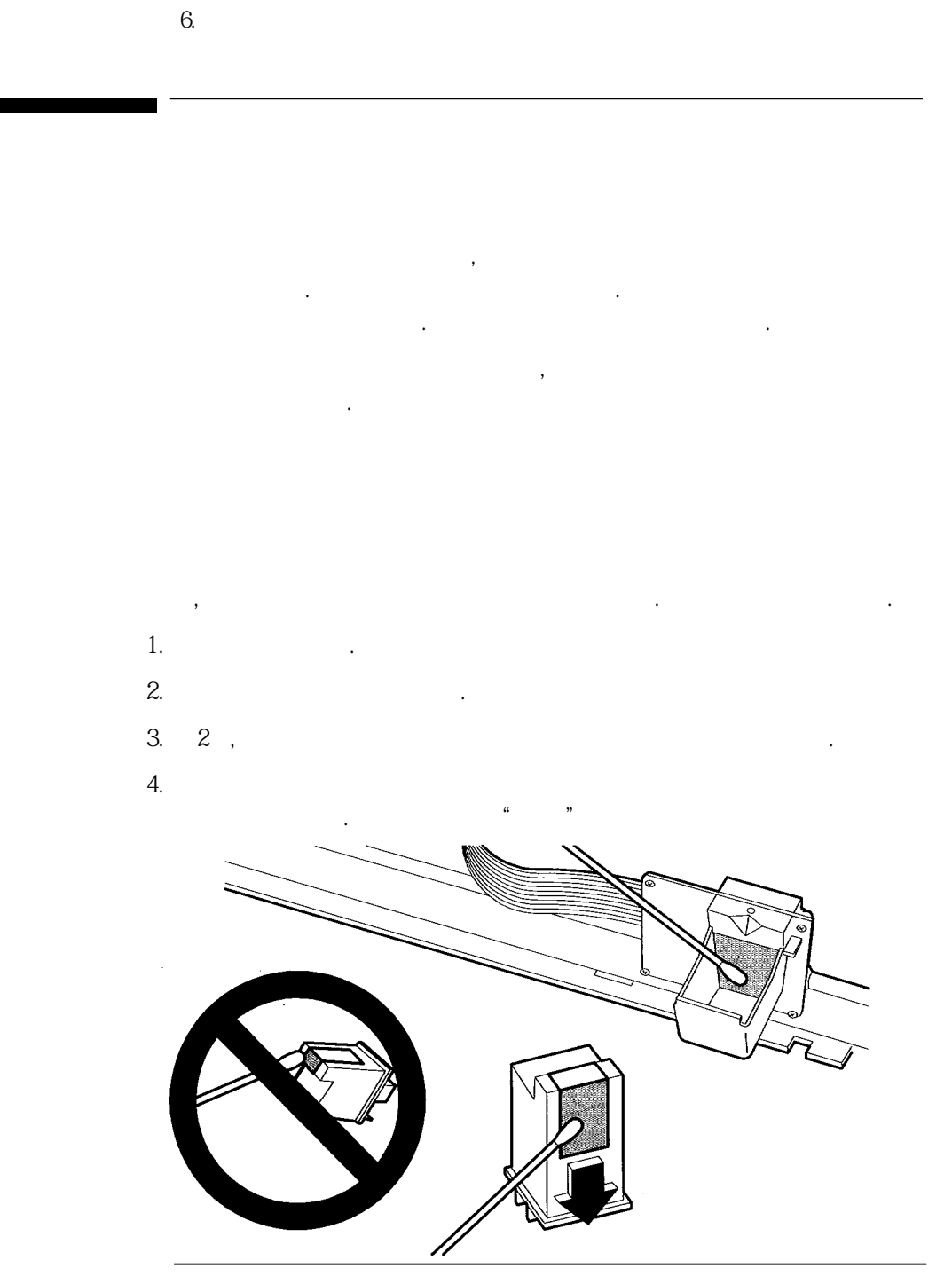

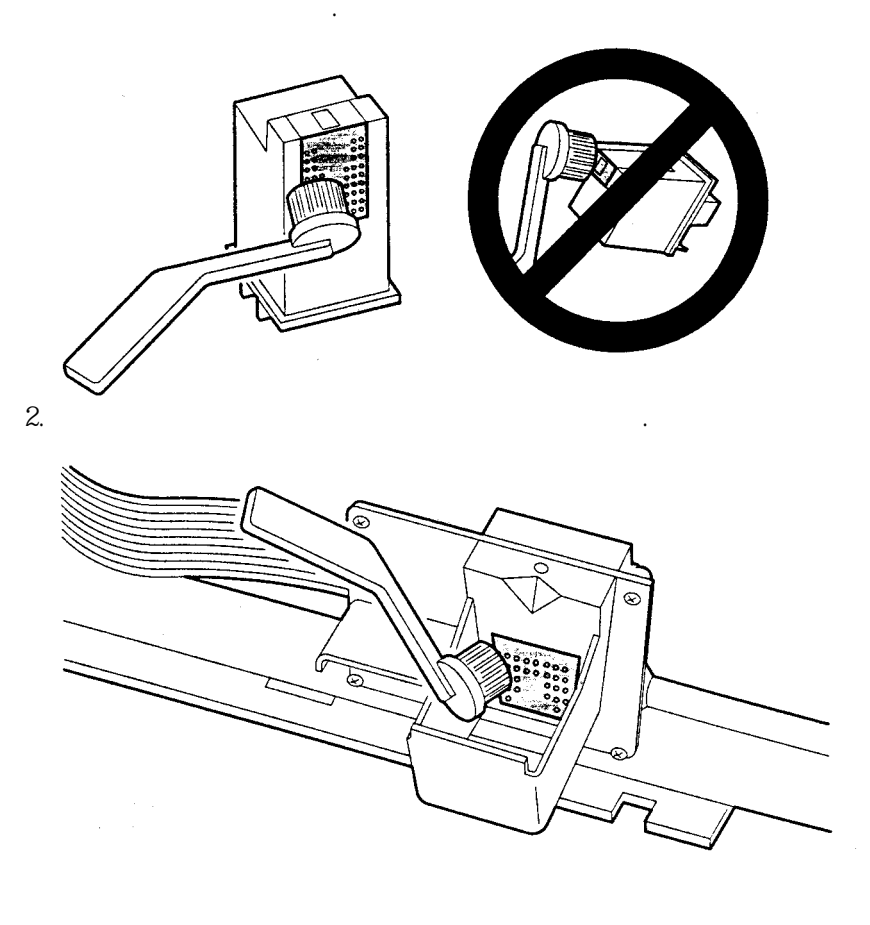

가

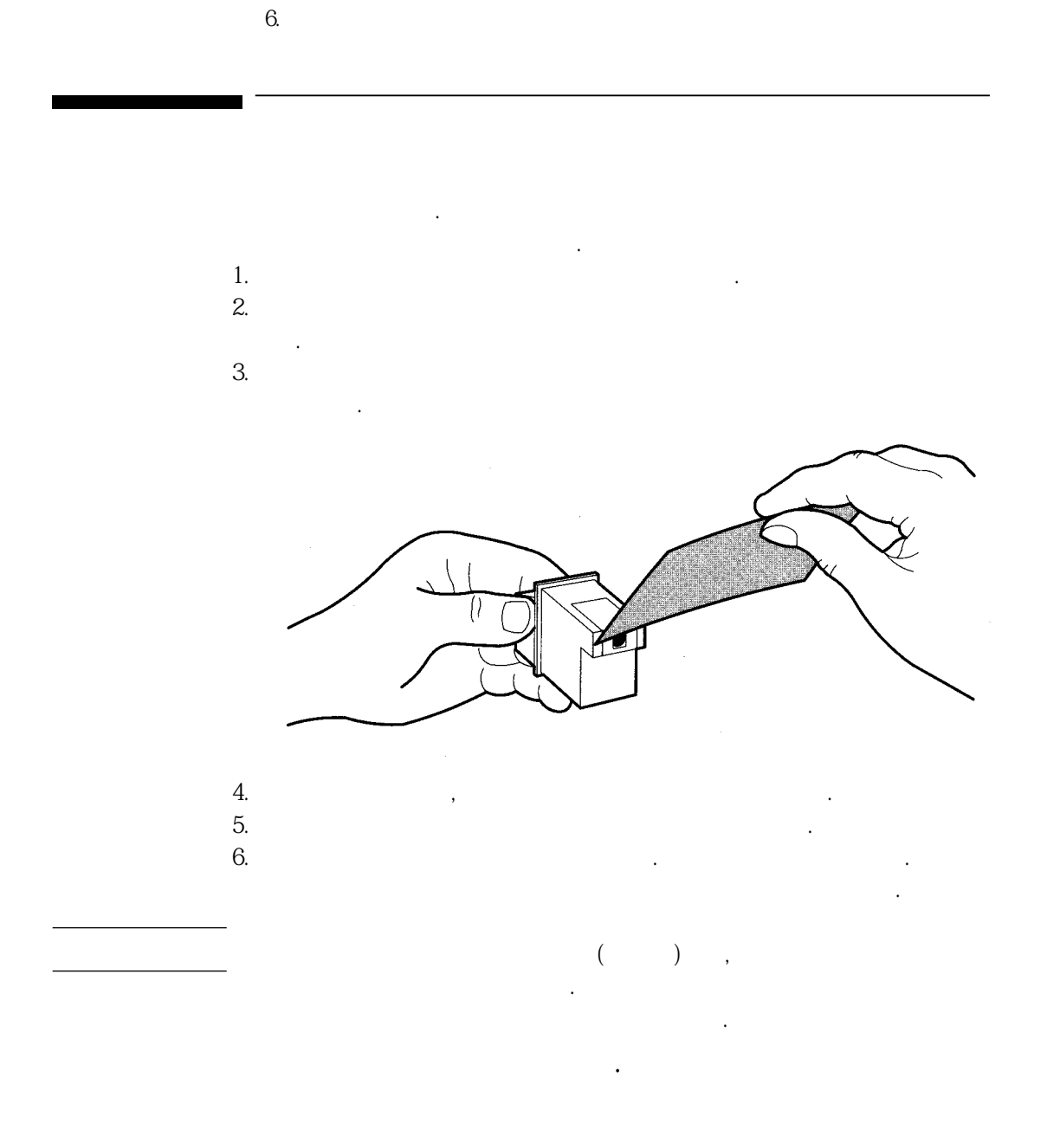

# 7

가

•

.

.

PCL

KSSM KS

300 DPI

PCL

## KSSM

| 명 령         | 10진 코드 | 16전 코드 | 설 명                         |  |
|-------------|--------|--------|-----------------------------|--|
| 1-바이트 제어 코드 |        |        |                             |  |
| BS          | 8      | 08     | 왼쪽으로 한 문자 이동                |  |
| HT          | 9      | 09     | 인쇄 헤드를 다음 수평 탭 위치로 이동       |  |
| LF          | 10     | 0A     | 한 행 앞으로, 인쇄 헤드를 다음 행으로 이동   |  |
| VT          | 11     | 0B     | 인쇄 헤드를 다음 수직 탭 위치로 이동       |  |
| FF          | 12     | 0C     | 인쇄 헤드를 다음 페이지의 처음 인쇄 위치로 이동 |  |
| CR          | 13     | 0D     | 인쇄 헤드를 행 처음 위치로 이동          |  |
| SO          | 14     | 0E     | 가로 두배 확대 지정                 |  |
| SI          | 15     | 0F     | 축소 모드 지정                    |  |
| DC2         | 18     | 12     | 축소 모드 해제                    |  |
| DC4         | 20     | 14     | 가로 두배 확대 해제                 |  |
| CAN         | 24     | 18     | 한 행 취소                      |  |
| DEL         | 127    | 7F     | 한 문자 삭제                     |  |

| 명령       | 10진 코드    | 16전 코드   | 설 명                                        |
|----------|-----------|----------|--------------------------------------------|
| 프린터 제어 코 | <u>15</u> |          |                                            |
| ESC @    | 27 64     | 1B 40    | 프린터 초기화                                    |
| ESC J n  | 27 74     | 1B 4A    | n/180 인치 앞으로 용지 이동<br>(0 ≤ n ≤ 255)        |
| ESC 0    | 27 48     | 1B 30    | 1/8 인치 행 간격 설정                             |
| ESC 1    | 27 49     | 1B 31    | 1/10 인치 행 간격 설정                            |
| ESC 2    | 27 50     | 1B 32    | 1/6 인치 행 간격 설정                             |
| ESC 3 n  | 27 51     | 1B 33    | n/180 인치 행 간격 설정<br>0 ≤ n ≤ 255            |
| ESC A n  | 27 65     | 1B 41    | n/60 인치 행 간격 설정<br>0 ≤ n ≤ 127             |
| ESC C n  | 27 67     | 1B 43    | 행 단위로 페이지 설정<br>1 ≤ n ≤ 127                |
| ESC C0 n | 27 67 0   | 1B 43 00 | 인치 단위로 페이지 설정<br>1 ≤ n ≤ 17                |
| ESC Q n  | 27 81     | 1B 51    | 오른쪽 여백 설정<br>1 ≤ n ≤ 255<br>오른쪽 여백 〉 왼쪽 여백 |
| ESC 1 n  | 27 108    | 1B 6C    | 왼쪽 여백 설정<br>0 ≤ n ≤ 255<br>왼쪽 여백 < 오른쪽 여백  |

| 명령                                                                                        | 10진 코드  | 16진 코드   | 설 명                                                                                                    |
|-------------------------------------------------------------------------------------------|---------|----------|----------------------------------------------------------------------------------------------------|
| ESC $ n_1 n_2 $                                                                           | 27 36   | 1B 24    | 왼쪽 여백부터 절대 위치 설정<br>n <sub>1</sub> ,n <sub>2</sub> : 1/60 인치 단위로 왼쪽 여백으로부터의 거리<br>거리 = (n <sub>1</sub> + 256 × n <sub>2</sub> )/60<br>0 ≤ (n <sub>1</sub> + 256 × n <sub>2</sub> )/60 ≤ 480              |
| $\mathrm{ESC}\setminus n_1\;n_2$                                                          | 27 92   | 1B 5C    | 수평 상대 위치 설정 <sup>*1</sup><br>n <sub>1</sub> ,n <sub>2</sub> : 1/180 인치 단위로 현재 위치로부터의 거리<br>거리 = (n <sub>1</sub> + 256 × n <sub>2</sub> )/180<br>0 ≤ (n <sub>1</sub> + 256 × n <sub>2</sub> )/180 ≤ 65535 |
| ESC D $n_i \dots n_k$                                                                     | 27 68   | 1B 44    | 수평 탭 설정<br>1 ≤ n <sub>k</sub> ≤ 255, k ≤ 32<br>0은 이 코드열의 종료를 의미                                                                                                    |
| ESC D NULL                                                                                | 27 68 0 | 1B 44 00 | 탭 설정 해제                                                                                                    |
| ESC B $n_1 \dots n_k$                                                                     | 27 66   | 1B 42    | 수직 탭 설정<br>1 ≤ n <sub>k</sub> ≤ 255, 1 ≤ k ≤ 32<br>0은 이 코드열의 종료를 의미                                                                                                    |
| ESC b $n v_1$<br>$v_2 \dots v_k$                                                          | 27 98   | 1B 62    | VFU(Vertical Format Unit)채널에서 탭<br>위치 설정<br>n = 채널 번호, 0 ≤ n ≤ 7<br>v <sub>1</sub> v <sub>k</sub> : 수직 탭 위치<br>1 ≤ v ≤ 255, k ≤ 16<br>0은 코드열의 종료를 의미                                                     |
| ESC / n                                                                                   | 27 47   | 1B 2F    | VFU 채널 선택<br>n = 채널 번호, 0 ≤ n ≤ 7                                                                                                    |
| 1 (NLQ) DeskJet 505K (n1 + 256 x n2)/180<br>(Draft) (n1 + 256 x n2)/120<br>2 , "65596 - " |         |          |                                                                                                    |

| 명령             | 10전 코드 | 16천 코드 | 설 명                                                                                                    |  |  |
|----------------|--------|--------|----------------------------------------------------------------------------------------------------|--|--|
| ESC <          | 27 60  | 1B 3C  | 프린터 헤드를 처음으로 이동                                                                                                   |  |  |
| ESC U n        | 27 85  | 1B 55  | 단방향 인쇄 모드 설정/해제<br>n = 0 양방향<br>n = 1 단방향                                                                         |  |  |
| FS x n         | 28 120 | 1C 78  | 2 바이트 고속 인쇄 설정/해제<br>n = 0 해제<br>n = 1 설정                                                                         |  |  |
| ESC EM n       | 27 25  | 1B 19  | 낱장 용지 공급 제어 선택/취소<br>n = 52 <sub>H</sub> , 용지 배출                                                                  |  |  |
| ESC SO n       | 27 14  | 1B 0E  | 가로 두배 확대 설정                                                                                                    |  |  |
| ESC SI         | 27 15  | 1B 0F  | 축소 모드 설정                                                                                                    |  |  |
| ESC d          | 27 100 | 1B 64  | 행 초과 문자 넘김 모드 설정/해제<br>n = 0 해제<br>n = 1 설정                                                                       |  |  |
| 1-바이트 문자 제어 코드 |        |        |                                                                                                    |  |  |
| ESC t n        | 27 116 | 1B 74  | 1-바이트 문자 세트를 설정<br>n = 0 이탤릭 문자 세트<br>n = 1 확장 그래픽 문자 세트                                                          |  |  |
| ESC x n        | 27 120 | 1B 78  | 문자 품위 설정<br>n = 0 Draft (고속 인쇄 모드)<br>n = 1 NLQ (고품질 인쇄 모드)                                                       |  |  |
| ESC k n        | 27 107 | 1B 6B  | 서체 선택<br>n = 0 로만체 : 내부 글씨체<br>n = 1 Sans serif<br>n = 2 Courier<br>n = 3 Prestige<br>n = 4 Script<br>n = 5 OCR-B |  |  |

| 명령      | 10전 코드 | 16진 코드 | 설 명                                                                                                    |  |  |  |
|---------|--------|--------|----------------------------------------------------------------------------------------------------|--|--|--|
| ESC p n | 27 112 | 1B 70  | 비례 문자 모드 설정/해제<br>n=0 해제<br>n=1 설정                                                                                                    |  |  |  |
| ESC P   | 27 80  | 1B 50  | 10 CPI 설정                                                                                                    |  |  |  |
| ESC M   | 27 77  | 1B 4D  | 12 CPI 설정                                                                                                    |  |  |  |
| ESC g   | 27 103 | 1B 67  | 15 CPI 설정                                                                                                    |  |  |  |
| ESC S n | 27 83  | 1B 53  | 첨자 모드 설정<br>n=0 위첨자<br>n=1 아래첨자                                                                                                    |  |  |  |
| ESC T   | 27 84  | 1B 54  | 첨자 모드 해제                                                                                                    |  |  |  |
| ESC w n | 27 119 | 1B 77  | 세로 두배 확대 설정/해제<br>n=0 해제<br>n=1 설정                                                                                                    |  |  |  |
| ESC - n | 27 45  | 1B 2D  | 밑줄 설정/해제<br>n=0 해제<br>n=1 설정                                                                                                    |  |  |  |
| ESC ! n | 27 33  | 1B 21  | 여러 문자 스타일 설정<br>bit 0(1) 1:12 CPI 0:10 CPI<br>bit 1(2) 1:비례 문자 0:해제<br>bit 2(4) 1:축소 문자 0:해제<br>bit 3(8) 1:강조 문자 0:해제<br>bit 4(16) 1:이중 인쇄 0:해제<br>bit 5(32) 1:가로 두배 확대 0:해제<br>bit 6(64) 1:이댈릭 0:해제<br>bit 7(128) 1:밑줄 0:해제 |  |  |  |

| 명령                                              | 10진 코드  | 16전 코드        | 설명                                                                                                    |  |
|-------------------------------------------------|---------|---------------|----------------------------------------------------------------------------------------------------|--|
| ESC R n                                         | 27 82   | 1B 52         | 국제 문자 세트 설정<br>n=0 미국 (America)<br>n=1 프랑스 (France)<br>n=2 독일 (Germany)<br>n=3 영국 (U.K)<br>n=4 덴마크 I (Denmark I)<br>n=5 스웨덴 (Sweden)<br>n=6 이탤리 (Italy)<br>n=7 스페인 I (Spain I)<br>n=8 일본 (Japan)<br>n=9 노르웨이 (Norway)<br>n=10 덴마크 II(Denmark II)<br>n=11 스페인 II(Spain II)<br>n=12 라틴 아메리카 (Latin America)<br>n=13 한국 (Korea) |  |
| ESC % n                                         | 27 37   | 1B 25         | 다운로드 문자 세트 설정<br>n=1 해제<br>n=0 설정                                                                                                    |  |
| ESC & 0 n m<br>$a_0, a_1, a_2, d_1, \dots, d_k$ | 27 38 0 | 1B 26 00      | 다운 로드 문자 정의<br>n=시작 코드 정의<br>m=끝 코드 정의<br>a <sub>0</sub> =문자 왼쪽 여백<br>a <sub>1</sub> =문자 폭<br>a <sub>2</sub> =문자 오른쪽 여백<br>d <sub>1</sub> d <sub>k</sub> =비트맵 데이타<br>(32 ≤ n ≤ m ≤ 127, k =3 × a <sub>1</sub> )                                                                                                    |  |
| $\mathrm{ESC}$ : 0 $n$ 0                        | 27 58   | 1B 3A 00 n 00 | 문자 세트 복사<br>n=0                                                                                                    |  |

| 명령       | 10진 코드 | 16전 코드 | 설 명                                                                                                    |  |
|----------|--------|--------|----------------------------------------------------------------------------------------------------|--|
| ESC SP n | 27 32  | 1B 20  | 문자 간격 설정<br>n=문자 간의 도트 수<br>1 도트= 1/180인치 (고품질 인쇄 모드)<br>1/120인치 (고속 인쇄 모드)<br>0 ≤ n ≤ 127                                    |  |
| ESC a n  | 27 97  | 1B 61  | 정렬 설정<br>n=0 왼쪽 정렬<br>n=1 중앙 정렬<br>n=2 오른쪽 정렬<br>n=3 양쪽 정렬(왼쪽과 오른쪽)<br>n=3의 경우 한 행의 길이가 인쇄 영역의<br>75%-125% 사이인 경우에만 양쪽 정렬이 실행 |  |
| ESC 7    | 27 55  | 1B 37  | 상위측 제어 코드 설정                                                                                                    |  |
| ESC 6    | 27 54  | 1B 36  | 상위측 제어 코드 해제                                                                                                    |  |

| 명령             | 10진 코드 | 16전 코드 | 철 명                                                     |  |  |
|----------------|--------|--------|---------------------------------------------------------|--|--|
| 2-바이트 문자 제어 코드 |        |        |                                                         |  |  |
| FS &           | 28 38  | 1C 26  | 한글 모드 설정                                                |  |  |
| FS.            | 28 46  | 1C 2E  | 영문 모드 설정                                                |  |  |
| FS a n         | 28 97  | 1C 61  | ASCII 문자 선택<br>n=0 해제<br>n=1 설정                         |  |  |
| FS k n         | 28 107 | 1C 6B  | 한글 글씨체 선택<br>n=0 명조체<br>n=1 고딕체                         |  |  |
| FS t n         | 28 116 | 1C 74  | 한글 코드 선택<br>n=0 KS-2 완성형<br>n=1 상용 2-바이트 조합형            |  |  |
| FS SI          | 28 15  | 1C 0F  | 반자 문자 설정                                                |  |  |
| FS DC2         | 28 18  | 1C 12  | 반자 문자 해제                                                |  |  |
| FSrn           | 28 114 | 1C 72  | 1/4 크기 문자 설정/해제<br>n=0 위 첨자<br>n=1 아래 첨자<br>해제 : FS DC2 |  |  |
| FS v n         | 28 118 | 1C 76  | 괘선 접속 설정/해제<br>n=0 해제<br>n=1 설정                         |  |  |
| FS W n         | 28 87  | 1C 57  | 가로 세로 두배 확대 설정<br>n=0 해제<br>n=1 설정                      |  |  |
| FS J           | 28 74  | 1C 4A  | 세로 쓰기 설정                                                |  |  |

| 명 명                                                                                      | 10진 코드 | 16진 코드 |                                                                                                    | 설 명                                                                                                    |                                                                              |  |
|------------------------------------------------------------------------------------------|--------|--------|----------------------------------------------------------------------------------------------------|----------------------------------------------------------------------------------------------------|------------------------------------------------------------------------------|--|
| FS K                                                                                     | 28 75  | 1C 4B  | 가로 쓰기 설정                                                                                                    |                                                                                                    |                                                                              |  |
| $\begin{array}{c} \mathrm{FS} \ \mathrm{D} \ d_{1} \ d_{2} \\ d_{a} \ d_{b} \end{array}$ | 28 68  | 1C 44  | 반자 인쇄 모드에서 세로 2문자 쓰기<br>d <sub>1</sub> ,d <sub>2</sub> 첫째 2문자의 코드<br>d <sub>a</sub> ,d <sub>b</sub> 둘째 2문자의 코드 |                                                                                                    |                                                                              |  |
| FS - <i>n</i>                                                                            | 28 45  | 1C 2D  | 한글 밑줄 설정/해제<br>n=0 해제<br>n=1 1도트 밑줄<br>n=2 2도트 밑줄                                                              |                                                                                                    |                                                                              |  |
| FS ! n                                                                                   | 28 33  | 1C 21  | 여러 문자 스타<br>bit 0(1)<br>bit 1(2)<br>bit 2(4)<br>bit 3(8)<br>bit 4(16)<br>bit 5(32)<br>bit 6(64)<br>bit 7(128)  | 일 설정(n은 다음 8<br>1: 세로 쓰기<br>1: 반자 모드<br>1: 가로 두배 확대<br>1: 세로 두배 확대<br>1: 1/4 문자 설정<br>1: 위 첨자<br>예비<br>1: 밑줄 | 비트로 구성)<br>0: 가로 쓰기<br>0: 해제<br>0: 해제<br>0: 해제<br>0: 해제<br>0: 아래 첨자<br>0: 해제 |  |
| 명령                                                                                 | 10진 코드   | 16진 코드 | 설 명                                                                                                    |
|------------------------------------------------------------------------------------|----------|--------|----------------------------------------------------------------------------------------------------|
| $FS S n_1 n_2$                                                                     | 28 83    | 1C 53  | 전자 문자의 간격 정의<br>1 unit=1/180 인치<br>n <sub>1</sub> =좌측 간격<br>n <sub>2</sub> =우측 간격                                                                                          |
| FS T $n_1 n_2$                                                                     | 28 84    | 1C 54  | 반자 문자의 간격 정의<br>n <sub>1</sub> =좌측 간격<br>n <sub>2</sub> =우측 간격                                                                                                    |
| FS U                                                                               | 28 85    | 1C 55  | 반자 문자 피치를 일반 피치의 반으로 설정                                                                                                    |
| FS V                                                                               | 28 86    | 1C 56  | 반자 문자 피치 조정 해제                                                                                                    |
| $\begin{array}{c} \mathrm{FS} \ 2 \ a_1 \ a_2 \\ d_1 \ \dots \ d_{72} \end{array}$ | 28 50    | 1C 32  | 2-바이트 사용자 정의 문자 다운로드<br>a <sub>1</sub> =FE <sub>H</sub> , A1 <sub>H</sub> ≤ a <sub>2</sub> ≤ FE <sub>H</sub><br>d <sub>1</sub> d <sub>72</sub> : 비트맵 문자<br>문자 패턴 : 24 × 24 |
| FS X n                                                                             | 28 88    | 1C 58  | 한글 세로 확대<br>n=0 해제<br>n=1 세로 확대 윗 부분 설정<br>n=2 세로 확대 아래 부분 설정<br>n=3 세로 확대 위/아래 부분 설정                                                                                      |
| FS \$ n                                                                            | 28 36    | 1C 24  | 한글 절대 위치 설정<br>0 ≤ n ≤ 255                                                                                                    |
| 1-바이트와 2-                                                                          | 바이트 문자 제 | 어 코드   |                                                                                                    |
| ESC q n                                                                            | 27 113   | 1B 71  | 문자 스타일 선택<br>n=0 정상 모드<br>n=1 외곽선 문자<br>n=2 음영문자<br>n=3 외곽선/음영 문자                                                                                                    |
| ESC 4                                                                              | 27 52    | 1B 34  | 이탤릭 모드 설정                                                                                                    |
| ESC 5                                                                              | 27 53    | 1B 35  | 이탤릭 모드 해제                                                                                                    |

| 명 령                                              | 10전 코드   | 16전 코드   | 설명                                                                                                    |
|--------------------------------------------------|----------|----------|----------------------------------------------------------------------------------------------------|
| ESC E                                            | 27 69    | 1B 35    | 강조·모드 설정                                                                                                    |
| ESC F                                            | 27 70    | 1B 46    | 강조 모드 해제                                                                                                    |
| ESC G                                            | 27 71    | 1B 47    | 이중 인쇄 설정*2                                                                                                    |
| ESC H                                            | 27 72    | 1B 48    | 이중 인쇄 해제                                                                                                    |
| FS SO                                            | 28 14    | 1C 0E    | 자동 해제 가로 두배 확대 설정                                                                                                    |
| FS DC4                                           | 28 20    | 1C 14    | 자동 해제 가로 두배 확대 해제                                                                                                    |
| ESC W n                                          | 27 87    | 1B 57    | 가로 두배 확대 설정/해제<br>n=1 설정<br>n=0 해제                                                                                                    |
| ESC ( X $n_1$<br>$n_2 a_1 a_2 a_3$               | 27 40 88 | 1B 28 58 | 문자 바탕 선택<br>n <sub>i</sub> =03 n <sub>2</sub> =00<br>a <sub>i</sub> =00,01 a <sub>2</sub> =00,01,02<br>a <sub>i</sub> =0 문자 외부. a <sub>i</sub> =1 문자 내부<br>a <sub>2</sub> =0 무지, a <sub>2</sub> =1 전체, a <sub>3</sub> =2 그물형                                                                                                    |
| 비트맵 이미지                                          | 그래픽 제어 코 | Ē        |                                                                                                    |
| $\operatorname{ESC} * m n_1$ $n_2 d_1 \dots d_j$ | 27 42    | 1B 2A    | 그래픽 모드 설정<br>m:비트 이미지 모드<br>k=(n <sub>1</sub> +256 × n <sub>2</sub> )<br>=총 그래픽 바이트 수<br>k=(8 비트)j, 3k=(24 비트)j<br>m=0, 8도트 단밀도 이미지 60 DPI<br>m=1, 8도트 배밀도 이미지 120 DPI<br>m=2, 8도트 배밀도 배속 이미지 120 DPI<br>m=3, 8도트 4배밀도 이미지 240 DPI<br>m=4, 8도트 CRT 그래픽 80 DPI<br>m=6, 8도트 CRT 그래픽 II 90 DPI<br>m=32, 24도트 단밀도 이미지 60 DPI<br>m=33, 24도트 배밀도 이미지 120 DPI<br>m=38, 24도트 CRT 그래픽 II 90 DPI<br>m=39, 24도트 3배밀도 이미지 180 DPI<br>m=40, 24도트 6배밀도 이미지 360 DPI |

| 명령                                                                      | 10진 코드 | 16진 코드 | 설 명                                                                                     |
|-------------------------------------------------------------------------|--------|--------|-----------------------------------------------------------------------------------------|
| ESC K $n_l n_2$<br>$d_l \dots d_k$                                      | 27 75  | 1B 4B  | 8-도트 단밀도 이미지 모드 (60 dpi)<br>k=(n <sub>1</sub> +256 × n <sub>2</sub> )<br>=총 그래픽 바이트 수   |
| $\begin{array}{c} \text{ESC L } n_1 \ n_2 \\ d_1 \dots d_k \end{array}$ | 27 76  | 1B 4C  | 8-도트 배밀도, 이미지 모드 (120 dpi)<br>k=(n <sub>1</sub> +256 × n <sub>2</sub> )<br>=총 그래픽 바이트 수 |
| ESC Y $n_1 n_2$<br>$d_1 \dots d_k$                                      | 27 89  | 1B 59  | 8-도트 배속/배밀도 이미지 (120 dpi)<br>k=(n <sub>1</sub> +256 × n <sub>2</sub> )<br>=총 그래픽 바이트 수  |
| $\begin{array}{c} \text{ESC Z} n_1 n_2 \\ d_1 \dots d_k \end{array}$    | 27 90  | 1B 5A  | 8-도트 4배밀도 이미지 (240 dpi)<br>k=(n <sub>1</sub> +256 × n <sub>2</sub> )<br>=총 그래픽 바이트 수    |
| ESC ? Cmd m                                                             | 27 63  | 1B 3F  | 비트 이미지 변환<br>Cmd="K","L","Y","Z"<br>0 ≤ m ≤ 40, ESC * 참조                                |

<sup>2</sup> DeskJet 505K

가

•

,

.

.

가

"

.

DeskJet 505K

| 명령             | 10진 코드        | 16진 코드 | 설 명                                                          |  |  |  |
|----------------|---------------|--------|--------------------------------------------------------------|--|--|--|
| 제공되지 않는        | 제공되지 않는 제어 코드 |        |                                                              |  |  |  |
| ESC N          | 27 78         | 1B 4E  | 절선 이동 설정                                                     |  |  |  |
| ESC O          | 27 79         | 1B 4F  | 절선 이동 해제                                                     |  |  |  |
| ESC r n        | 27 114        | 1B 72  | 색상 선택<br>0 ≤ n ≤ 6                                           |  |  |  |
| FS M $n_1 n_2$ | 27 77         | 1B 4D  | M 바이트 한글 모드<br>n <sub>1</sub> =한글 시작<br>n <sub>2</sub> =한글 끝 |  |  |  |
| BEL            | 07            | 07     | 벨 소리                                                         |  |  |  |

KS

| 명령   | 10진 코드 | 16진 코드 | 철 명                                                                                  |  |
|------|--------|--------|--------------------------------------------------------------------------------------|--|
| NULL | 0      | 00     | ESC D에서 종료 기능                                                                        |  |
| HT   | 09     | 09     | 다음에 설정된 탭 위치로 인쇄 헤드를 이동함<br>ESC D에 의하여 설정되지 않았을 때는 8열 이동하<br>며, 이동 크기는 영문 크기를 기준으로 함 |  |
| LF   | 10     | 0A     | 한 행의 프린터 버퍼 내용을 모두 인쇄하고, 현재<br>설정된 행 간격에 따라 용지를 보냄. 기본 행 간격<br>은 1/6 인치로 설정되어 있음     |  |
| VT   | 11     | 0B     | LF와 같은 기능                                                                            |  |
| FF   | 12     | 0C     | 한 행의 프린터 버퍼 내용을 모두 인쇄하고, 용지를<br>다음 페이지의 인쇄 시작 위치로 이동                                 |  |
| CR   | 13     | 0D     | 한 행의 프린터 버퍼 내용을 모두 인쇄하고, 인쇄<br>헤드를 왼쪽 인쇄 시작 위치로 이동                                   |  |
| SO   | 14     | 0E     | 가로 두배 확대 모드 설정<br>CR/LF/VT/FF/ESC J에 의해 해제                                           |  |
| SI   | 15     | 0F     | 축소 인쇄 모드 설정                                                                          |  |
| DC2  | 18     | 12     | 축소 인쇄 모드 해제                                                                          |  |
| DC4  | 20     | 14     | 가로 두배 확대 모드 해제                                                                       |  |
| CAN  | 24     | 18     | 프린터 버퍼 비움                                                                            |  |
| ESC  | 27     | 1B _   | 다음에 오는 코드와 조합하여 제어 기능을 수행                                                            |  |

| 명경                                                                                  | 10진 코드   | 16전 코드   | 설명                                                     |
|-------------------------------------------------------------------------------------|----------|----------|--------------------------------------------------------|
| ESC - 1                                                                             | 27 45 49 | 1B 2D 31 | 밑줄 설정                                                  |
| ESC - 0                                                                             | 27 45 48 | 1B 2D 30 | 밑줄 해제                                                  |
| ESC 0                                                                               | 27 48    | 1B 30    | 행 간격을 1/8 인치로 설정                                       |
| ESC 1                                                                               | 27 49    | 1B 31    | 행 간격을 1/10 인치로 설정                                      |
| ESC 2                                                                               | 27 50    | 1B 32    | ESC A에 의한 행 간격에 따라 용지 전송<br>ESC A 설정이 없을 경우 1/6 인치로 설정 |
| ESC 3 n                                                                             | 27 51    | 1B 33    | 행 간격을 n/180 인치로 설정                                     |
| ESC 6                                                                               | 27 54    | 1B 36    | 영문 모드에서 문자 세트 2를 설정                                    |
| ESC 7                                                                               | 27 55    | 1B 37    | 영문 모드에서 문자 세트 1을 설정                                    |
| ESC <                                                                               | 27 60    | 1B 3C    | 헤드를 왼쪽 인쇄 시작 위치로 이동                                    |
| ESC A n                                                                             | 27 65    | 1B 41    | 행 간격을 n/60 인치로 잠정 설정<br>ESC2 명령으로 활성화됨                 |
| ESC C n                                                                             | 27 67    | 1B 43    | 용지의 길이를 현재의 행 간격을 기준으로, 페이지<br>당 n행으로 설정               |
| $\begin{array}{c} \text{ESC}  \text{D} \\ n_1 n_2 \dots n_k \text{NUL} \end{array}$ | 27 68    | 1B 44    | 수평 탭 위치 설정<br>1 ≤ n <sub>i</sub> ≤ 255, 1 ≤ k ≤ 32     |
| ESC E                                                                               | 27 69    | 1B 45    | 강조 인쇄 모드 설정                                            |
| ESC F                                                                               | 27 70    | 1B 46    | 강조 인쇄 모드 해제                                            |
| ESC G                                                                               | 27 71    | 1B 47    | 이중 인쇄 모드 설정                                            |
| ESC H                                                                               | 27 72    | 1B 48    | 이중 인쇄 모드 해제                                            |

| 명령                                                                         | 10진 코드    | 16진 코드   | 철 명                                                                            |
|----------------------------------------------------------------------------|-----------|----------|--------------------------------------------------------------------------------|
| ESC J n                                                                    | 27 74     | 1B 4A    | n/180 인치만큼 용지 보냄                                                               |
| ESC K $p_1 p_2 d_1 \dots d_n$                                              | 27 75     | 1B 4B    | 8-도트 단밀도 이미지<br>그래픽 이미지 데이타 수=p <sub>1</sub> + p <sub>2</sub> × 256            |
| $\begin{array}{c} \text{ESC L} \\ p_1 p_2 \ d_1 \dots d_n \end{array}$     | 27 76     | 1B 4C    | 8-도트 배밀도 이미지 모드<br>그래픽 이미지 데이타 수=p <sub>1</sub> + p <sub>2</sub> × 256         |
| ESC U 1                                                                    | 27 85     | 1B 55    | 단방향 인쇄 모드 설정                                                                   |
| ESC U 0                                                                    | 27 85     | 1B 55    | 양방향 인쇄 모드 설정                                                                   |
| ESC W 1                                                                    | 27 87     | 1B 57    | 가로 두배 확대 모드 설정                                                                 |
| ESC W 0                                                                    | 27 87     | 1B 57    | 가로 두배 확대 모드 해제                                                                 |
| ESC c n                                                                    | 27 99     | 1B 63    | 행 간격을 1/n 인치로 설정(단, n=3,<br>4, 5, 6, 8, 60)                                    |
| ESC d 1                                                                    | 27 100 49 | 1B 64 31 | 행 초과 문자 넘김 모드 설정                                                               |
| ESC d 0                                                                    | 27 100 48 | 1B 64 30 | 행 초과 문자 넘김 모드 해제                                                               |
| ESC h 1                                                                    | 27 104 49 | 1B 68 31 | 한글 프린터 모드 설정                                                                   |
| ESC h 0                                                                    | 27 104 48 | 1B 68 30 | 영문 프린터 모드 설정                                                                   |
| ESC i 1                                                                    | 27 105 49 | 1B 69 31 | 세로 두배 확대 윗 부분 설정                                                               |
| ESC i 2                                                                    | 27 105 50 | 1B 69 32 | 세로 두배 확대 아랫 부분 설정                                                              |
| ESC i 0                                                                    | 27 105 48 | 1B 69 30 | 세로 두배 확대 해제                                                                    |
| $\begin{array}{l} \text{ESC n} \\ p_l \ p_2 \ d_l \ \dots d_n \end{array}$ | 27 110    | 1B 6E    | 24-도트 프린터의 이미지 모드<br>그래픽 이미지 데이타 수=(p <sub>1</sub> + p <sub>2</sub> × 256) × 3 |
| ESC m 1                                                                    | 27 109 49 | 1B 6D 31 | 한글 고딕체 설정                                                                      |
| ESC m 0                                                                    | 27 109 48 | 1B 6D 30 | 한글 명조체 설정                                                                      |

| 명령                                        | 10전 코드    | 16전 코드        | 철 명                                                                                      |
|-------------------------------------------|-----------|---------------|------------------------------------------------------------------------------------------|
| ESC q 0                                   | 27 113 48 | 1B 71 30      | 영문 10 CPI/한글 5 CPI로 설정                                                                   |
| ESC q 1                                   | 27 113 49 | 1B 71 31      | 영문 12 CPI/한글 6 CPI로 설정                                                                   |
| ESC q 2                                   | 27 113 50 | 1B 71 32      | 영문 10 CPI/한글 10 CPI로 설정                                                                  |
| ESC r 1                                   | 27 114 49 | 1B 72 31      | 역상 모드 설정                                                                                 |
| ESC r 0                                   | 27 114 48 | 1B 72 30      | 역상 모드 해제                                                                                 |
| $\mathop{\mathrm{ESC}}_{d_1} {d_2} {d_3}$ | 27 116    | 1B 74         | 현재의 영어의 크기를 기준으로 하여 d <sub>1</sub> d <sub>2</sub> d <sub>3</sub><br>위치로 헤드를 이동           |
| ESC x 1                                   | 27 120 49 | 1B 78 31      | 고품질 인쇄 모드 설정                                                                             |
| ESC x 0                                   | 27 120 48 | 1B 78 30      | 고속 인쇄 모드 설정                                                                              |
| ESC y 1                                   | 27 121 49 | 1B 79 31      | 세로 두배 확대 모드 설정                                                                           |
| ESC y 0                                   | 27 121 48 | 1B 79 30      | 세로 두배 확대 모드 해제<br>이 명령은 CR/LF/FF/VT에 의해 자동 해제됨                                           |
| ESC z 1                                   | 27 122 49 | 1B 7A 31      | 음영 모드 설정                                                                                 |
| ESC z 0                                   | 27 122 48 | 1B 7A 30      | 음영 모드 해제                                                                                 |
| ESC w n                                   | 27 119    | 1B <b>77</b>  | 괘선 그래픽 마스크 설정<br>(0 ≤ n ≤ 24)                                                            |
| ESC u n                                   | 27 117    | 1B <b>7</b> 5 | 행 간격을 n/120 인치로 설정<br>(1 ≤ n ≤ 127)                                                      |
| ESC s 1                                   | 27 115 49 | 1B 73 31      | 1.5배 인쇄 모드 설정                                                                            |
| ESC s 0                                   | 27 115 48 | 1B 73 30      | 1.5배 인쇄 모드 해제                                                                            |
| ESC S n                                   | 27 83     | 1B 53         | 첨자 설정<br>n=0 위 첨자<br>n=1 아래 첨자<br>주의: 한글, 한자는 첨자로 인쇄되지 않습니다.<br>첨자 폭은 설정 당시 영문자 폭과 같습니다. |

| 명령                                   | 10전 코드 | 16전 코드 | 설명                                                                                                    |                                                                    |
|--------------------------------------|--------|--------|----------------------------------------------------------------------------------------------------|--------------------------------------------------------------------|
| ESC T                                | 27 84  | 1B 54  | 첨자 해제                                                                                                    |                                                                    |
| ESC * $m n_1$<br>$n_2 d_1 \dots d_j$ | 27 42  | 1B 2A  | 그래픽 모드 설정<br>m:비트 이미지 모드<br>k=(n <sub>1</sub> +256 × n <sub>2</sub> )<br>=총 그래픽 바이트 수<br>k=(8 비트)j, 3k=(24 비트)j<br>m=0, 8도트 단밀도 이미지 60 J<br>m=1, 8도트 배밀도 이미지 120 J<br>m=2, 8도트 배밀도 배속 이미지 120 J<br>m=3, 8도트 4배밀도 이미지 240 J<br>m=4, 8도트 CRT 그래픽 80 J<br>m=6, 8도트 CRT 그래픽 II 90 J<br>m=32, 24도트 단밀도 이미지 120 J<br>m=33, 24도트 태밀도 이미지 120 J<br>m=38, 24도트 대밀도 이미지 120 J<br>m=39, 24도트 3배밀도 이미지 180 J<br>m=40, 24도트 6배밀도 이미지 360 J | DPI<br>DPI<br>DPI<br>DPI<br>DPI<br>DPI<br>DPI<br>DPI<br>DPI<br>DPI |
| ESC j n                              | 27 106 | 1B 6A  | 세로 쓰기 설정/해제<br>n=0 해제<br>n=1 설정                                                                                                    |                                                                    |
| ESC v n                              | 27 118 | 1B 76  | 패선 접속 설정/해제<br>n=0 해제<br>n=1 설정                                                                                                    |                                                                    |

# 300 DPI

| 명령                                                                  | 10전 코드      | 16전 코드      | 설 명                                                                                                    |
|---------------------------------------------------------------------|-------------|-------------|----------------------------------------------------------------------------------------------------|
| $\mathrm{ESC}_{\&} 0 \mathrm{n} \mathrm{m}$<br>$a_0 a_1 a_2 p_1p_k$ | 27 95 38 48 | 1B 5F 26 30 | $\begin{array}{cccccccccccccccccccccccccccccccccccc$                                                                                                    |
| $\frac{\mathrm{ESC}_2 a_1 a_2}{d_1 \dots d_{200}}$                  | 27 95 50    | 1B 5F 32    | 2-바이트 다운로드         a₁=FE <sub>H</sub> .       2-바이트의 첫 번째 코드         A1 <sub>H</sub> ≤ a₂ ≤ FE <sub>H</sub> 2-바이트의 두 번째 코드         d₁d₂00.       열 단위의 문자 비트맵         데이타(1 열당 5 바이트)       데이타(1 열당 5 바이트)         d₁ d6 d₁96       .         .       .         d5 d₁0 d₂00 |
| $\mathrm{ESC}_\$ n_i n_2$                                           | 27 95 36    | 1B 5F 24    | 수평 절대 위치 이동<br>왼쪽 여백으로부터 도트 단위로 (1/300인치) 현재<br>위치로 이동<br>n <sub>1</sub> ,n <sub>2</sub> 거리(도트 단위)<br>도트 거리=n <sub>1</sub> + 256 × n <sub>2</sub><br>0 ≤ (n <sub>1</sub> + 256 × n <sub>2</sub> ) ≤ 2400                                                                     |

| 명령                             | 10진 코드   | 16진 코드   | 설 명                                                                                                    |
|--------------------------------|----------|----------|----------------------------------------------------------------------------------------------------|
| $\operatorname{ESC}_{n_1} n_2$ | 27 95 92 | 1B 5F 5C | 수평 상대 위치 이동<br>현재 위치로부터 도트 단위로 이동<br>도트 거리=n₁+256 × n₂<br>0 ≤ (n₁+256 × n₂) ≤ 65535<br>역방향 이동은 2의 보수 형식으로<br>(즉, 65536-거리 만큼) 역으로 이동합니다.                                                                                           |
| $\mathrm{ESC}_{J} n_{1} n_{2}$ | 27 95 74 | 1B 5F 4A | 수직 상대 위치 이동<br>현재 위치로부터 도트 단위로 수직 위치로 이동<br>도트 거리=n₁+256 × n₂<br>0 ≤ (n₁+256 × n₂) ≤ 65535<br>역방향 이동은 2의 보수 형식으로<br>(즉, 65536-거리 만큼) 역으로 이동합니다.                                                                                    |
| ESC_N n                        | 27 95 78 | 1B 5F 4E | 인쇄 시작 위치(Top of form)를 6.5mm<br>(DIP 스위치 지정)으로부터 도트 단위로 지정<br>0 ≤ n ≤ 150                                                                                                    |
| ESC_A n                        | 27 95 65 | 1B 5F 41 | 그래픽 이미지의 좌측 시작 위치 지정<br>n=0 용지의 좌측에서 시작위치 지정(초기 값)<br>n=1 현재 위치를 그래픽 시작 위치로 지정                                                                                                    |
| $ESC_R n_1 n_2$                | 27 95 82 | 1B 5F 52 | 그래픽 해상도 지정<br>해상도=n <sub>1</sub> + n <sub>2</sub> × 256<br>=75(75 DPI)<br>=100(100 DPI)<br>=150(150 DPI)<br>=300(300 DPI)<br>0 ≤ (n <sub>1</sub> + n <sub>2</sub> × 256) ≤ 32767<br>초기의 해상도=300 DPI<br>이 명령은 ESC_A 명령 이전에 보내야 합니다. |

| 명령                                                                    | 10진 코드                                    | 16진 코드   | 설명                                                                                                    |
|-----------------------------------------------------------------------|-------------------------------------------|----------|----------------------------------------------------------------------------------------------------|
| $\text{ESC}_S n_1 n_2$                                                | 27 95 83                                  | 1B 5F 53 | 그래픽 이미지 길이 설정<br>길이=n <sub>1</sub> + n <sub>2</sub> × 256<br>0 ≤ n <sub>1</sub> + n <sub>2</sub> × 256 ≤ 32767<br>초기값은 페이지 전체 길이                                                                           |
| $\mathrm{ESC}_{\mathrm{Y}} \operatorname{N}_{1} \operatorname{N}_{2}$ | 27 95 89                                  | 1B 5F 59 | 그래픽의 현재 행으로부터 수직 거리<br>지정거리=n₁+ n₂ × 256<br>0 ≤ (n₁+ n₂ × 256) ≤ 65535<br>역방향 이동은 2의 보수 형식으로<br>(즉, 65536-거리)이동합니다.                                                                                        |
| ESC_Q n                                                               | 27 95 81                                  | 1B 5F 51 | 그랙픽 품질 설정<br>n=1 고속 인쇄 모드<br>n=2 고품질 인쇄 모드<br>초기값은 고품질 인쇄 모드                                                                                                    |
| ·ESC_M n                                                              | 27 95 77                                  | 1B 5F 4D | 데이타 압축 모드 설정<br>n=0 압축하지 않은 모드<br>n=1 Run-length Encoding<br>n=2 Tagged Image File Format (TIFF)<br>n=3 Delta row encoding                                                                                 |
| $\operatorname{ESC}_{U} n_{1} n_{2}$                                  | 27 95 85<br>n <sub>1</sub> n <sub>2</sub> | 1B 5F 53 | 해당 래스터 플레인 설정<br>$n_1 n_2 = -3 (n_1 = 253, n_2 = 255) 3 플레인 CMY 조색판 = -1 (n_1 = 255, n_2 = 255) 1 플레인 조색판 = 0 (n_1 = 0, n_2 = 0) 기본 설정값 = 1 (n_1 = 1, n_2 = 0) 1 플레인 조색판 = 3 (n_1 = 3, n_2 = 0) 3 플레인 조색판$ |

| 명령                                                                          | 10천 코드                              | 16전 코드                            | 설 명                                                                                                    |
|-----------------------------------------------------------------------------|-------------------------------------|-----------------------------------|----------------------------------------------------------------------------------------------------|
| ESC_P n                                                                     | 27 95 80 n                          | 1B 5F 50 n                        | 래스터 그래픽의 인쇄 모드 설정<br>n=0 기본 설정 값<br>n=1 양방향 인쇄<br>n=2 단방향 인쇄 (왼쪽 → 오른쪽)<br>n=3 단방향 인쇄 (오른쪽 → 왼쪽)<br>n=4 조건부 양방향 인쇄<br>기본 설정값은 조건부 양방향 인쇄 |
| ESC_E n                                                                     | 27 95 69 n                          | 1B 5F 45 n                        | 래스터 그래픽 Shingling<br>n=0 Shingling 해제<br>n=1 50% Shingling<br>n=2 25% Shingling<br>기본 설정 값은 Shingling이 없습니다.                             |
| ESC_D n                                                                     | 27 95 68 n                          | 1B 5F 44 n                        | 래스터 그래픽 Deplietion<br>n=1 Deplietion 해제<br>n=2 25% Deplietion<br>n=3 50% Deplietion<br>기본 설정 값<br>1 플레인 : n=1<br>3 플레인 : n=2             |
| $\begin{bmatrix} \text{ESC}_W & n_1 & n_2 \\ d_1 \dots & d_k \end{bmatrix}$ | 27 95 87                            | 1B 5F 57                          | 그래픽 데이타 보냄 (1행 분량)<br>k=n <sub>1</sub> +n <sub>2</sub> × 256<br>0 ≤ 바이트 수 ≤ 65535                                                        |
| $\begin{bmatrix} \text{ESC}_V & n_1 & n_2 \\ d_1 \dots d_k \end{bmatrix}$   | 27 95 86<br>$n_1 n_2 d_1 \dots d_k$ | $1B 5F 56  n_1 n_2 d_1 \dots d_k$ | 그래픽 데이타 보냄 (플레인 단위)<br>바이트 수 k=n <sub>1</sub> +256 × n <sub>2</sub><br>0 < = K < 32767                                                   |
| ESC_C n                                                                     | 27 95 67                            | 1B 5F 43                          | 그래픽 모드 마침                                                                                                    |

|                    | F                     | ·CL                                                           |                 |       |              |
|--------------------|-----------------------|---------------------------------------------------------------|-----------------|-------|--------------|
|                    | 1                     | -                                                             |                 |       |              |
|                    |                       | (0)                                                           |                 | CR    | , LF         |
|                    |                       | . (CT<br>. BASIC<br>.(n=0~32). , <u>CTRL</u> + <u>N</u> CI    | RL)<br>HR\$(14) | \$(n) |              |
| 코드 이름              | 기호                    | 설명                                                            | 10진 값           | 16진 값 | 키 입력         |
| Backspace          | $\langle B_S \rangle$ | 현재 인쇄 위치를 왼쪽으로 한 문자 위치<br>만큼 이동합니다.                           | 08              | 08    | CTRL)+ (H)   |
| Horizontal<br>Tab  | $\langle H_T \rangle$ | 지정된 다음 탭 위치로 이동합니다.<br>탭은 왼쪽 여백에서 시작하여 8번째 문자<br>위치 마다 지정됩니다. | 09              | 09    | CTRL + ()    |
| Line Feed          | $\langle L_F \rangle$ | 용지를 현재 행 간격으로 한 행 앞으로<br>보냅니다.                                | 10              | 0A    | (CTRL)+ (J   |
| Form Feed          | $\langle F_F \rangle$ | 용지를 다음 용지의 첫 인쇄 위치로<br>이동합니다.                                 | 12              | 0C    | (CTRL)+ (L)  |
| Carriage<br>Return | $\langle C_R \rangle$ | 현재 인쇄 위치를 왼쪽 여백으로<br>이동합니다. 용지는 앞으로 보내지<br>않습니다.              | 13              | 0D    | (CTRL)+ (M)  |
| Shift Out          | $\langle S_0 \rangle$ | 현재 지정되어 있는 부 글씨체를 선택합니다.                                      | 14              | 0E    | CTRL)+ (N)   |
| Shift In           | $\langle S_I \rangle$ | 현재 지정되어 있는 주 글씨체를 선택합니다.                                      | 15              | 0F    | (CTRL) + (O) |
| Escape             | $\langle E_C \rangle$ | 바로 다음에 오는 문자들을 프린터 명령의<br>일부로 간주합니다.                          | 27              | 1B    | CTRL + [     |
| Space              | $\langle S_P \rangle$ | 현재 인쇄 위치를 오른쪽으로 한 문자만큼<br>이동합니다.                              | 32              | 20    |              |

7.

## (Escape)

HP DeskJet 505K HP PCL Level 3 . ESC Ec .

| 명령                   | 10진 코드              | 16진 코드         | 설명                 |  |  |  |  |
|----------------------|---------------------|----------------|--------------------|--|--|--|--|
|                      | 프린터 제어              |                |                    |  |  |  |  |
| E <sub>c</sub> E     | 027 069             | 1B 45          | 초기화                |  |  |  |  |
| E <sub>C</sub> z     | 027 122             | 1B 7A          | 자체 검사              |  |  |  |  |
| 용지 공급 제어             | (용지 있는 곳)           |                |                    |  |  |  |  |
| E <sub>c</sub> &1 0H | 027 038 108 048 072 | 1B 26 6C 30 48 | 용지 배기              |  |  |  |  |
| E <sub>c</sub> &l 1H | 027 038 108 049 072 | 1B 26 6C 31 48 | 용지함에서 공급           |  |  |  |  |
| E <sub>c</sub> &l 3H | 027 038 108 051 072 | 1B 26 6C 33 48 | 봉투 공급              |  |  |  |  |
| 인쇄 모드                |                     |                |                    |  |  |  |  |
| E <sub>c</sub> &k0W  | 027 038 107 048 087 | 1B 26 6B 30 57 | 왼쪽에서 오른쪽으로 단방향 인쇄  |  |  |  |  |
| E <sub>c</sub> &k1W  | 027 038 107 049 087 | 1B 26 6B 31 57 | 양방향 인쇄             |  |  |  |  |
| E <sub>c</sub> &k2W  | 027 038 107 050 087 | 1B 26 6B 32 57 | 오른쪽에서 왼쪽으로 단방향 인쇄  |  |  |  |  |
| 밑줄                   |                     |                |                    |  |  |  |  |
| E <sub>c</sub> &d1D  | 027 038 100 049 068 | 1B 26 64 31 44 | 위치가 고정된 한 줄        |  |  |  |  |
| E <sub>c</sub> &d2D  | 027 038 100 050 068 | 1B 26 64 32 44 | 위치가 고정된 두 줄        |  |  |  |  |
| E <sub>c</sub> &d3D  | 027 038 100 051 068 | 1B 26 64 33 44 | 글씨체에 따라 위치가 다른 한 줄 |  |  |  |  |
| E <sub>c</sub> &d4D  | 027 038 100 052 068 | 1B 26 64 34 44 | 글씨체에 따라 위치가 다른 두 줄 |  |  |  |  |
| E <sub>c</sub> &d@   | 027 038 100 064     | 1B 26 64 40    | 해제                 |  |  |  |  |

| 명령                   | 10전 코드              | 16진 코드         | 절 명                             |  |  |  |
|----------------------|---------------------|----------------|---------------------------------|--|--|--|
| 행 처리                 |                     |                |                                 |  |  |  |
| E <sub>c</sub> &k0G  | 027 038 107 048 071 | 1B 26 6B 30 47 | CR≓∕CR, LF⇒LF, FF⇒FF            |  |  |  |
| E <sub>c</sub> &k1G  | 027 038 107 049 071 | 1B 26 6B 31 47 | CR⇒CR+LF, LF⇒LF, FF⇒FF          |  |  |  |
| E <sub>c</sub> &k2G  | 027 038 107 050 071 | 1B 26 6B 32 47 | CR≓∕CR, LF≕∕CR+LF, FF≕∕CR+FF    |  |  |  |
| E <sub>c</sub> &k3G  | 027 038 107 051 071 | 1B 26 6B 33 47 | CR=>CR+LF, LF=>CR+LF, FF=>CR+FF |  |  |  |
| 행 끝에서의 문             | 자 처리                |                |                                 |  |  |  |
| $E_{\rm C}$ &s0C     | 027 038 115 048 067 | 1B 26 73 30 43 | 다음 행으로 계속 인쇄                    |  |  |  |
| $E_{c}$ &s1C         | 027 038 115 049 067 | 1B 26 73 31 43 | 계속 들어오는 문자는 무시                  |  |  |  |
| 현재 문자 세트             | 에서 해당 번호의 문자 인      | [쇄             |                                 |  |  |  |
| E <sub>C</sub> &p#X  | 027 038 112 ## 088  | 1B 26 70 ## 58 | 문자 코드 번호                        |  |  |  |
| 제어 코드 표시             | (Display Functions) |                |                                 |  |  |  |
| $E_{C}Y$             | 027 089             | 1B 59          | 설정(제어 코드 표시)                    |  |  |  |
| E <sub>C</sub> Z     | 027 090             | 1B 5A          | 해제(제어 코드 기능 수행)                 |  |  |  |
| 글씨 장식 제어             |                     |                |                                 |  |  |  |
| E <sub>c</sub> &k0E  | 027 038 107 048 069 | 1B 26 6B 30 45 | 현재 행에만 적용                       |  |  |  |
| E <sub>c</sub> &k1E  | 027 038 107 049 069 | 1B 26 6B 31 45 | 행이 바뀌어도 계속 적용                   |  |  |  |
|                      | 페이지 제어              |                |                                 |  |  |  |
| 용지 크기 *1 *           | 2                   |                |                                 |  |  |  |
| E <sub>c</sub> &l #A | 027 038 108 # 065   | 1B 26 6C # 41  | 사용할 용지 규격 설정                    |  |  |  |

| 명령                       | 10진 코드                                | 16진 코드                                                                                                    | 설명                                                                                  |
|--------------------------|---------------------------------------|----------------------------------------------------------------------------------------------------|-------------------------------------------------------------------------------------|
| 행 간격 * <sup>3</sup>      |                                       | ger of a first of the second second second second second second second second second second second second secon | n na sena na kala sena na kala sena kala sena kala kala kala kala kala kala kala ka |
| E <sub>c</sub> &l #D     | 027 038 108 ## 068                    | 1B 26 6C ## 44                                                                                                  | 인치당 행 수(lpi)                                                                        |
| 용지 방향 *1                 |                                       |                                                                                                    |                                                                                     |
| E <sub>c</sub> &l 10     | 027 038 108 049 079                   | 1B 26 6C 31 4F                                                                                                  | 가로 방향                                                                               |
| E <sub>c</sub> &1 0O     | 027 038 108 048 079                   | 1B 26 6C 30 4F                                                                                                  | 세로 방향                                                                               |
| 페이지 길이(형                 | l 간격) *1                              |                                                                                                    |                                                                                     |
| E <sub>c</sub> &1 #P     | 027 038 108 ## 080                    | 1B 26 6C ## 50                                                                                                  | 행 수                                                                                 |
| 천공 부분 띄기                 | <u> </u>                              |                                                                                                    |                                                                                     |
| $E_{c}$ &l 1L            | 027 038 108 049 079                   | 1B 26 6C 31 4C                                                                                                  | 설정                                                                                  |
| E <sub>C</sub> &1 0L     | 027 038 108 048 079                   | 1B 26 6C 30 4C                                                                                                  | 해제                                                                                  |
| 윗 여백 * <sup>1</sup>      | · · ·                                 |                                                                                                    |                                                                                     |
| E <sub>c</sub> &1 #E 027 | 038 108 ## 069                        | 1B 26 6C ## 45                                                                                                  | 행 수                                                                                 |
| 페이지 길이(문                 | 자가 인쇄되는 부분의 길여                        | <b>)</b> *1 *4                                                                                                  |                                                                                     |
| E <sub>c</sub> &1 #F 027 | 038 108 ## 070                        | 1B 26 6C ## 46                                                                                                  | 행 수                                                                                 |
| 옆 여백 *1                  | · · · · · · · · · · · · · · · · · · · | ••••••••••••••••••••••••••••••••••••••                                                                          |                                                                                     |
| E <sub>c</sub> 9         | 027 057                               | 1B 39                                                                                                    | 없음                                                                                  |
| E <sub>c</sub> &a#L      | 027 038 097 ## 076                    | 1B 26 61 ## 4C                                                                                                  | 왼쪽 여백(칸 수)                                                                          |
| E <sub>c</sub> &a#M      | 027 038 097 ## 077                    | 1B 26 61 ## 4D                                                                                                  | 오른쪽 여백(칸 수)                                                                         |
| 페이지 길이 조                 | 절 모드                                  | <b>•</b>                                                                                                    |                                                                                     |
| E <sub>c</sub> &k5W      | 027 038 107 053 087                   | 1B 26 6B 35 57                                                                                                  | 해제                                                                                  |
| E <sub>c</sub> &k6W      | 027 038 107 054 087                   | 1B 26 6B 36 57                                                                                                  | 설정                                                                                  |

| ष्ठ ह                | 10진 코드              | 16진 코드         | 실 명                  |  |  |  |
|----------------------|---------------------|----------------|----------------------|--|--|--|
| 커서 위치 지정             |                     |                |                      |  |  |  |
| E <sub>c</sub> &a#R  | 027 038 097 ## 082  | 1B 26 61 ## 52 | 행 번호로 이동             |  |  |  |
| E <sub>c</sub> &a#C  | 027 038 097 ## 067  | 1B 26 61 ## 43 | 열 번호로 이동             |  |  |  |
| E <sub>c</sub> &a#H  | 027 038 097 ## 072  | 1B 26 61 ## 48 | 수평 이동(1/720인치 단위)    |  |  |  |
| E <sub>c</sub> &a#V  | 027 038 097 ## 086  | 1B 26 61 ## 56 | 수직 이동(1/720인치 단위)    |  |  |  |
| E <sub>c</sub> *p#X  | 027 042 112 ## 088  | 1B 2A 70 ## 58 | 수평 이동(도트 단위)         |  |  |  |
| E <sub>c</sub> *p#Y  | 027 042 112 ## 089  | 1B 2A 70 ## 59 | 수직 이동(도트 단위)         |  |  |  |
| E <sub>c</sub> &k#H  | 027 038 107 ## 072  | 1B 26 6B ## 48 | 문자 폭 정의(1/120 인치 단위) |  |  |  |
| E <sub>C</sub> &1 #C | 027 038 108 ## 067  | 1B 26 6C ## 43 | 문자 길이 정의(1/48 인치 단위) |  |  |  |
| -                    |                     | 글씨체 선택         |                      |  |  |  |
| 문자 세트 *1             |                     |                |                      |  |  |  |
| E <sub>c</sub> (10U  | 027 040 049 048 085 | 1B 28 31 30 55 | PC-8                 |  |  |  |
| E <sub>c</sub> (8U   | 027 040 056 085     | 1B 28 38 55    | HP 로만어8              |  |  |  |
| E <sub>c</sub> (11U  | 027 040 049 049 085 | 1B 28 31 31 55 | PC-8 덴마크어/노르웨이어      |  |  |  |
| E <sub>c</sub> (12U  | 027 040 049 050 085 | 1B 28 31 32 55 | PC-850               |  |  |  |
| E <sub>c</sub> (0N   | 027 040 048 078     | 1B 28 30 4E    | ECMA-94 라틴어 1        |  |  |  |
| Ec(1G                | 027 040 049 071     | 1B 28 31 47    | 독일어 (ISO 21)         |  |  |  |
| E <sub>c</sub> (1F   | 027 040 049 070     | 1B 28 31 46    | 프랑스어 (ISO 69)        |  |  |  |
| E <sub>c</sub> (0I   | 027 040 048 073     | 1B 28 30 49    | 이탈리아어 (ISO 15)       |  |  |  |
| E <sub>c</sub> (2S   | 027 040 050 083     | 1B 28 32 53    | 스페인어 (ISO 17)        |  |  |  |

| 명령                   | 10전 코드                | 16진 코드          | 설 명                                   |  |
|----------------------|-----------------------|-----------------|---------------------------------------|--|
| $E_{\rm C}(0{\rm S}$ | 027 040 048 083       | 1B 28 30 53     | 스웨덴식 이름 (ISO 11)                      |  |
| $E_{\rm C}(3S)$      | 027 040 051 083       | 1B 28 33 53     | 스웨덴어 (ISO 10)                         |  |
| E <sub>c</sub> (0D   | 027 040 048 068       | 1B 28 30 44     | 노르웨이어1 (ISO 60)                       |  |
| E <sub>c</sub> (1D   | 027 040 049 068       | 1B 28 31 44     | 노르웨이어2 (ISO 61)                       |  |
| E <sub>c</sub> (4S   | 027 040 052 083       | 1B 28 34 53     | 포르투갈어 (ISO 16)                        |  |
| E <sub>c</sub> (1E   | 027 040 049 069       | 1B 28 31 45     | 영국 영어 (ISO 4)                         |  |
| E <sub>c</sub> (0U   | 027 040 048 085       | 1B 28 30 55     | ANSI ASCII (ISO 6)                    |  |
| E <sub>c</sub> (0K   | 027 040 048 075       | 1B 28 30 4B     | JIS ASCII                             |  |
| E <sub>c</sub> (1U   | 027 040 049 085       | 1B 28 31 55     | HP Legal                              |  |
| E <sub>c</sub> (2U   | 027 040 051 085       | 1B 28 32 55     | ISO IRV                               |  |
| 문자 간격 *1             |                       |                 |                                       |  |
| E <sub>c</sub> (s1P  | 027 040 115 049 080   | 1B 28 73 31 50  | 비례                                    |  |
| E <sub>C</sub> (s0P  | 027 040 115 048 080   | 1B 28 73 30 50  | 고정                                    |  |
| 인쇄 피치 *1             |                       |                 |                                       |  |
| E <sub>C</sub> (s#H  | 027 040 115 ## 072    | 1B 28 73 #…# 48 | 인치당 문자 수                              |  |
| 포인트 크기 (~            | 문자 높이) * <sup>1</sup> |                 |                                       |  |
| E <sub>C</sub> (s#V  | 027 040 115 ## 086    | 1B 28 73 #…# 56 | 포인트 수 (1/72 인치 단위)                    |  |
| 스타일 *1               |                       |                 | · · · · · · · · · · · · · · · · · · · |  |
| E <sub>c</sub> (s0S  | 027 040 115 048 083   | 1B 28 73 30 53  | 정체                                    |  |
| E <sub>c</sub> (s1S  | 027 040 115 049 083   | 1B 28 73 31 53  | 이탤릭                                   |  |

| 명령                        | 10진 코드                             | 16전 코드                     | 4월 명          |  |  |  |
|---------------------------|------------------------------------|----------------------------|---------------|--|--|--|
| 획 굵기 *1                   |                                    |                            |               |  |  |  |
| $E_{\rm C}(s0B)$          | 027 040 115 048 066                | 1B 28 73 30 42             | 보통            |  |  |  |
| E <sub>c</sub> (s3B       | 027 040 115 051 066                | 1B 28 73 33 42             | 굵음            |  |  |  |
| 서체 *1                     |                                    |                            |               |  |  |  |
| $E_{\rm C}(s3T)$          | 027 040 115 051 084                | 1B 28 73 33 54             | Courier       |  |  |  |
| E <sub>C</sub> (s4101T    | 027 040 115 052 049<br>048 049 084 | 1B 28 73 34 31<br>30 31 54 | CG Times      |  |  |  |
| $E_{\rm C}(s6T)$          | 027 040 115 054 084                | 1B 28 73 36 54             | Letter Gothic |  |  |  |
| 문자 위치                     |                                    |                            |               |  |  |  |
| _E <sub>C</sub> (s+1U 027 | 040 115 043 049 085                | 1B 28 73 2B 31 55          | 윗 첨자          |  |  |  |
| E <sub>c</sub> (s+0U 027  | 040 115 048 049 085                | 1B 28 73 2B 30 55          | 일반 문자         |  |  |  |
| E <sub>c</sub> (s-1U 027  | 040 115 045 049 085                | 1B 28 73 2B 31 55          | 아래 첨자         |  |  |  |
| 주 글씨체 지정                  | ]                                  |                            |               |  |  |  |
| E <sub>C</sub> (#@        | 027 040 ## 064                     | 1B 28 #…# 40               | 주 기본 글씨체      |  |  |  |
| E <sub>c</sub> (0@        | 027 040 048 064                    | 1B 28 30 40                | 기본 문자 세트      |  |  |  |
| E <sub>c</sub> (2@        | 027 040 050 064                    | 1B 28 32 40                | 현재의 주 문자 세트   |  |  |  |
| E <sub>c</sub> (3@        | 027 040 051 064                    | 1B 29 ## 58                | 기본 글씨체        |  |  |  |
| 부 글씨체 지정                  | }                                  |                            |               |  |  |  |
| E <sub>C</sub> )#@        | 027 041 ## 064                     | 1B 29 ## 40                | 부 기본 글씨체      |  |  |  |
| E <sub>C</sub> )0@        | 027 041 048 064                    | 1B 29 30 40                | 기본 문자 세트      |  |  |  |
| E <sub>C</sub> )1@        | 027 041 049 064                    | 1B 29 31 40                | 기본 주 문자 세트    |  |  |  |

| 명평                    | 10전 코드                         | 16진 코드                  | 설 명        |
|-----------------------|--------------------------------|-------------------------|------------|
| E <sub>c</sub> )2@    | 027 041 050 064                | 1B 29 32 40             | 현재 주 문자 세트 |
| E <sub>C</sub> )3@    | 027 041 051 064                | 1B 29 33 40             | 기본 부 글씨체   |
|                       |                                | 래스터 그래픽                 |            |
| 그래픽 시작                |                                |                         |            |
| E <sub>c</sub> *r0A   | 027 042 114 048 065            | 1B 2A 72 30 41          | 가장 왼쪽 위에서  |
| E <sub>c</sub> *r1A   | 027 042 114 049 065            | 1B 2A 72 31 41          | 현재 커서 위치에서 |
| 그래픽 끝                 |                                |                         |            |
| E <sub>c</sub> *rbC   | 027 042 114 098 067            | 1B 2A 72 62 43          | 그래픽 끝      |
| 해상도                   |                                |                         |            |
| $E_{c}^{*}t75 R$      | 027 042 116 055 053 082        | 1B 2A 74 37 35 52       | 75 dpi     |
| E <sub>c</sub> *t100R | 027 042 116 049 048<br>048 082 | 1B 2A 74 31 30<br>30 52 | 100 dpi    |
| E <sub>c</sub> *t150R | 027 042 116 049 053<br>048 082 | 1B 2A 74 31 35<br>30 52 | 150 dpi    |
| E <sub>c</sub> *t300R | 027 042 116 051 048<br>048 082 | 1B 2A 74 33 30<br>30 52 | 300 dpi    |
| 가로                    |                                |                         |            |
| E <sub>c</sub> *r#S   | 027 042 114 ## 083             | 1B 2A 72 ## 53          | 픽셀 수       |
| 축소                    | ·                              |                         |            |
| E <sub>c</sub> *b0M   | 027 042 098 048 077            | 1B 2A 62 30 4D          | Method 0   |
| E <sub>c</sub> *b1M   | 027 042 098 049 077            | 1B 2A 62 31 4D          | Method 1   |

| 명 령                     | 10진 코드                     | 16진 코드                 | 설 명                              |
|-------------------------|----------------------------|------------------------|----------------------------------|
| E <sub>c</sub> *b2M     | 027 042 098 050 077        | 1B 2A 62 32 4D         | Method 2                         |
| E <sub>c</sub> *b3M     | 027 042 098 051 077        | 1B 2A 62 33 4D         | Method 3                         |
| 그래픽 전송                  | · · ·                      |                        |                                  |
| E <sub>c</sub> *b#Wdata | 027 042 098 ##<br>087 data | 1B 2A 62 ##<br>57 data | 그래픽 데이타 전송(행단위)                  |
| E <sub>c</sub> *b#Vdata | 027 042 098<br>## 086 data | 1B 2A 62<br>## 56 data | 그래픽 테이타 전송<br>(플레인 단위)           |
| 행당 래스터 플                | 레인의 수 설정                   |                        |                                  |
| E <sub>C</sub> *r-3U    | 027 042 114 045<br>051 055 | 1B 2A 72 2D<br>33 37   | 3 플레인 (CMY 팔레트)<br>기본 설정값은 1 플레인 |
| E <sub>c</sub> *r1U     | 027 042 114 049<br>055     | 1B 2A 82 31<br>37      | 1 플레인                            |
| E <sub>c</sub> *r3U     | 027 042 114 051<br>055     | 1B 2A 72 32<br>37      | 3 플레인 (RGB 팔레트)                  |
| 기타 래스터 그                | 내픽 명령                      |                        |                                  |
| E <sub>C</sub> *o#Q     | 027 042 111<br>## 081      | 1B 2A 6F<br>## 51      | 래스터 그랙픽 Shingling                |
| E <sub>c</sub> *o#D     | 027 042 111<br>## 068      | 1B 2A 6F<br>## 44      | 레스터 그래픽 Depletion                |
| 현재 위치에서                 | 픽셀 단위로 세로 이동 (`            | Y 거리)                  |                                  |
| E <sub>c</sub> *b#Y     | 027 042 098 ## 089         | 1B 2A 62 ## 59         | 도트 수                             |
| 그래픽 품질 설                | ·<br>정                     |                        |                                  |
| E <sub>c</sub> *r1Q     | 027 042 114 049 081        | 1B 2A 72 31 51         | 고속 인쇄                            |
| E <sub>C</sub> *r2Q     | 027 042 114 050 081        | 1B 2A 72 32 51         | 고품질 인쇄                           |

|   | 7.                 |                |              |    |
|---|--------------------|----------------|--------------|----|
|   |                    |                |              |    |
| 1 |                    |                |              |    |
| 2 |                    |                |              |    |
|   |                    |                |              |    |
|   | 0 = (DIP           | )              |              |    |
|   | 2 = Letter         |                |              |    |
|   | 3 + US Legal       |                |              |    |
|   | 26 = A4            |                |              |    |
|   | 81 +               |                |              |    |
|   | , Ec&I 26A<br>dDIP | A4<br>B2 B3 B4 |              |    |
|   |                    | (Ec&l&A)       | , DIP        |    |
| 3 |                    |                |              |    |
|   | ,                  |                |              |    |
|   | 8 LPI              |                |              |    |
|   | 6 LPI              |                |              |    |
| 4 |                    |                |              |    |
|   | Fc&16D             |                |              | ٦r |
|   | (11)               | 66 .           | O LFIDE LEUR | 71 |

| Escape | 가 |
|--------|---|
| Escape |   |

, Ec (s3T Ec (s3B Ec (s2Q

## Ec (s3t3b2Q

"t""b","Q"

" Ec " 가 .

・ ・ ・ ・ ・ ・

가 . Escape Sequence. 10 16 .

10 REM ″\*\*\*\*\* KS 제어 코드를 이용한 예제 \*\*\*\*\* ″: 20 WIDTH "LPT1:". 255 : REM 자동 CR-LF 중지 \* 문자 30 REM \* 고딕체 지정 40 LPRINT CHR\$(27);"m1";" 고딕체 한글 "; 50 REM \* 명조체 지정 \* 문자 60 LPRINT CHR\$(27);"m0";" 명조체 한글 " 70 REM \* 밑줄 지정 \* 문자 \* 밑줄 해제 \* 문자 80 LPRINT CHR\$(27);"-1";" 밑줄 사용 ";CHR\$(27);"-0";"밑줄 해제" \* 역상 해제 \* 문자 \* 문자 90 REM \* 역상 지정 100 LPRINT CHR\$(27);"r1";" 역상 사용 ";CHR\$(27);"r0";"역상 해제" 110 REM \* 강조 지정 \* 문자 \* 강조 해제 \* 문자 120 LPRINT CHR \$ (27); "E"; " 강조 사용 "; CHR \$ (27); "F"; "강조 해제": PRINT 130 LPRINT " \*\*\* 행 간격을 1/N 인치로 설정 \*\*\*" 140 FOR I = 1 TO 6 150 READ LINEFEED 160 LPRINT CHR \$ (27); "c"; CHR \$ (LINEFEED); 170 FOR J = 1 TO 2 180 LPRINT "행 간격이 1/";LINEFEED;"로 설정되었습니다" 190 NEXT J : NEXT I 200 DATA 3,4,5,6,8,60

KS

KS . DIP A1(KS ), A2( ), B7(KS/KSSM )

| *** | 1/N  | *** |
|-----|------|-----|
|     | 1/3  |     |
|     | 1/3  |     |
|     | 1/4  |     |
|     | 1/4  |     |
|     | 1/5  |     |
|     | 1/6  |     |
|     | 1/7  |     |
|     | 1/6  |     |
|     | 1/8  |     |
|     | 1/8  |     |
|     | 1/60 |     |

## KSSM

7.

KSSM

#### 180 DPI

DIP A1(KSSM ), B7(KS/KSSM )

10 REM \*\*\*\*\* KSSM 명령을 이용한 예제 \*\*\*\*\* 20 WIDTH "lpt1:", 255 : REM 자동 CR-LF 중지 30 LPRINT "보통 크기의 문자입니다" \* 문자 \* 세로확대 해제 40 REM \* 세로확대 지정 50 LPRINT CHR \$ (28): "X3": "세로확대 문자 입니다": CHR \$ (28): "X0": LPRINT : LPRINT 60 REM \* 가로확대 지정 \* 문자 \* 가로확대 해제 70 LPRINT CHR\$(27); "W1"; "가로확대 문자 입니다"; CHR\$(27); "W0": LPRINT : LPRINT \* 가로세로확대 지정 \* 문자 \* 가로세로확대 해제 80 REM 90 LPRINT CHR\$(28); "W1"; "가로세로확대 문자 입니다"; CHR\$(28); "W0" 100 LPRINT : LPRINT : LPRINT 110 REM 180 DPI 그래픽 (가로 도트 수 x 3) 120 FOR I = 1 TO 200 130 LPRINT CHR\$(27);"\*";CHR\$(39);CHR\$(18);CHR\$(0) 140 FOR J = 1 TO 54 150 READ GRAFDATA 160 LPRINT CHR\$(GRAFDATA); 170 NEXT J : RESTORE 180 NEXT I 190 DATA 255, 255, 255, 129, 129, 129, 143, 143, 143, 157, 157, 157, 189, 189, 189, 185, 185, 185 210 DATA 129, 129, 129, 189, 189, 189, 129, 129, 129, 189, 189, 189, 189, 129, 129, 129, 255, 255, 255

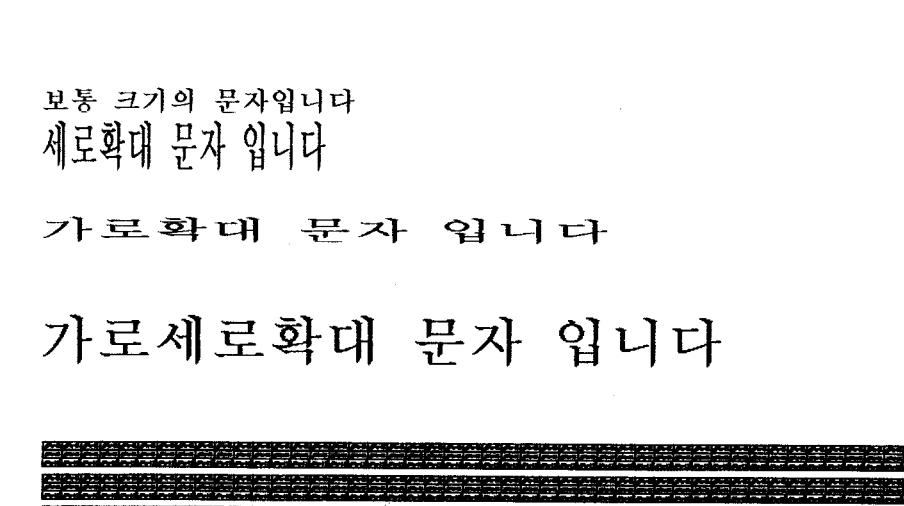

7.

## PCL

.

## 75 DPI . DIP B7(PCL )

.

10

## 이진 표현

## (1행) 10진 변환

,

| 0          | 0           | 128           | 0           |
|------------|-------------|---------------|-------------|
|            |             |               | · · · · ·   |
| 100000000  | 0000000     | 10000000      | 00000000    |
| 바이트 1      | 바이트 2       | 바이트 3         | 바이트 4       |
| CHR \$ (0) | CHR \$ (0); | CHR \$ (128); | CHR \$ (0); |

|       | 바이트 1     | 바이트 2     | 바이트 3      | 바이트 4     |
|-------|-----------|-----------|------------|-----------|
| 1 행   | 00000000  | 00000000  | 10000000   | 00000000  |
| 2 행   | 00000000  | 00000000  | 11000000   | 00000000  |
| 3 જો  | 00000000  | 00000000  | 11100000   | 00000000  |
| 4 행   | 00000000  | 00000000  | 11110000   | 00000000  |
| 5 행   | 00000000  | 00000000  | 11111000   | 00000000  |
| 6 행   | 00000000  | 00000000  | 11111100   | 00000000  |
| 7 행   | 00000000  | 00000000  | 11111110   | 00000000  |
| 8 행   | 00000000  | 00000000  | 111111111  | 00000000  |
| 9 행   | 00000000  | 00000000  | 111111111  | 10000000  |
| 10 행  | 111111111 | 111111111 | 111111111  | 11000000  |
| 11 행  | 111111111 | 111111111 | 111111111  | 11100000  |
| 12 행  | 111111111 | 111111111 | 111111111  | 11110000  |
| 13 행  | 111111111 | 11111111  | 111111111  | 11111000  |
| 14 행  | 111111111 | 11111111  | 11111111   | 11111100  |
| 15 행  | 111111111 | 11111111  | 11111111   | 11111110  |
| 16 행  | 111111111 | 11111111  | 11111111   | 111111111 |
| 17 행  | 11111111  | 11111111  | 11111111   | 111111111 |
| 18 행  | 11111111  | 11111111  | 111111111  | 11111110  |
| 19 행  | 11111111  | 11111111  | 11111111   | 11111100  |
| 20 행  | 11111111  | 11111111  | 11111111   | 11111000  |
| 21 행  | 11111111  | 111111111 | 11111111   | 11110000  |
| 22 행  | 111111111 | 11111111  | 111111111  | 11100000  |
| 23 행  | 111111111 | 111111111 | 111111111  | 11000000  |
| 24 행  | 00000000  | 00000000  | 111111111  | 10000000  |
| 25 행  | 00000000  | 00000000  | 1111111111 | 00000000  |
| 26 행  | 00000000  | 00000000  | 111111110  | 00000000  |
| 27 행  | 00000000  | 00000000  | 111111100  | 00000000  |
| 28 행  | 00000000  | 00000000  | 11111000   | 00000000  |
| 29 행  | 00000000  | 00000000  | 11110000   | 00000000  |
| 30 행  | 00000000  | 00000000  | 11100000   | 00000000  |
| -31 행 | 0000000   | 00000000  | 11000000   | 00000000  |
| 32 행  | 00000000  | 00000000  | 1000000    | 00000000  |
|       |           |           |            |           |

```
      10
      REM ***** PCL 칼라 그래픽을 이용한 화살표 인쇄 *****

      20
      WIDTH "lpt1:", 255
      : REM 자동 CR-LF 중지

      30
      LPRINT CHR$(27):"E"
      : REM 프린터를 초기화

      40
      LPRINT CHR$(27):"*r-3U"
      : REM 한 행당 3개의 데이타 행을 설정

      50
      LPRINT CHR$(27):"*p2N"
      : REM 단방향 인쇄( 왼쪽→) 오른쪽 )

      60
      LPRINT CHR$(27):"*t75R":
      : REM 해상도를 75 DPI로 설정

      70
      REM ***** 칼라 래스터 그래픽 시작 *****
```

```
50 LPRINT CHR $ (27);"*p2N" : REM 단방향 인쇄( 왼쪽-) 오른쪽 )
60 LPRINT CHR$(27);"*t75R"; : REM 해상도를 75 DPI로 설정
70 REM ***** 칼라 래스터 그래픽 시작 *****
80 LPRINT CHR$(27);"*rA";
90 REM 그래픽 데이타를 읽어들인후에 인쇄
100 REM 파란색 화살표를 인쇄
110 FOR J = 1 TO 32
120 READ A, B, C, D
130 LPRINT CHR(27); "*b0m4V"; CHR(A); CHR(B); CHR(C); CHR(C); CHR(D);
140 LPRINT CHR$(27);"*b0V";
150 LPRINT CHR $ (27); "*b0W";
160 NEXT J : RESTORE
170 REM 주홍색 화살표를 인쇄
180 FOR J = 1 TO 32
190 READ A.B.C.D
200 LPRINT CHR$(27);"*b0V";
210 LPRINT CHR(27); "*b0m4V": CHR(A): CHR(B): CHR(C): CHR(D):
220 LPRINT CHR $ (27);"*b0W":
230 NEXT J : RESTORE
240 REM 노란색 화살표를 인쇄
250 FOR J = 1 TO 32
260 READ A.B.C.D
270 LPRINT CHR$(27);"*b0V";
280 LPRINT CHR(27); "*b0V";
290 LPRINT CHR(27); "*b0m4W"; CHR(A); CHR(B); CHR(C); CHR(C); CHR(D);
```

300 NEXT J

```
310 REM ***** 칼라 래스터 그래픽 종료 *****
```

320 LPRINT CHR \$ (27);"\*rbC";

330 LPRINT CHR \$ (12)

340 CLOSE

350 REM 화살표를 그리기 위한 이메지 데이타

360 DATA 0,0,128,0,0,0,192,0,0,0,224,0,0,0,240,0,0,0,248,0

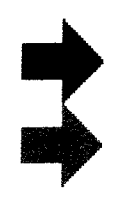

A. DeskJet 505K

, ,

•

36 -

| 핀 번호 | 신호     | 방 향 | 기 능                                        |
|------|--------|-----|--------------------------------------------|
| 1    | Strobe | In  | 1µs 이상의 LOW 펄스에 의해, 프린터는 1-바이트의<br>데이타를 읽음 |
| 2    | DATA 0 | In  | 데이타 비트 ()                                  |
| 3    | DATA 1 | In  | 데이타 비트 1                                   |
| 4    | DATA 2 | In  | 데이타 비트 2                                   |
| 5    | DATA 3 | In  | 데이타 비트 3                                   |
| 6    | DATA 4 | In  | 데이타 비트 4                                   |
| 7    | DATA 5 | In  | 데이타 비트 5                                   |
| 8    | DATA 6 | In  | 데이타 비트 6                                   |
| 9    | DATA 7 | In  | 데이타 비트 7                                   |

.

•

·

| 핀 번호    | 신호             | 방 향 | 기 농                                                                                                    |
|---------|----------------|-----|----------------------------------------------------------------------------------------------------|
| 10      | Acknlg         | Out | 프린터는 1-바이트 데이타를 받은 후, 다음 데이타를 받<br>을 수 있음을 알리는 LOW 펄스를 보냄                                                                |
| 11      | Busy           | Out | 프린터는 데이타 입력, 버퍼 풀 또는 오류 상태로 인해 데<br>이타를 받을 수 없음을 알리는 HIGH 논리 레벨을 호스<br>트에 보냄                                             |
| 12      | Paper<br>Error | Out | 프린터는 용지 부족을 나타내는 HIGH 논리 레벨을 호<br>스트에 보냄                                                                                 |
| 13      | ON LINE        | Out | 프린터는 온라인 상태 임을 알리는 HIGH 논리 레벨을<br>호스트에 보냄                                                                                |
| 14, 15  |                |     | 사용하지 않음                                                                                                    |
| . 16    | Sig Gnd        |     |                                                                                                    |
| 17      | Chassis<br>Gnd |     |                                                                                                    |
| 18      | HI             | Out | 프린터는 전원이 켜 있는 동안 HIGH 논리 레벨(2.2K<br>OHM 저항에서 +15V)을 출력                                                                   |
| 19 - 30 | Sig Gnd        |     |                                                                                                    |
| 31      | Reset          | In  | 10µs 이상의 LOW 펄스(호스트가 보낸)는 프린터를 초기<br>화하고, 프린터 버퍼를 비운다. 이 라인이 계속 LOW인<br>경우(예를 들어, PC의 전원이 꺼진 경우), 프린터는 작동<br>하지 않을 수도 있음 |
| 32      | Error          | Out | 프린터는 자체 검사 불합격 또는 캐리지 위치 불명확 등<br>의 오류 상태에 있음을 나타내는 LOW 논리 레벨을 호스<br>트에 보냄                                               |
| 33 - 36 |                |     | 사용하지 않음                                                                                                    |

1

## . DATA 0 DATA 7 Strobe

| _ |   |
|---|---|
|   |   |
|   | - |
| / |   |
| - |   |
|   |   |

Α.

|                  | Acknlg 가 .                                    |            |         |
|------------------|-----------------------------------------------|------------|---------|
| 간격               | 설 명                                           | 최소 값       | 표준 값    |
| T <sub>dx</sub>  | DATA 쓰기부터 데이타 Strobe까지의 지연                    | 0.5 μs     |         |
| T <sub>str</sub> | DATA Strobe 펄스                                | 1 μs       |         |
| T <sub>ack</sub> | <br>Acknlg 펄스                                 |            | 3.75 μs |
| T <sub>dh</sub>  | Strobe 후의 유효 데이타 시간                           | 0.5 μs     |         |
| $T_{sb}$         | <br>Strobe의 마지막 가장자리부터 Busy의 처음<br>가장자리까지의 지연 | 0.5 µs(최대) |         |

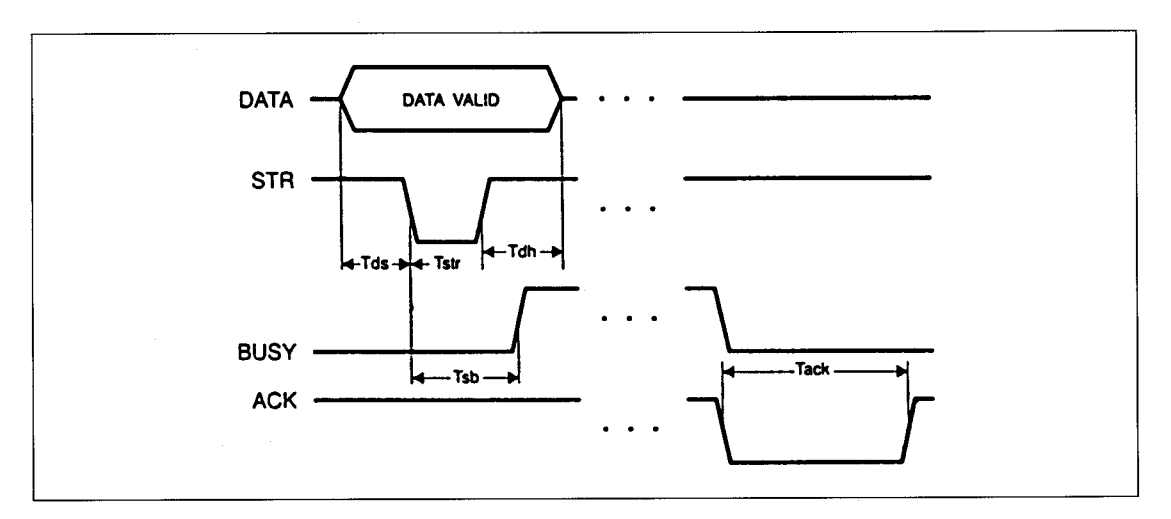
| В.                          |                    |         |        |         |
|-----------------------------|--------------------|---------|--------|---------|
| В.                          |                    |         |        |         |
| (Drop -                     | :                  | , (     | )      |         |
| on - Demand Thermal InkJet) |                    |         |        |         |
| ( )                         | 2 -                | : 9.6   | , 6.67 | CPI,    |
| ( )                         | 1 -<br>CPI, 15 CPI | : 9.6   | , 10   | CPI, 12 |
| (6.67 CPI)                  |                    |         |        |         |
| : 110 CPS<br>: 240 CPS      | 2 -<br>5601(1987)  | :       |        | , KSC - |
| 40 x 40(가 x )               | 1 -                | :       |        |         |
| 가 ( )                       |                    |         |        |         |
| :94 (FEA1H-FEF )            | A4(210mm x 297r    | mm)     |        |         |
| :92 (20H - 7 )              | Letter/A(216mm)    | < 279mm | 8.5    | x 11    |
| 300X300 DPI                 | Legal(203mm x 3    | 56mm    | 8.5    | x 14    |
|                             | 7                  |         |        |         |
| PCL : 75 100 150 300        | : 110mm - 241      | mm      |        |         |
| 1 02 1 10, 100, 100, 000    | : 90mm - 350       | 6mm     |        |         |
| KS , KSSM , PCL             | 0.086mm - 0.107i   | mm      |        |         |

| H                       | : 5 - 70%,           |
|-------------------------|----------------------|
|                         | ISO 9296 : (音壓)      |
|                         | LPA : 1m 44 dB(A)    |
| ( 100 )                 |                      |
|                         | : 440mm(17.3 )       |
| B5 (182mm x 257mm)      | : 202mm(8.0 )        |
|                         | : 377mm(14.8 )       |
| 64K                     | : 6.5Kg(14.3 lb)     |
|                         |                      |
| : ( )                   | 60,000 , MTBF 20,000 |
| 220(+10%, -10%)         | 2000 12,000          |
|                         |                      |
| 220 VAC/60Hz(+/-3Hz)    | 1 20-25 , 1 50       |
| 220 VAC, 60Hz           |                      |
| : 8W                    |                      |
| : 25 W                  | 1                    |
|                         | EMI                  |
| :5 - 40                 | : EMI(B) - Korea     |
| : 15                    |                      |
| (59 ° F)                |                      |
| :-40 (-40°F)-60 (158°F) |                      |

Β.

# KS

1 -

|     | 0   | 1   | 2  | 3 | 4 | 5 | 6            | 7   | 8   | 9   | A        | В  | С       | D | Е  | F            |
|-----|-----|-----|----|---|---|---|--------------|-----|-----|-----|----------|----|---------|---|----|--------------|
| 0   |     | ł   | SP | 0 | 0 | Р | t            | p   |     |     | á        |    | Ļ       | ш | a  | =            |
| 1   | Г   | DC1 | !  | 1 | A | Q | a            | q   |     | DC1 | í        | ** | Ŧ       | Ŧ | ß  | ±            |
| 2   | ٦   | DC2 | 11 | 2 | В | R | Ъ            | r   |     | DC2 | ó        | *  | Т       | π | Г  | ≥            |
| 3   | Ł   | DC3 | #  | 3 | С | S | с            | S   |     | DC3 | ú        | 1  | ┝       | L | π  | ≤            |
| • 4 | L   | DC4 | \$ | 4 | D | Т | d            | t   |     | DC4 | ñ        | +  | _       | F | Σ  | ſ            |
| 5   | 1   | Ļ   | %  | 5 | E | U | е            | u   |     |     | Ñ        | 4  | +       | F | σ  | J            |
| 6   | -   | т   | &  | 6 | F | V | $\mathbf{f}$ | v   |     |     | <u>a</u> | ╢  | F       | П | μ  | ÷            |
| 7   | BEL | 4   | •  | 7 | G | W | g            | W   | BEL |     | ⁰        | TI | ╟       | ⋕ | τ  | ≈            |
| 8   | BS  | CAN | (  | 8 | Н | X | h            | x   | BS  | CAN | ż        | ٦  | Ľ       | ŧ | Φ  | ۰            |
| 9   | НT  | ŀ   | )  | 9 | I | Y | i            | У   | HT  | EM  | r        | ᆌ  | ſŕ      | ٦ | θ  | •            |
| A   | LF  |     | *  | : | J | Z | j            | Z   | LF  |     | -        |    | ĩ       | Г | Ω  | •            |
| B   | VT  | ESC | +  | ; | К | [ | k            | {   | VT  | ESC | 12       | ĩ  | īī      |   | δ  | $\checkmark$ |
| С   | FF  | FS  | ,  | < | L | ₩ | 1            | }   | FF  | FS  | 14       | ĩ  | ŀ       |   | 80 | n            |
| D   | CR  |     | -  | = | М | ] | m            | }   | CR  |     | i        | ш  | =       | I | ø  | 2            |
| Е   | so  |     | •  | > | N | ^ | n            | ~   | SO  |     | <b>«</b> | F  | ۲,<br>۲ | I | e  |              |
| F   | SI  |     | /  | ? | 0 |   | 0            | DEL | SI  |     | <b>»</b> | ٦  | ⊥       |   | n  |              |

I

|   | 0   | 1   | 2  | 3 | 4 | 5 | 6 | 7          | 8 | 9  | A                 | В   | с          | D  | Е | F            |
|---|-----|-----|----|---|---|---|---|------------|---|----|-------------------|-----|------------|----|---|--------------|
| 0 |     |     | SP | 0 | 0 | Р | ę | р          | Ç | É  | á                 | *** | L          | Ш  | a | E            |
| 1 |     | DC1 | !  | 1 | Α | ହ | a | q          | ü | æ  | í                 | *   | Т          | ₸  | ß | ±            |
| 2 |     | DC2 | Ħ  | 2 | В | R | b | r          | é | Æ  | ó                 | *   | Т          | Π  | г | ≥            |
| 3 |     | DC3 | #  | 3 | С | S | с | s          | â | ô  | ú                 | I   | ŀ          | LL | π | ≤            |
| 4 |     | DC4 | \$ | 4 | D | Т | d | t          | ä | ö  | ñ                 | -   | -          | F  | Σ | ſ            |
| 5 |     | §   | %  | 5 | Е | U | е | u          | à | ò  | Ñ                 | 4   | +          | F  | σ | J            |
| 6 |     |     | &  | 6 | F | v | f | <b>v</b> . | å | û  | <u>a</u>          | -   | F          | Г  | μ | ÷            |
| 7 | BEL |     | ۶. | 7 | G | W | g | w          | ç | ù  | <u>o</u>          | Π   | ╟          | ⋕  | τ | ≈            |
| 8 | BS  | CAN | (  | 8 | Н | X | h | x          | ê | ÿ  | ż                 | F   | Ľ          | ŧ  | Φ | ٥            |
| 9 | нт  | EM  | )  | 9 | I | Y | i | У          | ë | Ö  | -                 | 눼   | Ĩ          | L  | θ | •            |
| Α | LF  |     | *  | : | J | Z | j | z          | è | Ü  | 7                 |     | <u> IL</u> | Г  | Ω | •            |
| В | VT  | ESC | +  | ; | K | [ | k | {          | ï | ¢  | <del>1</del><br>2 | ו   | T          |    | δ | $\checkmark$ |
| С | FF  | FS  | ,  | < | L | ₩ | 1 |            | î | £  | 4                 | 1   | ľ          |    | ω | n            |
| D | CR  |     | -  | = | M | ] | m | }          | ì | ¥  | i                 | Ш   | =          | I  | ø | 2            |
| Е | so  |     | •  | > | N | ^ | n | ~          | Ä | Pt | «                 | F   | <u>ال</u>  | I  | e |              |
| F | SI  |     | /  | ? | 0 | _ | o | DEL        | Å | f  | <b>»</b>          | ٦   | 1          |    | n |              |

II

|            | <b>A</b> A A A A A A A A A A A A A A B B B B B                                      |
|------------|-------------------------------------------------------------------------------------|
| Al         | 、。・・・・・・´〃--‖\~ ‹ , " "〔〕〈 〉《 》「 」『 』【 】±×                                          |
| A2         | ⇒⇔∀∃′~~~″°°」╷┆┆:∮∑∏¤°F‰⊲◀▷▶♤♠♡♥♧                                                    |
| A3         | ! " <b># \$</b> % & ' ( ) <b>*</b> + , / 0 1 2 3 4 5 6 7 8 9 : ; < = > ?            |
| A4         | ヿヿルしははて圧き리凯래み恋恋なロ日배ᄡ人从0ススえヨE立る┝                                                     |
| A5         | i ii iii iv v vi viiviii ix x I II III IV V VI VIIVIII X                            |
| A6         | ╶╾╎┌┐┘└├┬┼┵┼━╸╏┏┓┙┗┣┳┥┹╋╊╄┯┨┷┿╞┰┥┸╴                                                 |
| A7         | µ£m£d££k£ccmm²cm²m²km²fm nm µm mn cm km mn²cm²m²km²ha µg mg kg kt calkcaldBm/sm/śps |
| <b>A</b> 8 | ÆÐ≗Ħ IJ ĿŁøœ≗Þ∓D ∋©©©®®®⊗⊗⊗⊜©®®⊗Ø                                                   |
| A9         | æđơħ i jj ĸ ŀ ł ¢œß þ t ワ ´n (ㅋ)(ಒ)(こ)(己)(田)(⋏)(ろ)(ス)(ス)(ミ)(田)(石)(万)(カ)             |
| AA         | ああいいううぇえぉおかがきぎくぐけげこごさざしじすずせぜそぞた                                                     |
| AB         | ァアィイゥウェエォオカガキギクグケゲコゴサザシジスズセゼソゾタ                                                     |
| AC         | <b>АВВГДЕЁЖЗИЙКЛМ</b> НОПРСТУФХЦЧШЩЪЫЬЭ                                             |
| AD         |                                                                                     |
| AE         |                                                                                     |
| AF         |                                                                                     |
| BO         | 가각간간갈갉갊감갑값갓갔강갖갗같갚갛개객갠걜갬갭갯갰갱갸갹갼걀                                                     |
| Bl         | <b>괌괍괏광괘뢘꽬괩팼꽹괴괵괸</b> 괼굄굅굇꾕교굔굘굡굣구국군굳굴굵굶굻                                             |
| B2         | <b>깹괫깼깽꺄꺅꺌꺼꺽꺾껀껄껌껍</b> 껏껐껑께껙껜껨껫껭껴껸껼꼇꼈꼍꼐꼬                                             |
| B3         | 끝끼끽낀낄낌낍낏낑나낙낚난낟날낡낢남납낫났낭낮낯낱낳내낵낸낼냄                                                     |
| <b>B4</b>  | <b>뇟뇨뇩뇬뇰뇹뇻뇽</b> 누눅눈눋눌눔눕눗눙눠눴눼뉘뉜뉠뉨뉩뉴뉵뉼늄늅늉                                             |
| B5         | 뎟뎡뎣뎦뎨덱덴델뎀뎁뎃뎼뎅뎌뎐뎔뎠뎡뎨뎬도독돈돋돌돎돐돔돕돗동                                                     |
| <b>B6</b>  | <b>땀땁땃땄땅땋</b> 때땍땐땔땜땝땟땠떙뗘뗙뗜뗠떪뗣떰뗩뗫뗬떵몋뗴뗵뗀뛜                                             |
| B7         | <b>래택랜랠램랩랫랬랭랴</b> 략랸럇량러럭런럴럼럽럿렀렁렇레렉렌렐렘렙렛                                             |
| <b>B8</b>  | <b>륫릉르륵른를름툽릇룽릊릍릎리릭린릴림립릿링마막만많맏말맑맒맘맙</b>                                              |

2-

C.

|    | C C C C C C C C C C C C C C C C D D D D                                                            |
|----|----------------------------------------------------------------------------------------------------|
|    |                                                                                                    |
| Al | ÷≠≤≥∞∴°′″℃Å₡£¥♂♀∠⊥⌒∂∇≡≒§※☆★○●◎◇◆                                                                   |
| A2 | ݙ⊙◈▣◐◑▥▤▥◪◪▦▩♨☏☎☜☞ག┼キェ↗╯╲ヽ▸◗♪♫©㈜                                                                   |
| A3 | @ABCDEFGHIJKLMNOPQRSTUVWXYZ[₩]^_                                                                   |
| A4 | 비卡비키키키그가패되고ㅜ더레키ㅠ~                                                                                  |
| A5 | ΑΒΓΔΕΖΗΘΙΚΛΜΝΞΟΠΡΣΤΥΦΧΨΩ                                                                           |
| A6 | ╵╂╌┒┑┚┙┖╴┕┎╴┍┡╴┟╴┡╸┢╾┦╶┧┩┪ <del>┑╌┍┓╴┎┙╘╍┛┡┥╞┍╿┧┩╄┑┪</del> ╎                                       |
| A7 | ns μs ms pV nV μV mV kV MV pA nA μA mA kA pW nW μW mW kW MW Hz kHz MHz GHz THz Ω kΩMΩ pF nF μF mol |
| A8 | ֏֎֎֎֎֎֎֎֎֎֎֎֎֎֎֎֎֎֎֎֎֎֎֎֎֎֎֎֎֎֎֎֎֎֎֎֎                                                              |
| A9 | (나)(다)(라)(마)(৸)(사)(아)(자)(자)(다)(다)(다)(다)(a)(b)(c)(d)(e)(f)(ś)(h)(i)(i)(h)(1)(m)(n)(o)(P)(q)(r)(s)   |
| AA | だちぢっつづてでとどなにぬねのはばぱひびひふぶぷへべぺほぼぼまみ                                                                   |
| AB | ダチヂッツヅテデトドナニヌネノハバパヒビピフブプヘベペホボポマミ                                                                   |
| AC | ЮЯ абвгдеёжзийклмн                                                                                 |
| AD |                                                                                                    |
| AE |                                                                                                    |
| AF |                                                                                                    |
| BO | 걋걍걔걘걜거걱건걷걸걺검겁것겄겅겆겉겊즿게겐겔겜겝겟겠겡겨격겪견                                                                   |
| B1 | 굼굽굿궁궂궈궉권퀄퀐궝궤궷귀컥귄귈귐귑귓규균귤그극근귿글긁금급긋                                                                   |
| B2 | 꼭꼰꾾꼴꼼꾑꼿꽁꽂꽃꽈꽉꽐꽜꽝꽤꽥꽹꾀꾄꾈꾐꾑꾕꾜꾸꾹꾼꿀꿇꿈꿉                                                                   |
| B3 | 냅냇냈냉냐냑냔냘냠냥너넉넋넌녈넒늷넘녑넛넜넝녛네녝넨녤넴넵넷녰녱                                                                   |
| B4 | 느늑는늘늙늚늠늡늣능늦늪늬늰늴니닉닌닐닒님닙닛닝닢다닥닦단닫달닭                                                                   |
| B5 | 돛돝돠돤돨돼됐되된될됨됩됫됴두둑둔둘둠둡둣둥둬뒀뒈뒝뒤뒨뒬뮙뮛뒹                                                                   |
| B6 | 몜몝똇똈똉뗘뗬또똑똔똘똥똬봘뙈뙤뙨뚜뚝뚠뚤뚫뚬뚱뛔뛰뛴뛀뜀뜁뜅뜨                                                                   |
| B7 | 렝려력련렬렴렵렷렸령례롄롑롓로록론롤롬롧톳롱롸롼뢍뢨뢰뢴뢸룀룁룃                                                                   |
| B8 | 깟망맞맡맣매땍맨맬맴맵맷맸맹맺먀먁땰먕머먹먼멀멂멈멉멋멍멎멓메 <b>몍</b>                                                           |

|            | E E E E E E E E E E E E E E F F F F F F                                                                                                    |
|------------|----------------------------------------------------------------------------------------------------|
| Al         | $\Box \blacksquare \triangle \blacktriangle \bigtriangledown \forall \rightarrow \leftarrow \uparrow \downarrow \leftrightarrow = \ll \gg \checkmark \simeq \simeq \because \iint \in \exists \subseteq \exists c \exists U \land \land \lor \exists$ |
| A2         | No. Co. TMam.pm. Tel                                                                                                    |
| AЗ         | `abcdefghijklmnopqrstuvwxyz{ } <sup>_</sup>                                                                                                    |
| A4         | ᄧᄝᄢᄣᄢᄣᄧᄩᄫᄬᄭᄮᄯᄲᄶᅀᇮᅀᇱᇲᅗᅘᅙᆄᆅᆈᆑᆒᆔᆞᆡ                                                                                                    |
| A5         | αβrδεζηθικλμνξοπρστυφχψω                                                                                                    |
| A6         | ↓ ↓ ↓ ↓ ↓ ↓ ↓ ↓ ↓ ↓ ↓ ↓ ↓ ↓ ↓ ↓ ↓ ↓ ↓                                                                                                    |
| A7         | cd rad national sr Pa kPa MPa GPa Wb lm lx Bq Gy Sv (/kg                                                                                                    |
| <b>A8</b>  | €₩ <b>₩</b> & <i>Y</i> 2123456789011@134651⁄21/32/31/43/41/83/85/87/8                                                                                                    |
| A9         | $(t)(u)(v)(w)(x)(y)(z)(1)(2)(3)(4)(5)(6)(7)(8)(9)(10)(11)(12)(13)(14)(15)^{1} 2^{3} 4^{n} 1^{2} 3^{4}$                                                                                                    |
| AA         | むめもゃやゆゆょよらりろれろゎわゐゑをん                                                                                                    |
| AB         | ムメモャヤュユヨヨラリルレロヮワヰヱヲンヴヵヶ                                                                                                    |
| AC         | опрстуфхцчшщъыьэюя                                                                                                    |
| AD         |                                                                                                    |
| AE         |                                                                                                    |
| AF         |                                                                                                    |
| BO         | 겯결겸겹겻겼경곁계곈곌곕곗고곡곤곧골곪곬굻곰곱곳공곶과곽관괄퐒                                                                                                    |
| <b>B</b> 1 | 긍긔기긱긴긷길긺김깁깃깅깆깊까깍깎깐깔깖깜깝깟깠깡깥꺠깩꺤깰깸                                                                                                    |
| B2         | 꿋꿍꿎꿔꿜꿨꿩꿰꿱꿴꿸뀀뀁뀄뀌뀐뀔뀜뀝뀨끄끅끋끊끌끎끓끔끕끗끙                                                                                                    |
| B3         | 녀녁년녈념녑녔녕녘녜녠노녹논놀놂놈놉놋농높놓놔놘놜놨뇌뇐뇔뇜뇝                                                                                                    |
| B4         | 닮닯닳담답닷닸당닺닻닿대댁댄믤댐댑댓댔댕댜더뎍덖던덛덜덞덟덤뎝                                                                                                    |
| <b>B</b> 5 | 듀듄듈듐듕드득든듣들듦듬듭듯등듸디딕딘딛딜딤딥딧딨딩밎따딱딴딸                                                                                                    |
| <b>B</b> 6 | 뜩뜬뜯뜰뜸뜹뜻띄띈띌띔띕띠띤띨띰띱띳뗭라락란랄람랍랏랐랑랒랖랗                                                                                                    |
| B7         | 룅료룐룔룝룟룡루룩룬룰룸룳룻룽퉈뤘뤠뤼뤽륀륄뤔륏륑류튝륜률륨륩                                                                                                    |
| <b>B8</b>  | <b>멘멜멤멥멧멨멩며멱면멸몃몄명몇몌모목</b> 묷몬몰몲몸몹못몽뫄뫈뫘뫙뫼                                                                                                    |
|            |                                                                                                    |

|    | A A A A A A A A A A A A A A A B B B B B |
|----|-----------------------------------------|
| B9 | 묀묄묍묏묑묘묜묠묩묫무묵묶문묻물묽묾뭄뭅뭇뭉뭍뭏뭐뭔붤뭡뭣뭬뮈         |
| BA | 벙벚베벡붼벧벩벱벳벴벵벼벽변별볍볏볐병볕볘볜보복볶본볼봄봅못          |
| BB | <u>뽤</u> 뽦뽭빱빳빴빵뿋뺴빽뺸뺄뺌뻅뻇팼뺑뺘뺙뺨삐벅뻔뻗뻘뻠뻣캤뻥뼤뼁 |
| BC | 华샨샬쟘샵샷샹쟤섄섈쟴쟹서석섞섟선섣설섦섧섬섭섯섰성섶세섹셴셀         |
| BD | 숯숱숲숴쉈쉐쉑쉔쉘쉠쉥쉬쉭쉰쉴쉼쉅쉿슁슈슉슐슘슛슝스슥슨슬즑슴         |
| BE | 쐴쐼쐽쑈쑤쑥쑨쑬쑴쑵쑹쒀쒔쒜쒸쒼쓩쓰쓱쓷쓸쓺쓿씀씁씌씐씔씜씨쎅         |
| BF | 에엑엔엘엠엡엣엥여역엮연열엶엷염엽엾엿였영옅옆옇예옌옐옘옙옛옜         |
| CO | 웩웬웰웸웹웽위윅휜윌윔윕윗윙유육윤율윰윱윶융윷으윽은을읊음읍읏         |
| Cl | 점접젓정젖제젝젠젤졤졥졧졩져견졀졈졉졌졍졔조죡존졸졺좀좁좃종좆         |
| C2 | 징짖짙짚짜짝짠짢짤쫣짭짭짯짰짱째짹짼쨀쨈쨉쨋쨌쨍쨔쨘쨩쩌쩍쩐쩔         |
| C3 | 찼창찾채책챈챌챔챕캣챘챙챠챤챦챨챰챵처척천철첨첩첫첬청체췍쳰첼         |
| C4 | 치칙친칟칠칡침칩칫칭카칵칸칼캄캅캇캉캐캑캔캘캠캡캣캤캥캬캭컁커         |
| C5 | 큄퀍큇큉큐큔큘큠크큭큰클큼큽킁키킥킨킬킴킵킷킹타탁탄탈탉탐탑탓         |
| C6 | 퉤퉈튁튄튈튐튑퉝튜튠튤튬튱트득튼튿틆틂틉틒틔틘틜틤틥티틱틴틸          |
| C7 | 퐈퐝푀푄표푠푤푭푯푸푹푼푿풀풂품풉풋풍풔풩퓌퓐퓔큄퓟퓨퓬퓰퓸퓻         |
| C8 | 혤혭호흑혼홀홅흠홉홋훙홑화확환활홧황홰헥홴횃횅회획횐횔횝휫힁효         |
| C9 |                                         |
| CA | 伽佳假價加可阿哥嘉嫁家暇架枷柯歌珂痂稼苛茄街袈訶賈跏軻迦駕刻却         |
| CB | 匣岬甲胂鉀閘剛堈姜岡崗康强彊慷江畺疆糠絳綱羌腔舡薑襁講鋼降鱇介         |
| cc | <b>睑鈐黔劫怯迲偈憩揭擊格檄激膈覡隔堅牽犬甄絹繭肩見譴遣鵑抉決潔結</b>  |
| CD | <b>棨溪界癸磎稽</b> 系繫繼計誡谿階鷄古叩告呱固姑孤尻庫拷孜故敲暠枯槁沽 |
| CE | 科菓誇課跨過鍋顆廓槨藿郭串冠官寬慣棺款灌琯瓘管罐菅觀貫關館刮恝         |
| CF | 區口句咎嘔坵垢寇嶇廐懼拘救枸柩構歐歐毬求溝灸狗玖球瞿矩究絿耉臼         |
|    |                                         |

|    | C C C C C C C C C C C C C C C D D D D D                  |
|----|----------------------------------------------------------|
| B9 | 뮌뭘뮤뮨뮬뮴뮷므믄믈믐믓미믹민믿밀믦밈밉밋밌밍및밑바박밖밗반받발                         |
| BA | · 농봐봔뫘봬뵀뵈뵉뵌뵐뵘묍뵤뵨부룩분붇불붉붊붐붑붓붕붙붚붜붤붰붸빆                       |
| BB | 뼈뼉뼘뼙뼛뼜뼝뽀뽁뽄뽈뽐뽑뽕뾔뾰뿅뿌뿍뿐뿔뿜뿟뿡쀼쁑쁘쁜쁠 <b>쁩쁩</b> 뻬                |
| BC | 솀졥셋셌셍셔셕션셜셤셥셧셨셩셰셴셸솅소속솎손솔솖솜솝솟송솥솨솩솬                         |
| BD | 급즛증시식신싣실쉃심십싯성싶짜싹쏷쌴쌀쌈쌉쌌쌍짷째쌕쌘쌜쌤쏍쏐쩅<br>괘삤삤삤놂놂놂놂놂놂놂놂놂놂놂놂놂놂놂놂 |
| BE | 쐰쐴쐼쐽씻쑁아악안앉않알앍앎앓암압앗았앙앝앞애액앤앨앰앱앳앴앵야                         |
| BF | 오옥온올옭읆읈욿옴읍읏옹옻와왁완왈왐왑왓왔왕왜왝왝왬왥왯왱외왹왼욀                        |
| C0 | 응읒읓읔읕읖읗의읜읠읨읫이익인일읽읾잃임입잇있잉잊잎자작잔잖잗잘                         |
| CI | 숓솧좌좍좔좝좟좡좨좼좽죄죈죌죔죕죗죙죠죡죤죵주죽준줄줅줆줌 <b>줂</b> 줏중                |
| C2 | 쩜쩝쩟쩠쩡쩨쩽쪄쪘쪼쪽쫀쫄쫌쫍쫏쫑쫓쫘 <b>쫙쫠좠</b> 쫴쬈쬐쬔쬘쬠쬡쭁쭈쭉                |
| C3 | 쳄쳅쳇쳉쳐쳔쳤쳬쳰졩초촉촌촐촘촙촛총촤촨좔촹최쵠쵤쵬쵭쵯쵱쵸춈추                         |
| C4 | 컥컨컫컬컴컵컷컸컹케켁켄켈켐켑켓켕켜켠켤켬켭켯켰켱켸쿄쿅콘콜콤콥                         |
| C5 | 탔탕태택탠탤탬탭탯탰탱탸턍터턱턴털텶텀텁텃텄텅테톅톈톌톔텝텟텡텨                         |
| C6 | 팀팁팃팅파팍퐊판팔퐒팜꽙팟팠팡팥퍠팩팬팰팸팹팻팼팽파퍅펴퍽펀펄펌                         |
| C7 | 퓽프픈플픔픕픗피픽핀필굄핍핏핑하학한할핥함합핫항해핵핸핼햄햅햇했                         |
| C8 | 횬횰횹횻후훅훈훌훑훔훗훙훠훤훨훰훵훼훽휀휄휑휘휙휜횔휨횝휫휭휴휵                         |
| C9 |                                                          |
| CA | 各恪慤殼珏脚覺角閣侃刊墾奸姦干幹懇揀杆柬桿澗癎看磵稈竿簡肝艮艱諫                         |
| CB | 价個凱塏愷慎慨改概溉疥皆盖箇芥蓋豈鎧開喀客坑更梗羹醵倨去居巨拒据                         |
| CC | 缺訣兼慊箝謙鉗鎌京徑倞傾儆勁勍卿坰境庚徑慶憬擊敬景暻更梗涇炅烱璟                         |
| CD | 痼皐睾稿羔考股膏苦苽菰藁蠱袴誥賈辜錮雇顧高鼓哭斛曲梏穀谷鵠困坤崑                         |
| CE | 括适侊光匡壙廣曠洸畉狂珖筐胱鑛卦掛罫乖傀塊壞怪愧拐槐魁宏紘肱轟交                         |
| CF | 舅舊苟衢謳購驅逑邱鉤銶駨驅鳩鷗龜國局菊鞠鞫麴君窘群裙軍郡堀屈掘窟                         |

|    | E E E E E E E E E E E E E E F F F F F F                                                                |
|----|----------------------------------------------------------------------------------------------------|
| RQ | այների այս այս այս այս այս այս այս այս այս այս                                                         |
| BA | 위해해 유민 사용 특히 여엔 클라이 것 것 응 끝마 적 안입 미 적 한 번 클 랆 맘 집 것<br>뭐 뷔 뵘 뷧 뷰 뷰 뷰 뷰 뷰 뷰 브 브 브 브 브 브 비 비 비 비 비 비 비 비 |
| BB | 빅삐삑삑삑삑비사상상사사상상상사사사사사사세세세세세세세세세                                                                         |
| BC | 삼상세쉐쉐쉐쉐쉐쇠쇠쇸쇸쇸쇸슈쇼쇼쇼쇼쇼쇼쇼소스스스스스스스스                                                                        |
| BD | 양씨석선씰썳썹썹썼썻쎄쎄쏔쎼쏘쏰쏘쏰쏰쏦쏙쏮쐰쏴쏴쏴쐐쩨쎄                                                                          |
| BE | 약안얄얇앾얍얏양얃얓애얜얠얩어억어얹얻엌얶얾얶얶얹어어어어어                                                                         |
| BF | 임입욋욍요욕욘묠욤욥욧용우욱운울욹욻움음우읏워웤워웤윎웡웏 <u>읬</u>                                                                 |
| CO | 잚잠잡잣잤장잦재잭잰잴잼쨉잿쟀재쟈쟉쟌쟎쟐쟘쟝재쟮쟼저적저적점                                                                        |
| Cl | 주줬줴쥐쥑쥔쥘쥠쥡쥣쥬쥰쥴쥼즈즉즌즐즘즙즛즛지직진진짘긻김집진                                                                        |
| C2 | 쭌쭐쭘쭙쭝쭤쭸쭹쮜쮸쯔쯤쯧쯩찌찍찐찔찜찝찡찢찧차착찬찮참참찬찻                                                                        |
| CЗ | 축춘출춤츕춧충춰췄췌췐취췬췰췸췹췻췽츄츈츌츔츙츠측츤츨츰츱츳충                                                                        |
| C4 | 콧콩과곽관콸쾀쾅쾌쾡쾨쾰쿄쿠쿡쿤쿨쿰쿱쿳쿵쿼퀀퀄퀑퀘퀭퀴퀵퀸퀼                                                                        |
| C5 | 텬텼톄톈토톡톤톨톰툽톳통톺톼퇀퇘퇴퇸툇툉툐투툭툰툴툶툽툿퉁퉈퉜                                                                        |
| C6 | 뵵펏펐펑페펙펜펠펨펩펫펭펴편펼폄폅폈평폐폘폡폣포폭폰폴폼폽폿퐁                                                                        |
| C7 | 행햐향허헉헌헐헒험헙헛헝헤헥헨헬헴헵헷헹혀혁현혈혐협혓혔형혜혠                                                                        |
| C8 | 휸휼흄흊흉흐흑흔흖흗흘흙홂훕홋훙흩희흰횔흼횝힁히힉힌힐힘힙힛힝                                                                        |
| C9 |                                                                                                    |
| CA | 間空喝曷渴碣竭葛褐蝎鞨勘坎堪嵌感憾戡敢柑橄減甘疳監瞰紺邯遙鑒龕                                                                        |
| CB | 據舉渠炬祛距踞車遽鉅鋸乾件健巾建愆楗腱虔蹇鍵鶱乞傑杰桀儉劍劒檢                                                                        |
| CC | <b>璥瓊痙硬磬竟競絅經耕耿脛莖警輕逕鏡頃頸鷘鯨係啓堺契季屆悸</b> 戒桂械                                                                |
| CD | 昆梱棍滾琨袞鯤汩滑骨供公共功孔工恐恭拱控攻珙空蚣貢鞏串寡戈果瓜                                                                        |
| CE | 僑咬喬嬌嶠巧攪教校橋狡皎矯絞翹膠蕎較較轎郊餃驕鮫丘久九仇俱具勾                                                                        |
| CF | <b>宮弓穹窮芎躬倦券勸卷圈拳捲權淃眷厥獗蕨蹶闕机櫃潰詭軌饋</b> 句晷歸貴                                                                |
|    |                                                                                                    |

|    | A A A A A A A A A A A A A A A B B B B B  |
|----|------------------------------------------|
|    |                                          |
| DO | 鬼龜叫圭奎揆槻珪硅寬竅糾葵規赳逵闺匀均畇筠菌鈞龜橘克剋劇戟棘極          |
| Dl | 朞期杞棋棄機欺氣汽沂淇 <b>玘琦琪</b> 璂璣畸畿碁磯祁祗祈祺箕紀綺羈耆耭肌 |
| D2 | 納臘蠟衲囊娘廊朗浪狼郞乃來內奈柰耐冷女年撚季念恬拈捻寧寗努勞奴          |
| D3 | 丹亶但單團壇彖斷旦檀段湍短靖簞緞蛋袒鄲鍛撻澾獺疸逹啖坍憺擔曇淡          |
| D4 | 棹櫂淘渡滔濤燾盜睹禱稻萄覩賭跣蹈迷途道都鏡陶韜毒瀆牘犢獨督禿篤          |
| D5 | <b>蘿蝚裸邏樂</b> 洛烙珞絡落諾酪駱丹亂卵欄欒灁爛蘭鸞刺辣嵐擥攬欖濫藍纜  |
| D6 | 煉璉練聯蓮輦連鍊冽列劣洌烈裂廉斂殮濂簾獵令伶囹寧岺嶺怜玲笭羚翎          |
| D7 | 遼 <b>閈龍壘婁屢樓淚漏瘻累縷蔞褸鏤陋劉旒柳榴流溜瀏琉瑠留瘤硫謬</b> 類六 |
| D8 | 立笠粒摩瑪痲碼磨馬魔麻寞幕漠膜莫邈万卍娩巒彎慢挽晚曼滿漫灣瞞萬          |
| D9 | 蔑冥名命明暝椧溟皿瞑茗蓂螟酪銘鳴袂侮冒募姆帽慕摸摹幕某模母毛牟          |
| DA | <b>汶</b> 紊紋聞蚊門雯勿沕物味媚尾嵋彌微未梶楣渼湄眉米美薇謎迷靡徽岷悶  |
| DB | 發跋醱鉢髮魃做傍坊妨尨幇彷房放方旁眆枋榜滂磅紡肪膀舫芳蒡蚌訪謗          |
| DC | 碧蘗闢霹便卞弁變辨辯邊別瞥鱉鼈丙倂兵屛幷昞昺柄棅炳甁病秉竝輧餠          |
| DD | 孚孵富府復扶敷斧浮溥父符簿缶腐腑膚艀芙莩訃負賦賻赴趺部釜阜附駙          |
| DE | 脾臂菲蜚裨誹譬費鄙非飛鼻嚬嬪彬斌檳殯浜濱瀕牝玭貧賓頻憑氷聘騁乍          |
| DF | 傘刪山散汕珊產疝算蒜酸霰乷撒殺煞薩三參杉森滲芟蔘衫插澁鈒颯上傷          |
| EO | 胥舒薯西誓逝鋤黍鼠夕奭席惜昔皙析汐淅潟石碩蓆釋錫仙僊先善嬋宣扇          |
| E1 | 聖聲腥誠醒世勢歲洗稅笹細說貰召嘯塑宵小少巢所掃搔昭椃沼消溯瀟炤          |
| E2 | 戍手授 <b>搜收數樹殊水</b> 洙漱燧狩獸琇璲瘦睡秀穗竪粹綏綬繡羞脩茱蒐蓚藪 |
| E3 | 嵩瑟膝蝨濕拾習褶襲丞乘僧勝升承昇繩蠅陞侍匙嘶始媤尸屎屍市弑恃施          |
| E4 | 沈深瀋甚芯諶什十拾雙氏亞俄兒啞娥峨我牙芽莪蛾衙訝阿雅餓鴉鵝堊岳          |
| E5 | 櫻罌鶯鸚也倻冶夜惹揶椰爺耶若野弱掠略約若葯蒻藥躍亮佯兩凉壤孃羔          |
| E6 | <br>  旅歟汝濾璵碘礪與艅茹輿轝閭餘驪麗黎亦力域役易曆歷疫繹譯轐逆驛嚥    |
| E7 | 廉閻髥鹽曄獵燁葉令囹荃寧嶺縱影怜映暎楹榮永泳漢潁濚瀛潜煐營獰玲          |

|    | C C C C C C C C C C C C C C C D D D D D            |
|----|----------------------------------------------------|
|    |                                                    |
| DO | 隙僅劤勤懃斤根槿瑾筋芹菫覲謹近饉契今妗擒昑檎琴禁禽芩衾衿襟金錦伋                   |
| Dl | 記譏豈起錡錤飢饑騎騏驥麒緊佶吉拮桔金喫儺喇奈娜儒懶拏拿癩羅蘿螺裸                   |
| D2 | <b>弩怒擄櫓爐瑙盧老蘆虜路露<b>鴑魯鷺</b>碌祿綠菉錄鹿論壟弄濃籠聾膿農惱牢磊</b>     |
| D3 | 湛潭澹痰 <b>聃膽</b> 蕁覃談譚 <b>錟杳</b> 畓答踏遝唐堂塘幢戇撞棠當糖螳黨代垈坮大對 |
| D4 | <b>纛讀墩惇敦旽暾</b> 沌焞燉豚頓乭突仝冬凍動同憧東桐棟洞潼疼瞳童胴董銅兜           |
| D5 | 藍雀覽拉臘蠟廊朗浪狼琅瑯螂郎來崍徠萊冷掠略亮倆兩凉梁樑粮梁糧良諒                   |
| D6 | 聆逞鉿零靈領齡例澧禮醴隷勞怒撈擄櫓潞瀘爐盧老蘆虜路輅露魯鷺鹵碌祿                   |
| D7 | <b>戮陸侖倫崙淪綸輪律傈栗率隆勒肋凜凌楞稜綾菱陵俚利厘</b> 吏唎履悧李梨浬           |
| D8 | 蔓蠻輓饋鰻唜抹末沫茉襪靺亡妄忘忙望網罔芒茫莽輞邙埋妹媒寐昧枚梅每                   |
| D9 | 牡瑁眸矛耗芼茅謀謨貌木沐牧目睦穆鶩歿沒夢朦蒙卯墓妙廟描昴杳渺猫竗                   |
| DA | 愍憫敏旻旼民泯玟珉緡閔密蜜謐剝博拍搏撲朴樸泊珀璞箔粕縛膊舶薄迫電                   |
| DB | 邦防龐倍俳北培彿拜排杯湃焙孟背胚裴裵禙賠輩配陪伯佰帛柏栢白百魄幡                   |
| DC | <b>騈保堡報寶普步</b> 洑湺潧珤甫 <b>菩補褓譜輔伏僕匐卜</b> 宓復服福腹茯蔔複覆輹輻  |
| DD | 鳧北分吩噴墳奔奮忿憤扮盼汾焚盆粉糞紛芬賁雰不佛弗彿拂崩朋棚硼繃鵬                   |
| DE | 事些仕伺似使俟僿史司唆嗣四士奢娑寫寺射巳師徙思捨斜斯柶查梭死沙泗                   |
| DF | 像償商喪嘗孀尙峠常床庠廂想桑橡湘爽牀狀相祥箱翔裳觴詳象賞霜塞璽賽                   |
| EO | 敾旋渲 <b>煽琁</b> 瑄璇璿癬禪線繕羨腺膳船蘚蟬詵跣選銑鐥饍鮮卨 <b>屑楔</b> 泄洩渫舌 |
| El | <b>烧甦疏疎瘙笑篠簫素紹蔬蕭蘇訴逍遡邵銷韶騱俗屬束涑粟續謖贖速孫</b> 巽損           |
| E2 | 袖誰讐輸遂邃酬銖銹隋隧隨雖需須首髓鬚叔塾夙孰宿淑潚熟琡璹肅菽巡徇                   |
| E3 | 是時柿柴猜矢示翃蒔著視試詩諡豕豺埴寔式息拭植殖湜熄篒蝕識軾食飾伸                   |
| E4 | 嶽幄惡愣握樂渥鄂鍔顎鰐齷安岸按晏案眼雁鞍顏鮟斡謁軋關唵岩巖庵暗癌                   |
| E5 | 揚攘敭暘梁楊樣洋瀁煬痒瘍禳穰糧羊良襄諒讓釀陽量養圄御於漁瘀禦語馭                   |
| E6 | 「要妍娟宴年延憐戀捐挻撚椽沇沿涎涓淵演漣烟然煙煉燃燕璉研硯季筵緣練」                 |
| E7 | 瑛瑩瓔盈穎纓羚聆英詠迎鈴鍈零霙靈領乂倪例刈叡曳汭濊猊睿穢芮藝蘂禮                   |

| · · · · · |                                                                                                    |
|-----------|----------------------------------------------------------------------------------------------------|
|           | E         E         E         E         E         E         E         E         E         F         F |
|           |                                                                                                    |
| DO        | <b>及急扱汲級給亘兢矜肯企伎其冀嗜器圻基埼夔奇妓寄岐崎己幾忌技旗旣</b>                                                                                                    |
| DI        | <b>邏那樂洛烙珞落諾酪駱亂卵暖欄煖爛蘭難鸞捏捺南嵐枏楠湳濫男藍襤拉</b>                                                                                                    |
| D2        | 腦賂雷尿壘屢樓淚漏累縷陋嫩訥杻紐勒肋凜凌稜綾能菱陵尼泥匿溺多茶                                                                                                    |
| D3        | 岱帶待戴擡玳臺袋貸隊黛宅德惠倒刀到圖堵塗導屠島嶋度徒悼挑掉搗桃                                                                                                    |
| D4        | 斗杜枓痘竇荳讀豆逗頭屯臀芚遁遯鈍得嶝橙燈登等藤謄鄧騰喇懶拏癩羅                                                                                                    |
| D5        | 輛量侶儷勵呂蠯慮戾旊櫔濾礪藜蠣閭驢驪麗黎力曆歷瀝礫轢靂僯戀孿漣                                                                                                    |
| D6        | 綠菉錄鹿麓論壟弄朧瀧瓏籠聾儡瀨牢磊賂薋賴雷了僚寮廖料燈療瞭聊蓼                                                                                                    |
| D7        | 犁狸理璃異痢籬罹羸莉裏裡里釐離鯉吝潾燐璘蘭躪隣鱗麟林淋琳臨霖砬                                                                                                    |
| D8        | 煤罵買賣邁魅脈貊陌驀麥孟氓猛盲盟萌冪覓殆冕勉棉沔眄眠綿緬面麵滅                                                                                                    |
| D9        | 苗錨務巫憮懋戊拇撫无楙武毋無珷畝繆舞茂蕪誣貿霧龜墨獸們刎吻問文                                                                                                    |
| DA        | <b>駁伴半反叛拌搬攀斑槃泮潘班畔瘢盤盼磐磻攀絆般蟠返頒飯劫拔撥渤藩</b>                                                                                                    |
| DB        | 樊煩燔番磻繁蕃藩飜伐筏罰閥凡帆梵氾汎泛犯範范法辞僻駐壁壁壁靂                                                                                                    |
| DC        | 馥鰒本乶俸奉封峯峰捧棒烽烽琫絳蓬蜂逢逢風不付俯傅剖副否咐追夫婦                                                                                                    |
| DD        | 不備匕匪卑妃婢庇悲憊扉批斐壯糠比些毗毘沸冰琵痩砒破秕級壯維裴肥                                                                                                    |
| DE        | <b>渣瀉獅砂計配</b> 詞私篩紗絲建会莎菱蛇裟詐詞謝賜赦辭邪飼 阿爾凯勒 胡去                                                                                                    |
| DF        | <b>嗇寒稽索色件牛甥省笙墅塔艫序</b> 庙徐恕择捷钻晏曙書柄棲屈弢笠袈裟罢                                                                                                    |
| EO        | 薛褻設說雪麗剡暹殲纖燈體閉陳攝洗燮葉城姓寇性焜成星晶堤珑成省第                                                                                                    |
| El        | <b>蓀遜飡率末悚松淞</b> 訟誦涘頌刷殺灑碎銷衰釗修受戰囚垂홇應空岫出師秋                                                                                                    |
| E2        | 循甸旬榆楯石砌泊这面后腰筍純唇番茄茸菇指茸菇箔晒即皮術流發出                                                                                                    |
| E3        | 优信曲振宸惟新晨德由袖袖臀氏茎薪蕃屋即自辛辰汛生安害采卖孟心沉                                                                                                    |
| E4        | <b>苯醋酮和抑酶的央性品种种者</b> 用克佐诺曼碱准得世际雷丽斯基法绘脑病                                                                                                    |
| E5        | 各藝術會和特許保護各些言語的基礎器合法流差型口子全動口子加度                                                                                                    |
| EG        | 「「「開いる」で「たいの」は塩/2/37日が予架  1000敗电11电他来未门丁ホ剧白头/41脸<br><b> 蟷聯行計</b> 養蒲浦 乳萄香 前小 明俗 泪刻為 別 沿 明 飯 席 人 4 かた か いりった めりま                                                                                                    |
| F7        | 「 「 「 「 「 「 「 」 」 「 」 」 「 」 」 「 」 」 「 」 」 「 」 」 「 」 」 」 」 「 」 」 」 」 」 」 」 」 」 」 」 」 」 」 」 」 」 」 」 」                                                                                                    |
| 1.01      | 爾明會涿匪虮孙鬼俱卫阻带取十百央嗚嗚奥奥焕船借悉隩敖阡晤借传澳                                                                                                    |

|    | E         E         E         E         E         E         E         E         E         F         F |
|----|----------------------------------------------------------------------------------------------------|
| DO | 及急扱汲級給百兢矜肯企伎其輩嗜器圻基培藥奇妓寄岐崎己幾忌技旗餌                                                                                                    |
| Dl | <b>暹那樂洛烙珞落諾酪駱亂⑪暖欄煖爛蘭難蠻捏</b> 控南嵐枏楠淌產里藍產坊                                                                                                    |
| D2 | 腦賂雷尿壘屢樓淚漏累縷陋嫩訥杻紐勒肋凜凌稜綾能菱陵尼泥匿溺多茶                                                                                                    |
| D3 | 岱帶待戴擡玳臺袋貸隊黛宅德惠倒刀到圖堵塗導屠島嶋度徒掉排掉搗 <b>株</b>                                                                                                    |
| D4 | 斗杜科痘竇荳讀豆逗頭屯臀芚遁遯鈍得嶝橙燈登等藤謄鄧騰喇懶 <b>坚</b> 癫羅                                                                                                    |
| D5 | 輛量侶髖勵呂盧慮戾旅櫚濾礪藜蠣閭驢驪麗黎力曆歷瀝礫轢霹僯絲攣漣                                                                                                    |
| D6 | <b>綠菉錄鹿麓論壟弄朧瀧瓏籠聾儡瀨牢磊賂賨賴雷了僚寮廖料燎療瞭聊蓼</b>                                                                                                    |
| D7 | <b>犁狸理璃異痢籬罹贏莉裏裡里釐離鯉吝潾燐璘蕳躪隣鳞麟林淋琳臨霖</b> 砬                                                                                                    |
| D8 | 煤罵買賣邁魅脈貊陌驀麥孟氓猛盲盟萌冪覓免冕勉棉沔眄眠綿緬面麵滅                                                                                                    |
| D9 | 苗錨務巫憮懋戊拇撫无楙武毋無珷畝繆舞茂蕪誣貿霧鵡墨默們刎吻問文                                                                                                    |
| DA | <b>駁伴半反叛拌搬攀斑槃泮潘班畔瘢盤盼磐磻攀絆般蟠返頒飯勃拔撥渤潑</b>                                                                                                    |
| DB | 樊煩燔番磻繁蕃藩離伐筏罰閥凡帆梵氾汎泛犯範范法琺僻劈壁擘檗璧癖                                                                                                    |
| DC | 馥鰒本乶俸奉封峯峰捧棒烽燧琫縫蓬蜂逢鋒鳳不付俯傅剖副否咐埠夫婦                                                                                                    |
| DD | 丕備匕匪卑妃婢庇悲憊扉批斐枇榧比毖毗毘沸泌琵痺砒碑秕秘粃耕翡肥                                                                                                    |
| DE | <b>渣瀉獅砂社祀祠私篩紗絲肆舍莎蓑蛇裟詐詞謝賜赦辭邪飼駟麝削數朔</b> 索                                                                                                    |
| DF | <b>嗇塞稽索色牲生甥省笙墅壻嶼序庶徐恕抒捿敍暑曙書栖棲犀瑞筮絮緒署</b>                                                                                                    |
| E0 | 薛褻設說雪齧剡暹殲纖蟾贍閃陈攝涉燮葉城姓宬性惺成星晟猩珹盛省筬                                                                                                    |
| E1 | 幕逐飡率末悚松淞訟誦送頌刷殺灑碎鎖衰釗修受嗽囚垂壽嫂守岫峀帥愁                                                                                                    |
| E2 | 循恂旬栒楯橓殉洵淳珣盾瞬筍純脣舜荀蓴蕣詢諄醇錞順馴戌術述鉥崇崧                                                                                                    |
| E3 | 优信呻 <b>娠宸愼新晨</b> 燼申神神腎臣莘薪蓋蜃訊身辛辰迅失室實悉審尋心沁                                                                                                    |
| E4 | 菴闇壓押狎鴨仰央快昂殃秧鴦厓哀埃崖愛曖涯碍艾隘靄厄扼掖液縊腋額                                                                                                    |
| E5 | 魚齬億憶抑檍臆偃堰彥焉言諺孼蘗俺儼嚴奄掩淹嶪業円予余勵呂女如廬                                                                                                    |
| E6 | <b>縯聯衍軟輦蓮連鉛鍊穒列劣咽悅</b> 涅烈熱裂說閱厭廉念捻染殮炎焰琰艷苒                                                                                                    |
| E7 | <b>裔詣譽豫醴銳隷</b> 霓預五伍俉傲午吾吳鳴塢墺奥娛寤悟惡懊敖旿晤梧汚澳                                                                                                    |

|    | A A A A A A A A A A A A A A A B B B B B  |
|----|------------------------------------------|
|    |                                          |
| E8 | 烏敖獒筽蜈誤鰲鼇屋沃獄玉鈺溫瑥瘟穩縕蘊兀壅擁瓮甕癰翁邕雍饔渦瓦          |
| E9 | 窈窯繇繞耀腰蓼蟯要謠遙遼邀饒慾欲浴縟褥辱俑傭冗勇埇墉容庸慂榕涌          |
| EA | 運隕雲韻蔚鬱亐熊雄元原員圓園垣媛嫄寃怨愿援沅洹湲源爰猿瑗苑袁轅          |
| EB | 濡猶猷琉瑜由留癒硫紐維臾萸裕誘諛論踰蹂遊逾遺酉釉鍮類六堉戮毓肉          |
| EC | 議醫二以伊利吏夷姨履已弛泰怡易李梨泥爾珥理異痍痢移罹而耳肄苡荑          |
| ED | 立笠粒仍剩孕芿仔刺咨姉姿子字孜恣慈滋炙煮茲瓷疵磁紫者自茨蔗藉諮          |
| EE | 障再哉在宰才材栽梓渽涬災縡裁財載齋齎爭爭諍錚佇低儲咀姐底抵杵楮          |
| EF | 煎琠田甸畑癩筌箋箭篆纏詮輾轉鈿銓錢鐫電顚顫餞切截折浙癤竊節絶占          |
| FO | 靜頂鼎制劑啼堤帝弟悌提梯濟祭第臍薺製諸蹄醌除際霽題齊俎兆凋助嘲          |
| F) | 踪踵鍾鐘佐坐左座挫罪主住侏做姝胄呪周嗾奏宙州廚畫朱柱株注洲湊澍          |
| F2 | 咫地址志持指摯支旨智枝枳止池沚漬知砥祉祗紙肢脂至芝芷蜘誌識贄趾          |
| F3 | 鏶集徵懲澄且侘借叉嗟嗟差次此磋箚茶蹉車遮捉搾着窄錯鑿齪撰澯燦璨          |
| F4 | 責凄妻悽處偶刺剔尺慽戚拓擲斥滌瘠脊蹠陟隻仟千喘天川擅泉淺玔穿舛          |
| F5 | 椒楚樵炒焦硝礁礎秒稍肖艸苕草蕉貂超酢醋醮促囑燭矗蜀觸寸忖村邨叢          |
| F6 | 贅取吹嘴娶就炊翠聚脆臭趣醉骤驚側仄厠惻測層侈值嗤峙幟恥梔治淄熾          |
| F7 | 鐸吞嘆坦彈憚歎灘炭綻誕奪脫探眈耽貪塔搭榻宕帑湯糖蕩兌台太怠態殆          |
| F8 | 阪八叭捌佩唄悖敗沛浿牌狽稗覇貝彭澎烹膨愎便偏扁片篇編翩遍鞭騙貶          |
| F9 | 品稟楓飄豊風馮彼披疲皮被避陂匹弼必泌珌畢正筆芯馝乏逼下何厦夏廈          |
| FA | 行降項亥偕咳垓奚孩害懈楷海濯蟹解該諧選駭骸劾核倖幸杏荇行享向嚮          |
| FB | 形洞榮瀅灐炯熒珩瑩荊螢衡逈邢瑩馨兮彗惠慧嘒蕙蹊醯鞋乎互呼壞壺好          |
| FC | 禍禾花華話譁貨靴廓擴攫確碻穫丸喚奐宦幻患換歡院桓渙煥環紈還驩鰥          |
| FD | 爻肴 <b>酵驍侯候</b> 厚后吼喉嗅帿後朽煦珝逅勛勳塤壎焄熏燻薰訓暈薨喧暄煊 |
| FE |                                          |
|    |                                          |

|    | A A A A A A A A A A A A A A B B B B B B |
|----|-----------------------------------------|
| E8 | 烏敖獒筽蜈誤鰲鼇屋沃獄玉鈺溫瑥瘟穩縕蘊兀壅擁瓮甕癰翁邕雍饔渦瓦         |
| E9 | 窈窯繇繞耀腰蓼蟯要謠遙遼邀饒慾欲浴縟褥辱俑傭冗勇埇墉容庸慂榕涌         |
| EA | 運隕雲韻蔚鬱亐熊雄元原員圓園垣媛嫄寃怨愿援沅洹湲源爰猿瑗苑袁轅         |
| EB | 濡猶猷琉瑜由留癒硫紐維臾萸裕誘諛論踰蹂遊逾遺酉釉鍮類六堉戮毓肉         |
| EC | 議醫二以伊利更夷姨履已弛發怡易李梨泥爾珥理異痍痢移罹而耳肄苡荑         |
| ED | 立笠粒仍剩孕芿仔刺咨姉姿子字孜恣慈滋炙煮茲瓷疵磁紫者自茨蔗藉諮         |
| EE | 障再哉在宰才材栽梓渽滓災縡裁財載齋齎爭爭諍錚佇低儲咀姐底抵杵楮         |
| EF | 煎琠田甸畑癲筌箋箭篆纏詮輾轉鈿銓錢鐫電顚顫餞切截折浙癤竊節絶占         |
| FO | 靜頂鼎制劑啼堤帝弟悌提梯濟祭第臍薺製諸蹄醌除際霽題齊俎兆凋助嘲         |
| Fl | 踪踵鍾鐘佐坐左座挫罪主住侏做姝胄呪周嗾奏宙州廚畫朱柱株注洲湊澍         |
| F2 | 咫地址志持指摯支旨智枝枳止池沚漬知砥祉祗紙肢脂至芝芷蜘誌識贄趾         |
| F3 | 鏶集徵懲澄且侘借叉嗟嗟差次此磋箚茶蹉車遮捉搾着窄錯鑿齪撰澯燦璨         |
| F4 | 責凄妻悽處偶刺剔尺慽戚拓擲斥滌瘠脊蹠陟隻仟千喘天川擅泉淺玔穿舛         |
| F5 | 椒楚樵炒焦硝礁礎秒稍肖艸苕草蕉貂超酢醋醮促囑燭矗蜀觸寸忖村邨叢         |
| F6 | 贅取吹嘴娶就炊翠聚脆臭趣醉驟驚側仄厠惻測層侈值嗤峙幟恥梔治淄熾         |
| F7 | 鐸吞嘆坦彈惲歎灘炭綻誕奪脫探眈耽貪塔搭榻宕帑湯糖蕩兌台太怠態殆         |
| F8 | 阪八叭捌佩唄悖敗沛浿牌狽稗覇貝彭澎烹膨愎便偏扁片篇編翩遍鞭騙貶         |
| F9 | 品稟楓諷豊風馮彼披疲皮被避陂匹弼必泌珌畢正筆苾馝乏逼下何厦夏廈         |
| FA | 行降項亥偕咳垓奚孩害懈楷海瀣蟹解該諧邂駭骸劾核倖幸杏荇行享向嚮         |
| FB | 形洞榮瀅灐炯熒珩瑩荊螢衡逈邢鎣馨兮彗惠慧嘒蕙蹊醯鞋乎互呼壕壺好         |
| FC | 禍禾花華話譁貨靴廓擴攫確碻穫丸喚奐宦幻患換歡晥桓渙煥環紈還驩鰥         |
| FD |                                         |
| FE |                                         |
|    |                                         |

### KSSM

1-

|   | 0   | 1   | 2  | 3 | 4 | 5 | 6 | 7      | 8 | 9  | A             | В   | C | D  | Е | F            |
|---|-----|-----|----|---|---|---|---|--------|---|----|---------------|-----|---|----|---|--------------|
| 0 |     |     | SP | 0 | @ | Р | e | р      | Ç | É  | á             | **  | L | Ш  | a | Ξ            |
| 1 |     | DC1 | !  | 1 | A | Q | a | q      | ü | æ  | í             | *   | T | Ŧ  | ß | ±            |
| 2 |     | DC2 | 11 | 2 | В | R | b | r      | é | Æ  | ó             | *** | т | π  | Г | ≥            |
| 3 |     | DC3 | #  | 3 | С | S | с | s      | â | ô  | ú             | 1   | ╞ | Ш  | π | ≤            |
| 4 |     | DC4 | \$ | 4 | D | т | d | t      | ä | ö  | ñ             | +   | - | F  | Σ | ſ            |
| 5 |     | §   | %  | 5 | Е | U | е | u      | à | ò  | Ñ             | ŧ   | + | F  | σ | J            |
| 6 |     |     | &  | 6 | F | V | f | v      | å | û  | <u>a</u>      | ╢   | F | ſſ | μ | ÷            |
| 7 | BEL |     | •  | 7 | G | W | g | w      | ç | ù  | <u>0</u>      | TI  | ╟ | ₩  | τ | *            |
| 8 | BS  | CAN | (  | 8 | H | X | h | x      | ê | ÿ  | ż             | Ŧ   | L | ŧ  | Φ | ۰            |
| 9 | нт  | EM  | )  | 9 | Ι | Y | i | У      | ë | ö  | ~             | 눼   | ٢ | Г  | θ | •            |
| A | LF  |     | *  | : | J | Z | j | z      | è | Ü  | 7             |     | ╨ | Г  | Ω | •            |
| В | VT  | ESC | +  | ; | K | [ | k | {      | ï | ¢  | $\frac{1}{2}$ | 7   | ī |    | δ | $\checkmark$ |
| С | FF  | FS  | ,  | < | L | ₩ | 1 | l<br>I | î | £  | 14            | 1   | ŀ | 1  | œ | n            |
| D | CR  |     | -  | = | M | ] | m | }      | ì | ¥  | i             | Ш   | = | I  | ø | 2            |
| E | so  |     | •  | > | N | ^ | n | ~      | Ä | Pt | «             | Ę   | ŧ | I  | e |              |
| F | SI  |     | 1  | ? | 0 |   | 0 | DEL    | Å | f  | <b>»</b>      | ٦   | 구 |    | Π |              |

|   | 0   | 1   | 2  | 3 | 4            | 5 | 6 | 7   | 8   | 9   | A  | В | С | D | Е | F |
|---|-----|-----|----|---|--------------|---|---|-----|-----|-----|----|---|---|---|---|---|
| 0 |     |     | SP | 0 | @            | Р | ۲ | р   |     |     | SP | 0 | @ | P | ¢ | р |
| 1 |     | DC1 | !  | 1 | A            | Q | a | q   |     | DC1 | !  | 1 | A | Q | a | q |
| 2 |     | DC2 | 11 | 2 | В            | R | b | r   |     | DC2 | "  | 2 | В | R | Ь | r |
| 3 |     | DC3 | #  | 3 | С            | S | с | s   |     | DC3 | #  | 3 | С | S | с | s |
| 4 |     | DC4 | \$ | 4 | D            | Т | d | t   |     | DC4 | \$ | 4 | D | Т | d | t |
| 5 |     |     | %  | 5 | Е            | U | е | u   |     |     | %  | 5 | E | U | e | u |
| 6 |     |     | &  | 6 | F            | v | f | v   |     |     | &  | 6 | F | V | f | v |
| 7 | BEL |     | ,  | 7 | G            | W | g | W   | BEL | 1   | ,  | 7 | G | W | g | w |
| 8 | BS  | CAN | (  | 8 | H            | X | h | x   | BS  | CAN | (  | 8 | H | X | h | x |
| 9 | HT  | EM  | )  | 9 | I            | Y | i | У   | HT  | EM  | )  | 9 | Ι | Y | i | У |
| A | LF  |     | *  | : | J            | Z | j | z   | LF  |     | *  | : | J | Ζ | j | Z |
| В | VT  | ESC | +  | ; | К            | [ | k | {   | VT  | ESC | +  | ; | K | Į | k | ł |
| с | FF  | FS  | ,  | < | $\mathbf{L}$ | ₩ | 1 | 1   | FF  | FS  | ,  | < | L | ₩ | 1 | 1 |
| D | CR  |     | -  | = | М            | ] | m | }   | CR  |     | -  | = | M | ] | m | } |
| E | so  |     | •  | > | N            | ^ | n | ~   | SO  |     | •  | > | N | ^ | n | ~ |
| F | SI  |     | /  | ? | 0            |   | 0 | DEL | SI  |     | /  | ? | 0 |   | 0 |   |

2-

| 값      | 초성        | 중성         | 종성        |
|--------|-----------|------------|-----------|
| 00000  | Fill code | Fill code  | Fill code |
| 00001  | Fill code | Fill code  | Fill code |
| 00010  | 7         | Fill code  | -1        |
| 00011  | 77        | ł          | רד        |
| 00100  | L         | Ĥ          | 고         |
| 00101  | Г         | ŧ          | L         |
| 00110  | TL.       | Ħ          | しス        |
| 00111  | · 린       | 4          | しお        |
| 01000  | ט         | Fill code  | С         |
| 0.1001 | н         | Fill code  | 린         |
| 01010  | нн        | 귀          | ミコ        |
| 01011  | ス         | 1          | 린다        |
| 01100  | ж         | 1          | 근님        |
| 01101  | · 0       | _ <b>_</b> | 근入        |
| 01110  | ス         | ц          | ZE        |
| 01111  | 777       | ᅫ          | 근교        |
| 10000  | え         | Fill code  | 근ㅎ        |
| 10001  | 7         | Fill code  | п         |
| 10010  | E         | ᆈ          | Fill code |
| 10011  | <u>n</u>  | عد         | н         |
| 10100  | 5         | Ţ          | 日人        |
| 10101  | Fill code | ᆑ          | ~         |
| 10110  | Fill code | ᆌ          | *         |
| 10111  | Fill code | ᅱ          | 0         |
| 11000  | Fill code | Fill code  | ス         |
| 11001  | Fill code | Fill code  | え         |
| 11010  | Fill code | т          | 7         |
| 11011  | Fill code |            | E         |
| 11100  | Fill code | -          | Σ         |
| 11101  | Fill code | ]          | <u>ة</u>  |
| 11110  | Fill code | Fill code  | Fill code |
| 11111  | Fill code | Fill code  | Fill code |

2 -

| … 첫 | 번째 | 바이 | <u>E</u> , | •   ••• | · 두 | - 번 | 째 | ਖ      | -0]            | <u>E</u> . | ••• |
|-----|----|----|------------|---------|-----|-----|---|--------|----------------|------------|-----|
| 1   |    |    |            |         |     |     |   |        |                |            |     |
|     | 초성 |    |            | 중성      | 3   |     | I | - joje | <u></u><br>5 ( | 3          | 1   |

·

|          | 3 3<br>0 1 | 313<br>2   | 3             | 3<br>4            | 3<br>5  | 3<br>6    | 3<br>7   | 3<br>8  | 3<br>9  | 3<br>A            | 3<br>B     | 3<br>C        | 3<br>D        | 3<br>E  | 3<br>F | 4<br>0   | 4<br>1      | 4<br>2         | 4<br>3        | 4<br>4    | 4<br>5      | 4<br>6      | 4<br>7             | 4<br>8    | 4<br>9         | 4<br>A        | 4<br>B     | 4<br>C    | 4<br>D              | 4<br>E    | 4<br>F     |
|----------|------------|------------|---------------|-------------------|---------|-----------|----------|---------|---------|-------------------|------------|---------------|---------------|---------|--------|----------|-------------|----------------|---------------|-----------|-------------|-------------|--------------------|-----------|----------------|---------------|------------|-----------|---------------------|-----------|------------|
| D9       |            |            | 0             | •                 | •••     |           | •••      | "       | -       | _                 |            | \             | ~             | 4       | ,      | "        | ,,          | {              | ]             | <         | >           | 《           | »                  | [         | J              | ſ             | 1          | [         | )                   | ±         | ×          |
| DA       |            |            | ′ <b>∓</b>    | \$                | %       | ě.        | <br>     | (       | )       | *                 | +          | ,             |               | ٠       | /      | 0        | 1           | 2              | 3             | 4         | 5           | 6           | 7                  | 8         | 9              | :             | ;          | <         | =                   | >         | ?          |
| DR       | ]          | 1          | 1 111<br>0 40 | 1V                | V       | VI        | VII      | VШ<br>, | IX<br>~ | X<br>'            | ſ          |               |               |         |        | 1        | 11<br>2     | 111            | 1             | ۷<br>۱_²  | VI          | VII         | VIII<br>The second | IX<br>l== | X              | 1             | احمد ا     | JD        | - 6                 | - 13      |            |
|          | μ<br>2     | кш<br>еđ   | kuu<br>tat    | t.<br>t           | K.E     | ii        | 800<br>V | 1.      | nn<br>F | KJII<br>A         | nn<br>ne   | nii<br>A      | μш<br>b       | 4<br>1  | n n    | кш<br>′n | aan<br>(-+) | CIII<br>(A. 1) | iii<br>ire)   | КШ<br>(э) | iia<br>(m)  | #В<br>(ы)   | mg<br>(53)         | кg<br>(љ) | кі<br>(э)      | Cal<br>(->)   | ка<br>(-э) | an<br>Lan | шүз<br>(тт)         | WS<br>(テ) | ps<br>(au) |
| DE       |            | , 7        | , .<br>, .    | - n<br>- <i>λ</i> | н<br>Н  | -14<br>ウ  | ~        | T.      | 1       | *                 | ~<br>≁1    | р<br>Н        | ч<br>±        | ו<br>בי | ッカ     | ぃガ       | い)<br>ケ     | ነ።<br>ሦ        | יב),<br>די    | (יי)<br>  | (⊡)<br>-#+- | (11)<br>-#F | (~)<br>~)          | (0)<br>ک  | 7              | イ             | (-1)<br>+> | モノ        | (JL)<br>\\ <b>1</b> | (0)<br>•1 | 21         |
| DF       | ,          | ,          | 1             |                   | 1       | 1         | r        | -       | 4       | ~                 | <i>,</i> , | ,,,           | -1            | -1      | 1      | /        | '           | '              | -             | -         | ,           | 9           | -                  | -         |                |               | C          | C         | 1                   | /         |            |
| EO       | 1)         | 順在         | 宇侶            | 價                 | ihn     | Ш         | 11       | 뭪       | 嘉       | 嫁                 | 家          | 暇             | 架             | 枷       | 柯      | 歌        | 珂           | 痂              | 稼             | 計         | 茄           | 街           | 妿                  | آما       | 罶              | 240           | 蓟          | 泇         | 賀                   | 刎         | 却          |
| El       | K          | <b>放金</b>  | 劉             | 劫                 | 沊       | 法         | 偈        | 兡       | 揭       | 墼                 | 格          | 檄             | 激             | 膈       | 覡      | 隔        | 堅           | 產              | 犬             | 甎         | 絹           | 繭           | 肩                  | 見         | 識              | 遣             | 鵑          | 社         | 決                   | 潔         | 結          |
| E2       | Ŧ          | ¥身         | 詩             | 課                 | 跨       | 過         | 鍋        | 顆       | 廓       | 槨                 | 藿          | 郭             | 串             | 冠       | 官      | 寬        | 價           | 棺              | 款             | 灌         | 琯           | 瓘           | 管                  | 貓         | 菅              | 觀             | 貫          | 關         | 館                   | 刮         | 恝          |
| E3       | ļ          | 2          | ĿЩ            | ·圭                | 奎       | 揆         | 槻        | 珪       | 硅       | 窺                 | 竅          | 糾             | 葵             | 規       | 赳      | 逵        | 閨           | 匀              | 均             | 畇         | 筠           | 菌           | 鈞                  | 龜         | 橘              | 克             | 剋          | 劇         | 戟                   | 棘         | 極          |
| E4       | 彩          | 劝服         | <b>新</b>      | 衲                 | 棗       | 娘         | 廊        | 朗       | 浪       | 狼                 | 郞          | 乃             | 來             | 内       | 奈      | 柰        | 耐           | 冷              | 女             | 年         | 撚           | 秊           | 念                  | 恬         | 拈              | 捻             | 寧          | 寗         | 努                   | 勞         | 奴          |
| E5       | <b>ب</b>   | 卓材         | 語             | 渡                 | 滔       | 濤         | 燾        | 盜       | 睹       | 禱                 | 稻          | 萄             | 覩             | 賭       | 跳      | 蹈        | 选           | 途              | 道             | 都         | 鍑           | 陶           | 鞀                  | 毒         | 瀆              | 牘             | 憤          | 獨         | 督                   | 禿         | 篤          |
| E6       | ħ          | <b>F</b> I | 練             | 職                 | 蓮       | 輦         | 連        | 鋉       | 冽       | 列                 | 劣          | 洌             | 列             | 裂       | 廉      | 魰        | 殮           | 濂              | 簾             | 獵         | 令           | 伶           | 囹                  | 寧         | 岺              | 嶺             | 恰          | 玲         | 笭                   | 羚         | 翎          |
| E7       | <u>ī</u>   | 73         | た粒            | 摩                 | 瑪       | 灖         | 碼        | 層       | 馬       | 魔                 | 甂          | 寞             | 幕             | 漠       | 願      | 莫        | 邈           | 万              | щ             | 婉         | 巒           | 彎           | 慢                  | 挽         | 晚              | 曼             | 兩          | 漫         | 槢                   | 瞞         | 萬          |
| E8       | l l        | ℤ₰         | 叙             | 間                 | 敗       | 門         | 麦        | 勿       | 彻       | 物                 | 味          | 娟             | 尾曲            | 鮨       | 镧      | 微        | 未           | 梶              | 楣目            | <b>秩</b>  | 湄           | 眉目          | 米                  | 美橋        | 微              | 謎             | 迷宫         | 靡手        | 創                   | 岷         | 闷          |
| E9<br>DA | 27         | 导线         | 制味            | 諱幸<br> ヨヒ         | 伊       | . 下       | 开展       | 愛曲      | 辨       | 群北                | 资          | 別會            | 督             | 氭傓      | 鼈      | 内妊       | 肝           | 兵險             | 肝汇            | 汗涼        | 的           | 丙用          | 枘                  | 保分        | 焖              | 瓶晒            | 浙          | 隶业        | 亚                   | \$}<br>   | 町          |
| EA<br>FD | パマ         | 千戸<br>三夕   | うり<br>マーボ     | 蛋白                | 邗       | 部         | 营        | 貫禾      | 副)<br>目 | <b></b><br>テ<br>カ | 水          | 昇麻            | 嚬             | 媍       | 松析     | 瓜        | 伯利          | 2頁<br>法伝       | 供泊            | 領工        | 例石          | 化蓝          | 玑<br>¥里            | 貝妲        | 負加             | 州価            | 淴生         | 小羊        | <b>堦</b> 号。<br>/榴   | 斩宫        | 、F<br>戸    |
| ED<br>FC | ן<br>ד     | する<br>ヒヨ   | 「名            | 四日                | 闇り      | 迎動        | 玔        | 邪胜      | 睨<br>71 | ン注                | 哭漸         | <b>帰</b><br>縁 | 旧             | 日間      | 百種     | 们        | (ソ<br>重     | 们们<br>胚毛       | 佝禾            | 口铺        | 11只<br>取又   | 所統          | 쭊                  | 动         | 1田<br>公書       | <b>쟌</b><br>主 | 兀伮         | 音 苼       | <b>炠</b><br>苗       | 旦成        | 周羽         |
| FD       | ド          | とつ<br>ト治   | -1X<br>2決     | 17                | -4X<br> | .致<br>:11 | 沿        | ッホ<br>十 | 小捡      | {∧<br>惟           | 保不         | ᅍ             | <b>汋</b><br>俄 | 哥       | 巧      | 斑砥       | 7叉 衄        | 唖我             | 乃开            | 応井        | 立茲          | /↑┼<br>★①   | 倾行                 | ⊼又<br>≣∓  | त्रज्ञा<br>Knf | 鱼雅            | 阿倫         | 不発        | 甩肆                  | ₩≶ !<br>亞 | 蚁<br>丘     |
| EE       | 5          | には         | ₩             | 瀘                 | 调       | 福         | 礦        | 血       | 沿餘      | 叉茄                | 山車         | 聖嬰            | <b>服</b>      | ん餘      |        | るな       | い 教         | <b>ふ</b><br>赤  | $\frac{1}{h}$ | っぱ        | 祝役          | 飒易          | 回囷                 | 厛厤        | 鸡鸡             | 꺫             | 戴          | 袔砢        | 调                   | 土野        | 山          |
| EF       | L.         | いた         | 対数            | (笪                | 巊       | 調         | 豁        | な離      | 屋       | 沅                 | 獄          | Ŧ             | 訊紙            | 溋       | 珚      | 瘧        | 承穫          | 網網             | 薖             | 兀         | 雍           | 擁           | 省谷                 | 甕         | 癥              | 翁             | 甾          | 雍         | 寥                   | 渦         | <u>آ</u>   |
| FO       | ÷          | 酮          | 雪雪            | 韻                 | 蔚       | 鬱         | 亏        | 能       | 雄       | 元                 | 原          | 員             | 圓             | 園       | 垣      | 媛        | 嫄           | 寃              | 犯             | 原         | 二援          | 沅           | 洞                  | 震         | 源              | 爰爰            | 這猿         | 瑗         | 苑                   | 袁         | 轅          |
| Fl       | 重日         | 義陸         | <u>}</u> _    | 儿                 | 伊       | 利         | 吏        | 夷       | 姨       | 履                 | E          | 弛             | 舜             | 怡       | 易      | 李        | 梨           | 泥              | 爾             | 玥         | 理           | 異           | 痍                  | 痢         | 移              | 雇             | 而          | Â         | 肄                   | 苡         | 荑          |
| F2       | ßi         | 印章         | 訪             | 在                 | 幸       | 7         | 材        | 栽       | 梓       | 渽                 | 滓          | 災             | 縡             | 裁       | 財      | 載        | 齌           | 齎              | 爭             | 箏         | 諍           | 錚           | 佇                  | 低         | 儲              | 咀             | 姐          | 底         | 抵                   | 杵         | 楮          |
| F3       | 青          | ¥T)        | 騆             | 制                 | 劑       | 啼         | 堤        | 帝       | 弟       | 悌                 | 提          | 梯             | 濟             | 祭       | 第      | 臍        | 薺           | 製              | 諸             | 蹄         | 醍           | 除           | 際                  | 審         | 題              | 齊             | 俎          | 兆         | 凋                   | 助         | 嘲          |
| F4       | R          | 뫤          | 加             | 志                 | 持       | 指         | 摰        | 支       | 旨       | 智                 | 枝          | 枳             | Ъ             | 池       | 沚      | 漬        | 知           | 砥              | 祉             | 祗         | 紙           | 肢           | 脂                  | 至         | 芝              | ĬĔ            | 蜘          | 訖         | 識                   | 贄         | 趾          |
| F5       | Į.         | ₹7         | ŧ妻            | 悽                 | 處       | 倜         | 喇        | 剔       | 尺       | 慽                 | 戚          | 拓             | 擲             | 斥       | 滌      | 瘠        | 脊           | 蹠              | 陟             | 隻         | 仟           | Ŧ           | 喘                  | 天         | 川              | 擅             | 泉          | 淺         | 玔                   | 穿         | 舛          |
| F6       | 考り         | <b>J</b>   | 吙             | 「嘴                | 娶       | 就         | 炊        | 翠       | 聚       | 脆                 | 臭          | 趣             | 醉             | 驟       | 鷲      | 側        | 仄           | 厠              | 側             | 測         | 層           | 侈           | 値                  | 嗤         | 峙              | 幟             | 恥          | 栀         | 治                   | 淄         | 熾          |
| F7       | KI<br>KI   | QJ         | 叭叭            | 捌                 | 佩       | 则         | 惇        | 敗       | 沛       | 浿                 | 牌          | 狽             | 稗             | 覇       | 貝      | 彭尔       | 澎           | 烹              | 膨             | 愝         | 便           | 偏           | 扁点                 | 片         | 篇              | 稨             | 刷          | 遍         | 鞭                   | 騙         | <u></u> 敗  |
| F8       | Î<br>⇒     | Ţβi        | ₽項<br>        | 多                 | 惛       | 修         | 场业       | 奚       | 挼声      | 害                 | 艄          | 偕             | 海症            | 雀       | 蟹士     | 解暗       | 該五          | 諧              | 避             | 販出        | 骸           | 劾           | 核                  | 停         | 辛业             | 否止            | 行          | 行         | 旱                   | 同         | <b>閤</b>   |
| F9       | 币          | 間ブ         | く化            | 華                 | 詁       | 諍         | 貨        | 靴       | 廓       | 膭                 | 擭          | 帷             | 侷             | 欆       | 九      | 喫        | 突           | 臣              | ٤J            | 虎         | 揆           | 歡           | 岏                  | 秬         | 꼕              | 炵             | 壞          | 紈         | 逗                   | 雅         | <b>厥</b>   |

|      |            |        |        |        |          |        |        |        |        |        | -      |        |        |                |          |              |            |        |              |        |          |        |     |        |        |          |          |          |          |           |                |              |
|------|------------|--------|--------|--------|----------|--------|--------|--------|--------|--------|--------|--------|--------|----------------|----------|--------------|------------|--------|--------------|--------|----------|--------|-----|--------|--------|----------|----------|----------|----------|-----------|----------------|--------------|
|      | 5<br>0     | 5<br>1 | 5<br>2 | 5<br>3 | 5<br>4   | 5<br>5 | 5<br>6 | 5<br>7 | 5<br>8 | 5<br>9 | 5<br>A | 5<br>B | 5<br>C | 5<br>D         | 5<br>E   | 5<br>F       | 6<br>0     | 6<br>1 | 6<br>2       | 6<br>3 | 6<br>4   | 6<br>5 |     | 6<br>7 | 6<br>8 | 6<br>9   | 6<br>A   | 6<br>B   | 6<br>C   | 6<br>D    | 6<br>E         | 6<br>F       |
|      |            |        |        |        |          |        |        |        |        |        |        |        |        |                |          |              |            |        |              |        |          |        |     |        |        |          |          | _        |          | _         |                |              |
| D9   | ÷:         | ¥      | ≤      | ≥      | $\infty$ |        | 0      | '      | "      | °C     | Å      | ¢      | £      | ¥              | \$       | <del>우</del> | 2          | Ť      | $\widehat{}$ | 9      | $\nabla$ | Ξ      | ÷   | §      | *      | ☆        | *        | Ò        |          | 0         | $\diamond$     | •            |
| DA   | @,         | A      | В      | С      | D        | E      | F      | G      | Η      | I      | J      | K      | L      | M              | N        | 0            | Ρ          | Q      | R            | S      | Т        | U      | V   | W      | Х      | Y        | Z        | E        | ₩        | J         | · .            |              |
| DB   |            | A      | В      | Γ      | Δ        | E      | Z      | H      | Θ      | I      | Ķ      | Λ      | M      | N              | Ξ        | 0            | Π          | P      | Σ            | T      | r        | Φ      | X   | Ψ      | Ω      | ~        |          |          |          | r         | г              | ÷            |
| DC   | ns         | us     | ms     | pV     | nV       | μV     | mγ     | k٧     | MV     | pA     | nA     | μA     | mА     | kA             | p₩       | n₩           | µ₩<br>()   | m₩     | k₩           | MW     | Hz       | kttz   | MHz | GHz    | IIIz   | Ω.       | ĸЯ       | MS2      | pr.      | nr<br>(-) | μľ I<br>( _ ): | m0i<br>(     |
| DD   | (나)(       | 대      | (라)    | (마)    | (바)      | (사)    | (o)    | (자)    | (차)    | (7))   | (타)    | (파)    | (하)    | (a)            | (b)      | (C)          | (d)        | (e)    | (f)          | (8)    | (h)      | (i)    | (j) | (k)    | (1)    | (m)      | (n)<br>, | (0)      | (P)      | (P)       | (r)(           | (s)          |
| DE   | ダ          | F      | ヂ      | ツ      | ツ        | ヅ      | テ      | デ      | ŀ      | F      | ナ      | -      | ヌ      | ネ              | J        | ハ            | х          | バ      | Ł            | Ľ      | Ę        | フ      | ブ   | 7      | ^      | べ        | べ        | ホ        | ボ        | ホ         | マ              | 1            |
| DF   |            |        |        |        |          |        |        |        |        | 1      |        | 40     |        |                | _        |              | 40         | 1.4    | 17           | _      | (m       |        |     | -      | -1000  |          |          | **       |          |           |                | - <b>L</b> . |
| EO   | 各          | 各      | 憨      | 殼      | Ħ        | 脚      | 覺      | 角      | 阁      | 侃      | 刊      | 墾      | 妕      | <u>A</u>       | +        | 幹            | 懇          | 揀      | 杜            | 宩      | 稈        | 澗      | 澗   | 看      | 嵋      | <b>将</b> | Ŧ        | 間        | 肝        | 民日        | 飘              | 課            |
| El   | 缺          | 決      | 兼      | 慊      | 爭        | 謙      | 鉗      | 鎌      | 京      | 俓      | 原      | 傾      | 儆      | 勁              | 肕        | 卿            | 坰          | 境      | 肤            | 徑      | 慶        | 僚      | 掔   | 欨      | 赏      | · 唝      | 更刻       | <b> </b> | 徑        | 反正        | 烱              | 惊            |
| E2   | 括          | đ      | 侊      | 光      | E        | 壙      | 廣      | 嚬      | Ħ      | 炚      | 狂      | 珖      | 筐      | 肬              | 鑛        | 卦            | 掛          | 卦      | 乖            | 傀      | 塊        | 壞      | 怪   | 愧      | 拐      | 視        | 魁        | 无        | 絋        | 胍         | 静              | 父            |
| EЗ   | 隊          | 堇      | 励      | 勤      | 憅        | 厅      | 根      | 槿      | 瑾      | 筋      | 芹      | 菫      | 覲      | 謹              | 近        | 饉            | 契          | 今      | 妗            | 擒      | 昑        | 檎      | 苓   | 祭      | 禽      | 今        | 表        | 衿        | 徖        | 金         | 銟              | 伋            |
| E4   | <b>弩</b>   | 怒      | 携      | 櫓      | 爐        | 瑙      | 廬      | 老      | 蘆      | 虜      | 路      | 露      | 麎      | 魯              | 鷿        | 碌            | 献          | 綠      | 录            | 錄      | 鹿        | 論      | 壟   | 卉      | 濃      | 龍        | 朢        | 膿        | 農        | 惱         | 年              | 品            |
| E5   | 纛          | 瀆      | 墩      | 惇      | 敦        | 盹      | 馰      | 迎      | 焞      | 燉      | 豚      | 頓      | 乭      | 突              | <u>全</u> | <u> </u>     | 凍          | 動      | 同            | 憧      | 東        | 桐      | 棟   | 洞      | 僅      | 柊        | ·瞳       | 重        | 胴        | 重         | 銅              | 兜            |
| E6   | 聆          | E      | 鈴      | 寄      | 籔        | 領      | 齡      | 例      | 灃灃     | 醴      | 醴      | 隷      | 勞      | 怒              | 搒        | 携            | 槢          | 必      | 旜            | 爐      | 廬        | 老      | 盧   | 虜      | 路      | 軺        | 路        | 智        | 瓢        | 図         | 俅              | 祿            |
| E7   | 憂          | 凿      | 輗      | 饅      | 鮼        | 唜      | 抹      | 末      | 床      | 耒      | 穬      | 鞂      | Ľ      | 妄              | 둔        | 忙            | 먈          | 紨      | 恅            | 폰      | 泛        | 莽      | 輞   | C {    | 埋      | 妹        | ;媒       | 牀        | 咊        | 权         | 稱              | 母三           |
| E8   | 愍          | 憫      | 敏      | 旻      | 旼        | E      | 泯      | 玟      | 珉      | 秮      | 閔      | 密      | 蛋      | 1942)<br>10000 | 剶        | 博            | 拍          | 博      | · 拜          | 朴      | 穙        | 汨      | 111 | 壌      | 泊      | 粕        | 稗        | 膊        | 艒        | 海         | 坦              | 雹            |
| - E9 | 騈          | 保      | 堡      | 報      | 費        | 普      | 步      | 袱      | 保      | 谱      | 珤      | 甫      | 晋      | 禰              | 褓        | 譜            | 輔          | 伏      | 僕            | 匐      | 1        | R      | 復   | 服      | 稲      | 腹        | 伏        | <b>阖</b> | 複        | 覆         | 輹              | 鲳            |
| EA   | 事          | 些      | 仕      | 伺      | 似        | 、使     | 族      | :僿     | 史      | 可      | 唆      | 嗣      | Ш      | 1              | 省        | ¥            | 舄          | 寺      | 射            | E      | 師        | 徙      | 思   | 捨      | 斜      | ·勚       | 1        | 査        | 稷        | 夗         | 沙              | 泗            |
| EB   | <b>)</b> 教 | 旋      | 徝      | 煽      | 琁        | fi     | 璈      | 璿      | 癬      | 幝      | 線      | 藉      | 羨      | 脲              | 膳        | 船            | 鮮          | 軃      | 詵            | 跣      | 選        | 銑      | 諸   | 唐      | 鮮      | 問        | 屑        | 稧        | 泄        | 潤         | 深              | 古            |
| EC   | 袖          | 誰      | 響      | 輸      | X        | 邃      | 酬      | 瞈      | 鈁      | 隋      | 随      | 隨      | 難      | 需              | 須        | 百日           | 顝          | 鬚      | 叔            | 墅      | 夙        | 孰      | 佰   | 淑      | 傭      | 翌4       | 坳        | 壔        | 翩        | 叔         | 巡              | 徇            |
| ED   | 嶽          | 握      | 惡      | 愣      | 握        | 樂      | 渥      | 閍      | 錺      | 顎      | 鰐      | 齷      | Ŧ      | 岸              | 扬        | 安            | 案          | 眼      | 雁            | 鞍      | 顏        | 魬      | 斡   | 諑      | 軋      | 嶡        | 咃        | 石        | 嚴        | 俺         | 眙              | 澏            |
| EE   | 擙          | 妍      | 娟      | 宴      | 年        | 娅      | 炳      | 陋      | 狷      | 挻      | 撚      | 稼      | :Л     | 沿              | 後        | 泪            | 洲          | 傾      | 健            | 灺      | 然        | 煌      | !煉  | 燃      | 燕      | 摙        | 屻        | 倪        | [] [] [] | 延         | 糘              | 練            |
| EF   | 窩          | 涯      | 臥      | 蛙      | 蝸        | 鄙      | 颎      | 完      | 宛      | 梡      | 椀      | 沅      | 玩      | 玩              | 琬        | 镢            | 絨          | 箚      | 浱            | 腕      | 完        | 颎      | 阢   | , 兀魚   | H      | 往        | ŧĽ       | 杜        | :壮       | 土         | 俀              | 娃            |
| FO   | 遠          | 沅      | 院      | 願      | 貿        | 月      | 赵      | 鉞      | 位      | .偉     | 偩      | 危      | 肁      | 安              | 威        | 尉            | 慰          | 暺      | 们            | 為      | 瑋        | 綽      | 肓   | 委      | 韋      | 魚        | ,蝟       | 甮        | [禕       | 誚         | 遅              | 革            |
| Fl   | 裹          | 裡      | 貽      | 貢      | 通        | 里      | 離      | 能      | 餌      | 圕      | 溺      | 瀷      | 益      | 竗              | <b>壬</b> | 翼            | 謚          | :<br>人 | .仁           | .刃     | ED       | 吝      | 吔   | 亾      | 妣      | 演        | 5        | 心        | 꼩        | 炳         | 塕              | 絪            |
| F2   | 樗          | 徂      | 渚      | 狙      | .猪       | 疽      | [匒     | 新      | 亭      | 狛      | 者      | 諸      | 調      | 貯              | 踷        | <u>ت</u> ور  | 財          | 雎      | 齓            | .勣     | 吊        | 娣      | 寂   | 摘      | 敵      | (倍       | 挱        | 沃        | 的        | 傾         | 笛              | 耤            |
| F3   | 弔)         | 彫      | 措      | 操      | 早        | ·晁     | 唐      | 曹      | 朝      | 條      | 棗      | 槽      | 漕      | 潮              | 照        | 焿            | <u>ب</u> ۲ | 璪      | .眺           | 祖      | 葄        | 相      | .梻  | 宨      | 粗      | 相        | 湘        | .繰       | 肇        | 澡         | 蚤              | 韶            |
| F4   | 遅          | 直      | 稙      | 稷      | 織        | 職      | 语      | 响      | 塵      | 振      | 措      | 晉      | 晋      | 桭              | 椟        | 殄            | 津          | 溱      | 珍            | 瑨      | 璡        | 彫      | 疹   | 盡      | 眞      | 順        | 秦        | 紿        | 襕        | 臻         | 陳              | 移            |
| F5   | 鷹          | 賤      | 踐      | 遷      | 釧        | 闡      | IBT    | 報      | Ц      | 哲      | 밢      | 徹      | 撤      | (徹             | 綴        | 報            | 輸          | (鐵     | 顩            | 尖      | 沾        | 冻      | 甛   | 瞻      | 贡      | 鄧        | 澹        | 詣        | 馔        | 安い        | 帖              | 捷            |
| F6   | 痔          | 痴      | 癡      | 稚      | 榍        | 緇      | 綱      | (置     | 致      | '蚩     | 輜      | 雉      | 馳      | 齒              | 剆        | 脉            | 節          | 親      | 七            | 深      | 漆        | 侵      | 寢   | 杁      | Œ      | 浸浸       | 垛        | 伯        | 鲥        | 鍼         | 蛩              | <b>柈</b>     |
| F7   | 坪          | 平      | 枰      | 萍      | 評        | 畎      | 嬖      | 幤      | 腏      | 弊      | 斃      | 肺      | 崳      | 閉              | 陛        | 佈            | 包          | 匍      | 阋            | 咆      | 喃        | 圃      | 布   | 怖      | 拢      | 拒        | 脯        | 瀑        | 泡        | 倆         | 疱              | 砲            |
| F8   | 晌          | 鄉      | 響      | 餉      | 瀏        | 香      | 嘣      | 塘      | 虛      | 許      | 憲      | 檍      |        | 惲              | 歇        | 險            | 驗          | 梁      | 焩            | 赫      | 革        | 倪      | 煛   | 应      | 题      | 焸        | 扠        | X        | 这        | 坘         | 垷              | 眩            |
| F9   | 活          | 傦      | 猾      | 豁      | 倨        | 凰      | 帜      | 徨      | 恍      | 惶      | 愰      | 慌      | 晃      | :晄             | 榜        | 況            | 湟          | .涙     | 演            | 煌      | 塤        | ·呈     | :単  | 黃      | 氘      | 虰        | 遈        | 腥        | 黄        | 進         | 回              | 妑            |

|                                                                                                    | 7 7 7 7 7 7 7 7 7 7 7 7 7 7 7 7 7 9<br>0 1 2 3 4 5 6 7 8 9 A B C D E F 0                                                                                                    | 9 9 9 9 9 9 9 9 9 9 9 9 9 9 9 9 9 9 9                                                                                                    |
|----------------------------------------------------------------------------------------------------|----------------------------------------------------------------------------------------------------|----------------------------------------------------------------------------------------------------|
| D9<br>DA<br>DB<br>DC<br>DD<br>E1<br>E2<br>E3<br>E4<br>E5<br>E6<br>E7<br>E8<br>E9<br>EA<br>EB<br>EC | <ul> <li>0123456789ABCDEF0</li> <li>○■△▲▽▼→→↑1↓→=≪≫√</li> <li>`abcdefghijklime</li> <li>`abcdefghijklime</li> <li>☆εξηθικλμνξ</li> <li>cdrad<sup>1</sup>3<sup>(3)</sup>%srPakaMaGaWblmlxBqGySv</li> <li>(t)(u)(v)(w)(x)(y)(z)(1)(2)(3)(4)(5)(6)(7)(8)</li> <li>ムメモャヤユユヨヨラリルレロヮ</li> <li>間空喝曷渴偈竭葛褐蝎鞨勘坎堪嵌</li> <li>璥瓊痙硬磬竟競綱經耕耿脛莖警輕</li> <li>僑咬喬嬌嶠巧攪教校橋狡的矯絞翹</li> <li>及急扱汲級給亘競矜肯企伎其冀嗜</li> <li>腦駱雷尿壘屢樓淚漏累縷陋嫩訥杻</li> <li>斗杜科痘竇荳讀豆逗頭屯臀芚遁遯</li> <li>綠菉錄鹿麓論壟弄朧瀧瓏籠顰儡瀨</li> <li>煤罵買賣邁魅脈貊陌蠢麥孟氓猛盲</li> <li>駁件半反叛拌搬攀斑槃泮潘班畔瘢</li> <li>馥鰒本乶俸奉封峯峰捧棒烽烽燵琫縫</li> <li>渣瀉獅砂社祀祠私篩紗絲肆舍莎蓑</li> <li>薛褻設說雪齧剡暹殲纖蠬臆閃陝攝</li> </ul> | 123456789ABCDEF $∞∞∵∫ Sf ∈ ∋ ⊆ ⊇ ⊂ ⊃ ∪ ∩ ∧ ∨$ $opqrstuvwxyz{ }$ $o\pi \rho \sigma \tau ∪ \varphi \chi \psi \omega$ $(n_8)$ $(9)(n)(n)(n)(n)(n)(n)(n)(n)(n)(n)(n)(n)(n)$                                                                                                |
| EC<br>ED<br>EF<br>F0<br>F1<br>F2<br>F3<br>F4<br>F5<br>F6<br>F7<br>F8<br>F9                         | 備间间间個個例如间孕珣眉瞬旬純脣<br>菴闇壓押狎鴨仰央快昂殃秧禽厓哀<br>縯聯衍軟輦蓮連鉛鍊穒列劣咽悅涅<br>歪矮外嵬巍猥畏了僚燒凹堯夭妖姚<br>魏乳侑儒兪劉唯喻孺宥幼幽庾悠惟<br>茵藺蚓認隣靭靷鱗麟一佚佾壹日溢<br>績翟荻謪賊赤跡蹟迪迹適鏑佃佺傳<br>調趙躁造遭釣阻雕鳥族簇足鏃存奪<br>診賑軫辰進鎮陣陳震侄叱姪嫉軼桎<br>牒疊踕諜貼輒聽晴清聽菁請青鯖切<br>稱快他咤唾墮妥惰打拖朶楕舵陀馱<br>胞脯苞葡蒲袍褒逋鋪飽鮑幅曓嚗瀑<br>睍絃綯縣舷衒見賢鉉顯孑穴血頁嫌<br>徊恢悔懷晦會檜淮澮灰獪繪膾靣蛔                                                                                                    | 妦氜萼舜詞誖嶭鋍顅釽竼翑迍彞萗<br>埃崖愛曖涯碍艾隘靏厄扼掖液縊腋<br>烈熱裂說閱厭廉念捻染殮炎焰琰艶<br>寥寮尿嶢拗搖撓擾料曜樂橈燎燿瑤<br>愈愉揄攸有杻柔柚柳榆楢油洧流游<br>逸鎰馹任壬妊姙恁林淋稔臨荏賃入<br>全典前剪填專奠專展廛馂戰栓殿氈<br>卒拙猝倧宗從悰慫棕淙琮種終綜縱<br>瓚疾秩窒腟蛭質跌迭斟朕什執潗緝<br>剃替涕滯褅諦逮遞體初剿唷憔抄招<br>駝倬卓啄坼度托拓擢晫柝濁濯琢琸<br>爗輻俵剽彪慓枃標漂瓢票表豹飈飄<br>俠協夾峽挾湙狹脅脇荚鋏頰恴兄刑<br>誨賄劃獲宖橫鐄哮嚆孝效斅曉梟涍 |

|            | A A<br>0 1               | A<br>2     | А<br>З    | A<br>4                                                | A<br>5   | A<br>6                                           | A<br>7   | A<br>8 | A<br>9  | A<br>A        | A<br>B    | A<br>C | A<br>D   | A<br>E  | A<br>F    | В<br>0                                 | B<br>1  | B<br>2   | В<br>З      | B<br>4        | B<br>5    | В<br>6    | B<br>7       | B<br>8    | B<br>9                                  | B<br>A   | B<br>B     | B<br>C     | B<br>D  | B<br>E        | B<br>F        |
|------------|--------------------------|------------|-----------|-------------------------------------------------------|----------|--------------------------------------------------|----------|--------|---------|---------------|-----------|--------|----------|---------|-----------|----------------------------------------|---------|----------|-------------|---------------|-----------|-----------|--------------|-----------|-----------------------------------------|----------|------------|------------|---------|---------------|---------------|
| DO         |                          |            |           |                                                       | ,        | ~                                                | ~        | J      | ,,      | 0             |           |        |          | ;       | ;         |                                        | £       | 5        | 77          | 77            | °Ŀ        | 0/        | ~            |           | 2                                       |          | ~          |            | <u></u> |               | A.            |
| D9<br>DA   |                          | ק<br>ן ד   | י ס<br>ות | н<br>Ц                                                | ぃ        | lò                                               | Ľ        | ш      | e       | 27            | වර        | 7<br>日 | 议        | i<br>JE | र<br>ख    | 25                                     | ז<br>רו | 二<br>日   | 明<br>□      | 山山            | 了<br>人    | 700<br>从  | 0            | マス        | ス                                       | トス       | 유<br>ㅋ     | Ē          | ·<br>교  | ∙<br>ই        | ŀ             |
| DB         | _                        | - 1        | Г         |                                                       | _        | Ĺ                                                | •  -     | - T    |         | - <b>I</b>    | +         |        | ·I       | Г       | -         | L                                      | L       | •        | -           | -             | 1         | +         | $\cdot$      | —         | -1                                      |          | +          | -  -       | T       | -  -          | 1             |
| DC         | A                        | ē Đ        | <u>a</u>  | Ħ                                                     |          | IJ                                               | •        | Ŀ      | Ł       | ø             | Œ         | 0      | Þ        | Ŧ       | Ď         |                                        | (7)     | Ō        | Ē           | 9             | Ð         | Ò         | Ò            | 6         | $\otimes$                               | ۲        | 9          | Ē          | Ð       | 6             | Ð             |
| DD         |                          | よわ         | 1.12      | い                                                     | 3        | う                                                | ż        | Ż.     | お       | お             | か         | が      | ŧ        | ぎ       | ζ         | ぐ                                      | け       | げ        | 2           | ĩ             | දී        | Ľ         | ι            | Ľ         | す                                       | ず        | せ          | ぜ          | そ       | ぞ             | た             |
| DE         |                          | δ          | В         | Γ                                                     | Д        | E                                                | Ë        | Ж      | З       | И             | Й         | К      | Л        | М       | Н         | 0                                      | Π       | Р        | С           | Т             | У         | Φ         | Х            | Ц         | Ч                                       | Ш        | Щ          | Ъ          | Ы       | Ь             | Э             |
| DF         |                          |            |           |                                                       |          |                                                  |          |        |         |               |           |        |          |         |           |                                        |         |          |             |               |           |           |              |           |                                         |          |            |            |         |               |               |
| E0         | 龕                        | e in       | 甲         | 胛                                                     | 鉀        | 閘                                                | 剛        | 堈      | 姜       | 畄             | 崗         | 康      | 强        | 彊       | 慷         | 江                                      | 麕       | 疆        | 糠           | 絳             | 綱         | 羌         | 腔            | 舡         | 薑                                       | 襁        | 講          | 鋿          | 降       | 鱇             | 介             |
| El         | 械學                       | <b>客</b> 沒 | 界         | 癸                                                     | 磎        | 稽                                                | 采        | 緊      | 繼       | 計             | 誠         | 谿      | 階        | 鷄       | 古         | 00                                     | 告       | 呱        | 固           | 姑             | 孤         | 尻         | 厙            | 拷         | 汝                                       | 故        | 嚴          | 嵩          | 枯       | 稿             | 活             |
| E2         | 勾                        |            | 1句        | 咎                                                     | <b>1</b> | 坵                                                | 垢        | 冦      | 鰮       | 既             | 催         | 拘      | 救        | 枸       | 枢         | 構                                      | 歐       | 毆        | 拯           | 下             | <b>溝</b>  | 灸         | 狗            | 圦         | 坏                                       | 催        | <b>矩</b>   | 究          | 称       | 氜             |               |
| E3         | 既利                       | 「則         | 朴         | 棋                                                     | 棄        | 機                                                | 欺        | 氣      | 汽       | 近             | 浜         | 七      | 埼        | 埧       | 堤         | 機                                      | 睮       | 畿        | 春           | 皒             | 郦         | 礼         | <b>葪</b>     | <b></b> 八 | 其                                       | 礼        | 袧          | 韉          | 香山      | 税日            | 肌             |
| E4         | 余ナ                       | 十里         | 但         | 単                                                     | 團        | 壇                                                | 家山       | 樹      | 日       | 檀井            | 段         | 而      | 湿        | 玂       | 單         | ~~~~~~~~~~~~~~~~~~~~~~~~~~~~~~~~~~~~~~ | 貨       | 袒        | 郫           | 鍜             | 遥         | 従         | 潮            | 胆         | 送出                                      | <b>阪</b> | 功          | 1)含        | 擋       | 雲             | 依             |
| E5<br>DC   | 維系                       | 能弱         | 休         | 進                                                     | 梁中       | 谷鼠                                               | 沿地       | 站      | 給       | 洛声            | 訪田        | 品      | <b>新</b> | 竹畑      | 別の        | 卯                                      | 備制      | 栗<br>  生 | 制           | 別則            | 阑运        | 瓢         | 宋刂<br>35%    | 뙜         | 風                                       | 爭        | 頂          | 傾れ         | 価調      | 監綱            | ¥夏<br>――      |
| 120<br>127 | - 参道<br>- 注言             | む用         | 龍         | 里ム                                                    | 要        | 腰                                                | /実<br>→→ | 沃      | 源雨      | <b>熡</b><br>昭 | 米井        | * 考    | 要相       | 假あ      | 裁め        | :PIP<br>:niti                          | 剑       | 流場       | .作別<br>(日日) | <b>怡</b><br>古 | ()化<br>カロ | 旧         | 御甘           | 「元<br>土井  | · ' ' ' ' ' ' ' ' ' ' ' ' ' ' ' ' ' ' ' | 面背       | 間甘         | 11風<br>計   | 於丹      | 积毛            | ハ             |
|            | - <b>()以</b> 月<br>- 33年3 | 发兵<br>※円   | 石         | 印金木                                                   | 甲月<br>長利 | <b>四</b><br>一一一一一一一一一一一一一一一一一一一一一一一一一一一一一一一一一一一一 | 仰り<br>出力 | 保格     | ш<br>+t | 医加出           | 名坛        | 昗<br>封 | 联结       | 昭尼      | 重白<br>古行  | 「「同                                    | 不可      | 再出       | 目林          | 夯垴            | 妈这        | ・7月<br>万字 | 忝納           | 货助        | 擎                                       | 奋站       | 不生         | 沃兹         | 山本      | 七計            | ↔<br>≌        |
| FO         | 「腹り」「虚い                  | 受助         | い思いて      | 严令                                                    | 女作       | 心壮                                               | 前        | 历公     | 功浮      | 奶浦            | 728<br>へい | 市      | 1刀<br>(論 | 历午      | 应         | ./]<br>調査                              | 戸園      | 100      | 172<br>王    | 15            | 行         | 石         | がり           | 加月        | いわ                                      | 四        | - 部        | 万公         | 日       | 酚             | n方<br>E分      |
| FA         |                          | ⊢л:<br>≽∎  | 面山        | かい おう おう おう おう しょう しょう しょう しょう しょう しょう しょう しょう しょう しょ | 1文<br>沙山 | 口人                                               | ぶる       | デ<br>疝 | 行省      | 守芸            | 林         | 实      | 四边       | 出掛      | 船         | 治的                                     | 肩症      |          | 入家          | 子杉            | 四森        | 法法        | 苏            | <b></b>   | え                                       | 括        |            | 郐          | 洞       | -1            | 傷             |
| EB         | 市里                       | 回顧         | 吅         | 計                                                     | 配        | m <br>  m                                        | 生勢       | よ      | 卉       | 粉             | 奋         | 細      | 副        | 背       | 石         | 啸                                      | 朔       | 皆        | 小           | 万             | 単         | 所         | 뎎擂           | 摇         |                                         | 牐        | 涩          | /省         | 溯       | 濭             | 炤             |
| EC         | 応言                       | 노려         | 际         | 지                                                     | 湿        | 拾                                                | 習        | 褶      | 鷾       | 氶             | 乘         | 僧      | 勝        | Ŧ       | 承         | 昇                                      | 緷       | 鎁        | 陞           | 侍             | 亂         | 嘶         | 始            | 媤         | ١P                                      | 屎        | 屍          | 市          | 弒       | 恃             | 施             |
| ED         | 額                        | 関          | 鶑         | 覅                                                     | th       | 倻                                                | 活        | 液      | 着       | 揶             | 椰         | 渝      | 耶        | 若       | 野         | 弱                                      | 掠       | 略        | 約           | 苦             | 葯         | 扇         | 藥            | 躍         | 亮                                       | 佯        | 兩          | 凉          | 壤       | 孃             | 恙             |
| EE         | 苒                        | 餾          | 闁         | 鹽                                                     | 曄        | 獵                                                | 燁        | 葉      | 令       | 囹             | 辇         | 寧      | 嶺        | 儝       | 影         | 怜                                      | 映       | 暎        | 栶           | 榮             | 永         | 泳         | 渶            | 潁         | í濚                                      | 瀛        | 闣          | 煐          | 營       | 獰             | 玲             |
| EF         | 療                        | <b>苏</b> 窯 | 翻         | 繞                                                     | 耀        | 腰                                                | 蓼        | 蟯      | 要       | 謠             | 遙         | 遼      | 邀        | 饒       | 慾         | 欲                                      | 浴       | 縟        | 褥           | 辱             | 俑         | 傭         | 冗            | 勇         | 埇                                       | 墉        | 容          | 庸          | 慂       | 榕             | 涌             |
| F0         | 溜                        | 郬猚         | 銜         | 琉                                                     | 瑜        | 曲                                                | 띪        | 癒      | 硫       | 紐             | 維         | 臾      | 萸        | 裕       | 誘         | 諌                                      | 諭       | 踰        | 蹂           | 遊             | 逾         | 遺         | 酉            | 釉         | 鍮                                       | 瀕        | 六          | 堉          | 戮       | 毓             | 肉             |
| F1         | 113                      | 13         | 粒         | 仍                                                     | 剰        | 孕                                                | 芿        | 仔      | 刺       | 咨             | 姉         | 姿      | 子        | 字       | 孜         | 恣                                      | 怒       | 滋        | 实           | 煮             | 攰         | 资         | 疵            | 磁         | 染                                       | 者        | 自          | 茨          | 蘆       | 藉             | 諮             |
| F2         | 澱                        | 煎到         | ίĦ        | 甸                                                     | 畑        | 癲                                                | 筌        | 箋      | 箭       | 篆             | 纏         | 詮      | 輾        | 轉       | 鈃         | 铨                                      | 錢       | 鎛        | 電           | 顚             | 顫         | 餞         | 切            | 截         | 浙                                       | 浙        | 癤          | 竊          | 節       | 絶             | 占             |
| F3         | 腫                        | 宗国         | 饉         | 鐘                                                     | 佐        | '坐                                               | 左        | '座     | 挫       | 罪             | ±         | 住      | 侏        | 做       | 姝         | 胃                                      | 呪       | 周        | 嗾           | 奏             | 面         | 州         | 廚            | 畫         | 朱                                       | :柱       | 林          | 汪          | /州      | 凑             | 澍             |
| F4         | 輯                        | 集集         | 倒         | (怱                                                    | 澄        | E                                                | 侘        | 借      | 义       | 嗟             | 嵯         | 差      | 次        | Щ       | 磋         | 创                                      | 余       | 蹉        | 車           | 遮             | 捉         | 择         | 看            | 作         | 錯                                       | 鋻        | 嶡          | 摂          | 深       | 深             | 璨             |
| F5         | 梢                        | 祝贺         | 2棟        | 炒                                                     | 焦        | 俏                                                | 碓        | 砚      | 杪       | 梢             | 俏         | 艸      | 日の       | 早       | .魚        | 貂                                      | 超       |          | 間           | 世<br>田<br>田   | 促         | 啁         | ))<br>い<br>同 | 晶         | 鱼                                       | 施        | 可          | 刊          | 柯       | 业             | <b></b> む     |
| F6         | 記                        | 幸石         | 噢         | 坦                                                     | 卿        | 惲                                                | ,<br>影   | ())    | 灰       | 柾             | 誕         | ;奪     | 脱        | 沭       | 眂         | 耽                                      | 貧       | 「<br>合   | ·拾          | 協田            | 石工        | °种        | 杨 ++         | 棉         | る                                       | 记词       |            | 太          | 尼同      | 恐声            | 宿園            |
| F7         | 帰山                       | 百県         | いていた      | . 調                                                   | .畳       | 風                                                | 偲        | 诚      | 报       | 波士            | 皮         | 做      | 通        | 败       | L.<br>Kik | 卵                                      | 12      | ~化<br>++ | 地           | 華             | 北         | 軍         | 必            | 创         | シン                                      | 通        | ! ト<br>- エ | -1円<br>'nの | 履       | <b>麦</b><br>二 | <b>厦</b><br>纪 |
| F8<br>F0   | 型加速                      | ど神<br>メズ   | リ泶        | ?陰                                                    | 催日       | 州                                                | 伏        | 竹戶     | 堂       | 刑             | 「蛍<br>mé  | () (1) | 迎        | 1川      | 滏         | 2番                                     | デデ      | 雪        | 思           | 急             | 岿睡        | 思         | 送            | 旧         | )<br>注<br>注                             | 于        | 日          | 」          | 塚       | 亞哈            | 灯信            |
| FЯ         | 相?                       | 又有         | ဓ         | 湯売                                                    | · (矢     | : 佚                                              | ]字       | 厄      | ષા      | 吹             | 判关        | ·IIIA  | 1反       | (个)     | 184       | (均)                                    | 迎       | 則        | 覞           | 呾             | 1.        | 识         | . 黑          | 法         | 、黑                                      | 训        | 甲          | 宛          | 면       | 呾             | 7月            |

|          | C C C C C C C C C C C C C C C D D D D D                                               |
|----------|---------------------------------------------------------------------------------------|
| DQ       |                                                                                       |
| DA       |                                                                                       |
| DB       | ╶╂╴┓╕┚┙┖╴╘┎╴┍╸┞┟╴┡╸┢╾┦╶┧╺┩╺╕╶┍╾╕┍╍┙┶╍┹╘┵╽╝┙╧╧╘╝╵╧╝╴╧╛╴╄╸┥                             |
| DC       | <b>ԳՅՅՠՠ֎֎֎֎֎֎֎֎֎֎֎֎֎֎֎֎֎֎֎֎֎֎֎֎֎֎֎֎֎֎֎֎֎֎</b>                                        |
| DD       | だちぢっつづてでとどなにぬねのはばばひびぴふぶふへべぺほぽぽまみ                                                      |
| DE       | ЮЯ абвгдеёжзийклмн                                                                    |
| DF       |                                                                                       |
| EO       | 价個凱塏愷愾慨改概溉疥皆盖箇芥蓋豈鎧開喀客坑更梗羹醵倨去居巨拒据                                                      |
| E 1      | 痼阜睾稿羔考股膏苦苽菰藁蠱袴誥賈辜錮雇顧高鼓哭斛曲梏穀谷鵠困坤崑                                                      |
| E2       | 舅舊苟衢謳購驅逑邱鉤銶駨驅鳩鷗龜國局菊鞠鞫麴君窘群裙軍郡堀屈掘窟                                                      |
| EЗ       | 記譏豈起錡錤飢饑騎騏驥麒緊佶吉拮桔金奧儺喇奈娜儒懶拏拿癩羅蘿螺裸                                                      |
| E4       | 湛潭澹痰聃膽蕁覃談譚鉸沓畓答踏遝唐堂塘幢戇撞棠當糖螳黨代垈坮大對                                                      |
| E5       | 藍雀覽拉臘蠟廊朗浪狼琅瑯螂郞來崍徠萊冷掠略亮倆兩凉梁樑粮梁糧良諒                                                      |
| E6       | <b>戮陸侖倫崙淪綸輪律慄栗率隆勒肋凜凌楞棱綾菱陵俚利厘吏唎履悧李梨浬</b>                                               |
| E7       | 牡垍眸才耗毛茅謀謨貌不沐牧目睦穆鶩歿沒夢朦蒙卯墓妙廟描昴香渺猫鈔                                                      |
| E8       | 邦防粮倍俳北培祥拜排科湃焙金背胚装装褙賠輩配陪伯伯帛和柏白白瑰幡                                                      |
| E9       | 壳北分吩項項奔奮忍慎扮盼衍 <b>災盆衍</b> 其粉分頁募个佛弗佛那朋朋 <b>棚娜翻鵬</b><br>逸燈立言遺煙尘扯覺庄宮吃想多後湖去世世和澄然翔帶海港魚灣居家冠寮 |
| EA       | 像值留受會煽回時吊床岸相想築傢相災环狀相峠相翔表腸許家員霜墨塑養                                                      |
| EB       | <b>烧墅境球撬夭候繭茶稻疏繭鮇訴追遡卻捐能驗俗覺果淉栄橮設贉迷捈</b> 荓掑<br>且吐牡乾建ケニ捆菇兼想封ま業系黏结宜士自壯技病退自然处她转合处地          |
| EU<br>FD | 定时柳禾柄大小翊時省舰試舒超豕羽地是八息风他殖徒鬼食腮藏瓢食即伸<br>倡懷斯唱劾想送送送胡应宜薄辣將关百頭訪涼辣阻是美国细以海应御新取                  |
| ED<br>FF | 扬摄歇场采物标件食汤年笏糠俵俚于良表尿毒饿物里食道仰於供游票苗联<br>描处哪乃短绷势卧若慧印经续委委委运行人的周知家中海逃犯责选去苏范遭                 |
| EE<br>EE | · 伏宝垵盆积铵护叩犬舔理卸获令英题识人优的小银戈的劔饥脊侧内警察痘<br>· 涌漆胶浓用品能带菇辐漆铺垫干仕俚原双右七字审杂里真旺生耳種干社裡              |
| FO       | (初位府省川田章县谷靖始朝淮) 阳阳凌天久石于两九忠爱时十月西南阳朝<br>百陟倫介쥷尹岑浍鸿府阁ざ斋纷引律便更太主式副城副降旧因殷殷昌纪隆                |
| FI       | 育性情况而了 曲個 偶元 机 員 稱 此 肖 平 休 不 平 千 久 祗 秋 陆 座 农 心 恋 放 筒 级 恋                              |
| F2       | 站店漸占粘霑鲇點接摺襲丁井亭停值呈如完峭庭廷征情挺政整族品易杯植                                                      |
| F3       | <b>炸珠疇篝紂紬綢舟蛛註</b> 誅走躊輳淍耐洒鑄駐竹粥俊儁准歩寭尠肳楂浚進落                                              |
| F4       | 帶窗篡纂粲纘讚贊鑽餐饌刹察擦札紮僭參塹慘塹懺斬站讒識貪倡創唱娼廠                                                      |
| F5       | 塚寵悤憁摠總聰蔥銃撮催崔最墜抽推椎楸樞湫皺秋芻萩諏趨追鄒酋醜錐錘                                                      |
| F6       | 汰泰笞胎苔跆邰颱宅擇澤撑擴兎吐土討慟桶洞痛筒統通堆槌腿褪退頽偸套                                                      |
| F7       | 昰河瑕荷蝦賀遐霞鰕壑學虐謔鶴寒恨悍旱汗漢澣瀚罕翰閑閒限韓割轄函含                                                      |
| F8       | 帖弧戸扈昊晧毫浩淏湖滸澔濠濩灝狐琥瑚瓠皓祜糊縞胡芦葫蒿虎號蝴護豪                                                      |
| F9       | 营卉喙毁彙徽揮暉煇諱輝麾休携烋畦虧恤譎鷸兇凶匈洶胸黑昕欣炘痕吃吃                                                      |
|          |                                                                                       |

|          | 1         | -          |           |           |               |        |        |          |                              |               |              |                   |          |            |           |           |         |                  |                  |           |                 |              |              |           |            |          |        |        |            |          |        |   |
|----------|-----------|------------|-----------|-----------|---------------|--------|--------|----------|------------------------------|---------------|--------------|-------------------|----------|------------|-----------|-----------|---------|------------------|------------------|-----------|-----------------|--------------|--------------|-----------|------------|----------|--------|--------|------------|----------|--------|---|
|          | E<br>O    | E<br>1     | E<br>2    | E<br>3    | E<br>4        | E<br>5 | E<br>6 | E<br>7   | E<br>8                       | E<br>9        | E<br>A       | E<br>B            | E<br>C   | E<br>D     | E<br>E    | E<br>F    | F<br>O  | F<br>1           | F<br>2           | F<br>3    | F<br>4          | F<br>5       | F<br>6       | F<br>7    | F<br>8     | F<br>9   | F<br>A | F<br>B | F<br>C     | F<br>D   | F<br>E | F |
| D9       | No.       | Co.        | TM        | a.m.      | рлп           | . Tel  |        |          |                              |               |              |                   |          |            |           |           |         |                  |                  |           |                 |              |              |           |            |          |        |        |            |          |        |   |
| DA       |           | 8          | 9.1       | яс        | ы             | WC.    | אנו    | .HE      | 넝                            | 뱽             | 끼            | 시                 | ᄯ        | .새         | ス         | . Δ       | 00      | Ò                | ዕኦ               | Δ٥.       | 풍               | 55           | δ            | ᆄ         | ᆅ          | ᆈ        | ᆑ      | ᆐ      | π]         | •        | •]     |   |
| DB       |           | +          | +         | +         | +             | •Ľ     | Ĩ      |          | φ                            | _             | _            | ~                 | ~        | ~          | ~         | ~         | _       | -                |                  |           |                 |              |              |           |            |          |        |        |            |          |        |   |
| DC       | $ \oplus$ | (W)<br>. 1 | Ŵ         | W         | (X)           | Y      | (Z)    | Û        | (2)                          | (3)           | ( <u>4</u> ) | (5)               | (6)      | )(])<br>1  | (8)       | (9)<br>\  | (10)    | (1)<br>(1)       | (12)             | (13)      | (14)            | ([5)         | 1/2          | 1/3       | 2/3        | 1/4      | 3/4    | l/8    | 3/8        | 5/8      | 7/8    |   |
|          | រ         | න<br>      | ъ         | や         | や             | Ø      | Ø      | よ        | £                            | 6             | 9            | 3                 | n        | .5         | ħ         | わ         | Ь       | 魚                | æ                | Ь         |                 |              |              |           |            |          |        |        |            |          |        |   |
| DE       | 0         | П          | р         | С         | Т             | У      | φ      | Х        | Ц                            | Ч             | ш            | щ                 | Ъ        | Ы          | ь         | 9         | Ю       | Я                |                  |           |                 |              |              |           |            |          |        |        |            |          |        |   |
| Dr<br>Ro | fulit.    | E LL       | 疳         | ᇆ         | źł            | ᄪ      | 무여     | -        | Trika                        | <b>۵</b> ۲    | ¢17          | また                | 14.      | <i>h</i> # |           | 7.44      | 化二      | \$7 <b>4</b>     | 17.5             | rter      | ' <b>ate</b> r  | <b>M</b> 4   | -            | -         | (kent      | -        | 加止     | 1.     | 51         | Ъп       | 44     |   |
| EU<br>F1 | 御日        | 爭綱         | 朱坦        | 꾠         | 取取            | 出      | 崩却     | 甲        | 遅                            | <b>北</b><br>冯 | 茄曲           | 早2                | 1+<br>++ | ·) 伊<br>Th | 111<br> 1 | 建て        | 忠.      | 伊士               | 腱##              | 陵坡        | 楚山              | <del>斑</del> | 喬元           | 乙         | 保舌         | 杰        | 采由     | 饭亩     | 则          | 劎        | 慨      |   |
| E9       | 比合        | 回己         | 陇空        | 依容        | 地当            | 汉配     | 匙      | (日       | {月<br>弗ℎ                     | 日生            | 阩圆           | 公安                | 六樓       | 切井         | すし<br>39と | 上.<br>安と  | 忍屎      | 쟋                | 供盡               | /公<br>99系 | 火               | 珙            | 疘<br>姬       | 玜迪        | 貝染         | 革        | 甲她     | 暴り     | 人見         | 禾        | 瓜虫     |   |
| 52<br>F3 | 百選        | つ服         | 马继        | 豹汉        | 与枚            | 豹政     | 陀菇     | 分詳       | <b>催儿</b><br>武文              | 仓胶            | 凹            | 爭                 | だ<br>11至 | 作住         | 他         | 省相        | 所人      | <b>第</b> 所<br>基化 | <b>岸</b> 穴<br>編除 | 咧         | 附付              | 化志           | 偃岗           | 俱         | 祀は         | 乳        | 則      | 们田     | 咎茈         | 師        | 貝出     |   |
| F4       | 應代        | かゆ         | 木往        | 品         | <b>冲</b><br>這 | 邗      | 伯直     | <b>山</b> | 即省                           | 加除            | 风心           | 师宝                | 吸油       | 面          | 风桶        | 777<br>77 | 東 <br>王 | 魁閤               | 周接               | 注涂        | <b>1</b> 示<br>清 | 用屋           | 風息           | 小廿<br>▲色  | 怕消<br>旧子   | 佣        | 価格     | カサ     | 監括         | 恒迫       | 灴      |   |
| E5       | 輌         | 晶          | 诏         | 売み<br>留置  | 運動            | 兄      | 鱼      | 衣庸       | 貝豆                           | r亦<br>旅       | \<br>茶<br>棝  | った                | 厰        | 志志         | 町         | 万関        | ゴ助      | 圓                | 伯醫               | 生物        | 守力              | 府豚           | こう 麻         | 兩         | 风险         | 秘        | 雪      | 沈傲     | J午<br>編編   | 1両<br>戀  | 沉湎     |   |
| E6       | 利         | 狸          | 通         | F密        | 盟             | 山痢     | 薀箍     | 羅        | <u>「</u><br>「<br>「<br>「<br>」 | 疝莉            | 重            | 迎                 | 甲        | 格          | 離         | 師         | 玄       | 迷迷               | 隘                | 祕         | 万菌              | 岿瑚           | Ш            | 低迷        | 味魅         | 林        | 濫淋     | 琳      | 芯距         | 手歪       | 庭      |   |
| E7       | 苗         | 錨          | 務         | 巫         | 僱             | 懋      | 戊      | 扭        | 攎                            | Ŧ             | 叔            | 武                 | 冊        | 箑          | 聶         | 煎煎        | 繆       | 舞                | 茂                | 萤         | ѿ               | 때<br>앱       | 雾            | 調         | 黑          | 1里       | 們      | 勿旧     | 吻          | 韶        | ц<br>Т |   |
| E8       | 樊         | 頄          | 燔         | 番         | 磻             | 繁      | 蕃      | 藩        | 飜                            | 伐             | 筏            | 罰<br>[]           | 閥        | 夙.         | 帆         | 松         | 沪       | 汎.               | 汤                | 犯         | 節               | 盫            | 洗            | 研         | 三僻         | 騒        | 睦      | 壁      | 壁          | 駩        | へ腔     |   |
| E9       | 不         | 偏          | E         | 匪         | 卑             | 妃      | 婢      | 庇        | 悲                            | 嫹             | 扉            | 批                 | 婓        | 柮          | 櫔         | H.        | 比       | ťł               | 毘                | 沸         | <i>W</i> .      | 琵琶           | 重            | 砒         | 碑          | 祉        | 秘      | 粃      | 赤緋         | 雪翡       | 肥      |   |
| EA       | 嗇         | 塞          | 穡         | 索         | 色             | 牲      | 生      | 甥        | 省                            | 笙             | 墅            | 壻                 | 鱮        | 序          | 庶         | 徐         | 恕       | 抒                | 捷                | 敍         | 暑               | 曙            | 書            | 栖         | 棲          | 犀        | 瓃      | 統      | 絮          | 緒        | 署      | i |
| EB       | 蓀         | 舐          | 飡         | 率         | 末             | 梀      | 松      | 淞        | 訟                            | 誦             | 送            | 頌                 | 刷        | 殺          | 灑         | 碎         | 鍞       | 衰                | 釗                | 修         | 受               | 嗽            | 囚            | 垂         | 壽          | 嫂        | 守      | 岫      | 出          | 帥        | 愁      |   |
| EC       | 侁         | 信          | 呻         | 娠         | 宸             | 愼      | 新      | 晨        | 燼                            | 申             | 神            | 紳                 | 腎        | 臣          | 莘         | 薪         | 蔷       | 蜃                | 訊                | 身         | 辛               | 辰            | Æ            | 一失        | 室          | 實        | 悉      | 審      | 尋          | المار    | 沁      |   |
| ED       | 魚         | 龉          | 億         | 憶         | 抑             | 檍      | 臆      | 偃        | 堰                            | 彦             | 焉            | 言                 | 諺        | 孼          | 蘗         | 俺         | 儼       | 嚴                | 奄                | 掩         | 淹               | 嶪            | 業            | 円         | Ŧ          | 余        | 勵      | B      | 女          | 如        | 廬      |   |
| EE       | 裔         | 詣          | 譽         | 豫         | 醴             | 銳      | 隷      | 霓        | 預                            | Æ             | 伍            | 俉                 | 傲        | 午          | 吾         | 吳         | 嗚       | 塢                | 墺                | 奥         | 娛               | 寤            | 悟            | 惡         | 懊          | 敖        | 旿      | 晤      | 梧          | 汚        | 澳      |   |
| EF       | 禹         | 紆          | 豺         | 芋         | 藕             | 虞      | 迂      | 遇        | 郵                            | 釪             | 隅            | 兩                 | 雩        | 勖          | 彧         | 旭         | 봎:      | 栯                | 煜                | 稶         | 郁               | 頊            | ヹ            | 暈         | 橒          | 殞        | 澐      | 熉      | 耘          | 芸        | 蕓      |   |
| FO       | ZI        | 吟          | 淫         | 荟         | 陰             | 音      | 飲      | 揖        | 泣                            | 邑             | 凝            | 應                 | 膺        | 鷹          | 依         | 倚         | 儀       | 宜                | 意                | 懿         | 擬               | 椅            | 毅            | 疑         | 矣          | 義        | 艤      | 薏      | 蟻          | 衣        | 誼      |   |
| Fl       | 壯         | 换.         | 將         | 帳         | 庄             | 張      | 掌      | 瞕        | 杖                            | 樟             | 檣            | 欌                 | 漿        | 牆          | 狀         | 獐         | 璋       | 章                | 粧                | 腸         | 臟               | 臧            | 莊            | 葬         | 將          | 蔷        | 藏      | 裝      | 黬          | 醬        | 長      |   |
| F2       | 樫         | E          | <u>ال</u> | 定         | 淨             | 停      | 湏      | 瀞        | 炡                            | ŦJ            | 珽            | 町                 | 睛        | 碇          | 禎         | 程         | 穽       | 棈                | 綎                | 艇,        | T               | 諪            | 貞            | 鄭         | ÐJ         | 釘        | 鉦      | 鋌      | 錠          | 霍        | 靖      |   |
| F3       | 焌         | 唆          | 竣         | 截         | 逡             | 違      | 雋      | 駿        | 茁                            | 中             | 仲            | 衆                 | 重        | 卽          | 櫛         | 楫         | 汁       | 賁                | 堬                | 懀         | 曾               | 拯            | 烝            | 瓵         | 症          | 繒        | 蒸      | 證      | 賶          | 之        | 只      |   |
| F4       | 彰         | 創          | 較         |           | 利             | 暢      | 槍      | 獊        | 漲                            | 猖             | 瘡            | 窓                 | 脹        | 艙          | 菖         | 蒼         | 債       | 埰                | 宋                | 寨)        | 杉               | 採            | 岩            | 綵         | 菜          | 察        | 采      | 釵      | 冊          | 栅        | 策      |   |
| F5       | 鐹         | 淮          | 翳         | 鰍         | <u>#</u>      | 备      | 就      | 竺        | 巩                            | 梁             | 縮            | 畜                 | 覐        | 蹴          | 軸         | 逐         | 春       | 椿                | 暙                | 出         | 朮               | 粃            | 充,           | 巴         | /中         | 蟲        | 衠      | 衷      | 悴          | 膵        | 萃      | Ì |
| 16       | 始         | 父;         | 透         | 翧,        | 思             | 特<br>4 |        | 圾        | 婆                            | Щ.<br>м.      | 把            | 播                 | 礲        | 祀          | 波         | 派         | 爬       | 琶                | 皈i               | 能         | 百               | 援)<br>世      | 頭            | 荆         | 坂          | 板        | 版      | 澱      | 眅          | 辦        | 鈑      |   |
| F7<br>F0 | 凤         | 训          | 販         | 品         | 袖             | 积      | 監      | 倒        | 间                            | 販             | 싑            | 哈                 | 盒の       | 蛤          | 阁         | 闔         | 厥       | 元<br>王           | <b>厄</b>         | 姐         | <b>深</b> :      | 卷'           | 但            | 抗         | 阬          | ۴ŋ:      | 沉      | 歴      | 缸          | 肛        | 玩      |   |
| řð<br>FO | 夠         | 逻          | 就         | 达]<br>54~ | 蚁             | 間      | 俗      | 督        | 低合                           | (甲:<br>min    | 埂.<br> 麦     | 观                 | 怨去       | 涩          | 岃         | <b></b> 明 | 54      | ⊼ *              | 汚し               | 供加        | 洪               | 乱!           | 虹            | ≣⊥¦<br>su | 惕          | 化        | 机      | 摩      | <b>惮</b> . | 火i       | 影      |   |
| rэ       | 松市        | iΖ.        | ٨.        | 以         | 叭             | 収      | 台      | 伯        | 羽                            | <del>بب</del> | 图            | μ <del>π</del> ζ. | 묨·       | 嗯          | 器         | 妃         | 煜:      | ſΠ)              | 冠(               | 图         | 觐               | ffil         | <del>戰</del> | μĽ.       | <b>膏</b> ; | <b>屠</b> | 戰      | - 昌    | 怖          | <b>夜</b> | 訢      |   |

## PCL

| DeskJe                                                                     | et 500K                                                         | 가 PCL                                                                          |            | 4.001 | 10 | 4.0       |
|----------------------------------------------------------------------------|-----------------------------------------------------------------|--------------------------------------------------------------------------------|------------|-------|----|-----------|
| . MS                                                                       | , ASCII                                                         | HP Legal                                                                       | ISO<br>8 - | ASCII | 10 | , 16<br>가 |
| ·                                                                          |                                                                 | 가                                                                              |            |       |    |           |
| 128 - 7 -                                                                  |                                                                 |                                                                                |            |       |    |           |
| 7 -<br>가                                                                   |                                                                 |                                                                                |            |       |    | ISO       |
| 7 -                                                                        |                                                                 | 가                                                                              |            |       |    |           |
| (ISO 4)<br>(ISO 21)<br>(ISO 69)<br>(ISO 15<br>1 (ISO 6<br>2 (ISO 6<br>(ISO | ANSI A<br>5) JIS AS<br>60) IRV (IS<br>61) IRV (IS<br>11) HP Leg | (ISO 10)<br>(ISO 17)<br>ASCII (ISO 6<br>CII (ISO 14)<br>SO 16)<br>SO 2)<br>gal | 5)<br>)    |       |    |           |
| , 256 -                                                                    | 8 -                                                             |                                                                                |            |       |    |           |
|                                                                            | 가<br>128                                                        | 25<br>ASCII                                                                    | 56         |       |    | •         |
| 8 -                                                                        |                                                                 | 가                                                                              |            |       |    |           |
| PC - 8<br>HP 8<br>PC - 8 /<br>PC - 850<br>ECMA - 94                        | 1                                                               |                                                                                |            |       |    |           |

PC-8

| . 7                                                                |                                                                                                    |                                                                           |                                                                           |                                                                                |                                                                           |                                                                                            |                                                                                                    |                                                                                                    |                                                                                                    |                                                                                              |                                                                                                 |                                |                                                                                                    |                                                                                                    |                                                                                                    |
|--------------------------------------------------------------------|----------------------------------------------------------------------------------------------------|---------------------------------------------------------------------------|---------------------------------------------------------------------------|--------------------------------------------------------------------------------|---------------------------------------------------------------------------|--------------------------------------------------------------------------------------------|----------------------------------------------------------------------------------------------------|----------------------------------------------------------------------------------------------------|----------------------------------------------------------------------------------------------------|----------------------------------------------------------------------------------------------|-------------------------------------------------------------------------------------------------|--------------------------------|----------------------------------------------------------------------------------------------------|----------------------------------------------------------------------------------------------------|----------------------------------------------------------------------------------------------------|
|                                                                    |                                                                                                    |                                                                           | 0                                                                         | @                                                                              | P                                                                         | ٠                                                                                          | р                                                                                                    | Ç                                                                                                    | É                                                                                                    | á                                                                                            |                                                                                                 | L                              | ╨                                                                                                    | α                                                                                                    | =                                                                                                    |
| 0                                                                  | 16                                                                                                    | 32                                                                        | 48                                                                        | 84                                                                             | 80                                                                        | 96                                                                                         | 112                                                                                                    | 128                                                                                                    | 144                                                                                                    | 160                                                                                          | 176                                                                                             | 192                            | 208                                                                                                    | 224                                                                                                    | 240                                                                                                    |
| ©                                                                  | •                                                                                                    | !                                                                         | 1                                                                         | Α                                                                              | Q                                                                         | a                                                                                          | q                                                                                                    | ü                                                                                                    | æ                                                                                                    | í                                                                                            | **                                                                                              | <b>_</b>                       | ┯                                                                                                    | ß                                                                                                    | ±                                                                                                    |
|                                                                    | 17                                                                                                    | 33                                                                        | 49                                                                        | 65                                                                             | 81                                                                        | 97                                                                                         | 113                                                                                                    | 129                                                                                                    | 146                                                                                                    | 161                                                                                          |                                                                                                 | 193                            | 209                                                                                                    | 220                                                                                                    | 241                                                                                                    |
|                                                                    | \$                                                                                                    | 11                                                                        | 2                                                                         | B                                                                              | R                                                                         | b                                                                                          | r                                                                                                    | é                                                                                                    | Æ                                                                                                    | Ó                                                                                            | #                                                                                               | -                              | Т                                                                                                    | Г                                                                                                    | ≥                                                                                                    |
| 2                                                                  | 18                                                                                                    | 34                                                                        | 50                                                                        | 66                                                                             | 82                                                                        | 98                                                                                         | 114                                                                                                    | 130                                                                                                    | 146                                                                                                    | 162                                                                                          | 178                                                                                             | 194                            | 210                                                                                                    | 226                                                                                                    | 242                                                                                                    |
|                                                                    | !!                                                                                                    | #                                                                         | 3                                                                         | C                                                                              | S                                                                         | c                                                                                          | S                                                                                                    | â                                                                                                    | Ô                                                                                                    | ú                                                                                            |                                                                                                 | $ $                            | Ľ                                                                                                    | π                                                                                                    | ≤                                                                                                    |
| 3                                                                  | 19                                                                                                    | 36                                                                        | 61                                                                        | 67                                                                             | 83                                                                        | 99                                                                                         | 115                                                                                                    | 131                                                                                                    | 147                                                                                                    | 163                                                                                          | 179                                                                                             | 195                            | 211                                                                                                    | 227                                                                                                    | 243                                                                                                    |
| 🔶                                                                  | ſ                                                                                                    | \$                                                                        | 4                                                                         | D                                                                              | Τ                                                                         | d                                                                                          | t                                                                                                    | ä                                                                                                    | Ö                                                                                                    | ñ                                                                                            | -                                                                                               |                                | E                                                                                                    | Σ                                                                                                    | <b> </b>                                                                                                    |
| 4                                                                  | 20                                                                                                    | 36                                                                        | 62                                                                        | 68                                                                             | 84                                                                        | 100                                                                                        | 116                                                                                                    | 132                                                                                                    | 148                                                                                                    | 164                                                                                          | 180                                                                                             | 196                            | 212                                                                                                    | 228                                                                                                    | 244                                                                                                    |
| *                                                                  | §.                                                                                                    | %                                                                         | 5                                                                         | E                                                                              | U                                                                         | e                                                                                          | u                                                                                                    | à                                                                                                    | ò                                                                                                    | Ñ                                                                                            | =                                                                                               | +                              | F                                                                                                    | σ                                                                                                    | J                                                                                                    |
| 6                                                                  | 21                                                                                                    | 37                                                                        | 63                                                                        | 69                                                                             | 85                                                                        | 101                                                                                        | 117                                                                                                    | 133                                                                                                    | 149                                                                                                    | 165                                                                                          | 181                                                                                             | 197                            | 213                                                                                                    | 229                                                                                                    | 245                                                                                                    |
| ٨                                                                  | -                                                                                                    | &                                                                         | 6                                                                         | F                                                                              | V                                                                         | f                                                                                          | v                                                                                                    | å                                                                                                    | û                                                                                                    | a                                                                                            |                                                                                                 | ╞                              | <b>n</b>                                                                                                    | μ                                                                                                    | ÷                                                                                                    |
| 8                                                                  | 22                                                                                                    | 38                                                                        | 64                                                                        | 70                                                                             | 86                                                                        | 102                                                                                        | 118                                                                                                    | 134                                                                                                    | 160                                                                                                    | 166                                                                                          | 182                                                                                             | 198                            | 214                                                                                                    | 230                                                                                                    | 246                                                                                                    |
| •                                                                  | <u></u>                                                                                                    | ,                                                                         | 7                                                                         | G                                                                              | W                                                                         | g                                                                                          | w                                                                                                    | Ç                                                                                                    | ù                                                                                                    | 0                                                                                            | ור                                                                                              | ╞╟╴                            | +                                                                                                    | τ                                                                                                    | ≈                                                                                                    |
| 1 7 1                                                              | 23                                                                                                    | 39                                                                        | 66                                                                        | 71                                                                             | 87                                                                        | 103                                                                                        | 119                                                                                                    | 136                                                                                                    | 161                                                                                                    | 167                                                                                          | 183                                                                                             | 199                            | 216                                                                                                    | 231                                                                                                    | 247                                                                                                    |
|                                                                    |                                                                                                    |                                                                           |                                                                           | · · · ·                                                                        |                                                                           |                                                                                            | <u> </u>                                                                                                    |                                                                                                    |                                                                                                    |                                                                                              | 1                                                                                               |                                |                                                                                                    | _                                                                                                    |                                                                                                    |
| I                                                                  | Ť                                                                                                    | (                                                                         | 8                                                                         | H                                                                              | X                                                                         | h                                                                                          | x                                                                                                    | ê                                                                                                    | ÿ                                                                                                    | i                                                                                            | 7                                                                                               | Ľ                              | +                                                                                                    | Φ                                                                                                    | 0                                                                                                    |
| 8                                                                  | 1<br>24                                                                                                    | (<br>40                                                                   | 8<br>56                                                                   | H<br>72                                                                        | X<br>88                                                                   | h<br>104                                                                                   | <b>X</b><br>120                                                                                                    | ê<br>136                                                                                                | ÿ<br>152                                                                                                    | i<br>168                                                                                     | - <b>7</b><br>184                                                                               | <u>ال</u><br>200               | +<br>216                                                                                                    | Ф<br>232                                                                                                    | 0<br>248                                                                                                    |
| •                                                                  | ↑<br>24<br>↓                                                                                                    | (<br>40<br>)                                                              | 8<br>56<br>9                                                              | H<br>72<br>I                                                                   | X<br>88<br>Y                                                              | h<br>104<br>i                                                                              | Х<br>120<br>У                                                                                                    | ê<br>136<br>ë                                                                                           | ÿ<br><sup>162</sup><br>Ö                                                                                                    | じ<br>168                                                                                     | =<br>184<br>⊣                                                                                   | 200<br>ГГ                      | 218                                                                                                    | Ф<br>232<br>Ө                                                                                                    | 0<br>248<br>•                                                                                                    |
| 8                                                                  | ↑<br>24<br>↓<br>25                                                                                                    | (<br>40<br>)<br>41                                                        | 8<br>56<br>9<br>57                                                        | H<br>72<br>I<br>73                                                             | X<br>88<br>Y<br>89                                                        | h<br>104<br>i<br>105                                                                       | X<br>120<br>Y<br>121                                                                                                    | ê<br>136<br>Ë<br>137                                                                                    | ÿ<br>162<br>Ö<br>163                                                                                                    | ز<br>168<br>۲                                                                                |                                                                                                 | 200                            | 218<br><br>                                                                                                    | Ф<br>232<br>Ө<br>233                                                                                                    | 0<br>248<br>249                                                                                                    |
| 8<br>0<br>9                                                        | ↑<br>24<br>↓<br>25<br>→                                                                                                    | (<br>40<br>)<br>41<br>*                                                   | 8<br>56<br>9<br>57                                                        | H<br>72<br>I<br>73<br>J                                                        | X<br>98<br>Y<br>89<br>Z                                                   | h<br>104<br>i<br>105<br>j                                                                  | X<br>120<br>Y<br>121<br>Z                                                                                                    | ê<br>136<br>Ë<br>137<br>È                                                                               | ÿ<br>162<br>Ö<br>163<br>Ŭ                                                                                                    | じ<br>168<br>「一<br>169<br>「                                                                   | -<br>-<br>-<br>-<br>-<br>-<br>-<br>-<br>-<br>-<br>-<br>-<br>-<br>-                              |                                | 216<br><br><br>                                                                                                    | Φ<br>232<br>Θ<br>233<br>Ω                                                                                                    | 0<br>248<br>249                                                                                                    |
| 8<br>9<br>10                                                       | ↑<br>24<br>↓<br>25<br>→<br>28                                                                                                    | (<br>40<br>)<br>41<br>*<br>42                                             | 8<br>56<br>9<br>57<br>:<br>58                                             | H<br>72<br>I<br>73<br>J<br>74                                                  | X<br>88<br>Y<br>89<br>Z<br>80                                             | h<br>104<br>1<br>105<br>j<br>108                                                           | X<br>120<br>y<br>121<br>Z<br>122                                                                                                    | ê<br>136<br>ë<br>137<br>è<br>138                                                                        | ÿ<br>162<br>Ö<br>153<br>Ü<br>154                                                                                                    | ¿<br>168<br>169<br>□<br>170                                                                  | Image: 184       Image: 184       Image: 185       Image: 186       Image: 186       Image: 186 | 2000<br>IF<br>201<br>JL<br>202 | 216<br><br><br><br><br><br><br>                                                                                                    | Φ<br>232<br>Θ<br>233<br>Ω<br>234                                                                                                    | 0<br>248<br>249<br>250                                                                                                    |
| ■<br>■<br>■<br>10<br>5                                             | ↑<br>24<br>↓<br>25<br>→<br>26<br>←                                                                                                    | (<br>40<br>)<br>41<br>*<br>42<br>+                                        | 8<br>56<br>9<br>57<br>:<br>58<br>;                                        | H<br>72<br>I<br>73<br>J<br>74<br>K                                             | X<br>88<br>Y<br>89<br>Z<br>90<br>[                                        | h<br>104<br>105<br>j<br>106<br>k                                                           | X<br>120<br>y<br>121<br>Z<br>122<br>{                                                                                                    | ê<br>136<br>ë<br>137<br>è<br>138<br>Ï                                                                   | ÿ<br>152<br>Ö<br>153<br>Ü<br>154<br>Ç                                                                                                    | i<br>168<br>169<br>170<br>1/2                                                                |                                                                                                 |                                | 216<br><br><br><br><br><br><br>                                                                                                    | Φ<br>232<br>Θ<br>233<br>Ω<br>234<br>δ                                                                                                    | 0<br>248<br>249<br>250<br>√                                                                                                    |
| ■<br>●<br>●<br>10<br>11                                            | ↑<br>24<br>↓<br>25<br>→<br>26<br>←<br>27                                                                                                    | (<br>40<br>)<br>41<br>*<br>42<br>+<br>43                                  | 8<br>56<br>9<br>57<br>:<br>58<br>;<br>59                                  | H<br>72<br>I<br>73<br>J<br>74<br>K<br>75                                       | X<br>88<br>Y<br>89<br>Z<br>90<br>[<br>91                                  | h<br>104<br>105<br>j<br>106<br>k<br>107                                                    | X<br>120<br>Y<br>121<br>Z<br>122<br>{<br>123                                                                                                    | ê<br>136<br>ë<br>137<br>è<br>138<br>Î<br>138                                                            | ÿ<br>152<br>Ö<br>153<br>Ü<br>154<br>Ç<br>156                                                                                                    | i<br>168<br>169<br>170<br>1/2<br>171                                                         |                                                                                                 |                                | 216<br><br>217<br><br>218<br><br>218<br>                                                                                                    | Φ<br>232<br>Θ<br>233<br>Ω<br>234<br>δ<br>235                                                                                                    | 0<br>248<br>249<br>250<br>√<br>251                                                                                                    |
| ■<br>■<br>■<br>■<br>■<br>■<br>■<br>■<br>■<br>■<br>■<br>■<br>■<br>■ | ↑<br>24<br>↓<br>25<br>→<br>26<br>←<br>27<br>∟                                                                                                    | (<br>40<br>)<br>41<br>*<br>42<br>+<br>43<br>,                             | 8<br>56<br>9<br>57<br>:<br>58<br>;<br>59<br><                             | H<br>72<br>I<br>73<br>J<br>74<br>K<br>75<br>L                                  | X<br>88<br>Y<br>89<br>Z<br>80<br>[<br>91<br>\                             | h<br>104<br>i<br>105<br>j<br>106<br>k<br>107<br>l                                          | X<br>120<br>Y<br>121<br>Z<br>122<br>{<br>123<br>                                                                                                    | ê<br>136<br>ë<br>137<br>è<br>138<br>Î<br>138                                                            | ÿ<br>162<br>Ö<br>153<br>Ü<br>154<br>¢<br>166<br>£                                                                                                    | i<br>168<br>169<br>169<br>170<br>1/2<br>171<br>1/4                                           |                                                                                                 |                                | 216<br><br>217<br><br>218<br><br>218<br><br>219                                                                                                    | Φ<br>232<br>Θ<br>233<br>Ω<br>234<br>δ<br>235<br>∞                                                                                                    | 0<br>248<br>249<br>250<br>√<br>251<br>П                                                                                                    |
| ■<br>■<br>■<br>10<br>10<br>11<br>♀<br>12                           | ↑<br>24<br>↓<br>25<br>→<br>28<br>←<br>27<br>∟<br>28                                                                                                    | (<br>40<br>)<br>41<br>*<br>42<br>+<br>43<br>,<br>44                       | 8<br>56<br>9<br>57<br>:<br>58<br>;<br>59<br><<br>60                       | H<br>72<br>I<br>73<br>J<br>74<br>K<br>75<br>L<br>78                            | X<br>88<br>Y<br>89<br>Z<br>90<br>[<br>91<br>\<br>92                       | h<br>104<br>i<br>105<br>j<br>106<br>k<br>107<br>l                                          | X<br>120<br>y<br>121<br>Z<br>122<br>{<br>123<br> <br>124                                                                                                    | ê<br>136<br>Ë<br>137<br>È<br>138<br>Î<br>138<br>Î<br>140                                                | ÿ<br>152<br>Ö<br>153<br>Ŭ<br>154<br>¢<br>156<br>£<br>156                                                                                                    | i<br>168<br>169<br>170<br>1/2<br>171<br>1/4<br>172                                           |                                                                                                 |                                | 216<br><br>217<br><br>218<br><br>218<br><br>219<br><br>220                                                                                                    | Φ<br>232<br>0<br>233<br>Ω<br>234<br>δ<br>235<br>∞<br>236                                                                                                    | 0<br>248<br>·<br>249<br>·<br>250<br>√<br>251<br>П<br>252                                                                                                    |
|                                                                    | ↑<br>24<br>25<br>-><br>28<br>←<br>27<br>∟<br>28<br>←                                                                                                    | (<br>40<br>)<br>41<br>*<br>42<br>+<br>43<br>,<br>44<br>-                  | 8<br>56<br>9<br>57<br>:<br>58<br>;<br>59<br><<br>60<br>=                  | H<br>72<br>I<br>73<br>J<br>74<br>K<br>76<br>L<br>76<br>M                       | X<br>98<br>Y<br>89<br>Z<br>90<br>[<br>91<br>\<br>92<br>]                  | h<br>104<br>i<br>105<br>j<br>106<br>k<br>107<br>l<br>108<br>m                              | X<br>120<br>y<br>121<br>Z<br>122<br>{<br>123<br> <br>124<br>}                                                                                                 | ê<br>136<br>ë<br>137<br>è<br>138<br>I<br>138<br>Î<br>140<br>Ì                                           | ÿ<br>152<br>Ö<br>153<br>Ü<br>154<br>¢<br>156<br>£<br>156                                                                                                    | i<br>168<br>169<br>169<br>170<br>1/2<br>171<br>1/4<br>172<br>i                               |                                                                                                 |                                | 216<br><br>217<br><br>218<br><br>218<br><br>219<br><br>220                                                                                                    | Φ<br>232<br>Θ<br>233<br>Ω<br>234<br>δ<br>235<br>∞<br>236<br>φ                                                                                                    | 0<br>248<br>249<br>250<br>√<br>251<br>Π<br>252<br>2                                                                                                    |
|                                                                    | ↑<br>24<br>↓<br>25<br>→<br>26<br>←<br>27<br>∟<br>28<br>↔<br>29                                                                                                    | (<br>40<br>)<br>41<br>*<br>42<br>+<br>43<br>,<br>44<br>-<br>45            | 8<br>56<br>9<br>57<br>:<br>58<br>;<br>59<br><<br>60<br>=<br>61            | H<br>72<br>I<br>73<br>J<br>74<br>K<br>76<br>L<br>76<br>M<br>27                 | X<br>88<br>Y<br>89<br>Z<br>90<br>[<br>91<br>\<br>92<br>]<br>93            | h<br>104<br>i<br>105<br>j<br>106<br>k<br>107<br>l<br>108<br>m<br>109                       | X<br>120<br>y<br>121<br>Z<br>122<br>{<br>123<br> <br>124<br>}<br>125                                                                                          | ê<br>136<br>ë<br>137<br>è<br>138<br>138<br>138<br>139<br>140<br>140<br>1                                | ÿ<br>162<br>Ö<br>163<br>Ü<br>164<br>¢<br>166<br>£<br>156<br>¥<br>167                                                                                                    | i<br>168<br>169<br>170<br>1/2<br>171<br>1/2<br>171<br>1/4<br>172<br>i<br>173                 |                                                                                                 |                                | 216<br><br>217<br><br>218<br><br>218<br><br>219<br><br>220<br><br><br>                                                                                                    |                                                                                                    | 0<br>248<br>249<br>250<br>√<br>251<br>0<br>251<br>0<br>252<br>2<br>253                                                                                                    |
|                                                                    | ↑<br>24<br>↓<br>25<br>→<br>26<br>←<br>27<br>∟<br>28<br>↔<br>29<br>▲                                                                                                | (<br>40<br>)<br>41<br>*<br>42<br>+<br>43<br>,<br>44<br>-<br>45            | 8<br>56<br>9<br>57<br>:<br>59<br>59<br>60<br>=<br>61<br>>                 | H<br>72<br>I<br>73<br>J<br>74<br>K<br>76<br>L<br>76<br>M<br>77<br>N            | X<br>88<br>Y<br>89<br>Z<br>90<br>[<br>91<br>\<br>92<br>]<br>93<br>^       | h<br>104<br>i<br>105<br>j<br>108<br>k<br>107<br>l<br>108<br>m<br>109<br>n                  | X<br>120<br>y<br>121<br>Z<br>122<br>{<br>123<br> <br>123<br> <br>124<br>}<br>126<br>~                                                                         | ê<br>136<br>ë<br>137<br>è<br>138<br>138<br>138<br>138<br>139<br>1<br>140<br>Ì<br>141                    | ÿ<br>152<br>Ö<br>153<br>Ü<br>154<br>¢<br>156<br>£<br>156<br>£<br>156<br>¥<br>157<br>Pt                                                                                                    | ¿<br>1689<br>1699<br>□<br>170<br>1/2<br>171<br>1/4<br>172<br>i<br>173<br>«                   |                                                                                                 |                                | 216<br><br>217<br><br>218<br><br>219<br><br>220<br><br>220                                                                                                    |                                                                                                    | 0<br>248<br>·<br>249<br>·<br>250<br>√<br>251<br>N<br>252<br>253<br>253<br>■                                                                                                    |
|                                                                    | <ul> <li>↑</li> <li>24</li> <li>25</li> <li>26</li> <li>←</li> <li>27</li> <li>28</li> <li>←</li> <li>28</li> <li>40</li> <li>29</li> <li>▲</li> <li>30</li> </ul> | (<br>40)<br>41<br>*<br>42<br>+<br>43<br>-<br>44<br>-<br>45<br>46          | 8<br>58<br>9<br>57<br>:<br>58<br>;<br>59<br><<br>60<br>=<br>81<br>><br>82 | H<br>72<br>I<br>73<br>J<br>74<br>K<br>76<br>L<br>76<br>M<br>77<br>N<br>78      | X<br>98<br>Y<br>89<br>Z<br>90<br>[<br>91<br>\<br>92<br>]<br>93<br>^<br>84 | h<br>104<br>i<br>105<br>j<br>108<br>k<br>107<br>l<br>108<br>m<br>108<br>n<br>109           | X<br>120<br>y<br>121<br>Z<br>122<br>{<br>123<br> <br>124<br>}<br>126<br>~<br>126                                                                              | ê<br>136<br>Ë<br>137<br>È<br>138<br>138<br>138<br>138<br>138<br>138<br>138<br>140<br>Ì<br>141<br>Å<br>Å | ÿ<br>162<br>Ö<br>163<br>153<br>154<br>¢<br>156<br>£<br>156<br>£<br>156<br>¥<br>167<br>Ptt                                                                                                    | i leg<br>169<br>169<br>170<br>1/2<br>171<br>1/2<br>171<br>1/2<br>172<br>i<br>173<br>«<br>174 |                                                                                                 |                                | 216<br>217<br>217<br>218<br>219<br>219<br>220<br>220<br>220                                                                                                    | $\Phi$<br>2332<br>$\Theta$<br>2333<br>$\Omega$<br>2334<br>$\delta$<br>2336<br>$\phi$<br>2336<br>$\phi$<br>2337<br>$\epsilon$<br>2337<br>$\epsilon$<br>2339<br>234<br>$\epsilon$<br>235<br>$\epsilon$<br>235<br>$\epsilon$<br>236<br>$\epsilon$<br>236<br>$\epsilon$<br>237<br>$\epsilon$<br>236<br>$\epsilon$<br>237<br>$\epsilon$<br>237<br>$\epsilon$<br>238<br>$\epsilon$<br>237<br>$\epsilon$<br>238<br>$\epsilon$<br>237<br>$\epsilon$<br>238<br>$\epsilon$<br>237<br>$\epsilon$<br>238<br>$\epsilon$<br>237<br>$\epsilon$<br>238<br>$\epsilon$<br>237<br>$\epsilon$<br>238<br>$\epsilon$<br>237<br>$\epsilon$<br>238<br>$\epsilon$<br>237<br>$\epsilon$<br>238<br>$\epsilon$<br>238<br>$\epsilon$<br>237<br>$\epsilon$<br>238<br>$\epsilon$<br>237<br>$\epsilon$<br>238<br>$\epsilon$<br>237<br>$\epsilon$<br>238<br>$\epsilon$<br>238<br>$\epsilon$<br>2<br>$\epsilon$<br>2<br>$\epsilon$<br>$\epsilon$<br>2<br>$\epsilon$<br>2 | 0<br>248<br>249<br>250<br>√<br>251<br>Π<br>252<br>2<br>253<br>253                                                                                                    |
|                                                                    | ↑<br>24<br>25<br>26<br>4<br>27<br>28<br>4<br>28<br>4<br>30<br>▼                                                                                                    | (<br>40<br>)<br>41<br>*<br>42<br>+<br>43<br>,<br>44<br>-<br>45<br>46<br>/ |                                                                           | H<br>72<br>I<br>73<br>J<br>74<br>K<br>76<br>L<br>76<br>M<br>77<br>N<br>78<br>O | X<br>88<br>Y<br>89<br>Z<br>90<br>[<br>91<br>\<br>92<br>]<br>93<br>^<br>94 | h<br>104<br>i<br>105<br>j<br>106<br>k<br>107<br>l<br>108<br>m<br>109<br>n<br>110<br>0<br>0 | X<br>120<br>y<br>121<br>Z<br>122<br>{<br>123<br>123<br>123<br>124<br>}<br>126<br>~<br>126<br>~<br>128<br>226<br>227<br>227<br>227<br>227<br>227<br>227<br>227 | ê<br>136<br>ë<br>137<br>è<br>138<br>139<br>î<br>140<br>Ì<br>141<br>Å<br>Å                               | $\ddot{y}$<br>152<br>$\ddot{O}$<br>153<br>$\ddot{U}$<br>154<br>c<br>156<br>$\pounds$<br>156<br>$\pounds$<br>156<br>$\pounds$<br>157<br>157<br>154<br>c<br>155<br>155<br>153<br>153<br>153<br>153<br>153<br>153<br>153<br>153<br>153<br>153<br>153<br>153<br>153<br>153<br>153<br>153<br>153<br>153<br>153<br>155<br>155 | i<br>168<br>169<br>169<br>170<br>1/2<br>171<br>1/4<br>173<br>«<br>173<br>«<br>174<br>»       |                                                                                                 |                                | 2116<br>2117<br>2117<br>2118<br>2119<br>2119 |                                                                                                    | 0<br>2449<br>·<br>2550<br>√<br>2551<br>Π<br>2552<br>2<br>253<br>■<br>2554<br>2554<br>2555<br>2553<br>2554<br>2555<br>2555 |

8

HP

|      |      |    | 0      | @       | P            | 6   | р          |      |      |         | -     | â   | Å          | Á   | Þ     |
|------|------|----|--------|---------|--------------|-----|------------|------|------|---------|-------|-----|------------|-----|-------|
| 0    | 16   | 32 | 48     | 64      | 80           | 96  | 112        | 128  | 144  | 160     | 176   | 192 | 208        | 224 | 240   |
|      |      | !  | 1      | Α       | Q            | a   | q          |      |      | À       | Ý     | ê   | î          | Ã   | þ     |
| 1    | _17  | 33 | 49     | 65      | 81           | 97  | 113        | 129  | 145  | 161     | 177   | 193 | 209        | 225 | 241   |
|      |      | 11 | 2      | B       | R            | b   | r          |      |      | Â       | ý     | Ô   | Ø          | ã   | •     |
| 2    | 18   | 34 | 60     | 66      | 82           | 98  | 114        | 130  | 146  | 162     | 178   | 194 | 210        | 226 | 242   |
|      |      | #  | 3      | C       | S            | c   | S          |      |      | È       | 0     | û   | Æ          | Ð   | $\mu$ |
| 3    | 19   | 36 | 51     | 67      | 83           | 99  | 115        | 131  | 147  | 163     | 179   | 195 | 211        | 227 | 243   |
|      |      | \$ | 4      | D       | T            | d   | t          |      |      | Ê       | Ç     | á   | å          | ð   | ¶     |
| 4    | 20   | 36 | 62     | 68      | 84           | 100 | 116        | 132  | 148  | 164     | 180   | 196 | 212        | 228 | 244   |
|      |      | %  | 5      | E       | U            | e   | u          |      |      | Ë       | Ç     | é   | í          | Í   | 3⁄4   |
| - 6  | 21   | 37 | 53     | 69      | 85           | 101 | 117        | 133  | 149  | 165     | 181   | 197 | 213        | 229 | 245   |
|      |      | &  | 6      | F       | V            | f   | v          |      |      | Î       | Ň     | ó   | ø          | Ì   |       |
| 6    | 22   | 38 | 54     | 70      | 86           | 102 | 118        | 134  | 150  | 166     | 182   | 198 | 214        | 230 | 246   |
|      |      | ,  | 7      | G       | W            | g   | w          |      |      | Ï       | ñ     | ú   | æ          | Ó   | 1⁄4   |
| 7    | 23   | 39 | 55     | 71      | 87           | 103 | 119        | 135  | 151  | 167     | 183   | 199 | 215        | 231 | 247   |
|      |      | (  | 8      | H       | X            | h   | <b>X</b> . |      |      | -       | i     | à   | A          | 0   | 1/2   |
| 8    | 24   | 40 | 56     | 72      | 88           | 104 | 120        | 136  | 152  | 168     | 184   | 200 | 216        | 232 | 248   |
|      |      | )  | 9      |         | Y            | i   | У          |      |      | `       | j     | è   | ì          | 0   | a     |
| 9    | 25   | 41 | 67     | 73      | 89           | 105 | 121        | 137  | 153  | 169     | 185   | 201 | 217        | 233 | 249   |
|      |      | *  | :      | J       | Z            | j   | Z          | 400  |      | •       | ¤     | ò   | 0          | õ   | 0     |
| 10   | 26   | 42 | 08     | 74      | 90           | 106 | 122        | 138  | 164  | 170     | 186   | 202 | 218        | 234 | 260   |
|      |      | +  | ,<br>, |         |              | K   | {          | 100  | 155  |         | £     | ù   | U          | S   | «     |
|      | - 21 | 43 | 08     | 70      | - <u>8</u> 1 |     | 123        | _139 | 100  | ~       | 187   | 203 | 218        | 230 | 201   |
| 12   | 20   | ,  | <      |         | \            | 1   | 124        | 140  | 150  |         | ¥     | ä   | E          | Š   | 25.2  |
| - 14 | 20   | 44 | 60     |         | - 82         | 108 | 124        | 140  | 100  | ++      | - 100 | 204 |            | 230 | 202   |
|      |      | -  | =      | M       | J            | m   | }          |      |      | U       | ş     | e   | 1          | U   | »     |
| 13   | 28   | 40 | 01     | <i></i> | 83           | 108 | 126        | 141  | -167 | 1/3<br> | 189   | 206 | 221        | 23/ | 203   |
|      | 20   | •  | >      | N       |              | n   | ~          |      | 150  | U       | f     | Ö   | B          | Y   | ±     |
| 14   | 30   | 40 | 62     | /8      | 84           | 110 | 126        | 142  | 168  | 1/4     | 180   | 206 | <u>222</u> | 238 | 204   |
|      |      |    | ?      |         |              | 0   | **         | 142  | 15.0 | £       | Ç     | ü   | O          | ÿ   | 255   |
| 16 1 |      |    | 03     | 1 7 8   | 90           |     | 127        | 143  | 108  | 1/0     | 1.91  | 207 | 223        | 238 | 200   |

| <b></b>              | •                  |                    | r                  | ·                  | ••••••        |                        |                 |                      |                      |                      | T                  |          |     |                      |                        |
|----------------------|--------------------|--------------------|--------------------|--------------------|---------------|------------------------|-----------------|----------------------|----------------------|----------------------|--------------------|----------|-----|----------------------|------------------------|
|                      | ►                  |                    | 0                  | @                  | P             | ٢                      | p               | Ç                    | É                    | á                    | :::                | L        | ш   | α                    | =                      |
| 0                    | 16                 | 32                 | 48                 | 64                 | 80            | 96                     | 112             | 128                  | 144                  | 160                  | 176                | 192      | 208 | 224                  | 240                    |
| $\odot$              | •                  | !                  | 1                  | A                  | Q             | a                      | q               | ü                    | æ                    | í                    | **                 |          | =   | ß                    | ±                      |
| 1                    | 17                 | 33                 | 49                 | 65                 | 81            | 97                     | 113             | 129                  | 145                  | 161                  | 177                | 193      | 209 | 225                  | 241                    |
|                      | \$                 | 11                 | 2                  | B                  | R             | b                      | r               | é                    | Æ                    | Ó                    | Ħ                  | T        | Т   | Γ                    | ≥                      |
| 2                    | 18                 | 34                 | 60                 | 66                 | 82            | 98                     | 114             | 130                  | 146                  | 162                  | 178                | 194      | 210 | 226                  | 242                    |
|                      | !!!                | #                  | 3                  | C                  | S             | c                      | S               | â                    | Ô                    | ú                    |                    |          |     | π                    | $\leq$                 |
| 3                    | 19                 | 36                 | 61                 | 67                 | 83            | 99                     | 116             | 131                  | 147                  | 163                  | 179                | 195      | 211 | 227                  | 243                    |
| •                    | 9                  | \$                 | 4                  | D                  | T             | d                      | t               | ä                    | Ö                    | ñ                    | -                  | <u> </u> | E   | Σ                    | ſ                      |
| 4                    | 20                 | 36                 | 62                 | 68                 | 84            | 100                    | 116             | 132                  | 148                  | 164                  | 180                | 196      | 212 | 228                  | 244                    |
| •                    | §                  | %                  | 5                  | E                  | U             | e                      | u               | à                    | ò                    | N                    | =                  |          | F   | σ                    | J                      |
| 5                    | 21                 | 37                 | 63                 | 69                 | 85            | 101                    | 117             | 133                  | 149                  | 165                  | 181                | 197      | 213 | 229                  | 245                    |
|                      | -                  | &                  | 6                  | F                  | V             | f                      | v               | å                    | û                    | Õ                    | -                  | F        | n-  | μ                    | ÷                      |
| 6                    | 22                 | 38                 | 64                 | 70                 | 86            | 102                    | 118             | 134                  | 160                  | 166                  | 182                | 198      | 214 | 230                  | 246                    |
| •                    | <b>₹</b>           | ,                  | 7                  | G                  | W             | g                      | w               | ç                    | ù                    | 0                    | П                  |          | ╉   | τ                    | ≈                      |
| /                    | 23                 | 39                 | 66                 |                    | .87           | 103                    | 119             | 136                  | 151                  | 167                  | 183                | 199      | 215 | 231                  | 247                    |
|                      | 1                  | (                  | 8                  | H                  | X             | h                      | x               | ê                    | ÿ                    | i                    | 7                  |          | =   | Φ                    | 0                      |
| 8                    | 24                 | 40                 | 66                 | 72                 | 88            | 104                    | 120             | 136                  | 152                  | 168                  | 184                | 200      | 216 | 232                  | 248                    |
| 0                    | ↓                  | )                  | 9                  | Ι                  | Y             | i                      | У               | ë                    | 0                    | ã                    | ᆌ                  | F        |     | θ                    | •                      |
| 9                    | 25                 | 41                 | <u> </u>           | 73                 | 89            | 105                    | 121             | 137                  | 153                  | 169                  | 185                | 201      | 217 | 233                  | 249                    |
| $\bigcirc$           | <b>→</b>           | *                  | •                  | J                  | Z             | j                      | Z               | è                    | U                    | Α                    |                    | ᆜᄂ       | Г   | Ω                    | •                      |
| 10                   | 26                 | 42                 | 68                 | 74                 | 90            | 106                    | 122             | 138                  | 164                  | 170                  | 186                | 202      | 218 | 234                  | 260                    |
| ି<br>ଅ               | ←<br>27            | +                  | ,<br>,             | K                  |               | k                      | {               | Ï                    | Ø                    | l                    | ק                  |          | 210 | δ                    | √<br>251               |
|                      | ~ ~ ~              | +3                 |                    | , o                |               | 107                    | 123             | 138                  | 100                  | •                    | 187                | 203      | 218 | 230                  | 201                    |
| Y<br>Y               | <u>ب</u>           | ,                  | <                  |                    | \             | 108                    | 124             | Î                    | £                    | 'n                   |                    |          | 220 | 8                    | 11                     |
| 1                    | <b>20</b>          |                    |                    | 10                 | 7             | 100                    | 124             | .40                  | ~                    | 1/2                  | 100                | 204      | 220 | <u>∡</u> 30          | 202                    |
| 1                    | $\leftrightarrow$  | <u> </u>           | =                  | M                  |               | m                      | }               | Ì                    | Ø                    | i                    | لا_                | _        |     | φ                    | 2                      |
| 1,2                  | 20                 | 45                 | 61                 |                    |               | 100                    | 100             | 1 4 4 1              | 467                  | 170                  | 100                | 205      | 221 | 0.07                 | 25.2                   |
| 13                   | 29                 | 45                 | 61                 | 77                 | 93            | 109                    | 125             | 141                  | 167                  | 173                  | 189                | 205      | 221 | 237                  | 253                    |
| 13                   | 29<br>▲            | 45                 | 61<br>>            | "<br>N             | 93            | 109<br>N               | 125<br>~        | 141<br>Ä             | 167<br>L             | 173<br>3             |                    |          | 221 | 237<br>E             | 253                    |
| 13<br><b>3</b><br>14 | 29<br>▲<br>30      | 45                 | 61<br>><br>62      | 77<br>N<br>78      | 93<br>^<br>94 | 109<br><b>n</b><br>110 | 125<br>~<br>126 | 141<br>Ä<br>142      | 167<br>L<br>168      | 173<br>3<br>174      | 189                |          | 221 | 237<br>E<br>238      | 253<br><b>1</b><br>254 |
| 13<br>               | 29<br>▲<br>30<br>▼ | 45<br>•<br>46<br>/ | 61<br>><br>62<br>? | 77<br>N<br>78<br>O | 93            | 109<br>N<br>110<br>O   | 126<br>~<br>126 | 141<br>Ä<br>142<br>Å | 167<br>L<br>168<br>l | 173<br>3<br>174<br>Ø | 189<br><br>190<br> |          | 221 | 237<br>€<br>238<br>∩ | 253<br><b>2</b> 54     |

PC-8 /

PC - 850

|         |                   |     | 0    | @       | Ρ        | •   | p   | Ç           | É   | á        |     | L      | ð   | Ó   | -    |
|---------|-------------------|-----|------|---------|----------|-----|-----|-------------|-----|----------|-----|--------|-----|-----|------|
| 0       | 16                | 32  | 48   | 64      | 80       | 96  | 112 | 128         | 144 | 160      | 176 | 192    | 208 | 224 | 240  |
| $\odot$ | •                 | !   | 1    | Α       | Q        | a   | q   | ü           | æ   | í        | **  | ┶      | Ð   | ß   | ±    |
|         | 17                | 33  | 49   | 65      | 81       | 97  | 113 | 129         | 145 | 161      | 177 | 193    | 209 | 225 | _241 |
|         | \$                |     | 2    | B       | R        | b   | r   | é           | Æ   | Ó        | Ħ   | $\top$ | E   | Ō   | _    |
| 2       | 18                | 34  | 60   | 66      | 82       | 98  | 114 | 130         | 146 | 162      | 178 | 194    | 210 | 226 | 242  |
| ♥       | !!!               | #   | 3    |         | S        | c   | S   | â           | Ô   | ú        |     | -      | E   | 0   | 3⁄4  |
| 3       | 19                | 36  | 51   | 67      | 83       | 99  | 115 | 131         | 147 | 163      | 179 | 195    | 211 | 227 | 243  |
| •       | 9                 | \$  | 4    | D       | <b>T</b> | d   | t   | ä           | Ö   | ñ        | -   |        | Ě   | Õ   | 9    |
| 4       | 20                | 36  | 52   | 68      | 84       | 100 | 116 | 132         | 148 | 164      | 180 | 196    | 212 | 228 | 244  |
| *       | §                 | %   | 5    | E       |          | e   | u   | à           | ð   | Ñ        | Á   | +      | 1   | Õ   | §    |
| 5       | 21                | 37  | 63   | 69      | 86       | 101 | 117 | 133         | 149 | 165      | 181 | 197    | 213 | 229 | 245  |
|         | -                 | &   | 6    | F       | V        | f   | v   | å           | û   | a        | Â   | ã      | Í   | μ   | ÷    |
| 6       | 22                | 38  | 54   | 70      | 86       | 102 | 118 | 134         | 160 | 166      | 182 | 198    | 214 | 230 | 246  |
| •       | <b>⊉</b>          | ,   | 7    | G       | W        | g   | w   | Ç           | ù   | 0        | À   | Ã      | Î   | þ   | د    |
| 7       | 23                | 39  | 66   | 71      | 87       | 103 | 119 | 135         | 161 | 167      | 183 | 199    | 215 | 231 | 247  |
|         | 1                 | (   | 8    | Η       | X        | h   | X   | ê           | ÿ   | i        | ©   | L      | Ι   | Þ   | 0    |
| 8       | 24                | 40  | 66   |         | 88       | 104 | 120 | 136         | 162 | 168      | 184 | 200    | 216 | 232 | _248 |
| O       | •                 | )   | 9    | Ι       | Y        | i   | У   | ë           | 0   | B        | ᅱ   | F      |     | U   | •    |
| 9       | 26                | 41  | 67   | 73      | 89       | 105 | 121 | 137         | 163 | 169      | 185 | 201    | 217 | 233 | 249  |
|         | <b>→</b>          | *   |      | J       | Z        | j   | Z   | è           | U   | -        |     | ╩      | Г   | U   | •    |
| *       | 20                | 42  | 08   | 74      | - 90     | 106 | 122 | 138         | 164 | 170      | 186 | 202    | 218 | 234 | 260  |
| 0       | ←<br>27           | +   | ;    | K       | l        | K   | {   | Ĩ           | ø   | 1/2      | ה   | ᅮ      |     | U   | 1    |
| 0       | - 27              | -43 | 09   | 76<br>• | 91       | 107 | 123 | 139         | 166 | 171      | 187 | 203    | 219 | 235 | 261  |
| ¥       |                   | ,   | <    |         | 1        | Ι   |     | Î           | £   | 1⁄4      | ٦   | F      |     | ý   | 3    |
| 12      | 20                | 44  | - 60 | 76      | 92       | 108 | 124 | 140         | 156 | 172      | 188 | 204    | 220 | 236 | 252  |
| \$      | $\Leftrightarrow$ | -   | =    | Μ       | ]        | m   | }   | ì           | Ø   | i        | ¢   | =      |     | Y   | 2    |
| 13      | 29                | 46  | 61   | 77      | 93       | 109 | 126 | 141         | 167 | 173      | 189 | 205    | 221 | 237 | 263  |
| J       |                   | •   | >    | Ν       | ^        | n   | ~   | A           | ×   | «        | ¥   | ポ      | I   | -   |      |
| 14      | 30                | 46  | 62   | 78      | 94       | 110 | 126 | <u>_142</u> | 158 | 174      | 190 | 206    | 222 | 238 | 254  |
| Q<br>I  | •                 | /   | ?    | 0       |          | 0   | **  | A           | f   | <b>»</b> | ר   | ¤      |     | -   |      |
| 10      | 31.1              | 4/  | 03   | /9      | 90       | 111 | 127 | 143         | 169 | 176      | 191 | 207    | 223 | 239 | 266  |

ECMA - 94

1

|    |    |    | Δ         |        | D        |     | -     |     |     |     | 0       | À          | D               | 2        | X     |
|----|----|----|-----------|--------|----------|-----|-------|-----|-----|-----|---------|------------|-----------------|----------|-------|
|    |    |    | U         | W      | r        |     | P     |     |     |     |         | A          |                 | a        | 240   |
|    | 16 | 32 | <u>48</u> | 64<br> | 80       | 96  |       | 128 | 144 | 160 | 1/6     | Á          | Ñ               | <u> </u> | 240   |
|    |    | !  | I         | Α      | Q        | a   | q     |     |     | i   | 土       | A          | IN              | a        | n     |
|    | 17 | 33 | 49        | 65     | 81       | 97  | 113   | 129 | 145 | 161 | 177     | 193        | <u>209</u><br>六 | 225      | _241_ |
|    |    | "  | 2         | B      | R        | b   | r     |     |     | ¢   | 2       | Α          | 0               | â        | Ò     |
| 2  | 18 | 34 | 60        | 66     | 82       | 98  | 114   | 130 | 146 | 162 | 178     | <u>194</u> | 210             | 226      | 242   |
|    |    | #  | 3         | C      | S        | c   | S     |     |     | £   | 3       | Α          | 0               | ã        | Ó     |
| _3 | 19 | 36 | 61        | 67     | 83       | 99  | 115   | 131 | 147 | 163 | 179     | 195        | 211             | 227      | 243   |
|    |    | \$ | 4         | D      | <b>T</b> | d   | t     |     |     | a   | 1       | A          | Ô               | ä        | Ô     |
| 4  | 20 | 36 | 52        | 68     | 84       | 100 | 116   | 132 | 148 | 164 | 180     | 196        | 212             | 228      | 244   |
|    |    | %  | 5         | E      | U        | e   | u     |     |     | ¥   | $ \mu $ | Å          | Õ               | å        | õ     |
| 5  | 21 | 37 | 53        | 69     | 86       | 101 | 117   | 133 | 149 | 165 | 181     | 197        | 213             | 229      | 245   |
|    |    | &  | 6         | F      | V        | f   | v     |     |     |     | ſ       | Æ          | Ö               | æ        | Ö     |
| _6 | 22 | 38 | 64        | 70     | 86       | 102 | 118   | 134 | 150 | 166 | 182     | 198        | 214             | 230      | 246   |
|    |    | ,  | 7         | G      | W        | g   | w     |     |     | ş   | •       | Ç          | X               | ç        | ÷     |
| _7 | 23 | 39 | 66        | 71     | 87       | 103 | 119   | 135 | 151 | 167 | 183     | 199        | 215             | 231      | 247   |
|    |    | (  | 8         | Η      | X        | h   | X     |     |     |     | د       | È          | Ø               | è        | ø     |
| 8  | 24 | 40 | 56        | 72     | 88       | 104 | 120   | 136 | 162 | 168 | 184     | 200        | 216             | 232      | 248   |
|    |    | )  | 9         | I      | Y        | i   | у     |     |     | ©   | 1       | É          | Ŭ               | é        | ù     |
| 9  | 25 | 41 | 67        | 73     | 89       | 105 | 121   | 137 | 153 | 169 | 185     | 201        | 217             | 233      | 249   |
|    |    | *  | :         | J      | Z        | j   | Z     |     |     | a   | 0       | Ê          | Ú               | ê        | ú     |
| 10 | 26 | 42 | 68        | 74     | 90       | 106 | 122   | 138 | 164 | 170 | 186     | 202        | 218             | 234      | 250   |
|    |    | +  | ;         | K      | ] [      | k   | {     |     |     | «   | »       | E          | U               | ë        | û     |
| 11 | 27 | 43 | <b>59</b> | 76     | 91       | 107 | 123   | 139 | 166 | 171 | 187     | 203        | 219             | 235      | 261   |
|    |    | ,  | <         |        | 1        | 1   |       |     |     |     | 1⁄4     | Ì          | U               | ì        | ü     |
| 12 | 28 | 44 | 60        | 76     | 92       | 108 | 124   | 140 | 166 | 172 | 188     | 204        | 220             | 236      | 262   |
|    |    | -  | =         | M      | ]        | m   | }     |     |     | -   | 1/2     | Í          | Ŷ               | Í        | ý     |
| 13 | 29 | 46 | 61        | 77     | 93       | 109 | 125   | 141 | 167 | 173 | 189     | 206        | 221             | 237      | 263   |
|    |    |    | >         | N      | ^        | n   | ~     |     |     | ®   | 3⁄4     | I          | Þ               | Î        | þ     |
|    | 1  |    |           | 1      | 1        | 1   | 126   | 142 | 168 | 174 | 190     | 206        | 222             | 238      | 264   |
| 14 | 30 | 46 | 62        | 78     | 94       | 110 | - 120 |     | 1   | 1   |         | ••         | 1               |          |       |
| 14 | 30 | 46 | 62<br>?   | 0      | 94       | 0   | *     |     |     | -   | i       | Ï          | ß               | ï        | ÿ     |

C - 18

### ISO

ISO

#### ASCII ANSI ASCII

#### ISO

.

.

|            |                       |    |    |    |    | Decin | nal Cha | aracter | Equiva | lents |     |     |     |     |
|------------|-----------------------|----|----|----|----|-------|---------|---------|--------|-------|-----|-----|-----|-----|
| ISO<br>No. | Character Set<br>Name | ID | 35 | 36 | 64 | 91    | 92      | 83      | 94     | 96    | 123 | 124 | 125 | 126 |
| 6          | ANSI ASCII            | 0U | #  | \$ | @  | [     | ١       | ]       | ۸      | •     | {   | 1   | }   | ~   |
| 11         | Swedish Names         | 0S | #  | ¤  | É  | Ä     | Ö       | Å       | Ü      | `     | ä   | ö   | å   | ü   |
| 10         | Swedish               | 3S | #  | ¤  | @  | Ä     | Ö       | Å       | ٨      | •     | ä   | ö   | å   |     |
| 17         | Spanish               | 2S | £  | \$ | ş  | i     | Ñ       | i       | ۸      | `     | •   | ñ   | ç   | ~   |
| 69         | French                | 1F | £  | \$ | à  | ٥     | ç       | ş       | ^      | μ     | é   | ù   | è   |     |
| 21         | German                | 1G | #  | \$ | ş  | Ä     | Ö       | Ü       | ۸      | •     | ä   | ö   | ü   | ß   |
| 4          | UK                    | 1E | £  | \$ | @  | [     | 1       | ]       | ۸      | `     | {   |     | }   |     |
| 16         | Portuguese            | 4S | #  | \$ | ş  | Ã     | Ç       | Õ       | ^      | •     | ã   | ç   | õ   | ۰   |
| 60         | Norwegian1            | 0D | #  | \$ | @  | Æ     | ø       | Å       | ^      | `     | æ   | ø   | å   |     |
| 61         | Norwegian2            | 1D | ş  | \$ | @  | Æ     | ø       | Å       | ^      | `     | æ   | ø   | å   | 1   |
| 2          | IRV                   |    | #  | ¤  | @  | [     | 1       | ]       | ^      | `     | {   |     | }   |     |
| 15         | Italian               | OI | £  | \$ | ş  | 9     | ç       | é       | ^      |       | à   | ò   | è   | ì   |

### 7 -

## HP Legal

|   |            |      |    | 0  | @            | Ρ  | 0   | p        |
|---|------------|------|----|----|--------------|----|-----|----------|
|   | 0          | 16   | 32 | 48 | 64           | 80 | 96  | 112      |
|   |            |      | !  | 1  | Α            | Q  | a   | <b>q</b> |
|   | 1          | 17   | 33 | 49 | 65           | 81 | 97  | 113      |
|   |            |      | "  | 2  | В            | R  | b   | r        |
|   | 2          | 18   | 34 | 50 | 66           | 82 | 98  | 114      |
|   |            |      | #  | 3  | C            | S  | c   | S        |
|   | 3          | 19   | 35 | 51 | 67           | 83 | 99  | 115      |
|   |            |      | \$ | 4  | D            | T  | d   | t        |
|   | 4          | 20   | 36 | 52 | 68           | 84 | 100 | 116      |
|   |            |      | %  | 5  | E            | U  | e   | u        |
| _ | 5          | 21   | 37 | 53 | 69           | 85 | 101 | 117      |
|   |            |      | &  | 6  | F            |    | f   | v        |
|   | 6          | 22   | 38 | 64 | 70           | 86 | 102 | 118      |
|   |            |      | ,  | 7  | G            | W  | g   | w        |
|   | .7         | 23   | 39 | 66 | 71           | 87 | 103 | 119      |
|   | _          |      | (  | 8  | H            | X  | h   | X        |
|   | 8          | 24   | 40 | 66 | 72           | 88 | 104 | 120      |
|   | _          |      | )  | 9  | I            | Y  | i   | У        |
|   | - 9        | 25   | 41 | 67 | /3           | 89 | 106 | 121      |
|   |            |      | *  | :  | J            |    | j   | Z        |
|   | 10         | - 20 | 42 | 00 | /4           |    | 100 | 122      |
|   |            |      | +  | ;  | K            |    | k   | Š        |
|   | <u>⊢''</u> | 21   | 43 | 09 | + <u>′</u> ° |    |     | 123      |
|   |            |      | .  |    | L            | 69 |     | 4        |
|   | 12         | 28   | 44 | 60 | 76           | 92 | 108 | 124      |
|   |            |      | -  | =  | M            | ]  | m   | +        |
|   | 13         | 29   | 45 | 61 | 77           | 93 | 109 | 125      |
|   |            |      |    | ¢  | Ν            | ©  | n   | тм       |
|   | 14         | 30   | 46 | 62 | 78           | 94 | 110 | 126      |
|   |            |      | 1  | ?  | 0            | _  | 0   | **       |
|   | 15         | 31   | 47 | 63 | 79           | 95 | 111 | 127      |

C - 20

|                                                                                            |                                               | T                                                                                                    | T                                                                      | 1                                                                                    | T                                                                                                    | 1                                                                                                 | 1                                                                                     | 1                                             | T                                                                  |                                                                   | r                                                                                                    |                                                                                                    | <b></b>                                                                                                    | 1                                                                                                    | r · · · · · · · ·                                                                                                    |
|--------------------------------------------------------------------------------------------|-----------------------------------------------|----------------------------------------------------------------------------------------------------|------------------------------------------------------------------------|--------------------------------------------------------------------------------------|----------------------------------------------------------------------------------------------------|---------------------------------------------------------------------------------------------------|---------------------------------------------------------------------------------------|-----------------------------------------------|--------------------------------------------------------------------|-------------------------------------------------------------------|----------------------------------------------------------------------------------------------------|----------------------------------------------------------------------------------------------------|----------------------------------------------------------------------------------------------------|----------------------------------------------------------------------------------------------------|----------------------------------------------------------------------------------------------------|
| NUL                                                                                        |                                               |                                                                                                    | 0                                                                      | @                                                                                    | P                                                                                                    | <b>`</b>                                                                                          | p                                                                                     |                                               |                                                                    |                                                                   | 0                                                                                                    | À                                                                                                    | Ð                                                                                                    | à                                                                                                    | ð                                                                                                    |
| 0                                                                                          | 16                                            | 32                                                                                                    | 48                                                                     | 64                                                                                   | 80                                                                                                    | 96                                                                                                | 112                                                                                   | 128                                           | 144                                                                | 160                                                               | 176                                                                                                    | 192                                                                                                    | 208                                                                                                    | 224                                                                                                    | 240                                                                                                    |
|                                                                                            |                                               | !                                                                                                    | 1                                                                      | A                                                                                    | Q                                                                                                    | a                                                                                                 | q                                                                                     |                                               | •                                                                  | i                                                                 | ±                                                                                                    | Á                                                                                                    | Ñ                                                                                                    | á                                                                                                    | ñ                                                                                                    |
| 1                                                                                          | 17                                            | 33                                                                                                    | 49                                                                     | 65                                                                                   | 81                                                                                                    | 97                                                                                                | 113                                                                                   | 129                                           | 145                                                                | 161                                                               | 177                                                                                                    | 193                                                                                                    | 209                                                                                                    | 225                                                                                                    | 241                                                                                                    |
|                                                                                            |                                               | **                                                                                                    | 2                                                                      | B                                                                                    | R                                                                                                    | b                                                                                                 | r                                                                                     |                                               | ,                                                                  | ¢                                                                 | 2                                                                                                    | Â                                                                                                    | Ò                                                                                                    | â                                                                                                    | ð                                                                                                    |
| 2                                                                                          | 18                                            | 34                                                                                                    | <u>60</u>                                                              | 66                                                                                   | 82                                                                                                    | 98                                                                                                | 114                                                                                   | 130                                           | 146                                                                | 162                                                               | 178                                                                                                    | 194                                                                                                    | 210                                                                                                    | 226                                                                                                    | 242                                                                                                    |
|                                                                                            |                                               | #                                                                                                    | 3                                                                      | C                                                                                    | S                                                                                                    | c                                                                                                 | s                                                                                     |                                               |                                                                    | £                                                                 | 3                                                                                                    | Ã                                                                                                    | Ó                                                                                                    | ã                                                                                                    | ó                                                                                                    |
| 3                                                                                          | 19                                            | 35                                                                                                    | 61                                                                     | 67                                                                                   | 83                                                                                                    | 99                                                                                                | 115                                                                                   | 131                                           | 147                                                                | 163                                                               | 179                                                                                                    | 195                                                                                                    | 211                                                                                                    | 227                                                                                                    | 243                                                                                                    |
|                                                                                            |                                               | \$                                                                                                    | 4                                                                      | D                                                                                    | <b>T</b>                                                                                                    | d                                                                                                 | t                                                                                     |                                               |                                                                    | ¤                                                                 | '                                                                                                    | Ä                                                                                                    | Ô                                                                                                    | ä                                                                                                    | Ô                                                                                                    |
| 4                                                                                          | 20                                            | 36                                                                                                    | · 52                                                                   | 68                                                                                   | 84                                                                                                    | 100                                                                                               | 116                                                                                   | 132                                           | 148                                                                | 164                                                               | 180                                                                                                    | 196                                                                                                    | 212                                                                                                    | 228                                                                                                    | 244                                                                                                    |
|                                                                                            |                                               | %                                                                                                    | 5                                                                      | E                                                                                    | U                                                                                                    | e                                                                                                 | u                                                                                     |                                               |                                                                    | ¥                                                                 | μ                                                                                                    | Å                                                                                                    | Õ                                                                                                    | å                                                                                                    | õ                                                                                                    |
| 5                                                                                          | 21                                            | 37                                                                                                    | 63                                                                     | 69                                                                                   | 85                                                                                                    | 101                                                                                               | 117                                                                                   | 133                                           | 149                                                                | 165                                                               | 181                                                                                                    | 197                                                                                                    | 213                                                                                                    | 229                                                                                                    | 245                                                                                                    |
|                                                                                            |                                               | &                                                                                                    | 6                                                                      | F                                                                                    | V                                                                                                    | f                                                                                                 | v                                                                                     |                                               |                                                                    |                                                                   | ſ                                                                                                    | Æ                                                                                                    | Ő                                                                                                    | æ                                                                                                    | Ö                                                                                                    |
| 6                                                                                          | 22                                            | 38                                                                                                    | 54                                                                     | 70                                                                                   | 86                                                                                                    | 102                                                                                               | 118                                                                                   | 134                                           | 160                                                                | 166                                                               | 182                                                                                                    | 198                                                                                                    | 214                                                                                                    | 230                                                                                                    | 246                                                                                                    |
| BEL                                                                                        |                                               | 1                                                                                                    | 7                                                                      | G                                                                                    | W                                                                                                    | g                                                                                                 | w                                                                                     |                                               |                                                                    | §                                                                 | •                                                                                                    | Ç                                                                                                    | ×                                                                                                    | Ç                                                                                                    | ÷                                                                                                    |
| 7                                                                                          | 23                                            | 39                                                                                                    | 66                                                                     | 71                                                                                   | 97                                                                                                    | 102                                                                                               | 110                                                                                   | 125                                           | 45.4                                                               | 167                                                               | 102                                                                                                    | 100                                                                                                    | 040                                                                                                    | 004                                                                                                    | 047                                                                                                    |
|                                                                                            |                                               |                                                                                                    |                                                                        |                                                                                      | - 07                                                                                                    | 103                                                                                               | 110                                                                                   | 130                                           | 101                                                                | 10/                                                               | 103                                                                                                    | 199                                                                                                    | 210                                                                                                    | 231                                                                                                    | 247                                                                                                    |
| BS                                                                                         |                                               | (                                                                                                    | 8                                                                      | Η                                                                                    | X                                                                                                    | h                                                                                                 | X                                                                                     | _130                                          | 101                                                                | ••                                                                |                                                                                                    | È                                                                                                    | Ø                                                                                                    | è                                                                                                    | Ø                                                                                                    |
| 85<br>8                                                                                    | 24                                            | (<br>40                                                                                                    | 8<br>56                                                                | H<br>72                                                                              | 88<br>88                                                                                                    | h<br>104                                                                                          | X<br>120                                                                              | 136                                           | 161                                                                | 167<br>••<br>168                                                  | د<br>184                                                                                                    | È                                                                                                    | Ø<br>216                                                                                                    | è<br>232                                                                                                 | Ø<br>248                                                                                                    |
| BS<br>B<br>HT                                                                              | 24                                            | (<br>40<br>)                                                                                                    | 8<br>56<br>9                                                           | H<br>72<br>I                                                                         | X<br>88<br>Y                                                                                                    | h<br>104<br>i                                                                                     | X<br>120<br>Y                                                                         | 136                                           | 152                                                                | 168<br>©                                                          | .s<br>184<br>1                                                                                                    | È<br>%<br>É                                                                                                    | 216<br>Ø<br>216<br>Ù                                                                                                    | è<br>232<br>6                                                                                            | 247<br>Ø<br>248<br>Ù                                                                                                    |
| 85<br>8<br>HT<br>9                                                                         | _24<br>25                                     | (<br>40<br>)<br>41                                                                                                    | 56<br>56<br>9<br>57                                                    | H<br>72<br>I<br>73                                                                   | 88<br>88<br>Y<br>89                                                                                                    | h<br>104<br>i<br>105                                                                              | X<br>120<br>Y<br>121                                                                  | 136                                           | 152<br>153                                                         | 168<br>©<br>169                                                   | 184<br>184<br>185                                                                                                    | È 20 É 21 ¢                                                                                                    | 216<br>Ø<br>216<br>Ù<br>217                                                                                                    | 231<br>È<br>232<br>É<br>233                                                                              | 247<br>Ø<br>248<br>Ù<br>249                                                                                                    |
| 85<br>8<br>HT<br>9<br>LF                                                                   | _24<br>_25                                    | (<br>40<br>)<br>41<br>*                                                                                                    | 8<br>56<br>9<br>57<br>:                                                | H<br>72<br>I<br>73<br>J                                                              | X<br>88<br>Y<br>89<br>Z                                                                                                    | h<br>104<br>i<br>105<br>j                                                                         | X<br>120<br>Y<br>121<br>Z                                                             | 136                                           | 162                                                                | 168<br>©<br>169<br>a                                              | 184<br>184<br>186<br>0                                                                                                    |                                                                                                    | 216<br>216<br>Ù<br>217<br>Ú                                                                                                    | 231<br>è<br>232<br>é<br>233<br>ê                                                                         | 244<br>Ø<br>248<br>Ù<br>249<br>Ú                                                                                                  |
| BS<br>8<br>HT<br>9<br>LF<br>10                                                             | 24<br>25<br>26                                | (<br>40<br>)<br>41<br>*<br>42                                                                                                    | 8<br>56<br>9<br>57<br>:<br>58                                          | H<br>72<br>I<br>73<br>J<br>74                                                        | X<br>88<br>Y<br>89<br>Z<br>90                                                                                                    | h<br>104<br>105<br>j<br>106                                                                       | X<br>120<br>Y<br>121<br>Z<br>122                                                      | 136<br>137<br>138                             | <u>162</u><br><u>163</u><br><u>164</u>                             | 167<br><br>168<br>©<br>169<br>a<br>170                            | 183<br>184<br>1<br>186<br>0                                                                                                    |                                                                                                    | 216<br>Ø<br>216<br>Ù<br>217<br>Ú<br>217<br>Ú<br>218<br>                                                                                                    | 231<br>È<br>232<br>É<br>233<br>Ê<br>234                                                                  | 247<br>Ø<br>248<br>Ù<br>249<br>Ú<br>250                                                                                           |
| BS<br>8<br>HT<br>9<br>LF<br>10<br>VT                                                       | 24<br>25<br>26<br>ESC                         | (<br>40<br>)<br>41<br>*<br>42<br>+<br>42                                                                                                    | 8<br>56<br>9<br>57<br>;<br>58                                          | H<br>72<br>1<br>73<br>J<br>74<br>K                                                   | X<br>888<br>Y<br>899<br>Z<br>900<br>[                                                                                                    | h<br>104<br>105<br>j<br>106<br>k                                                                  | X<br>120<br>Y<br>121<br>Z<br>122<br>{                                                 | <u>136</u><br><u>137</u><br><u>138</u>        | <u>152</u><br><u>153</u><br><u>154</u>                             | 168<br>©<br>169<br><b>a</b><br>170<br>«                           | 183<br>184<br>1<br>185<br>0<br>186<br>»                                                                                                    |                                                                                                    | 216<br><b>Ú</b><br>217<br><b>Ú</b><br>217<br><b>Ú</b><br>217<br><b>Ú</b><br>218<br><b>Ú</b><br>218<br><b>Ú</b>                                                                                                    | 233<br>2332<br>6<br>2333<br>6<br>2334<br>8<br>8                                                          | 244<br>Ø<br>248<br>Ú<br>249<br>Ú<br>250                                                                                           |
| 85<br>8<br>HT<br>9<br>LF<br>10<br>VT<br>11                                                 | 24<br>25<br>26<br>ESC<br>27                   | (<br>40<br>)<br>41<br>*<br>42<br>+<br>43                                                                                                    | 60<br>8<br>56<br>9<br>57<br>:<br>58<br>;<br>59                         | H<br>72<br>I<br>73<br>J<br>74<br>K<br>75                                             | Х<br>88<br>У<br>89<br>Z<br>90<br>[<br>91                                                                                                    | h<br>104<br>105<br>j<br>106<br>k                                                                  | X<br>120<br>Y<br>121<br>Z<br>122<br>{<br>123                                          | 136<br>137<br>138<br>139                      | <u>161</u><br><u>152</u><br><u>153</u><br><u>154</u>               | 169<br>(C)<br>169<br>2<br>170<br>(C)<br>170<br>(C)<br>171         | 183<br>184<br>1<br>186<br>0<br>186<br>3<br>187                                                                                                    | È 20<br>È 21<br>È 22<br>È 23<br>È 23                                                                                                    | 216<br>$\hat{V}$<br>217<br>$\hat{U}$<br>217<br>$\hat{U}$<br>218<br>$\hat{U}$<br>219<br>$\vec{V}$                                                                                                    | 231<br>è<br>232<br>é<br>233<br>ê<br>234<br>ë<br>235                                                      | 247<br>Ø<br>248<br>Ù<br>249<br>Ú<br>250<br>Û<br>251                                                                               |
| 85<br>8<br>HT<br>9<br>LF<br>10<br>VT<br>11<br>FF                                           | 24<br>26<br>26<br>ESC<br>27                   | (<br>40<br>)<br>41<br>*<br>42<br>+<br>43<br>,                                                                                                    | 50<br>8<br>56<br>9<br>57<br>58<br>59<br>59<br>59                       | H<br>72<br>73<br>J<br>74<br>K<br>75<br>L                                             | X<br>88<br>Y<br>89<br>Z<br>90<br>[<br>91<br>\<br>82                                                                                                    | h<br>104<br>105<br>j<br>106<br>k<br>107<br>l                                                      | X<br>120<br>y<br>121<br>Z<br>122<br>{<br>123<br>}                                     | 136<br>137<br>138<br>139                      | 152<br>153<br>154<br>155                                           | 169<br>169<br>169<br>170<br>«<br>171<br>171                       | 183<br>184<br>1<br>186<br>0<br>186<br>*<br>187<br>1/4                                                                                                    | È 20 É 21 Ê 20 Ì 20 Ì                                                                                                    | 216<br>$\hat{U}$<br>217<br>$\hat{U}$<br>218<br>$\hat{U}$<br>219<br>$\hat{U}$<br>219<br>$\hat{U}$<br>220                                                                                                    | 231<br>È<br>232<br>É<br>233<br>Ê<br>234<br>Ë<br>235<br>Ì                                                 | 247<br>Ø<br>248<br>Ú<br>249<br>Ú<br>250<br>Û<br>251                                                                               |
| 85<br>8<br>HT<br>9<br>LF<br>10<br>VT<br>11<br>FF<br>12                                     | 24<br>26<br>26<br>ESC<br>27<br>28             | (<br>40<br>)<br>41<br>*<br>42<br>+<br>43<br>,<br>44                                                                                                    | 50<br>8<br>56<br>9<br>57<br>58<br>59<br>59<br>60                       | H<br>72<br>1<br>73<br>74<br>K<br>75<br>L<br>76                                       | X<br>88<br>Y<br>89<br>Z<br>90<br>[<br>91<br>\<br>92                                                                                                    | h<br>104<br>105<br>j<br>106<br>k<br>107<br>l                                                      | X<br>120<br>Y<br>121<br>Z<br>122<br>{<br>123<br> <br>124                              | 136<br>137<br>138<br>139<br>140               | <u>152</u><br><u>153</u><br><u>154</u><br><u>156</u>               | 169<br>169<br>169<br>2<br>170<br>«<br>171<br>172                  | 183<br>184<br>1<br>186<br>0<br>186<br>»<br>187<br>1/4<br>188                                                                                                    | È 20 É 21 Ê 20 Ì E 20 Ì E 20 4 1                                                                                                    |                                                                                                    | 231<br>È<br>232<br>É<br>233<br>Ê<br>234<br>Ë<br>235<br>Ì<br>236                                          | 247<br>Ø<br>248<br>Ú<br>249<br>Ú<br>250<br>Û<br>251<br>Ü<br>252                                                                   |
| BS<br>B<br>HT<br>9<br>LF<br>10<br>VT<br>11<br>FF<br>12<br>CR<br>13                         | 24<br>25<br>26<br>ESC<br>27<br>28             | ( 40 )<br>41<br>42<br>+<br>43<br>3<br>44<br>-<br>45                                                                                                    | 50<br>8<br>56<br>9<br>57<br>58<br>59<br><<br>60<br>=<br>€1             | H<br>72<br>J<br>73<br>J<br>74<br>K<br>76<br>L<br>76<br>M                             | 37       88       Y       89       Z       90       [       91       ▶2       ]                                                                                                   | h<br>104<br>105<br>j<br>106<br>k<br>107<br>l<br>108<br>m                                          | X<br>120<br>Y<br>121<br>Z<br>122<br>{<br>123<br> <br>124<br>}                         | 136<br>137<br>138<br>139<br>140               | <u>152</u><br><u>153</u><br><u>154</u><br><u>156</u><br><u>156</u> | 167<br>168<br>©<br>169<br>a<br>170<br>«<br>171<br>172<br>-<br>122 | 183<br>184<br>1<br>185<br>0<br>186<br>3<br>187<br>1/4<br>188<br>1/2<br>189                                                                                                    |                                                                                                    |                                                                                                    | 231<br>è<br>232<br>é<br>233<br>ê<br>234<br>ë<br>235<br>Ì<br>236<br>Î                                     | 247<br>Ø<br>248<br>Ú<br>249<br>Ú<br>250<br>Û<br>251<br>Ü<br>252<br>ý<br>252                                                       |
| BS<br>B<br>HT<br>9<br>LF<br>10<br>VT<br>11<br>FF<br>12<br>CR<br>13                         | 24<br>25<br>26<br>ESC<br>27<br>28<br>28       | $\begin{array}{c} & & \\ & & \\$ | 55<br>8<br>56<br>9<br>57<br>58<br>59<br><<br>60<br>€1                  | H<br>72<br>J<br>73<br>J<br>74<br>K<br>76<br>L<br>76<br>M<br>77                       | 37       88       Y       89       Z       90       [       91       ▶2       ]       93                                                                                          | h<br>104<br>104<br>105<br>106<br>k<br>107<br>108<br>m<br>108                                      | X<br>120<br>Y<br>121<br>Z<br>122<br>{<br>123<br> <br>124<br>}<br>126                  | 136<br>137<br>138<br>139<br>140               | 152<br>153<br>154<br>156<br>156                                    | 167<br><br>168<br>©<br>169<br>a<br>170<br>«<br>171<br>            | 183<br>184<br>1<br>185<br>0<br>186<br>»<br>187<br>1/4<br>188<br>1/2<br>189<br>2 (                                                                                                    |                                                                                                    | $\vec{V}$<br>$\vec{V}$<br>$\vec{V}$<br>$\vec{V}$<br>$\vec{V}$<br>$\vec{V}$<br>$\vec{U}$<br>$\vec{U}$<br>$\vec{U}$<br>$\vec{U}$<br>$\vec{U}$<br>$\vec{2}$<br>$\vec{U}$<br>$\vec{2}$<br>$\vec{19}$<br>$\vec{U}$<br>$\vec{2}$<br>$\vec{2}$<br>$\vec{2}$<br>$\vec{19}$<br>$\vec{U}$<br>$\vec{2}$<br>$\vec{2}$<br>$\vec{2}$<br>$\vec{19}$<br>$\vec{U}$<br>$\vec{2}$<br>$\vec{2}$<br>$\vec$ | 231<br>È<br>232<br>É<br>233<br>ê<br>233<br>ê<br>234<br>ë<br>235<br>Ì<br>236<br>Î<br>237                  | 2447<br>Ø<br>248<br>Ú<br>249<br>Ú<br>250<br>Û<br>2651<br>Ü<br>2652<br>ý<br>2553                                                   |
| BS<br>8<br>HT<br>9<br>LF<br>10<br>VT<br>11<br>FF<br>12<br>CR<br>13<br>SO<br>14             | 24<br>26<br>26<br>ESC<br>27<br>28<br>29       | $\begin{pmatrix} 40 \\ 40 \end{pmatrix}$<br>$\begin{pmatrix} 41 \\ * \\ 42 \\ + \\ 43 \\ 5 \\ 44 \\ - \\ 45 \\ . \\ 46 \\ . \\ 46 \end{pmatrix}$                                                                                                    | 8<br>56<br>9<br>57<br>58<br>59<br>59<br>59<br>60<br>=<br>61<br>><br>52 | H<br>72<br>J<br>73<br>J<br>74<br>K<br>75<br>L<br>76<br>M<br>77<br>N<br>77            | 07<br>X<br>88<br>Y<br>89<br>Z<br>90<br>[<br>91<br>↓<br>92<br>]<br>93<br>^                                                                                                    | h<br>104<br>i<br>105<br>j<br>106<br>k<br>107<br>l<br>108<br>m<br>108<br>m<br>109                  | X<br>120<br>Y<br>121<br>Z<br>122<br>{<br>122<br>{<br>123<br> <br>124<br>}<br>126<br>~ | 136<br>137<br>138<br>139<br>140<br>141        | 151<br>152<br>153<br>154<br>156<br>156                             | 167                                                               | 103<br>103<br>103 | È         200           É         201           Ê         202           Ë         203           Ì         203           Ì         204           Í         205           Î         205 | $\begin{array}{c} 2^{16} \\ \hline \\ \\ \\ \\ \\ \\ \\ \\ \\ \\ \\ \\ \\ \\ \\ \\ \\ $                                                                                                    | 231<br>è<br>232<br>é<br>233<br>ê<br>234<br>ë<br>235<br>Ì<br>235<br>Ì<br>235<br>Î<br>237<br>Î             | 244<br>Ø<br>2449<br>Ú<br>250<br>Û<br>251<br>Ü<br>252<br>253<br>Ø<br>253                                                           |
| BS<br>8<br>HT<br>9<br>LF<br>10<br>VT<br>11<br>FF<br>12<br>CR<br>13<br>SO<br>14             | 24<br>26<br>26<br>ESC<br>27<br>28<br>29<br>30 | $\begin{pmatrix} 40 \\ 40 \end{pmatrix}$<br>$\begin{pmatrix} 41 \\ * \\ 42 \\ + \\ 43 \\ 5 \\ 44 \\ - \\ 45 \\ . \\ 46 \\ . \\ 46 \\ . \\ \end{pmatrix}$                                                                                                    |                                                                        | H<br>72<br>73<br>73<br>74<br>74<br>K<br>75<br>L<br>76<br>M<br>77<br>78               | 37           38           Y           89           Z           90           [           91           >2           ]           93           84                                     | 102<br>h<br>104<br>i<br>105<br>j<br>106<br>k<br>107<br>l<br>108<br>m<br>109<br>n<br>110           | X<br>120<br>Y<br>121<br>Z<br>122<br>{<br>122<br>{<br>123<br> <br>124<br>}<br>126      | 136<br>137<br>138<br>139<br>140<br>141        | 151<br>152<br>153<br>154<br>156<br>156<br>157                      | 167                                                               | 183<br>184<br>1<br>185<br>0<br>186<br>3<br>187<br>1/4<br>188<br>1/2<br>189<br>3/4<br>190                                                                                                    | È<br>2000<br>É<br>2011<br>Ê<br>2022<br>Ë<br>203<br>Ì<br>204<br>Í<br>2056<br>Î<br>2056<br>Ë<br>2056<br>Ë                                                                               | $\begin{array}{c} 2^{16} \\ \hline \\ \\ \\ \\ \\ \\ \\ \\ \\ \\ \\ \\ \\ \\ \\ \\ \\ $                                                                                                    | 231<br>è<br>2322<br>é<br>2333<br>ê<br>234<br>ë<br>235<br>Ì<br>236<br>Í<br>237<br>Î<br>238<br>7<br>238    | 244<br>Ø<br>248<br><u>ù</u><br>249<br><u>ú</u><br>250<br><u>û</u><br>251<br><u>û</u><br>252<br><u>ý</u><br>253<br><u>þ</u><br>254 |
| 85<br>8<br>HT<br>9<br>LF<br>10<br>VT<br>11<br>FF<br>12<br>CR<br>13<br>SO<br>14<br>SI<br>15 | 24<br>25<br>26<br>ESC<br>27<br>28<br>29<br>30 | $\begin{pmatrix} 40 \\ 40 \end{pmatrix}$<br>$\begin{pmatrix} 41 \\ * \\ 42 \\ + \\ 43 \\ 5 \\ 44 \\ - \\ 45 \\ . \\ 46 \\ / \\ 47 \\ 47 \\ 47 \\ 47 \\ 47 \\ 47 \\ 47 $                                                                                                    |                                                                        | H<br>72<br>I<br>73<br>J<br>74<br>K<br>75<br>L<br>76<br>M<br>77<br>N<br>78<br>O<br>28 | 07           X           88           Y           89           Z           90           [           91           \           92           ]           93           ^           94 | 100<br>h<br>104<br>i<br>105<br>j<br>106<br>k<br>107<br>l<br>108<br>n<br>109<br>n<br>110<br>0<br>0 | X<br>120<br>Y<br>121<br>Z<br>122<br>{<br>123<br>124<br>}<br>126<br>X<br>126           | 136<br>137<br>138<br>139<br>140<br>141<br>142 | 151<br>152<br>153<br>154<br>156<br>156<br>157<br>158               | 167          1869       1899       170                            | 103<br>103<br>103 | $\dot{E}$ $200$ $\dot{E}$ $201$ $\hat{E}$ $202$ $\ddot{E}$ $203$ $\dot{I}$ $204$ $\dot{I}$ $205$ $\hat{I}$ $205$ $\ddot{I}$ $206$ $\ddot{I}$                                          | $\begin{array}{c} 216 \\ \hline 0 \\ 216 \\ \hline 1 \\ 219 \\ \hline 1 \\ 219 \\ \hline 1 \\ 219 \\ \hline 1 \\ 219 \\ \hline 1 \\ 219 \\ \hline 1 \\ 220 \\ \hline 1 \\ 220 \\ \hline 1 \\ 200 \\ \hline 1 \\ 200 \\ 1 \\ 200 \\ \hline 1 \\ 200 \\ \hline 1 \\ 200 \\ 200 \\ \hline 1 \\ 200 \\ 200 \\ \hline 1 \\ 200 \\ 200 \\ \hline 1 \\ 200 \\ 200 \\ 200 \\ \hline 1 \\ 200 \\ 200 \\ 2$                                                                                                    | 231<br>è<br>232<br>é<br>233<br>ê<br>234<br>ë<br>235<br>Ì<br>235<br>Ì<br>235<br>Î<br>237<br>Î<br>239<br>Ï | 244<br>Ø<br>248<br>ù<br>249<br>250<br>û<br>251<br>û<br>252<br>253<br>ý<br>253<br>þ<br>254<br>ÿ                                    |

.

MS

C - 21

.

ASCII 10 16

HP

8

10

16

10

16

•

|       | 문자               | 10진 | 16진 |
|-------|------------------|-----|-----|
| CTL@  | NU               | 0   | 00  |
| CTLA  | s <sub>н</sub>   | 1   | 01  |
| стьВ  | s <sub>x</sub>   | 2   | 02  |
| CTLC  | Е <sub>Х</sub>   | 3   | 03  |
| CTLD  | ĒŢ               | 4   | 04  |
| стьЕ  | Е <sub>О</sub>   | 5   | 05  |
| CTLF  | A <sub>K</sub>   | 6   | 06  |
| ctlG  | \$               | 7   | 07  |
| стьН  | 8 <sub>S</sub>   | 8   | 08  |
| CTLI  | н <sub>т</sub> . | 9   | 09  |
| CTLJ  | LF               | 10  | 0A  |
| CTLK  | V <sub>T</sub>   | 11  | OB  |
| CTLL  | F <sub>F</sub>   | 12  | 0C  |
| стьМ  | C <sub>R</sub>   | 13  | 0D  |
| CTLN  | s <sub>o</sub>   | 14  | 0E  |
| CTLO  | S                | 15  | OF  |
| CTLP  | ۰0 <sub>L</sub>  | 16  | 10  |
| CTLQ  | 0,               | 17  | 11  |
| CTLR  | D <sub>2</sub>   | 18  | 12  |
| CTLS  | D <sub>3</sub>   | 19  | 13  |
| ctlT. | 04               | 20  | 14  |
| .ctlU | Nĸ               | 21  | 15  |
| ctlV  | s <sub>y</sub>   | 22  | 16  |
| CTLW  | Е <sub>В</sub>   | 23  | 17  |
| CTĽX  | C <sub>N</sub>   | 24  | 18  |
| CTLY  | Е <sub>М</sub>   | 25  | 19  |
| CTLZ  | s <sub>B</sub>   | 26  | 1A  |
| CTL[  | ۴ <sub>C</sub>   | 27  | 1B  |
| CIL V | <sup>F</sup> s   | 28  | 1C  |
| CTL]  | Gs               | 29  | 1D  |
| CTL^  | RS               | 30  | 1E  |
| CTL_  | US               | 31  | 1F  |

| 문자       | 10진 | 16전 |
|----------|-----|-----|
|          | 32  | 20  |
| !        | 33  | 21  |
|          | 34  | 22  |
| #        | 35  | 23  |
| S        | 36  | 24  |
| %        | 37  | 25  |
| &        | 38  | 26  |
| ,        | 39  | 27  |
| (        | 40  | 28  |
| )        | 41  | 29  |
| •        | 42  | 2A  |
| + .      | 43  | 2B  |
|          | 44  | 2C  |
| _        | 45  | 2D  |
|          | 46  | 2E  |
|          | 47  | 2F  |
| 0        | 48  | 30  |
| 1        | 49  | 31  |
| 2        | 50  | 32  |
| 3        | 51  | 33  |
| 4        | 52  | 34  |
| 5        | 53  | 35  |
| 6        | 54  | 36  |
| - 7      | 55  | 37  |
| 8        | 56  | 38  |
| 9        | 57  | 39  |
| :        | 58  | 3A  |
| :        | 59  | 3B  |
| •        | 60  | 3C  |
| -        | 61  | 3D  |
| <u> </u> | 62  | 3E  |
| 2        | 63  | 3F  |

| 문자 | 10진 | 16진  |
|----|-----|------|
| @  | 64  | 40   |
| Α  | 65  | 41   |
| В  | 66  | 42   |
| С  | 67  | 43   |
| D  | 68  | 44   |
| E  | 69  | 45   |
| F  | 70  | 46   |
| G  | 71  | 47   |
| н  | 72  | 48   |
| 1  | 73  | 49   |
| J  | 74  | 4A   |
| К  | 75  | 4B   |
| L  | 76  | 4C   |
| M  | 77  | 4D   |
| N  | 78  | 4E   |
| 0  | 79  | 4F   |
| Р  | 80  | 50   |
| Q  | 81  | 51   |
| R  | 82  | 52   |
| S  | 83  | 53   |
| T  | 84  | 54   |
| U  | 85  | 55   |
| V  | 86  | 56   |
| W  | 87  | 57   |
| х  | 88  | 58   |
| Y  | 89  | 59   |
| Z  | 90  | 5A   |
| [  | 91  | 5B   |
| \  | 92  | 5C   |
| ]  | 93  | . 5D |
| •  | 94  | 5E   |
|    | 95  | 5F   |

| 문자 | 10진 | 16진 |
|----|-----|-----|
| •  | 96  | 60  |
| а  | 97  | 61  |
| b  | 98  | 62  |
| С  | 99  | 63  |
| d  | 100 | 64  |
| e  | 101 | 65  |
| f  | 102 | 66  |
| g  | 103 | 67  |
| h  | 104 | 68  |
| i  | 105 | 69  |
| 1  | 106 | 6A  |
| k  | 107 | 6B  |
| 1  | 108 | 6C  |
| m  | 109 | 6D  |
| n  | 110 | 6E  |
| 0  | 111 | 6F  |
| p  | 112 | 70  |
| q  | 113 | 71  |
| r  | 114 | 72  |
| s  | 115 | 73  |
| t  | 116 | 74  |
| U  | 117 | 75  |
| v  | 118 | 76  |
| w  | 119 | 77  |
| x  | 120 | 78  |
| y  | 121 | 79  |
| Z  | 122 | 7A  |
| {  | 123 | 7B  |
| 1  | 124 | 70  |
| }  | 125 | 7D  |
| ~  | 126 | 7E  |
| ** | 127 | 7F  |
C.

ASCII 10 16 ( )

| 문자             | 10진 | 16진  |     |
|----------------|-----|------|-----|
| 80             | 128 | 80   |     |
| 8,             | 129 | 81   |     |
| 82             | 130 | 82   |     |
| 83             | 131 | 83   |     |
| 84             | 132 | 84   |     |
| 85             | 133 | 85   |     |
| 86             | 134 | 86   |     |
| 87             | 135 | 87   |     |
| 88             | 136 | 88   |     |
| <sup>8</sup> 9 | 137 | 89   |     |
| <sup>8</sup> A | 138 | 8A   |     |
| <sup>8</sup> 8 | 139 | 8B · |     |
| 8 <sub>C</sub> | 140 | 8C   |     |
| 8 <sub>D</sub> | 141 | 8D   |     |
| <sup>8</sup> E | 142 | 8E   |     |
| 8 <sub>F</sub> | 143 | 8F   |     |
| 9 <sub>0</sub> | 144 | 90   |     |
| .91            | 145 | 91   |     |
| 92             | 146 | 92   |     |
| <sup>9</sup> 3 | 147 | 93   |     |
| 94             | 148 | 94   |     |
| <sup>9</sup> 5 | 149 | 95   |     |
| 9 <sub>6</sub> | 150 | 96   |     |
| 97             | 151 | 97   |     |
| <sup>9</sup> 8 | 152 | 98   |     |
| 99             | 153 | 99   | ] . |
| <sup>9</sup> A | 154 | 9A   |     |
| 9 <sub>8</sub> | 155 | 9B   |     |
| 9 <sub>C</sub> | 156 | 9C   |     |
| <sup>9</sup> D | 157 | 9D   |     |
| <sup>9</sup> E | 158 | 9E   |     |
| 9 <sub>F</sub> | 159 | 9F   | ]   |

| 문자 | 10진 | 16진        |
|----|-----|------------|
|    | 160 | A0         |
| À  | 161 | A1         |
| Á  | 162 | A2         |
| Ė  | 163 | A3         |
| Ê  | 164 | A4         |
| Ë  | 165 | A5         |
| i  | 166 | A6         |
| Ï  | 167 | A7         |
|    | 168 | A8         |
| •  | 169 | A9         |
| -  | 170 | AA         |
|    | 171 | AB         |
| ~  | 172 | AC         |
| Ű  | 173 | AD         |
| Û  | 174 | AE         |
| £  | 175 | AF         |
|    | 176 | 80         |
| Ý  | 177 | 81         |
| ý  | 178 | 82         |
| ٥  | 179 | 83         |
| Ç  | 180 | <b>B</b> 4 |
| ç  | 181 | B5         |
| Ñ  | 182 | 86         |
| ń. | 183 | 87         |
| i  | 184 | B8         |
| ć  | 185 | 89         |
| p  | 186 | BA         |
| 3  | 187 | 8B         |
| ¥  | 188 | BC         |
| §  | 189 | BD         |
| f  | 190 | BE         |
| ¢  | 191 | BF         |

| 문자 | 10진 | 16진 |
|----|-----|-----|
| â  | 192 | CO  |
| ê  | 193 | C1  |
| Ô  | 194 | C2  |
| Û  | 195 | C3  |
| á  | 196 | C4  |
| é  | 197 | C5  |
| Ó  | 198 | C6  |
| ú  | 199 | C7  |
| à  | 200 | C8  |
| è  | 201 | C9  |
| Ò  | 202 | CA  |
| Ù  | 203 | CB  |
| ä  | 204 | CC  |
| ë  | 205 | CD  |
| Ö  | 206 | CE  |
| Ü  | 207 | CF  |
| Å  | 208 | DO  |
| ï  | 209 | D1  |
| 0  | 210 | D2  |
| Æ  | 211 | D3  |
| å  | 212 | D4  |
| í  | 213 | D5  |
| Ø  | 214 | D6  |
| æ  | 215 | D7  |
| Ä  | 216 | D8  |
| 1  | 217 | D9  |
| Ó  | 218 | DA  |
| Ú  | 219 | DB  |
| E  | 220 | DC  |
| 1  | 221 | DD  |
| ß  | 222 | DE  |
| Ô  | 223 | DF  |

| 문자       | 10전 | 16진 |
|----------|-----|-----|
| Á        | 224 | E0  |
| Å        | 225 | E1  |
| â        | 226 | E2  |
| Ð        | 227 | E3  |
| đ        | 228 | E4  |
| i        | 229 | E5  |
| Ì        | 230 | E6  |
| Ó        | 231 | E7  |
| Ò        | 232 | E8  |
| Ő        | 233 | E9  |
| Ō        | 234 | EA  |
| Š        | 235 | EB  |
| Š        | 236 | EC  |
| Ú        | 237 | £D  |
| Ÿ        | 238 | EE  |
| ÿ        | 239 | EF  |
| Þ        | 240 | FO  |
| Þ        | 241 | F1  |
| •        | 242 | F2  |
| μ        | 243 | F3  |
| ſ        | 244 | F4  |
| 3/4      | 245 | F5  |
| -        | 246 | F6  |
| 1/4      | 247 | F7  |
| 1/2      | 248 | F8  |
| ₫        | 249 | F9  |
| <u>°</u> | 250 | FA  |
| "        | 251 | FB  |
|          | 252 | FC  |
| »        | 253 | FD  |
| ÷        | 254 | FE  |
| DEL      | 255 | FF  |

#### 6.67 CPI 가 , , 1/2 , 1/4 ,가 가 ASCII , , 1-, . 2 1(on) 0(off) 가 . , , 8 . 가 , ASCII 2 -, 가 1 -. CPI 1 -,가 1 , , 10 . 1 10 . CPS , 1 , CPI . 9.6 ,

#### ESC/P . EPSON Standard Code for Printer **EPSON** DIP ÷ ( ) 가 DIP 가 , DIP DIP . (" " .) 가 . DeskJet 500K 가 DIP 가DIP 16 가 . 16 (0-9, A-F). " hex " 가 가 가 . , . 가 가 가 . . DPI . DeskJet 500K 1 . DPI •

- 2

가

# KS

Korean Standard

.

(Off Line) (DPI)

· 가 가

•

.

,

**(On Line)**가,

#### 가 1

,

(**Point)** , , 1 72

PCL EPSON ESC/P 90 "

,

3 - 10, 5 - 2 5 - 5 1 -3-6 2 ( ) 2 - 17 3-6 5 - 5 2 -3 - 19 16 3-9 300 dpi 4 - 5 L 2 - 18, 3 - 21, 5 - 6 A42-15 2 B5 2 - 15 3 - 21 CPI 5 - 4 3-9 DIP 3 - 13, 4 - 7 ESC/P 4-3 2 - 18 ( ) KS 4-2 KS/KSSM 4 - 5, 4 - 6 KS/KSSM 3-5 3-2 KS/KSSM 3 - 11 5-2 KSSM 4-3 5 - 4, 5 - 6 Letter/A 2 - 15 5-3 PCL 3 - 10, 4 - 2, 4 - 6 5 - 5, 5 - 6 San Serif 3 - 17 5-2 US Legal 2 - 15 \*25-6 5 - 4, 5 - 6 ٦ H 가 3 - 12 5-2 1 - 4 San Serif 3 - 16 2 - 5 3 - 11, 3 - 12 2 - 11, 2 - 15, 3 - 10 3-6 5 - 4 3-6

2 - 5

Х

3 - 10 2 - 7 5 - 2

2 - 18

Ò

3-6 3 - 12 6-6 3-5 3 - 5, 3 - 11, 3 - 12 3-5 2-7 4 - 4 4 - 7 3 - 11, 3 - 21 3 - 11 6-7,6-8 2-8 3 - 7, 3 - 10 2 - 10 2-8,6-7 2-7 2-7 5 - 3, 5 - 6 2 - 16 3 - 10, 5 - 2 3 - 11, 3 - 12 2 - 5, 6 - 3 3 - 10 ID 2 - 18 2-2 2 - 2

### ㅈ

```
2 - 17, 3 - 9
3 - 11
1 - 3, 6 - 2
1 - 3
1 - 3
1 - 3
1 - 3, 1 - 4, 6 - 2
5 - 3
4 - 4
4 - 7
3 - 6
```

大

```
3 - 20
3 - 5, 3 - 10
2 - 7
5 - 6
5 - 3
*1 3 - 12
```

## 7

가

3 - 8, 3 - 11, 3 - 12 2 - 2 3 - 8, 3 - 10 6 - 9, 6 - 10 2 - 6 4 - 4 2 - 13 4 - 4, 6 - 12 3 - 9, 6 - 11 2 - 19 6 - 5

|   | 2 - 14         |       | 3 - 3 |       |
|---|----------------|-------|-------|-------|
|   | 6 - 4          |       | 3 - 4 |       |
|   |                | 5 - 4 |       |       |
| Е | 2 - 13, 6 - 9  | ਠੋ    |       |       |
|   | 2 - 13, 2 - 14 |       | 4 - 7 |       |
|   |                | 5 - 2 |       |       |
|   |                |       |       | 4 - 2 |

#### Π

Е

(firmware) 2-18 3 - 9 2 - 13 5 - 4 2-9 6-3

5 - 6

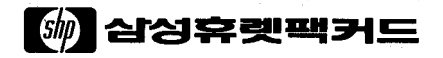

## 설명서 부품 번호 C2618-90001

Copyright © 1992 Hewlett Packard 1993년 1월 싱가포르에서 인쇄

키트 부품 번호 C2618-60002

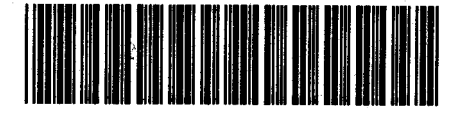